BA01565D/06/EN/02.21 71506059 2021-01-01 Valid as of version (Device firmware)

# Operating Instructions Proline Promass O 500

Coriolis flowmeter FOUNDATION Fieldbus

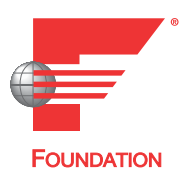

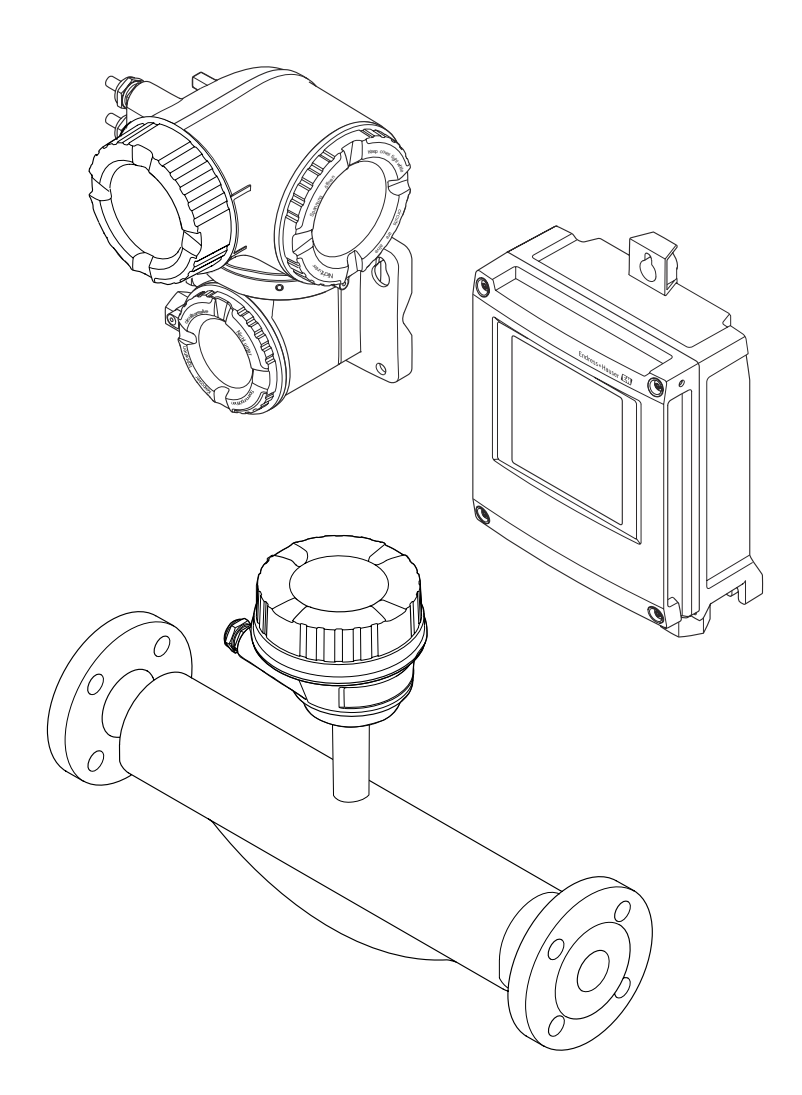

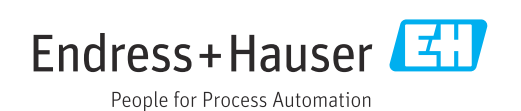

- Make sure the document is stored in a safe place such that it is always available when working on or with the device.
- To avoid danger to individuals or the facility, read the "Basic safety instructions" section carefully, as well as all other safety instructions in the document that are specific to working procedures.
- The manufacturer reserves the right to modify technical data without prior notice. Your Endress+Hauser Sales Center will supply you with current information and updates to these instructions.

# Table of contents

| 1                                             | About this document $\ldots \ldots \ 6$                                                                                                    |
|-----------------------------------------------|----------------------------------------------------------------------------------------------------|
| 1.1<br>1.2                                    | Document function6Symbols61.2.1Safety symbols61.2.2Electrical symbols61.2.3Communication symbols61.2.4Tool symbols71.2.5Symbols for                                                                                                    |
| 1.3                                           | certain types of information71.2.6Symbols in graphics7Documentation81.3.1Standard documentation81.3.2Supplementary device-dependent<br>documentation8Registered trademarks8                                                                                                    |
| 2                                             | Safety instructions 10                                                                                                    |
| 2.1<br>2.2<br>2.3<br>2.4<br>2.5<br>2.6<br>2.7 | Safety instructions10Requirements for the personnel10Designated use10Workplace safety11Operational safety11Product safety12IT security12Device-specific IT security122.7.1Protecting access via hardware write<br>protection2.7.2Protecting access via a password122.7.3Access via Web server13 |
| 3                                             | Product description 14                                                                                                    |
| 3.1                                           | Product design       14         3.1.1       Proline 500 – digital       14         3.1.2       Proline 500       15                                                                                                    |
| 4                                             | Incoming acceptance and product                                                                                                    |
| 4.1<br>4.2                                    | identification16Incoming acceptance16Product identification164.2.1Transmitter nameplate174.2.2Sensor nameplate194.2.3Symbols on measuring device20                                                                                                    |
| 5                                             | Storage and transport 21                                                                                                    |
| 5.1<br>5.2                                    | Storage conditions21Transporting the product215.2.1Measuring devices without lifting<br>lugs215.2.2Measuring devices with lifting lugs225.2.3Transporting with a fork lift22                                                                                                    |
| 5.3                                           | Packaging disposal 22                                                                                                    |

| 6   | Instal           | lation                              | 22  |
|-----|------------------|-------------------------------------|-----|
| 6.1 | Installa         | tion conditions                     | 22  |
|     | 6.1.1            | Mounting position                   | 22  |
|     | 6.1.2            | Environmental and process           |     |
|     |                  | requirements                        | 25  |
|     | 613              | Special mounting instructions       | 26  |
| 62  | Mounti           | ng the measuring device             | 29  |
| 0.2 | 6 2 1            | Required tools                      | 29  |
|     | 622              | Droparing the manufing device       | 20  |
|     | 0.4.4            | Mounting the measuring device       | 29  |
|     | 0.2.5            | Mounting the measuring device       | 29  |
|     | 6.2.4            | Mounting the transmitter housing:   | 20  |
|     |                  | Proline 500 – digital               | 30  |
|     | 6.2.5            | Mounting the transmitter housing:   |     |
|     |                  | Proline 500                         | 31  |
|     | 6.2.6            | Turning the transmitter housing:    |     |
|     |                  | Proline 500                         | 33  |
|     | 6.2.7            | Turning the display module: Proline |     |
|     |                  | 500                                 | 34  |
| 6.3 | Post-in          | stallation check                    | 34  |
| 0.5 | 1 000 111        |                                     | 21  |
| 7   | Electr           | ical connection                     | 35  |
| 7.1 | Connec           | tion conditions                     | 35  |
|     | 7.1.1            | Required tools                      | 35  |
|     | 7.1.2            | Requirements for connecting cable   | 35  |
|     | 7.1.3            | Terminal assignment                 | 39  |
|     | 7.1.4            | Device plugs available              | 39  |
|     | 715              | Pin assignment of device plug       | 39  |
|     | 716              | Shielding and grounding             | 40  |
|     | 717              | Proparing the measuring device      | 41  |
| 7 2 | Connor           | ting the manufing device: Droling   | 41  |
| 1.2 |                  | inig the measuring device. Frome    | 4.2 |
|     | 500 - u          |                                     | 42  |
|     | /.Z.1            | Connecting the connecting cable     | 42  |
|     | 7.2.2            | Connecting the signal cable and the |     |
|     |                  | supply voltage cable                | 47  |
| 7.3 | Connec           | ting the measuring device: Proline  |     |
|     | 500              |                                     | 49  |
|     | 7.3.1            | Connecting the connecting cable     | 49  |
|     | 7.3.2            | Connecting the signal cable and the |     |
|     |                  | supply voltage cable                | 53  |
| 7.4 | Ensurin          | ng potential equalization           | 55  |
|     | 7.4.1            | Requirements                        | 55  |
| 75  | Special          | connection instructions             | 56  |
| 1.5 | 7 5 1            | Connection examples                 | 56  |
| 76  | 7.J.I<br>Encurin | the degree of protection            | 50  |
| 7.0 | Doct co          | ny the degree of protection         | 59  |
| 1.1 | Post-co          |                                     | 29  |
| 8   | Opera            | tion options                        | 60  |
| 8.1 | Overvie          | w of operation options              | 60  |
| 8.2 | Structur         | re and function of the operating    |     |
| 5.2 | menii            | te and function of the operating    | 61  |
|     | 8 7 1            | Structure of the operating monu     | 61  |
|     | 9.2.1<br>8.7.7   | Operating philosophy                | 67  |
|     | 0.4.4            | operating philosophy                | 02  |

| 8.3          | Access          | to the operating menu via the local    |             |
|--------------|-----------------|----------------------------------------|-------------|
|              | display         | •••••••••••••••••••••••••••••••••      | 63          |
|              | 8.3.1           | Operational display                    | 63          |
|              | 8.3.2           | Navigation view                        | 65          |
|              | 8.3.3           | Editing view                           | 67          |
|              | 8.3.4           | Operating elements                     | . 69        |
|              | 8.3.5           | Opening the context menu               | . 69        |
|              | 8.3.6           | Navigating and selecting from list     | 71          |
|              | 837             | Calling the parameter directly         | 71          |
|              | 838             | Calling up help text                   | 72          |
|              | 839             | Changing the parameters                | 72          |
|              | 0.J.J<br>8 3 10 | User roles and related access          | 12          |
|              | 0.9.10          | authorization                          | 73          |
|              | 0211            | Disphing write protection via access   | ני          |
|              | 0.5.11          | bisability write protection via access | 70          |
|              | 0 2 1 2         | Coue                                   | 15          |
|              | 8.3.12          | Enabling and disabiling the Reypad     | 7/          |
| 0 (          | •               |                                        | /4          |
| 8.4          | Access          | to the operating menu via the Web      |             |
|              | browse          | r                                      | . /4        |
|              | 8.4.1           | Function range                         | 74          |
|              | 8.4.2           | Prerequisites                          | . 75        |
|              | 8.4.3           | Establishing a connection              | 76          |
|              | 8.4.4           | Logging on                             | 78          |
|              | 8.4.5           | User interface                         | 79          |
|              | 8.4.6           | Disabling the Web server               | . 80        |
|              | 8.4.7           | Logging out                            | . 80        |
| 8.5          | Access          | to the operating menu via the          |             |
|              | operati         | ng tool                                | 81          |
|              | 8.5.1           | Connecting the operating tool          | 81          |
|              | 8.5.2           | Field Xpert SFX350. SFX370             | 84          |
|              | 8.5.3           | FieldCare                              | 84          |
|              | 8.5.4           | DeviceCare                             | 85          |
|              | 855             | AMS Device Manager                     | 86          |
|              | 856             | Field Communicator 475                 | 86          |
|              | 0.9.0           |                                        | . 00        |
| q            | Suctor          | m integration                          | 87          |
| <b>,</b>     | Jyster          |                                        | 07          |
| 9.1          | Overvie         | ew of device description files         | . 87        |
|              | 9.1.1           | Current version data for the device    | . 87        |
|              | 9.1.2           | Operating tools                        | 87          |
| 9.2          | Cyclic d        | lata transmission                      | 87          |
|              | 9.2.1           | Block model                            | 87          |
|              | 9.2.2           | Description of the modules             | 88          |
|              | 9.2.3           | Execution times                        | . 91        |
|              | 9.2.4           | Methods                                | 92          |
|              |                 |                                        |             |
| 10           | Comn            | nissioning                             | 93          |
| 10 1         | Functio         | on check                               | 93          |
| 10.1         | Switchi         | ing on the measuring device            | 93          |
| 10.2         | Connor          | ting via FieldCare                     | . ))<br>02  |
| 10.2<br>10 / | Sottine C       | the operating language                 | 75<br>00    |
| 10.4<br>10 r | Config          | une operating language                 | • 75<br>• • |
| 10.5         |                 | Defining the transmission              | . 94        |
|              | 10.5.1          | Defining the tag name                  | . 95        |
|              | 10.5.2          | Setting the system units               | 95          |
|              | 10.5.3          | Selecting and setting the medium       | 98          |
|              | 10.5.4          | Configuring the analog inputs          | 100         |
|              | 10.5.5          | Displaying the I/O configuration       | 100         |
|              | 10.5.6          | Configuring the current input          | 101         |
|              | 10.5.7          | Configuring the status input           | 102         |

|                                                                                                    | 10.5.8<br>10.5.9                                                                                                    | Configuring the current output<br>Configuring the pulse/frequency/                                                                                                    | 103                                                                                                    |
|----------------------------------------------------------------------------------------------------|----------------------------------------------------------------------------------------------------|----------------------------------------------------------------------------------------------------|----------------------------------------------------------------------------------------------------|
|                                                                                                    |                                                                                                    | switch output                                                                                                    | 106                                                                                                    |
|                                                                                                    | 10.5.10                                                                                                    | ) Configuring the relay output                                                                                                    | 113                                                                                                    |
|                                                                                                    | 10 5 11                                                                                                    | Configuring the local display                                                                                                    | 115                                                                                                    |
|                                                                                                    | 10.5.12                                                                                                    | Configuring the low flow cut off                                                                                                    | 110                                                                                                    |
|                                                                                                    | 10.5.13                                                                                                    | Configuring the partial filled pipe                                                                                                    | 110                                                                                                    |
|                                                                                                    |                                                                                                    | detection                                                                                                    | 119                                                                                                    |
| 10.6                                                                                                    | Advanc                                                                                                    | ed settings                                                                                                    | 120                                                                                                    |
|                                                                                                    | 10.6.1                                                                                                    | Using the parameter to enter the                                                                                                    |                                                                                                    |
|                                                                                                    |                                                                                                    | access code                                                                                                    | 121                                                                                                    |
|                                                                                                    | 10.6.2                                                                                                    | Calculated values                                                                                                    | 121                                                                                                    |
|                                                                                                    | 10.6.3                                                                                                    | Carrying out a sensor adjustment                                                                                                    | 122                                                                                                    |
|                                                                                                    | 10.6.4                                                                                                    | Configuring the totalizer                                                                                                    | 123                                                                                                    |
|                                                                                                    | 10.6.5                                                                                                    | Carrying out additional display                                                                                                    |                                                                                                    |
|                                                                                                    |                                                                                                    | configurations                                                                                                    | 125                                                                                                    |
|                                                                                                    | 1066                                                                                                    | WI AN configuration                                                                                                    | 128                                                                                                    |
|                                                                                                    | 10.0.0                                                                                                    | Configuration management                                                                                                    | 120                                                                                                    |
|                                                                                                    | 10.0.7                                                                                                    | Using parameters for device                                                                                                    | 129                                                                                                    |
|                                                                                                    | 10.0.0                                                                                                    |                                                                                                    | 120                                                                                                    |
| 10 7                                                                                                    | <b>.</b>                                                                                                    |                                                                                                    | 130                                                                                                    |
| 10.7                                                                                                    | Simulat                                                                                                    | tion                                                                                                    | 132                                                                                                    |
| 10.8                                                                                                    | Protect                                                                                                    | ing settings from unauthorized access                                                                                                    | 134                                                                                                    |
|                                                                                                    | 10.8.1                                                                                                    | Write protection via access code                                                                                                    | 134                                                                                                    |
|                                                                                                    | 10.8.2                                                                                                    | Write protection via write protection                                                                                                    |                                                                                                    |
|                                                                                                    |                                                                                                    | switch                                                                                                    | 136                                                                                                    |
|                                                                                                    | 10.8.3                                                                                                    | Write protection via block operation                                                                                                    | 137                                                                                                    |
| 11                                                                                                    | Opera                                                                                                    | tion                                                                                                    | 138                                                                                                    |
| 111                                                                                                    | Reading                                                                                                    | a the device locking status                                                                                                    | 138                                                                                                    |
|                                                                                                    |                                                                                                    |                                                                                                    |                                                                                                    |
| 11.1                                                                                                    | Adjusti                                                                                                    | ng the operating language                                                                                                    | 138                                                                                                    |
| 11.2<br>11 3                                                                                                    | Adjusti                                                                                                    | ng the operating language                                                                                                    | 138<br>138                                                                                                    |
| 11.2<br>11.3                                                                                                    | Adjusti<br>Configu                                                                                                    | ng the operating language                                                                                                    | 138<br>138                                                                                                    |
| 11.2<br>11.3<br>11.4                                                                                                    | Adjusti<br>Configu<br>Reading                                                                                                    | ng the operating language<br>nring the display<br>g measured values                                                                                                    | 138<br>138<br>138                                                                                                    |
| 11.2<br>11.3<br>11.4                                                                                                    | Adjusti<br>Configu<br>Reading<br>11.4.1                                                                                                    | ng the operating language<br>nring the display<br>g measured values<br>"Measured variables" submenu                                                                                                    | 138<br>138<br>138<br>138<br>139                                                                                                    |
| 11.2<br>11.3<br>11.4                                                                                                    | Adjusti<br>Configu<br>Reading<br>11.4.1<br>11.4.2                                                                                                    | ng the operating language<br>uring the display<br>g measured values<br>"Measured variables" submenu<br>"Totalizer" submenu                                                                                                    | 138<br>138<br>138<br>139<br>140                                                                                                    |
| 11.2<br>11.3<br>11.4                                                                                                    | Adjusti<br>Configu<br>Reading<br>11.4.1<br>11.4.2<br>11.4.3                                                                                                    | ng the operating language                                                                                                    | 138<br>138<br>138<br>139<br>140<br>141                                                                                                    |
| 11.2<br>11.3<br>11.4                                                                                                    | Adjusti<br>Configu<br>Reading<br>11.4.1<br>11.4.2<br>11.4.3<br>11.4.4                                                                                                    | ng the operating language                                                                                                    | 138<br>138<br>138<br>139<br>140<br>141<br>142                                                                                                    |
| 11.2<br>11.3<br>11.4                                                                                                    | Adjusti<br>Configu<br>Reading<br>11.4.1<br>11.4.2<br>11.4.3<br>11.4.4<br>Adaptin<br>conditio                                                                                                    | ng the operating language                                                                                                    | 138<br>138<br>138<br>139<br>140<br>141<br>142<br>144                                                                                                    |
| 11.2<br>11.3<br>11.4<br>11.5<br>11.5                                                                                                    | Adjusti<br>Configu<br>Reading<br>11.4.1<br>11.4.2<br>11.4.3<br>11.4.3<br>11.4.4<br>Adaptir<br>conditio<br>Perform                                                                                                    | ng the operating language                                                                                                    | 138<br>138<br>138<br>139<br>140<br>141<br>142<br>144                                                                                                    |
| 11.2<br>11.3<br>11.4<br>11.5<br>11.6                                                                                                    | Adjusti<br>Configu<br>Reading<br>11.4.1<br>11.4.2<br>11.4.3<br>11.4.4<br>Adaptir<br>conditio<br>Perform<br>11.6.1                                                                                                    | ng the operating language<br>ng the display<br>g measured values<br>"Measured variables" submenu<br>"Totalizer" submenu<br>"Input values" submenu<br>Output values<br>ng the measuring device to the process<br>ons<br>hing a totalizer reset<br>Function scope of the "Control                                                                                                    | 138<br>138<br>138<br>139<br>140<br>141<br>142<br>144<br>144                                                                                                   |
| 11.2<br>11.3<br>11.4<br>11.5<br>11.6                                                                                                    | Adjusti<br>Configu<br>Reading<br>11.4.1<br>11.4.2<br>11.4.3<br>11.4.4<br>Adaptir<br>conditio<br>Perform<br>11.6.1                                                                                                    | ng the operating language<br>ng the display<br>g measured values<br>"Measured variables" submenu<br>"Totalizer" submenu<br>"Input values" submenu<br>Output values<br>ng the measuring device to the process<br>ons<br>ning a totalizer reset<br>Function scope of the "Control<br>Totalizer" parameter                                                                                | 138<br>138<br>138<br>139<br>140<br>141<br>142<br>144<br>144                                                                                                   |
| 11.2<br>11.3<br>11.4<br>11.5<br>11.6                                                                                                    | Adjusti<br>Configu<br>Reading<br>11.4.1<br>11.4.2<br>11.4.3<br>11.4.3<br>11.4.4<br>Adaptir<br>conditio<br>Perform<br>11.6.1                                                                                                    | ng the operating language<br>ng the display<br>g measured values<br>"Measured variables" submenu<br>"Totalizer" submenu<br>"Input values" submenu<br>Output values<br>ng the measuring device to the process<br>ons<br>hing a totalizer reset<br>Function scope of the "Control<br>Totalizer" parameter<br>Function scope of the "Reset all                                            | 138<br>138<br>138<br>139<br>140<br>141<br>142<br>144<br>144<br>144                                                                                            |
| 11.2<br>11.3<br>11.4<br>11.5<br>11.6                                                                                                    | Adjusti<br>Configu<br>Reading<br>11.4.1<br>11.4.2<br>11.4.3<br>11.4.4<br>Adaptir<br>conditio<br>Perform<br>11.6.1<br>11.6.2                                                                                                    | ng the operating language<br>ng the display<br>g measured values<br>"Measured variables" submenu<br>"Totalizer" submenu<br>"Input values" submenu<br>Output values<br>ng the measuring device to the process<br>ons<br>Function scope of the "Control<br>Totalizer" parameter<br>Function scope of the "Reset all<br>totalizers" parameter                                             | 138<br>138<br>138<br>139<br>140<br>141<br>142<br>144<br>144<br>144                                                                                            |
| 11.2<br>11.3<br>11.4<br>11.5<br>11.6                                                                                                    | Adjusti<br>Configu<br>Reading<br>11.4.1<br>11.4.2<br>11.4.3<br>11.4.3<br>11.4.4<br>Adaptir<br>conditio<br>Perform<br>11.6.1<br>11.6.2<br>Showim                                                                                                    | ng the operating language                                                                                                    | 138<br>138<br>138<br>139<br>140<br>141<br>142<br>144<br>144<br>145<br>145                                                                                     |
| 11.2<br>11.3<br>11.4<br>11.5<br>11.6<br>11.7<br><b>12</b>                                                                                                    | Adjusti<br>Configu<br>Reading<br>11.4.1<br>11.4.2<br>11.4.3<br>11.4.4<br>Adaptir<br>conditio<br>Perform<br>11.6.1<br>11.6.2<br>Showin                                                                                                    | ng the operating language<br>ng the display<br>g measured values<br>"Measured variables" submenu<br>"Totalizer" submenu<br>"Input values" submenu<br>Output values<br>ng the measuring device to the process<br>ons<br>hing a totalizer reset<br>Function scope of the "Control<br>Totalizer" parameter<br>Function scope of the "Reset all<br>totalizers" parameter<br>g data logging | 138<br>138<br>138<br>139<br>140<br>141<br>142<br>144<br>144<br>145<br>145<br>145                                                                              |
| 11.2<br>11.3<br>11.4<br>11.5<br>11.6<br>11.7<br><b>12</b>                                                                                                    | Adjusti<br>Configu<br>Reading<br>11.4.1<br>11.4.2<br>11.4.3<br>11.4.4<br>Adaptir<br>conditio<br>Perform<br>11.6.1<br>11.6.2<br>Showin                                                                                                    | ng the operating language                                                                                                    | 138<br>138<br>138<br>139<br>140<br>141<br>142<br>144<br>144<br>145<br>145<br>145<br>145                                                                       |
| 11.2<br>11.3<br>11.4<br>11.5<br>11.6<br>11.7<br><b>12</b><br>12.1                                                                                                  | Adjusti<br>Configu<br>Reading<br>11.4.1<br>11.4.2<br>11.4.3<br>11.4.3<br>11.4.4<br>Adaptin<br>conditio<br>Perform<br>11.6.1<br>11.6.2<br>Showin<br><b>Diagn</b><br>Genera                                                                                             | ng the operating language                                                                                                    | 138<br>138<br>138<br>139<br>140<br>141<br>142<br>144<br>144<br>145<br>145<br>145<br>145<br>145<br>145<br>149                                                  |
| 11.2<br>11.3<br>11.4<br>11.5<br>11.6<br>11.7<br><b>12</b><br>12.1<br>12.2                                                                                          | Adjusti<br>Configu<br>Reading<br>11.4.1<br>11.4.2<br>11.4.3<br>11.4.3<br>11.4.4<br>Adaptin<br>conditio<br>Perform<br>11.6.1<br>11.6.2<br>Showin<br>Genera<br>Diagno                                                                                                   | ng the operating language                                                                                                    | 138<br>138<br>138<br>139<br>140<br>141<br>142<br>144<br>144<br>145<br>145<br>145<br>145<br>145<br>145<br>149                                                  |
| 11.2<br>11.3<br>11.4<br>11.5<br>11.6<br>11.7<br><b>12</b><br>12.1<br>12.2                                                                                          | Adjusti<br>Configu<br>Reading<br>11.4.1<br>11.4.2<br>11.4.3<br>11.4.3<br>11.4.4<br>Adaptin<br>conditio<br>Perform<br>11.6.1<br>11.6.2<br>Showin<br>Genera<br>Diagno<br>diodes                                                                                         | ng the operating language                                                                                                    | 138<br>138<br>138<br>139<br>140<br>141<br>142<br>144<br>144<br>145<br>145<br>145<br>145<br>145<br>149<br>149<br>151                                           |
| 11.2<br>11.3<br>11.4<br>11.5<br>11.6<br>11.7<br><b>12</b><br>12.1<br>12.2                                                                                          | Adjusti<br>Configu<br>Reading<br>11.4.1<br>11.4.2<br>11.4.3<br>11.4.3<br>11.4.4<br>Adaptin<br>conditio<br>Perform<br>11.6.1<br>11.6.2<br>Showin<br><b>Diagn</b><br>General<br>Diagnos<br>diodes<br>12.2.1                                                             | ng the operating language                                                                                                    | 138<br>138<br>138<br>139<br>140<br>141<br>142<br>144<br>144<br>145<br>145<br>145<br>145<br>145<br>149<br>151<br>151                                           |
| 11.2<br>11.3<br>11.4<br>11.5<br>11.6<br>11.7<br><b>12</b><br>12.1<br>12.2                                                                                          | Adjusti<br>Configu<br>Reading<br>11.4.1<br>11.4.2<br>11.4.3<br>11.4.3<br>11.4.4<br>Adaptin<br>conditio<br>Perform<br>11.6.1<br>11.6.2<br>Showin<br><b>Diagn</b><br>General<br>Diagnos<br>diodes<br>12.2.1<br>12.2.2                                                   | ng the operating language                                                                                                    | 138<br>138<br>138<br>139<br>140<br>141<br>142<br>144<br>144<br>145<br>145<br>145<br>145<br>145<br>149<br>151<br>151<br>151                                    |
| <ul> <li>11.2</li> <li>11.3</li> <li>11.4</li> <li>11.5</li> <li>11.6</li> <li>11.7</li> <li>12</li> <li>12.1</li> <li>12.2</li> <li>12.3</li> </ul>               | Adjusti<br>Configu<br>Reading<br>11.4.1<br>11.4.2<br>11.4.3<br>11.4.3<br>11.4.4<br>Adaptir<br>conditio<br>Perform<br>11.6.1<br>11.6.2<br>Showin<br><b>Diagn</b><br>Genera<br>Diagnos<br>diodes<br>12.2.1<br>12.2.2<br>Diagnos                                         | In the device foculing status sectors and the operating language                                                                                                    | 138<br>138<br>138<br>139<br>140<br>141<br>142<br>144<br>144<br>145<br>145<br>145<br>145<br>145<br>149<br>151<br>151<br>153<br>155                             |
| <ul> <li>11.2</li> <li>11.3</li> <li>11.4</li> <li>11.5</li> <li>11.6</li> <li>11.7</li> <li>12.1</li> <li>12.2</li> <li>12.3</li> </ul>                           | Adjusti<br>Configu<br>Reading<br>11.4.1<br>11.4.2<br>11.4.3<br>11.4.3<br>11.4.4<br>Adaptir<br>conditio<br>Perform<br>11.6.1<br>11.6.2<br>Showin<br><b>Diagn</b><br>Genera<br>Diagnos<br>12.2.1<br>12.2.2<br>Diagnos<br>12.3.1                                         | In the device foculing status                                                                                                    | 138<br>138<br>138<br>139<br>140<br>141<br>142<br>144<br>144<br>145<br>145<br>145<br>145<br>145<br>145<br>149<br>151<br>151<br>153<br>155<br>155               |
| <ul> <li>11.2</li> <li>11.3</li> <li>11.4</li> <li>11.5</li> <li>11.6</li> <li>11.7</li> <li>12.1</li> <li>12.2</li> <li>12.3</li> </ul>                           | Adjusti<br>Configu<br>Reading<br>11.4.1<br>11.4.2<br>11.4.3<br>11.4.4<br>Adaptir<br>conditio<br>Perform<br>11.6.1<br>11.6.2<br>Showin<br><b>Diagn</b><br>Genera<br>Diagnos<br>12.2.1<br>12.2.2<br>Diagnos<br>12.3.1<br>12.3.2                                         | In the device focusing status                                                                                                    | 138<br>138<br>138<br>139<br>140<br>141<br>142<br>144<br>144<br>145<br>145<br>145<br>145<br>145<br>145<br>149<br>151<br>151<br>151<br>155<br>155<br>155        |
| <ul> <li>11.2</li> <li>11.3</li> <li>11.4</li> <li>11.5</li> <li>11.6</li> <li>11.7</li> <li>12</li> <li>12.1</li> <li>12.2</li> <li>12.3</li> <li>12.4</li> </ul> | Adjusti<br>Configu<br>Reading<br>11.4.1<br>11.4.2<br>11.4.3<br>11.4.4<br>Adaptin<br>conditio<br>Perform<br>11.6.1<br>11.6.2<br>Showin<br><b>Diagn</b><br>Genera<br>Diagnos<br>diodes<br>12.2.1<br>12.2.2<br>Diagnos                                                   | <pre>ng the device totaling status</pre>                                                                                                    | 138<br>138<br>138<br>139<br>140<br>141<br>142<br>144<br>144<br>145<br>145<br>145<br>145<br>145<br>145<br>149<br>151<br>151<br>151<br>155<br>155<br>157<br>157 |
| <ul> <li>11.2</li> <li>11.3</li> <li>11.4</li> <li>11.5</li> <li>11.6</li> <li>11.7</li> <li>12.1</li> <li>12.2</li> <li>12.3</li> <li>12.4</li> </ul>             | Adjusti:<br>Configu<br>Reading<br>11.4.1<br>11.4.2<br>11.4.3<br>11.4.4<br>Adaptin<br>conditio<br>Perform<br>11.6.1<br>11.6.2<br>Showin<br><b>Diagn</b><br>Genera<br>Diagnos<br>diodes<br>12.2.1<br>12.2.2<br>Diagnos<br>12.3.1<br>12.3.2<br>Diagnos                   | <pre>ng the device totaling status</pre>                                                                                                    | 138<br>138<br>138<br>139<br>140<br>141<br>142<br>144<br>145<br>145<br>145<br>145<br>145<br>145<br>149<br>151<br>151<br>151<br>155<br>155<br>157<br>157        |
| <ul> <li>11.2</li> <li>11.3</li> <li>11.4</li> <li>11.5</li> <li>11.6</li> <li>11.7</li> <li>12.1</li> <li>12.2</li> <li>12.3</li> <li>12.4</li> </ul>             | Adjusti:<br>Configu<br>Reading<br>11.4.1<br>11.4.2<br>11.4.3<br>11.4.4<br>Adaptir<br>conditio<br>Perform<br>11.6.1<br>11.6.2<br>Showin<br><b>Diagn</b><br>Genera:<br>Diagnos<br>diodes 12.2.1<br>12.2.2<br>Diagnos<br>12.3.1<br>12.3.2<br>Diagnos<br>12.4.1<br>12.4.2 | <pre>ng the device totaling status</pre>                                                                                                    | 138<br>138<br>138<br>139<br>140<br>141<br>142<br>144<br>145<br>145<br>145<br>145<br>145<br>145<br>145<br>149<br>151<br>151<br>155<br>155<br>157<br>157        |

| DeviceCare       158         12.5.1       Diagnostic options       158         12.5.2       Calling up remedy information       159         12.6       Adapting the diagnostic information       160         12.6.2       Adapting the status signal       160         12.6.2       Adapting the status signal       160         12.6.2       Adapting the status signal       160         12.6.2       Adapting the status signal       160         12.6.2       Adapting the status signal       160         12.6.2       Adapting the status signal       160         12.6.2       Adapting the status signal       160         12.6.2       Adapting the status signal       160         12.6.2       Adapting the status signal       160         12.6.2       Adapting the status signal       160         12.6.2       Adapting the status signal       160         12.6.2       Diagnostic of sensor       167         12.7.3       Diagnostic of process       180         12.8       Pending diagnostic events       185         12.9       Diagnostic messages in the DIAGNOSTIC       187         12.10       Diagnostic list       186         12.11       Event l |
|----------------------------------------------------------------------------------------------------|
| 12.5.1Diagnostic options13812.5.2Calling up remedy information15912.6Adapting the diagnostic information16012.6.1Adapting the status signal16012.6.2Adapting the status signal16012.7Overview of diagnostic information16412.7.1Diagnostic of sensor16512.7.2Diagnostic of electronic16712.7.3Diagnostic of configuration17312.7.4Diagnostic of process18012.8Pending diagnostic events18512.9Diagnostic messages in the DIAGNOSTICTransducer Block18612.10Diagnostic list18612.11Event logbook18712.11.1Reading out the event logbook18712.12.2Filtering the event logbook18812.12Filtering the event logbook18812.12.1Function scope of the "Restart"18912.12.2Function scope of the "Service reset"19012.13Device information19012.14Firmware history19213Maintenance19313.1Exterior cleaning19313.2Measuring and test equipment19313.3Endress+Hauser services19314Repair19414.1Repair and conversion concept194                                                                                                    |
| 12.6       Adapting the diagnostic information 160         12.6.1       Adapting the diagnostic behavior 160         12.6.2       Adapting the status signal 160         12.7       Overview of diagnostic information 164         12.7.1       Diagnostic of sensor 165         12.7.2       Diagnostic of sensor                                                                                                    |
| 12.6.1       Adapting the diagnostic behavior       160         12.6.2       Adapting the status signal                                                                                                    |
| 12.6.2 Adapting the status signal 160         12.7 Overview of diagnostic information 164         12.7.1 Diagnostic of sensor 165         12.7.2 Diagnostic of electronic 167         12.7.3 Diagnostic of configuration                                                                                                    |
| 12.7       Overview of diagnostic information       164         12.7.1       Diagnostic of sensor       165         12.7.2       Diagnostic of electronic       167         12.7.3       Diagnostic of process       180         12.8       Pending diagnostic events       185         12.9       Diagnostic messages in the DIAGNOSTIC       186         12.10       Diagnostic list       186         12.11       Event logbook       187         12.11.1       Reading out the event logbook       187         12.11.2       Filtering the event logbook       188         12.11.2       Filtering the event logbook       188         12.12.1       Function scope of the "Restart"       189         12.12.1       Function scope of the "Service reset"       190         12.13       Device information       190         12.14       Firmware history       192         13       Maintenance       193         13.1       Maintenance tasks       193         13.2       Measuring and test equipment       193         13.3       Endress+Hauser services       193         13.4       Repair       193         13.5       Endress+Hauser services                    |
| 12.7.1       Diagnostic of sensor       103         12.7.2       Diagnostic of electronic       167         12.7.3       Diagnostic of configuration       173         12.7.4       Diagnostic of process       180         12.8       Pending diagnostic events       185         12.9       Diagnostic messages in the DIAGNOSTIC       186         12.10       Diagnostic list       186         12.11       Event logbook       187         12.11.1       Reading out the event logbook       187         12.11.2       Filtering the event logbook       188         12.12       Filtering the event logbook       188         12.12.1       Function scope of the "Restart"       189         12.12.1       Function scope of the "Service reset"       190         12.13       Device information       190         12.14       Firmware history       192         13       Maintenance       193         13.1       Maintenance tasks       193         13.2       Measuring and test equipment       193         13.3       Endress+Hauser services       193         13.4       General notes       194         14.1       General notes       194<                   |
| 12.7.3       Diagnostic of configuration       173         12.7.4       Diagnostic of process       180         12.8       Pending diagnostic events       185         12.9       Diagnostic messages in the DIAGNOSTIC       186         12.10       Diagnostic list       186         12.11       Event logbook       187         12.11.1       Reading out the event logbook       187         12.11.2       Filtering the event logbook       188         12.12.1       Function growth of information events       188         12.12.1       Function scope of the "Restart"       189         12.12.2       Function scope of the "Service reset"       190         12.13       Device information       190         12.14       Firmware history       192         13       Maintenance       193         13.1       Maintenance tasks       193         13.2       Measuring and test equipment       193         13.3       Endress+Hauser services       193         14       Repair       194         14.1       General notes       194         14.1.1       Repair and conversion concept       194                                                                |
| 12.7.4 Diagnostic of process       180         12.8 Pending diagnostic events       185         12.9 Diagnostic messages in the DIAGNOSTIC       186         12.10 Diagnostic list       186         12.11 Event logbook       187         12.12.11.1 Reading out the event logbook       187         12.11.2 Filtering the event logbook       188         12.12.1 Function scope of the "Restart"       189         12.12.2 Function scope of the "Service reset"       190         12.13 Device information       190         12.14 Firmware history       192         13 Maintenance tasks       193         13.1 Maintenance tasks       193         13.2 Measuring and test equipment       193         13.3 Endress+Hauser services       193         14 Repair       194         14.1 Repair and conversion concept       194                                                                                                    |
| 12.8       Pending diagnostic events       185         12.9       Diagnostic messages in the DIAGNOSTIC       186         12.10       Diagnostic list       186         12.11       Event logbook       187         12.11.1       Reading out the event logbook       187         12.11.2       Filtering the event logbook       187         12.11.2       Filtering the event logbook       188         12.11.3       Overview of information events       188         12.12       Resetting the measuring device       189         12.12.1       Function scope of the "Restart"       parameter         parameter       190       12.12         12.13       Device information       190         12.14       Firmware history       192         13       Maintenance       193         13.1       Maintenance tasks       193         13.2       Measuring and test equipment       193         13.3       Endress+Hauser services       193         13.4       Repair       194         14.1       General notes       194         14.1.1       Repair and conversion concept       194                                                                                    |
| 12.9       Diagnostic messages in the DIAGNOSTIC         Transducer Block       186         12.10       Diagnostic list       186         12.11       Event logbook       187         12.11.1       Reading out the event logbook       187         12.11.2       Filtering the event logbook       187         12.11.2       Filtering the event logbook       188         12.11.3       Overview of information events       188         12.12       Resetting the measuring device       189         12.12.1       Function scope of the "Restart"       189         12.12.2       Function scope of the "Service reset"       190         12.13       Device information       190         12.14       Firmware history       192         13       Maintenance       193         13.1       Maintenance tasks       193         13.2       Measuring and test equipment       193         13.3       Endress+Hauser services       193         13.4       Repair       194         14.1       General notes       194         14.1.1       Repair and conversion concept       194                                                                                          |
| 12.10       Diagnostic list       186         12.11       Event logbook       187         12.11.1       Reading out the event logbook       187         12.11.2       Filtering the event logbook       187         12.11.2       Filtering the event logbook       187         12.11.2       Filtering the event logbook       187         12.11.2       Filtering the event logbook       188         12.12.1       Function scope of the "Restart"       189         12.12.1       Function scope of the "Service reset"       189         12.12.2       Function scope of the "Service reset"       190         12.13       Device information       190         12.14       Firmware history       192         13       Maintenance       193         13.1       Maintenance tasks       193         13.2       Measuring and test equipment       193         13.3       Endress+Hauser services       193         13.4       Repair       194         14.1       General notes       194         14.1.1       Repair and conversion concept       194                                                                                                    |
| 12.11       Event logbook       187         12.11       Event logbook       187         12.11.1       Reading out the event logbook       187         12.11.2       Filtering the event logbook       187         12.11.2       Filtering the event logbook       188         12.11.2       Filtering the event logbook       188         12.11.3       Overview of information events       188         12.12       Resetting the measuring device       189         12.12.1       Function scope of the "Restart"       189         12.12.2       Function scope of the "Service reset"       190         12.12.2       Function scope of the "Service reset"       190         12.13       Device information       190         12.14       Firmware history       192         13       Maintenance       193         13.1       Maintenance tasks       193         13.2       Measuring and test equipment       193         13.3       Endress+Hauser services       193         13.4       Repair       194         14.1       General notes       194         14.1.1       Repair and conversion concept       194                                                      |
| 12.11.1 Reading out the event logbook       187         12.11.2 Filtering the event logbook       188         12.11.3 Overview of information events       188         12.12 Resetting the measuring device       189         12.12.1 Function scope of the "Restart"       189         12.12.2 Function scope of the "Service reset"       190         12.13 Device information       190         12.14 Firmware history       192         13 Maintenance       193         13.1 Maintenance tasks       193         13.2 Measuring and test equipment       193         13.3 Endress+Hauser services       193         14 Repair       194         14.1 General notes       194                                                                                                    |
| 12.11.2 Filtering the event logbook       188         12.11.3 Overview of information events       188         12.12 Resetting the measuring device       189         12.12.1 Function scope of the "Restart"       189         12.12.2 Function scope of the "Service reset"       189         12.12.2 Function scope of the "Service reset"       190         12.13 Device information       190         12.14 Firmware history       192         13 Maintenance       193         13.1 Maintenance tasks       193         13.2 Measuring and test equipment       193         13.3 Endress+Hauser services       193         14 Repair       194         14.1 General notes       194                                                                                                    |
| 12.11.3 Overview of information events 188         12.12 Resetting the measuring device                                                                                                    |
| 12.12       Resetting the measuring device                                                                                                    |
| 12.112.11 unition scope of the 'Restart'         parameter         12.12.2 Function scope of the "Service reset"         parameter         190         12.13 Device information         190         12.14 Firmware history         191         13 Maintenance         192         13 Maintenance tasks         193         13.1 Maintenance tasks         193         13.1 Exterior cleaning         193         13.2 Measuring and test equipment         193         13.3 Endress+Hauser services         193         14 Repair       194         14.1 General notes       194         14.1.1 Repair and conversion concept       194                                                                                                    |
| 12.12.2 Function scope of the "Service reset"         parameter       190         12.13 Device information       190         12.14 Firmware history       192         13 Maintenance       193         13.1 Maintenance tasks       193         13.1 Exterior cleaning       193         13.2 Measuring and test equipment       193         13.3 Endress+Hauser services       193         14 Repair       194         14.1 General notes       194         14.1.1 Repair and conversion concept       194                                                                                                    |
| parameter       190         12.13       Device information       190         12.14       Firmware history       192         13       Maintenance       193         13.1       Maintenance tasks       193         13.1       Exterior cleaning       193         13.2       Measuring and test equipment       193         13.3       Endress+Hauser services       193         14       Repair       194         14.1       General notes       194         14.1.1       Repair and conversion concept       194                                                                                                    |
| 12.13 Device information       190         12.14 Firmware history       192         13 Maintenance       193         13.1 Maintenance tasks       193         13.1 Maintenance tasks       193         13.1 Exterior cleaning       193         13.2 Measuring and test equipment       193         13.3 Endress+Hauser services       193         14 Repair       194         14.1 General notes       194         14.1.1 Repair and conversion concept       194                                                                                                    |
| 12.14       Firmware history       192         13       Maintenance       193         13.1       Maintenance tasks       193         13.1.1       Exterior cleaning       193         13.2       Measuring and test equipment       193         13.3       Endress+Hauser services       193         14       Repair       194         14.1       General notes       194         14.1.1       Repair and conversion concept       194                                                                                                    |
| 13       Maintenance       193         13.1       Maintenance tasks       193         13.1       Exterior cleaning       193         13.2       Measuring and test equipment       193         13.3       Endress+Hauser services       193         14       Repair       194         14.1       General notes       194         14.1.1       Repair and conversion concept       194                                                                                                    |
| 13.1       Maintenance tasks       193         13.1.1       Exterior cleaning       193         13.2       Measuring and test equipment       193         13.3       Endress+Hauser services       193         14       Repair       194         14.1       General notes       194         14.1.1       Repair and conversion concept       194                                                                                                    |
| 13.1.1 Exterior cleaning       193         13.2 Measuring and test equipment       193         13.3 Endress+Hauser services       193         14 Repair       194         14.1 General notes       194         14.1.1 Repair and conversion concept       194                                                                                                    |
| 13.2       Measuring and test equipment                                                                                                    |
| 13.5       Endress (nadser services                                                                                                    |
| 14         Repair         194           14.1         General notes         194           14.1.1         Repair and conversion concept         194                                                                                                    |
| 14.1         General notes         194           14.1.1         Repair and conversion concept         194                                                                                                    |
| 14.1.1 Repair and conversion concept 194                                                                                                    |
| 1/12 Notes for more in an 1 and 10/                                                                                                    |
| 14.1.2 Notes for repair and conversion 194                                                                                                    |
| 14.3 Endress+Hauser services                                                                                                    |
| 14.4 Return 194                                                                                                    |
| 14.5 Disposal 195                                                                                                    |
| 14.5.1 Removing the measuring device 195                                                                                                    |
| 14.5.2 Disposing of the measuring device 195                                                                                                    |
| 15 Accessories 196                                                                                                    |
| 15.1 Device-specific accessories 196                                                                                                    |
| 15.1.1 For the transmitter 196                                                                                                    |
| 15.1.2 For the sensor                                                                                                    |
| 15.3 Service-specific accessories                                                                                                    |
| 15.4 System components 198                                                                                                    |
|                                                                                                    |
| 16 Technical data 199                                                                                                    |
| 16         Technical data         199           16.1         Application         199                                                                                                    |

| 16.3       Input       200         16.4       Output       203         16.5       Power supply       208         16.6       Performance characteristics       210         16.7       Installation       213         16.8       Environment       214         16.9       Process       215         16.10       Mechanical construction       217         16.11       Human interface       220         16.12       Certificates and approvals       224         16.13       Application packages       226         16.14       Accessories       227         16.15       Supplementary documentation       228 |
|----------------------------------------------------------------------------------------------------|
|----------------------------------------------------------------------------------------------------|

Index..... 230

# 1 About this document

# 1.1 Document function

These Operating Instructions contain all the information that is required in various phases of the life cycle of the device: from product identification, incoming acceptance and storage, to mounting, connection, operation and commissioning through to troubleshooting, maintenance and disposal.

# 1.2 Symbols

#### 1.2.1 Safety symbols

#### **DANGER**

This symbol alerts you to a dangerous situation. Failure to avoid this situation will result in serious or fatal injury.

#### A WARNING

This symbol alerts you to a dangerous situation. Failure to avoid this situation can result in serious or fatal injury.

#### **A** CAUTION

This symbol alerts you to a dangerous situation. Failure to avoid this situation can result in minor or medium injury.

#### NOTICE

This symbol contains information on procedures and other facts which do not result in personal injury.

## 1.2.2 Electrical symbols

| Symbol   | Meaning                                                                                                    |
|----------|----------------------------------------------------------------------------------------------------|
|          | Direct current                                                                                                    |
| $\sim$   | Alternating current                                                                                                    |
| $\sim$   | Direct current and alternating current                                                                                                    |
| <u> </u> | <b>Ground connection</b><br>A grounded terminal which, as far as the operator is concerned, is grounded via a grounding system.                                                                                                    |
|          | <b>Protective Earth (PE)</b><br>A terminal which must be connected to ground prior to establishing any other connections.                                                                                                    |
|          | <ul><li>The ground terminals are situated inside and outside the device:</li><li>Inner ground terminal: Connects the protectiv earth to the mains supply.</li><li>Outer ground terminal: Connects the device to the plant grounding system.</li></ul> |

## 1.2.3 Communication symbols

| Symbol | Meaning                                                                            |
|--------|------------------------------------------------------------------------------------|
| ((:-   | Wireless Local Area Network (WLAN)<br>Communication via a wireless, local network. |
|        | LED<br>Light emitting diode is off.                                                |

| Symbol | Meaning                                  |
|--------|------------------------------------------|
|        | LED<br>Light emitting diode is on.       |
|        | LED<br>Light emitting diode is flashing. |

# 1.2.4 Tool symbols

| Symbol | Meaning                   |
|--------|---------------------------|
|        | Torx screwdriver          |
| •      | Phillips head screwdriver |
| Ŕ      | Open-ended wrench         |

# 1.2.5 Symbols for certain types of information

| Symbol    | Meaning                                                                  |
|-----------|--------------------------------------------------------------------------|
|           | <b>Permitted</b><br>Procedures, processes or actions that are permitted. |
|           | <b>Preferred</b><br>Procedures, processes or actions that are preferred. |
| ×         | <b>Forbidden</b><br>Procedures, processes or actions that are forbidden. |
| i         | <b>Tip</b><br>Indicates additional information.                          |
|           | Reference to documentation.                                              |
|           | Reference to page.                                                       |
|           | Reference to graphic.                                                    |
| ►         | Notice or individual step to be observed.                                |
| 1., 2., 3 | Series of steps.                                                         |
| 4         | Result of a step.                                                        |
| ?         | Help in the event of a problem.                                          |
|           | Visual inspection.                                                       |

# **1.2.6** Symbols in graphics

| Symbol         | Meaning         |
|----------------|-----------------|
| 1, 2, 3,       | Item numbers    |
| 1., 2., 3.,    | Series of steps |
| A, B, C,       | Views           |
| A-A, B-B, C-C, | Sections        |
| EX             | Hazardous area  |

| Symbol | Meaning                        |
|--------|--------------------------------|
| X      | Safe area (non-hazardous area) |
| ≈➡     | Flow direction                 |

# 1.3 Documentation

For an overview of the scope of the associated Technical Documentation, refer to the following:

- *W@M Device Viewer* (www.endress.com/deviceviewer): Enter the serial number from nameplate
- *Endress+Hauser Operations App*: Enter the serial number from the nameplate or scan the 2D matrix code (QR code) on the nameplate

Detailed list of the individual documents along with the documentation code  $\rightarrow \cong 228$ 

### 1.3.1 Standard documentation

| Document type                               | Purpose and content of the document                                                                                                    |
|---------------------------------------------|----------------------------------------------------------------------------------------------------|
| Technical Information                       | <b>Planning aid for your device</b><br>The document contains all the technical data on the device and provides<br>an overview of the accessories and other products that can be ordered for<br>the device.                                                                                          |
| Sensor Brief Operating Instructions         | <ul> <li>Guides you quickly to the 1st measured value - Part 1</li> <li>The Sensor Brief Operating Instructions are aimed at specialists with responsibility for installing the measuring device.</li> <li>Incoming acceptance and product identification</li> <li>Storage and transport</li> </ul> |
|                                             | Installation                                                                                                    |
| Transmitter Brief Operating<br>Instructions | <b>Guides you quickly to the 1st measured value - Part 2</b><br>The Transmitter Brief Operating Instructions are aimed at specialists with<br>responsibility for commissioning, configuring and parameterizing the<br>measuring device (until the first measured value).                            |
|                                             | <ul> <li>Product description</li> <li>Installation</li> <li>Electrical connection</li> <li>Operation options</li> <li>System integration</li> <li>Commissioning</li> <li>Diagnostic information</li> </ul>                                                                                          |
| Description of Device Parameters            | <b>Reference for your parameters</b><br>The document provides a detailed explanation of each individual<br>parameter in the Expert operating menu. The description is aimed at<br>those who work with the device over the entire life cycle and perform<br>specific configurations.                 |

## 1.3.2 Supplementary device-dependent documentation

Additional documents are supplied depending on the device version ordered: Always comply strictly with the instructions in the supplementary documentation. The supplementary documentation is an integral part of the device documentation.

# 1.4 Registered trademarks

#### **FOUNDATION™** Fieldbus

Registration-pending trademark of the FieldComm Group, Austin, Texas, USA

#### TRI-CLAMP®

Registered trademark of Ladish & Co., Inc., Kenosha, USA

# 2 Safety instructions

# 2.1 Requirements for the personnel

The personnel for installation, commissioning, diagnostics and maintenance must fulfill the following requirements:

- Trained, qualified specialists must have a relevant qualification for this specific function and task.
- Are authorized by the plant owner/operator.
- Are familiar with federal/national regulations.
- Before starting work, read and understand the instructions in the manual and supplementary documentation as well as the certificates (depending on the application).
- ► Follow instructions and comply with basic conditions.

The operating personnel must fulfill the following requirements:

- Are instructed and authorized according to the requirements of the task by the facility's owner-operator.
- ► Follow the instructions in this manual.

# 2.2 Designated use

#### Application and media

The measuring device described in this manual is intended only for the flow measurement of liquids and gases.

Depending on the version ordered, the measuring device can also measure potentially explosive, flammable, poisonous and oxidizing media.

Measuring devices for use in hazardous areas, in hygienic applications or where there is an increased risk due to process pressure, are labeled accordingly on the nameplate.

To ensure that the measuring device remains in proper condition for the operation time:

- Keep within the specified pressure and temperature range.
- Only use the measuring device in full compliance with the data on the nameplate and the general conditions listed in the Operating Instructions and supplementary documentation.
- Based on the nameplate, check whether the ordered device is permitted for the intended use in the hazardous area (e.g. explosion protection, pressure vessel safety).
- Use the measuring device only for media to which the process-wetted materials are sufficiently resistant.
- If the ambient temperature of the measuring device is outside the atmospheric temperature, it is absolutely essential to comply with the relevant basic conditions as specified in the device documentation → 
   8.
- Protect the measuring device permanently against corrosion from environmental influences.

#### Incorrect use

Non-designated use can compromise safety. The manufacturer is not liable for damage caused by improper or non-designated use.

#### **WARNING**

#### Danger of breakage due to corrosive or abrasive fluids and ambient conditions!

- ► Verify the compatibility of the process fluid with the sensor material.
- Ensure the resistance of all fluid-wetted materials in the process.
- Keep within the specified pressure and temperature range.

#### NOTICE

#### Verification for borderline cases:

For special fluids and fluids for cleaning, Endress+Hauser is glad to provide assistance in verifying the corrosion resistance of fluid-wetted materials, but does not accept any warranty or liability as minute changes in the temperature, concentration or level of contamination in the process can alter the corrosion resistance properties.

#### **Residual risks**

#### **WARNING**

# The electronics and the medium may cause the surfaces to heat up. This presents a burn hazard!

► For elevated fluid temperatures, ensure protection against contact to prevent burns.

#### **WARNING**

#### Danger of housing breaking due to measuring tube breakage!

If a measuring tube ruptures, the pressure inside the sensor housing will rise according to the operating process pressure.

► Use a rupture disk.

#### **WARNING**

#### Danger from medium escaping!

For device versions with a rupture disk: medium escaping under pressure can cause injury or material damage.

• Take precautions to prevent injury and material damage if the rupture disk is actuated.

# 2.3 Workplace safety

For work on and with the device:

 Wear the required personal protective equipment according to federal/national regulations.

For welding work on the piping:

• Do not ground the welding unit via the measuring device.

If working on and with the device with wet hands:

• Due to the increased risk of electric shock, gloves must be worn.

# 2.4 Operational safety

Risk of injury.

- Operate the device in proper technical condition and fail-safe condition only.
- The operator is responsible for interference-free operation of the device.

#### Conversions to the device

Unauthorized modifications to the device are not permitted and can lead to unforeseeable dangers.

▶ If, despite this, modifications are required, consult with Endress+Hauser.

#### Repair

To ensure continued operational safety and reliability,

- Carry out repairs on the device only if they are expressly permitted.
- Observe federal/national regulations pertaining to repair of an electrical device.
- Use original spare parts and accessories from Endress+Hauser only.

# 2.5 Product safety

This measuring device is designed in accordance with good engineering practice to meet state-of-the-art safety requirements, has been tested, and left the factory in a condition in which it is safe to operate.

It meets general safety standards and legal requirements. It also complies with the EU directives listed in the device-specific EU Declaration of Conformity. Endress+Hauser confirms this by affixing the CE mark to the device.

# 2.6 IT security

Our warranty is valid only if the device is installed and used as described in the Operating Instructions. The device is equipped with security mechanisms to protect it against any inadvertent changes to the settings.

IT security measures, which provide additional protection for the device and associated data transfer, must be implemented by the operators themselves in line with their security standards.

# 2.7 Device-specific IT security

The device offers a range of specific functions to support protective measures on the operator's side. These functions can be configured by the user and guarantee greater in-operation safety if used correctly. An overview of the most important functions is provided in the following section.

| Function/interface                                                                                       | Factory setting        | Recommendation                                             |
|----------------------------------------------------------------------------------------------------|------------------------|------------------------------------------------------------|
| Write protection via hardware write protection switch $\rightarrow \square 12$                           | Not enabled.           | On an individual basis following risk assessment.          |
| Access code<br>(also applies for Web server login or<br>FieldCare connection) $\rightarrow \bigoplus 13$ | Not enabled<br>(0000). | Assign a customized access code during commissioning.      |
| WLAN<br>(order option in display module)                                                                 | Enabled.               | On an individual basis following risk assessment.          |
| WLAN security mode                                                                                       | Enabled (WPA2-<br>PSK) | Do not change.                                             |
| WLAN passphrase<br>(password) → 🗎 13                                                                     | Serial number          | Assign an individual WLAN passphrase during commissioning. |
| WLAN mode                                                                                                | Access Point           | On an individual basis following risk assessment.          |
| Web server → 🗎 13                                                                                        | Enabled.               | On an individual basis following risk assessment.          |
| CDI-RJ45 service interface                                                                               | -                      | On an individual basis following risk assessment.          |

# 2.7.1 Protecting access via hardware write protection

Write access to the device parameters via the local display, Web browser or operating tool (e.g. FieldCare, DeviceCare) can be disabled via a write protection switch (DIP switch on the motherboard). When hardware write protection is enabled, only read access to the parameters is possible.

Hardware write protection is disabled when the device is delivered  $\rightarrow \square$  136.

## 2.7.2 Protecting access via a password

Different passwords are available to protect write access to the device parameters or access to the device via the WLAN interface.

User-specific access code

Protect write access to the device parameters via the local display, Web browser or operating tool (e.g. FieldCare, DeviceCare). Access authorization is clearly regulated through the use of a user-specific access code.

- WLAN passphrase The network key protects a connection between an operating unit (e.g. notebook or tablet) and the device via the WLAN interface which can be ordered as an option.
- Infrastructure mode
   When the device is operated in infrastructure mode, the WLAN passphrase corresponds to the WLAN passphrase configured on the operator side.

#### User-specific access code

Write access to the device parameters via the local display, Web browser or operating tool (e.g. FieldCare, DeviceCare) can be protected by the modifiable, user-specific access code ( $\rightarrow \square$  134).

When the device is delivered, the device does not have an access code and is equivalent to 0000 (open).

#### WLAN passphrase: Operation as WLAN access point

A connection between an operating unit (e.g. notebook or tablet) and the device via the WLAN interface ( $\Rightarrow \boxtimes 82$ ), which can be ordered as an optional extra, is protected by the network key. The WLAN authentication of the network key complies with the IEEE 802.11 standard.

When the device is delivered, the network key is pre-defined depending on the device. It can be changed via the **WLAN settings** submenu in the **WLAN passphrase** parameter ( $\rightarrow \square$  128).

#### Infrastructure mode

A connection between the device and WLAN access point is protected by means of an SSID and passphrase on the system side. Please contact the relevant system administrator for access.

#### General notes on the use of passwords

- The access code and network key supplied with the device should be changed during commissioning.
- Follow the general rules for generating a secure password when defining and managing the access code or network key.
- The user is responsible for the management and careful handling of the access code and network key.
- For information on configuring the access code or on what to do if you lose the password, see the "Write protection via access code" section → 
   <sup>1</sup> 134

#### 2.7.3 Access via Web server

The device can be operated and configured via a Web browser with the integrated Web server ( $\rightarrow \square 74$ ). The connection is via the service interface (CDI-RJ45) or the WLAN interface.

The Web server is enabled when the device is delivered. The Web server can be disabled if necessary (e.g. after commissioning) via the **Web server functionality** parameter.

The device and status information can be hidden on the login page. This prevents unauthorized access to the information.

For detailed information on device parameters, see: The "Description of Device Parameters" document  $\rightarrow \cong 228$ .

# **3** Product description

The measuring system consists of a transmitter and a sensor. The transmitter and sensor are mounted in physically separate locations. They are interconnected by connecting cables.

# 3.1 Product design

Two versions of the transmitter are available.

### 3.1.1 Proline 500 – digital

Signal transmission: digital

Order code for "Integrated ISEM electronics", option A "Sensor"

For use in applications not required to meet special requirements due to ambient or operating conditions.

As the electronics are located in the sensor, the device is ideal: For simple transmitter replacement.

- A standard cable can be used as the connecting cable.
- Not sensitive to external EMC interference.

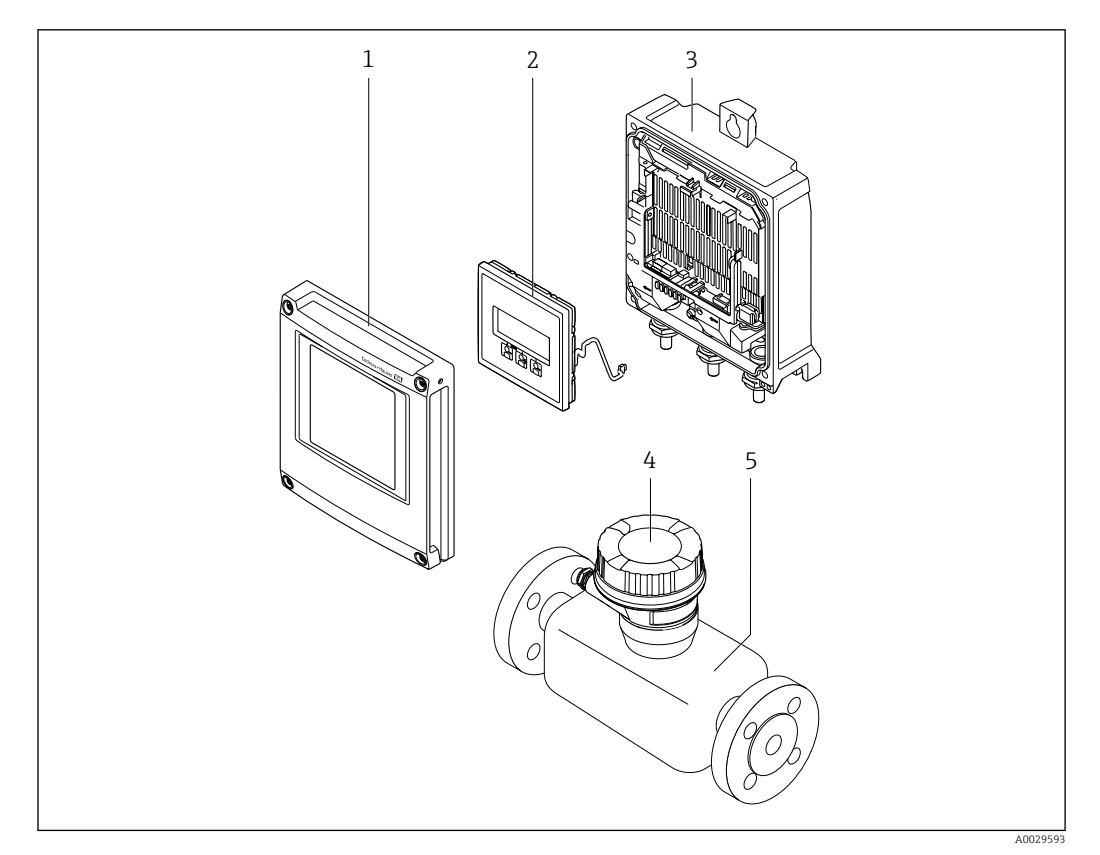

■ 1 Important components of a measuring device

- *1 Electronics compartment cover*
- 2 Display module
- 3 Transmitter housing
- 4 Sensor connection housing with integrated ISEM electronics: connecting cable connection
- 5 Sensor

### 3.1.2 Proline 500

Signal transmission: analog Order code for "Integrated ISEM electronics", option **B** "Transmitter"

For use in applications required to meet special requirements due to ambient or operating conditions.

As the electronics are located in the transmitter, the device is ideal in the event of:

- Strong vibrations at the sensor.
- Sensor operation in underground installations.
- Permanent sensor immersion in water.

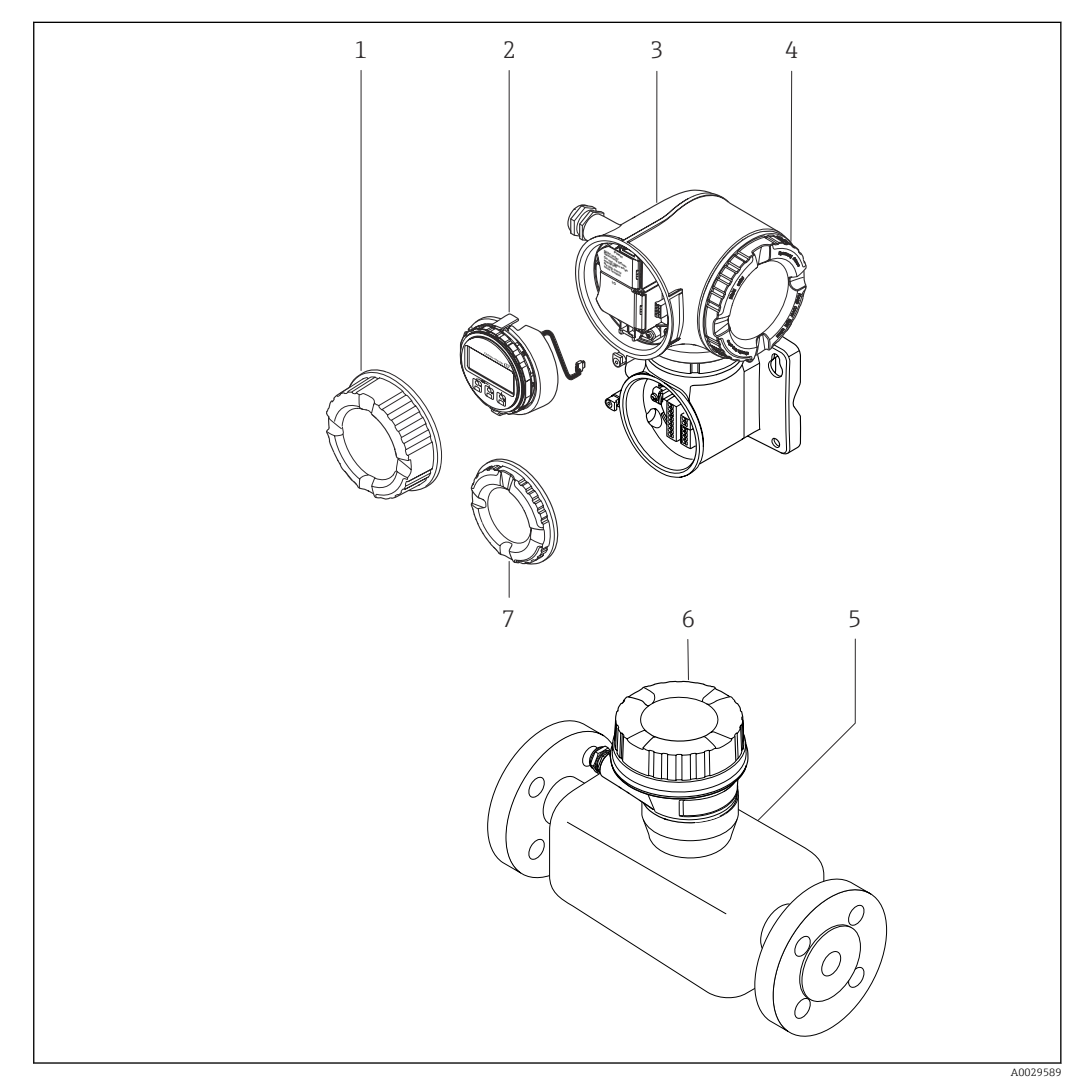

- Important components of a measuring device
- 1 Connection compartment cover
- 2 Display module
- *3* Transmitter housing with integrated ISEM electronics
- 4 Electronics compartment cover
- 5 Sensor
- 6 Sensor connection housing: connecting cable connection
- 7 Connection compartment cover: connecting cable connection

# 4 Incoming acceptance and product identification

# 4.1 Incoming acceptance

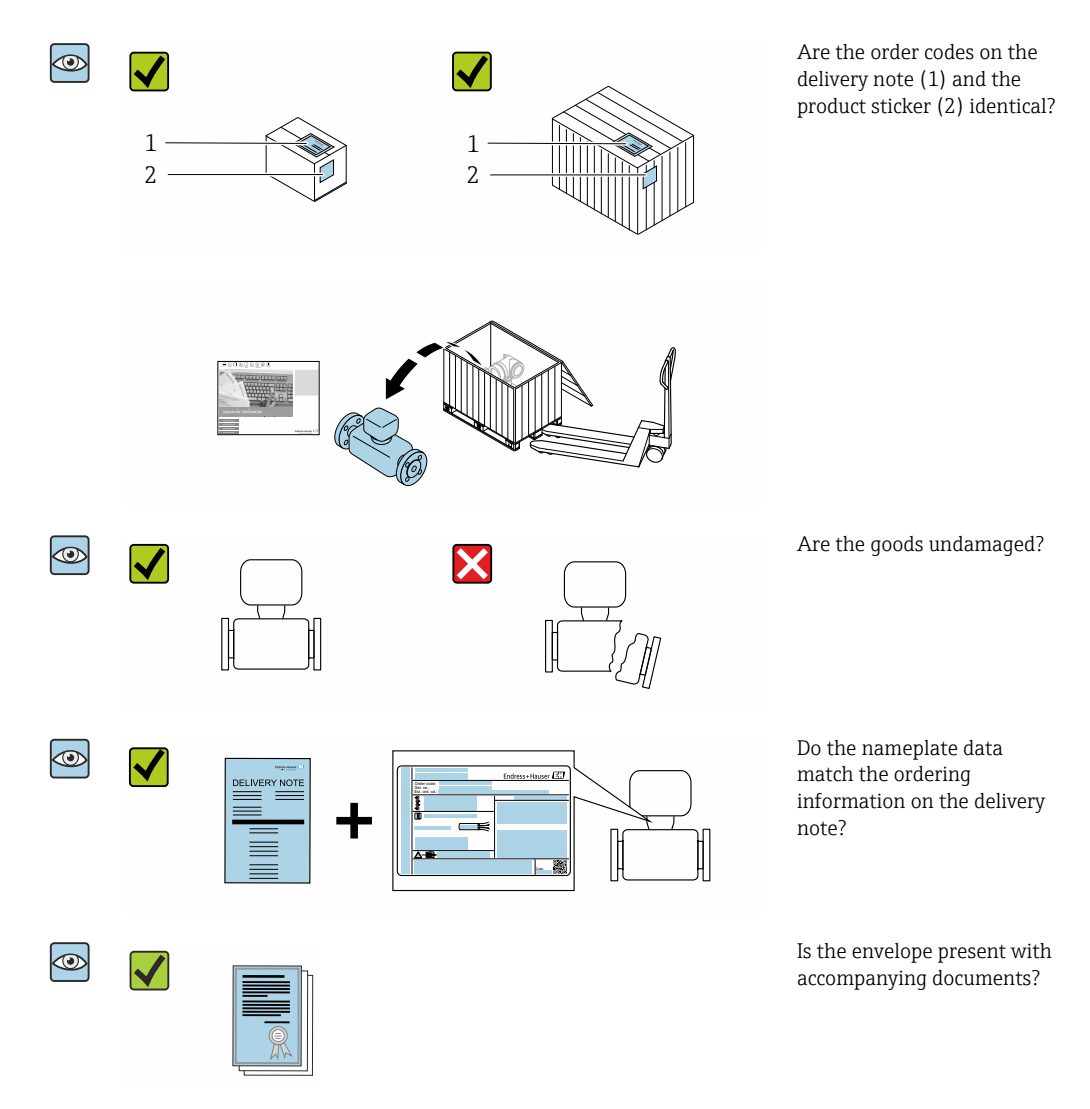

# 4.2 Product identification

The following options are available for identification of the device:

- Nameplate specifications
- Order code with breakdown of the device features on the delivery note
- Enter serial numbers from nameplates in the *W@M Device Viewer* (www.endress.com/deviceviewer): All information about the device is displayed.
- Enter the serial number from nameplates in the *Endress+Hauser Operations App* or scan the 2-D matrix code (QR code) on the nameplate using the *Endress+Hauser Operations App*: All information about the device is displayed.

For an overview of the scope of the associated Technical Documentation, refer to the following:

- The *W@M Device Viewer*: enter the serial number from the nameplate (www.endress.com/deviceviewer)
- The *Endress+Hauser Operations App*: Enter the serial number from the nameplate or scan the 2-D matrix code (QR code) on the nameplate.

#### 4.2.1 Transmitter nameplate

#### Proline 500 – digital

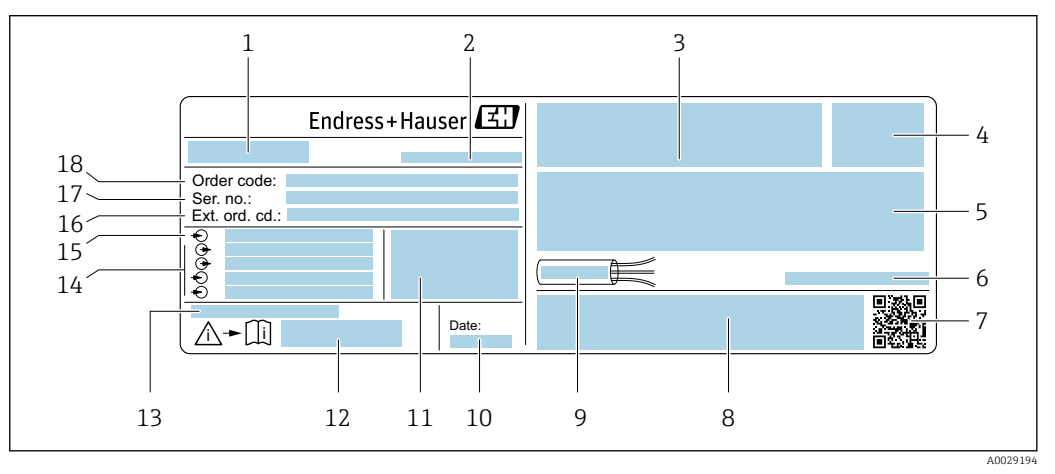

*Example of a transmitter nameplate*

- *1 Name of the transmitter*
- 2 Manufacturing location
- 3 Space for approvals: use in hazardous areas
- 4 Degree of protection
- 5 Electrical connection data: available inputs and outputs
- 6 Permitted ambient temperature  $(T_a)$
- 7 2-D matrix code
- 8 Space for approvals and certificates: e.g. CE mark, C-Tick
- 9 Permitted temperature range for cable
- 10 Manufacturing date: year-month
- 11 Firmware version (FW) and device revision (Dev.Rev.) from the factory
- 12 Document number of safety-related supplementary documentation
- 13 Space for additional information in the case of special products
- 14 Available inputs and outputs, supply voltage
- 15 Electrical connection data: supply voltage
- 16 Extended order code (ext. ord. cd.)
- 17 Serial number (ser. no.)
- 18 Order code

#### Proline 500

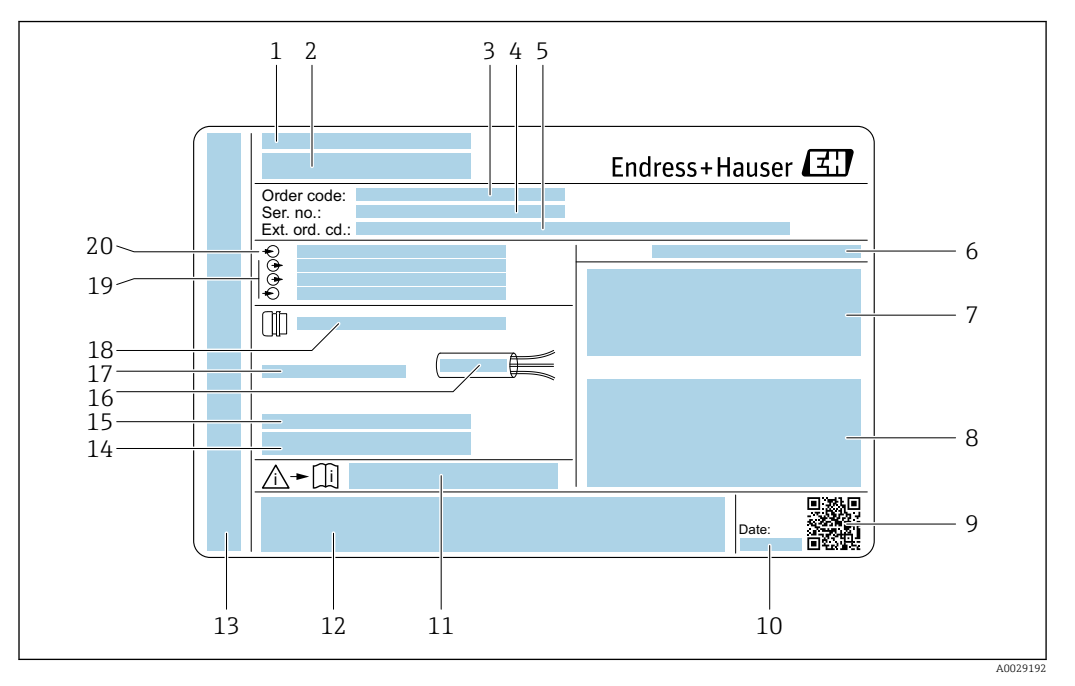

#### E 4 Example of a transmitter nameplate

- 1 Manufacturing location
- 2 Name of the transmitter
- 3 Order code
- 4 Serial number (ser. no.)
- 5 Extended order code (ext. ord. cd.)
- 6 Degree of protection
- 7 Space for approvals: use in hazardous areas
- 8 Electrical connection data: available inputs and outputs
- 9 2-D matrix code
- 10 Manufacturing date: year-month
- 11 Document number of safety-related supplementary documentation
- 12 Space for approvals and certificates: e.g. CE mark, C-Tick
- 13 Space for degree of protection of connection and electronics compartment when used in hazardous areas
- 14 Firmware version (FW) and device revision (Dev.Rev.) from the factory
- 15 Space for additional information in the case of special products
- 16 Permitted temperature range for cable
- 17 Permitted ambient temperature  $(T_a)$
- 18 Information on cable gland
- 19 Available inputs and outputs, supply voltage
- 20 Electrical connection data: supply voltage

#### 4.2.2 Sensor nameplate

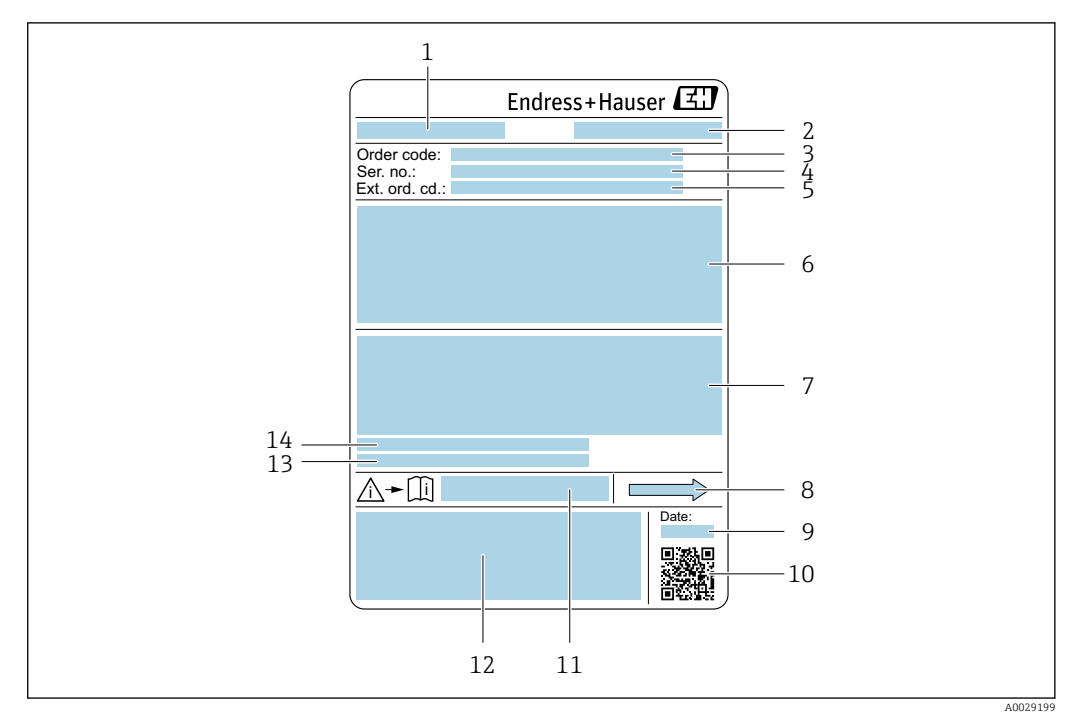

E 5 Example of a sensor nameplate

- 1 Name of the sensor
- 2 Manufacturing location
- 3 Order code
- 4 Serial number (ser. no.)
- 5 Extended order code (Ext. ord. cd.)
- 6 Nominal diameter of the sensor; flange nominal diameter/nominal pressure; sensor test pressure; medium temperature range; material of measuring tube and manifold; sensor-specific information: e.g. pressure range of sensor housing, wide-range density specification (special density calibration)
- 7 Approval information for explosion protection, Pressure Equipment Directive and degree of protection
- 8 Flow direction
- 9 Manufacturing date: year-month
- 10 2-D matrix code
- 11 Document number of safety-related supplementary documentation
- 12 CE mark, C-Tick
- 13 Surface roughness
- 14 Permitted ambient temperature  $(T_a)$

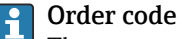

#### he monguring device is re-

The measuring device is reordered using the order code.

#### Extended order code

- The device type (product root) and basic specifications (mandatory features) are always listed.
- Of the optional specifications (optional features), only the safety and approvalrelated specifications are listed (e.g. LA). If other optional specifications are also ordered, these are indicated collectively using the # placeholder symbol (e.g. #LA#).
- If the ordered optional specifications do not include any safety and approval-related specifications, they are indicated by the + placeholder symbol (e.g. XXXXXX-ABCDE +).

| Symbol | Meaning                                                                                                    |
|--------|----------------------------------------------------------------------------------------------------|
|        | WARNING!<br>This symbol alerts you to a dangerous situation. Failure to avoid this situation can result in serious<br>or fatal injury. |
|        | <b>Reference to documentation</b><br>Refers to the corresponding device documentation.                                                 |
|        | <b>Protective ground connection</b><br>A terminal which must be connected to ground prior to establishing any other connections.       |

# 4.2.3 Symbols on measuring device

# 5 Storage and transport

# 5.1 Storage conditions

Observe the following notes for storage:

- Store in the original packaging to ensure protection from shock.
- Do not remove protective covers or protective caps installed on process connections. They prevent mechanical damage to the sealing surfaces and contamination in the measuring tube.
- Protect from direct sunlight to avoid unacceptably high surface temperatures.
- ► Store in a dry and dust-free place.
- ► Do not store outdoors.

Storage temperature  $\rightarrow \cong 214$ 

# 5.2 Transporting the product

Transport the measuring device to the measuring point in the original packaging.

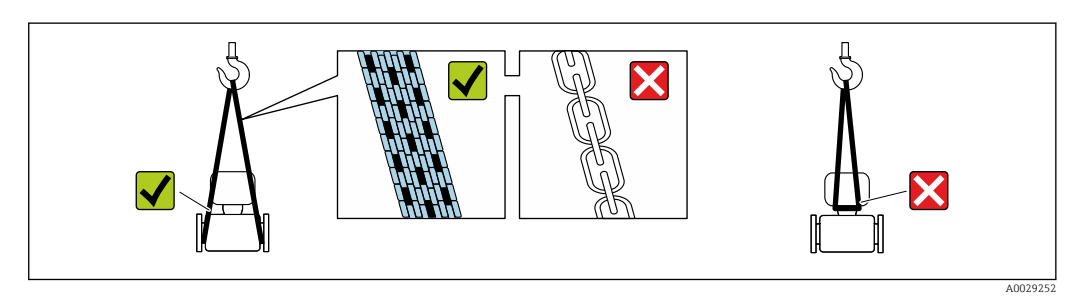

Do not remove protective covers or caps installed on process connections. They prevent mechanical damage to the sealing surfaces and contamination in the measuring tube.

## 5.2.1 Measuring devices without lifting lugs

#### **WARNING**

# Center of gravity of the measuring device is higher than the suspension points of the webbing slings.

Risk of injury if the measuring device slips.

- Secure the measuring device against slipping or turning.
- Observe the weight specified on the packaging (stick-on label).

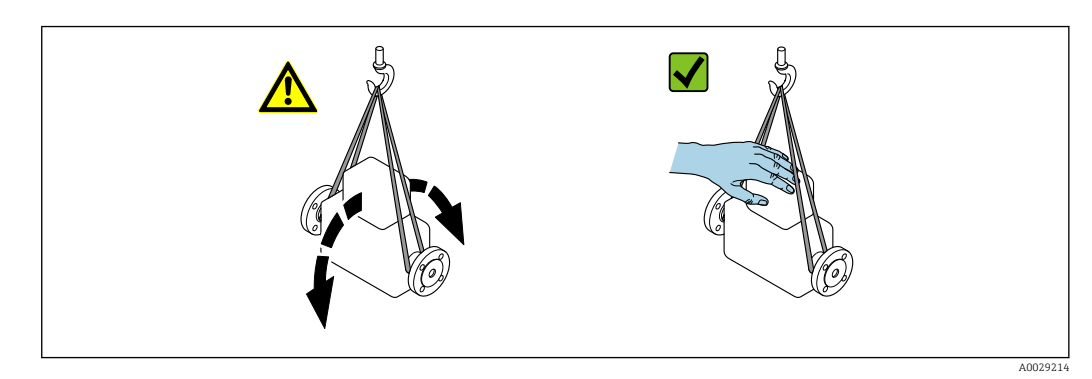

Endress+Hauser

### 5.2.2 Measuring devices with lifting lugs

### 

#### Special transportation instructions for devices with lifting lugs

- Only use the lifting lugs fitted on the device or flanges to transport the device.
- The device must always be secured at two lifting lugs at least.

### 5.2.3 Transporting with a fork lift

If transporting in wood crates, the floor structure enables the crates to be lifted lengthwise or at both sides using a forklift.

# 5.3 Packaging disposal

All packaging materials are environmentally friendly and 100 % recyclable:

- Outer packaging of device
- Polymer stretch wrap that complies with EU Directive 2002/95/EC (RoHS)
- Packaging
  - Wooden crate treated in accordance with ISPM 15 standard, confirmed by IPPC logo
  - Cardboard box in accordance with European packaging guideline 94/62EC, recyclability confirmed by Resy symbol
- Carrying and securing materials
  - Disposable plastic pallet
  - Plastic straps
  - Plastic adhesive strips
- Filler material Paper pads

# 6 Installation

# 6.1 Installation conditions

## 6.1.1 Mounting position

#### Mounting location

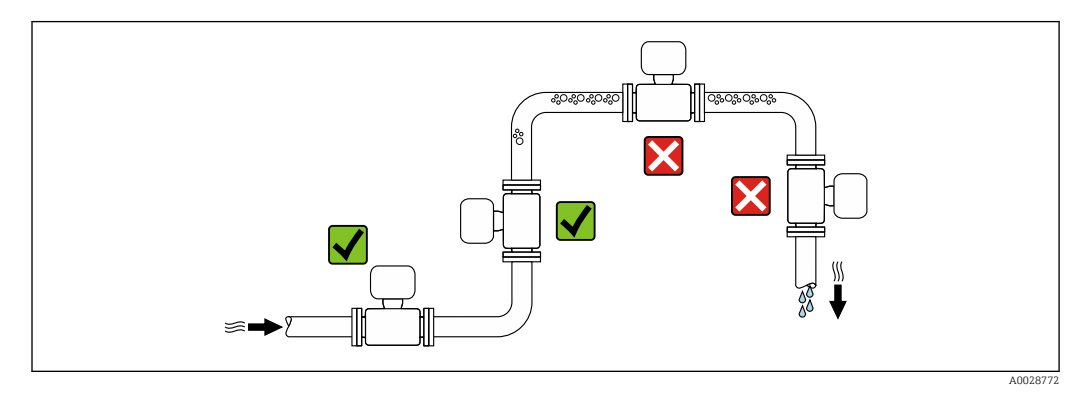

To prevent measuring errors arising from accumulation of gas bubbles in the measuring tube, avoid the following mounting locations in the pipe:

- Highest point of a pipeline.
- Directly upstream of a free pipe outlet in a down pipe.

#### Installation in down pipes

However, the following installation suggestion allows for installation in an open vertical pipeline. Pipe restrictions or the use of an orifice with a smaller cross-section than the nominal diameter prevent the sensor running empty while measurement is in progress.

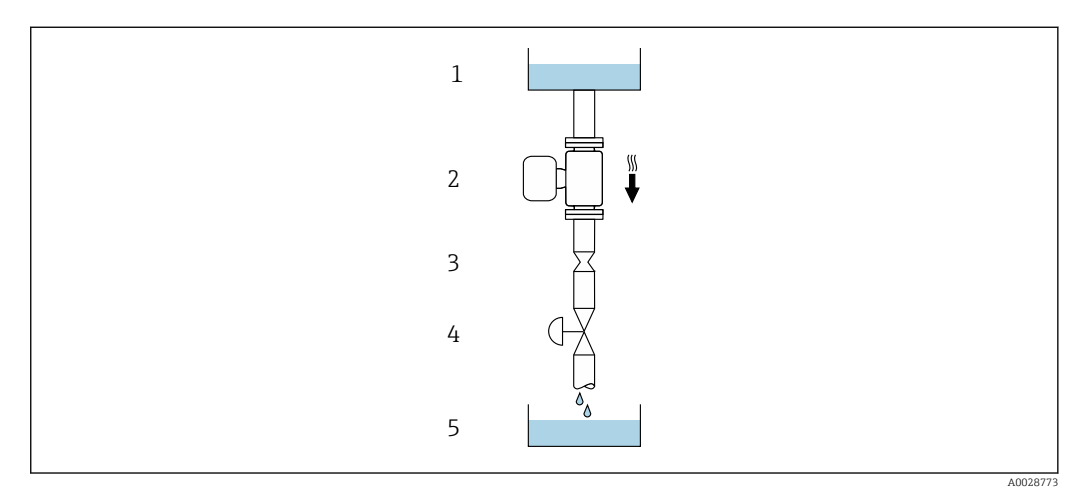

🛃 6 Installation in a down pipe (e.g. for batching applications)

- Supply tank 1
- 2 Sensor
- 3 Orifice plate, pipe restriction
- 4 Valve 5
- Batching tank

| DN   |      | Ø orifice plate, pipe restriction |      |
|------|------|-----------------------------------|------|
| [mm] | [in] | [mm]                              | [in] |
| 80   | 3    | 50                                | 1.97 |
| 100  | 4    | 65                                | 2.60 |
| 150  | 6    | 90                                | 3.54 |
| 250  | 10   | 150                               | 5.91 |

#### Orientation

The direction of the arrow on the sensor nameplate helps you to install the sensor according to the flow direction (direction of medium flow through the piping).

| Orientation |                                            |          | Recommendation                                                                                                    |
|-------------|--------------------------------------------|----------|----------------------------------------------------------------------------------------------------|
| A           | Vertical orientation                       |          | <b>√ √</b> <sup>1)</sup>                                                                                              |
|             |                                            | A0015591 |                                                                                                    |
| В           | Horizontal orientation, transmitter at top |          | $\mathbf{\nabla} \mathbf{\nabla}^{2}$ Exceptions:<br>$\rightarrow \mathbf{\overline{C}}$ 7, $\mathbf{\widehat{E}}$ 24 |
|             |                                            | A0015589 |                                                                                                    |

| Orientation |                                               |          | Recommendation                                                       |
|-------------|-----------------------------------------------|----------|----------------------------------------------------------------------|
| С           | Horizontal orientation, transmitter at bottom | A0015590 | <b>⊠ ⊠</b> <sup>3)</sup><br>Exceptions:<br>→ <b>⊡</b> 7, <b>≌</b> 24 |
| D           | Horizontal orientation, transmitter at side   | A0015592 | ×                                                                    |

- 1) This orientation is recommended to ensure self-draining.
- 2) Applications with low process temperatures may decrease the ambient temperature. To maintain the minimum ambient temperature for the transmitter, this orientation is recommended.
- 3) Applications with high process temperatures may increase the ambient temperature. To maintain the maximum ambient temperature for the transmitter, this orientation is recommended.

If a sensor is installed horizontally with a curved measuring tube, match the position of the sensor to the fluid properties.

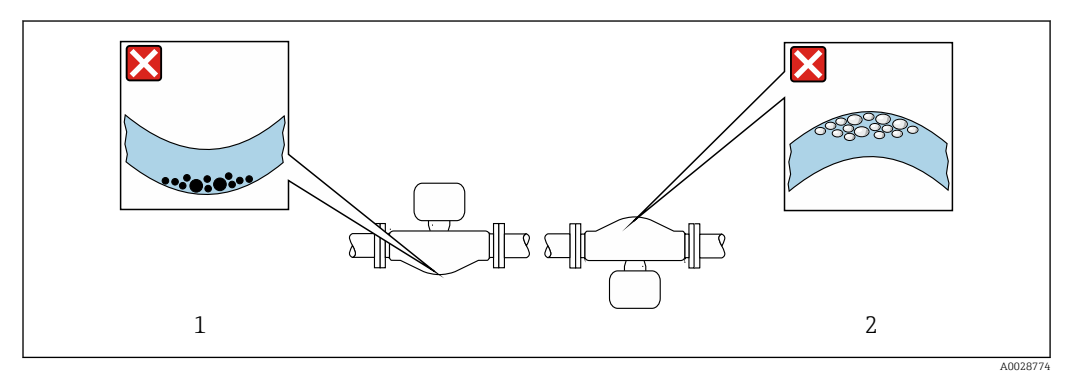

☑ 7 Orientation of sensor with curved measuring tube

- 1 Avoid this orientation for fluids with entrained solids: Risk of solids accumulating.
- 2 Avoid this orientation for outgassing fluids: Risk of gas accumulating.

#### Inlet and outlet runs

No special precautions need to be taken for fittings that create turbulence, such as valves, elbows or T-pieces, as long as no cavitation occurs  $\rightarrow \cong 25$ .

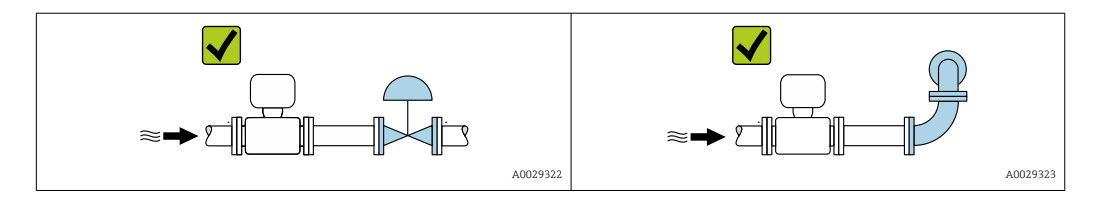

#### Installation dimensions

For the dimensions and installation lengths of the device, see the "Technical Information" document, "Mechanical construction" section .

#### 6.1.2 Environmental and process requirements

#### Ambient temperature range

| Measuring device         | <ul> <li>-40 to +60 °C (-40 to +140 °F)</li> <li>Order code for "Test, certificate", option JP:<br/>-50 to +60 °C (-58 to +140 °F)</li> </ul> |
|--------------------------|----------------------------------------------------------------------------------------------------|
| Readability of the local | -20 to $+60$ °C ( $-4$ to $+140$ °F)                                                                                                    |
| display                  | The readability of the display may be impaired at temperatures outside the temperature range.                                                 |

Dependency of ambient temperature on medium temperature  $\rightarrow$  🖺 215

► If operating outdoors:

Avoid direct sunlight, particularly in warm climatic regions.

You can order a weather protection cover from Endress+Hauser.  $\rightarrow \square$  196.

#### System pressure

It is important that cavitation does not occur, or that gases entrained in the liquids do not outgas.

Cavitation is caused if the pressure drops below the vapor pressure:

- In liquids that have a low boiling point (e.g. hydrocarbons, solvents, liquefied gases)
- In suction lines
- Ensure the system pressure is sufficiently high to prevent cavitation and outgassing.

For this reason, the following mounting locations are recommended:

- At the lowest point in a vertical pipe
- Downstream from pumps (no danger of vacuum)

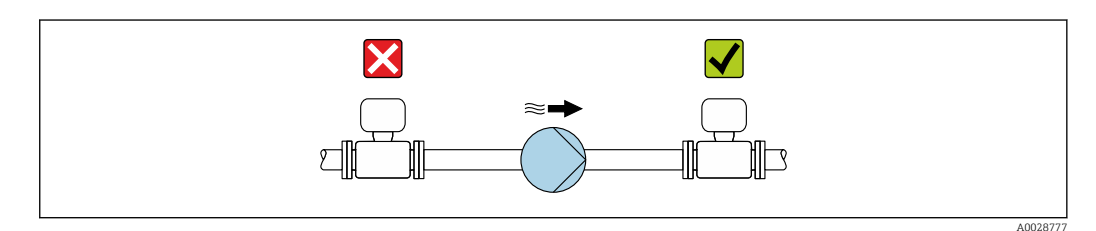

#### Thermal insulation

In the case of some fluids, it is important to keep the heat radiated from the sensor to the transmitter to a low level. A wide range of materials can be used for the required insulation.

The following device versions are recommended for versions with thermal insulation: Version with extended neck:

Order code for "Measuring tube material", option FA with an extended neck length of 105 mm (4.13 in).

### NOTICE

#### Electronics overheating on account of thermal insulation!

- Recommended orientation: horizontal orientation, sensor connection housing pointing downwards.
- Do not insulate the sensor connection housing.
- Maximum permissible temperature at the lower end of the sensor connection housing: 80 °C (176 °F)
- Thermal insulation with extended neck free: We recommend that you do not insulate the extended neck in order to ensure optimum dissipation of heat.

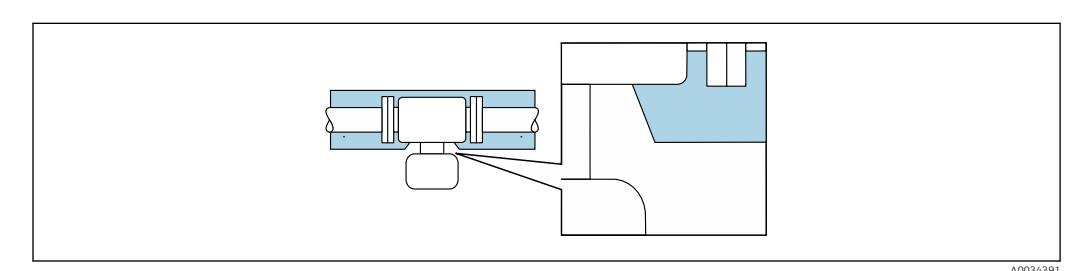

8 Thermal insulation with extended neck free

#### Heating

#### NOTICE

#### Electronics can overheat due to elevated ambient temperature!

- ► Observe maximum permitted ambient temperature for the transmitter .
- Depending on the fluid temperature, take the device orientation requirements into account .

#### NOTICE

#### Danger of overheating when heating

- ► Ensure that the temperature at the lower end of the transmitter housing does not exceed 80 °C (176 °F).
- Ensure that sufficient convection takes place at the transmitter neck.
- Ensure that a sufficiently large area of the transmitter neck remains exposed. The uncovered part serves as a radiator and protects the electronics from overheating and excessive cooling.
- ► When using in potentially explosive atmospheres, observe the information in the device-specific Ex documentation. For detailed information on the temperature tables, see the separate document entitled "Safety Instructions" (XA) for the device.

#### Heating options

If a fluid requires that no heat loss should occur at the sensor, users can avail of the following heating options:

- Electrical heating, e.g. with electric band heaters
- Via pipes carrying hot water or steam
- Via heating jackets

#### Vibrations

The high oscillation frequency of the measuring tubes ensures that the correct operation of the measuring system is not influenced by plant vibrations.

#### 6.1.3 Special mounting instructions

#### Drainability

The measuring tubes can be completely drained and protected against solids build-up in vertical orientation.

#### Sanitary compatibility

When installing in hygienic applications, please refer to the information in the "Certificates and approvals/hygienic compatibility" section

#### Rupture disk

Information that is relevant to the process:  $\rightarrow \cong 217$ .

#### **WARNING**

#### Danger from medium escaping!

Medium escaping under pressure can cause injury or material damage.

- Take precautions to prevent danger to persons and damage if the rupture disk is actuated.
- Observe information on the rupture disk sticker.
- Make sure that the function and operation of the rupture disk is not impeded through the installation of the device.
- Do not use a heating jacket.
- Do not remove or damage the rupture disk.

The position of the rupture disk is indicated by a sticker beside it.

The transportation guard must be removed.

The existing connecting nozzles are not intended for the purpose of rinsing or pressure monitoring, but instead serve as the mounting location for the rupture disk.

In the event of a failure of the rupture disk, a drain device can be screwed onto the female thread of the rupture disk in order to drain off any escaping medium.

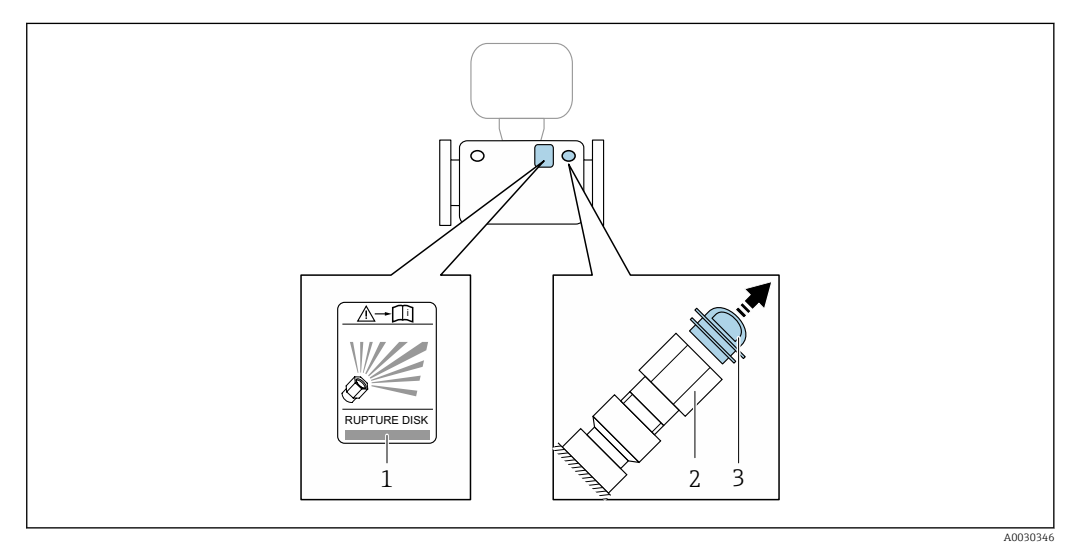

1 Rupture disk label

- 2 Rupture disk with 1/2" NPT female thread and 1" width across flat
- 3 Transportation guard

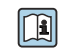

For information on the dimensions: see the "Mechanical construction" section of the "Technical Information" document

#### Zero point adjustment

All measuring devices are calibrated in accordance with state-of-the-art technology. Calibration takes place under reference conditions  $\rightarrow \textcircled{B} 210$ . Therefore, a zero point adjustment in the field is generally not required.

Experience shows that zero point adjustment is advisable only in special cases:

- To achieve maximum measuring accuracy even with low flow rates.
- Under extreme process or operating conditions (e.g. very high process temperatures or very high-viscosity fluids).

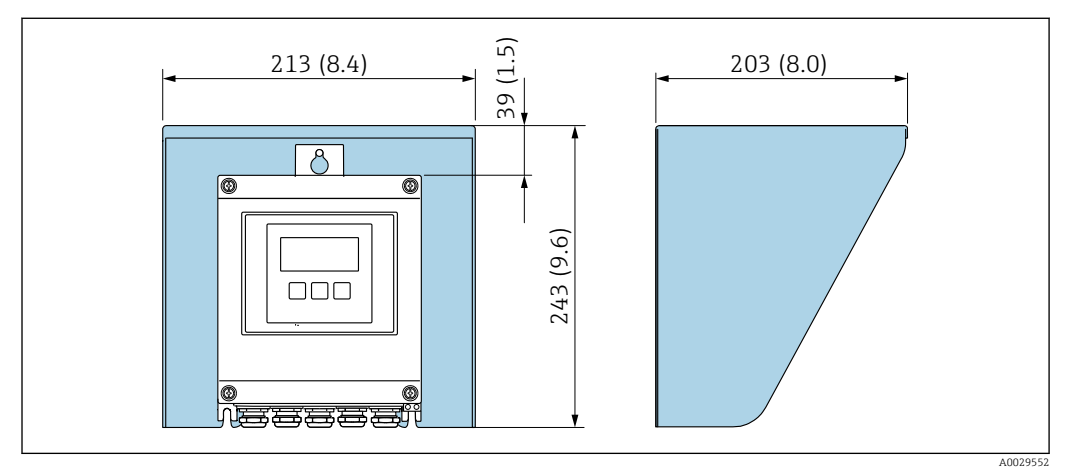

#### **Protective cover**

9 Protective cover for Proline 500 – digital; engineering unit mm (in)

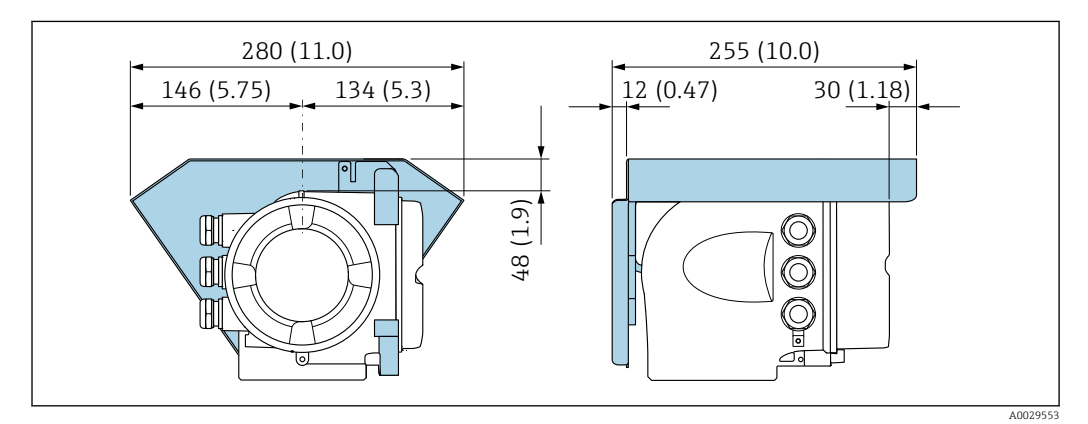

☑ 10 Protective cover for Proline 500; engineering unit mm (in)

#### Cover locking: Proline 500

#### NOTICE

Order code for "Transmitter housing", option L "Cast, stainless": The covers of the transmitter housing are provided with a borehole to lock the cover.

The cover can be locked using screws and a chain or cable provided by the customer.

- It is recommended to use stainless steel cables or chains.
- ► If a protective coating is applied, it is recommended to use a heat shrink tube to protect the housing paint.

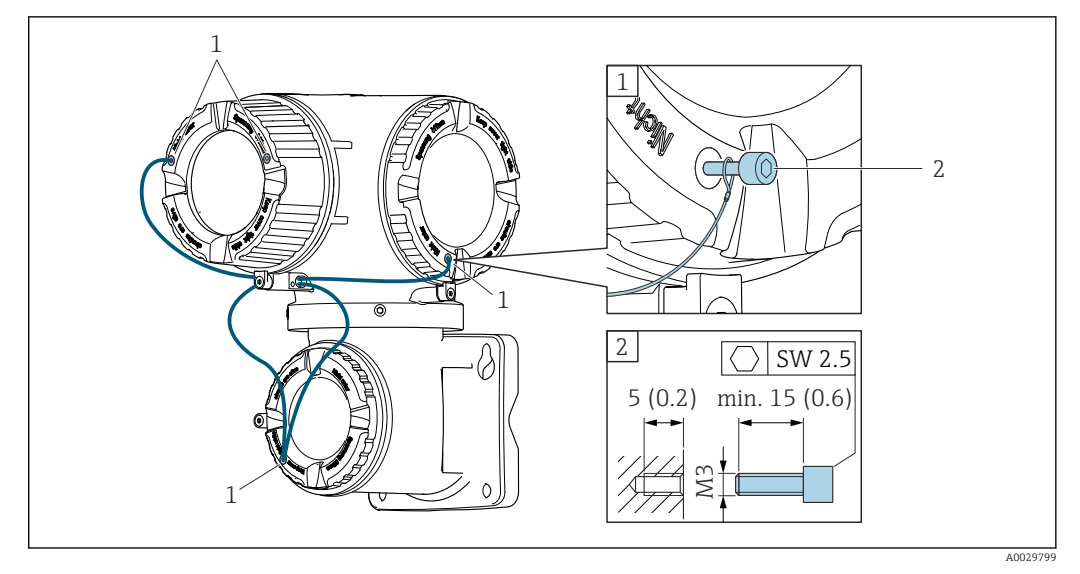

*1 Cover borehole for the securing screw* 

2 Securing screw to lock the cover

# 6.2 Mounting the measuring device

#### 6.2.1 Required tools

#### For transmitter

For mounting on a post:

- Proline 500 digital transmitter
  - Open-ended wrench AF 10
- Torx screwdriver TX 25
- Proline 500 transmitter
   Open-ended wrench AF 13

For wall mounting: Drill with drill bit Ø 6.0 mm

#### For sensor

For flanges and other process connections: Corresponding mounting tools

#### 6.2.2 Preparing the measuring device

1. Remove all remaining transport packaging.

- 2. Remove any protective covers or protective caps present from the sensor.
- 3. Remove stick-on label on the electronics compartment cover.

#### 6.2.3 Mounting the measuring device

#### **WARNING**

#### Danger due to improper process sealing!

- Ensure that the inside diameters of the gaskets are greater than or equal to that of the process connections and piping.
- Ensure that the seals are clean and undamaged.
- Secure the seals correctly.
- 1. Ensure that the direction of the arrow on the nameplate of the sensor matches the flow direction of the fluid.

2. Install the measuring device or turn the transmitter housing so that the cable entries do not point upwards.

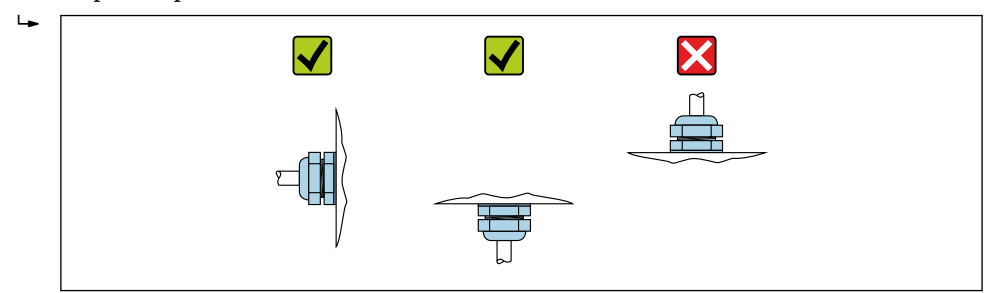

### 6.2.4 Mounting the transmitter housing: Proline 500 – digital

#### **A**CAUTION

#### Ambient temperature too high!

Danger of electronics overheating and housing deformation.

- ► Do not exceed the permitted maximum ambient temperature .
- If operating outdoors: Avoid direct sunlight and exposure to weathering, particularly in warm climatic regions.

#### **A**CAUTION

#### Excessive force can damage the housing!

• Avoid excessive mechanical stress.

The transmitter can be mounted in the following ways:

- Post mounting
- Wall mounting

#### Post mounting

#### **WARNING**

#### Excessive tightening torque applied to the fixing screws!

Risk of damaging the plastic transmitter.

► Tighten the fixing screws as per the tightening torque: 2 Nm (1.5 lbf ft)

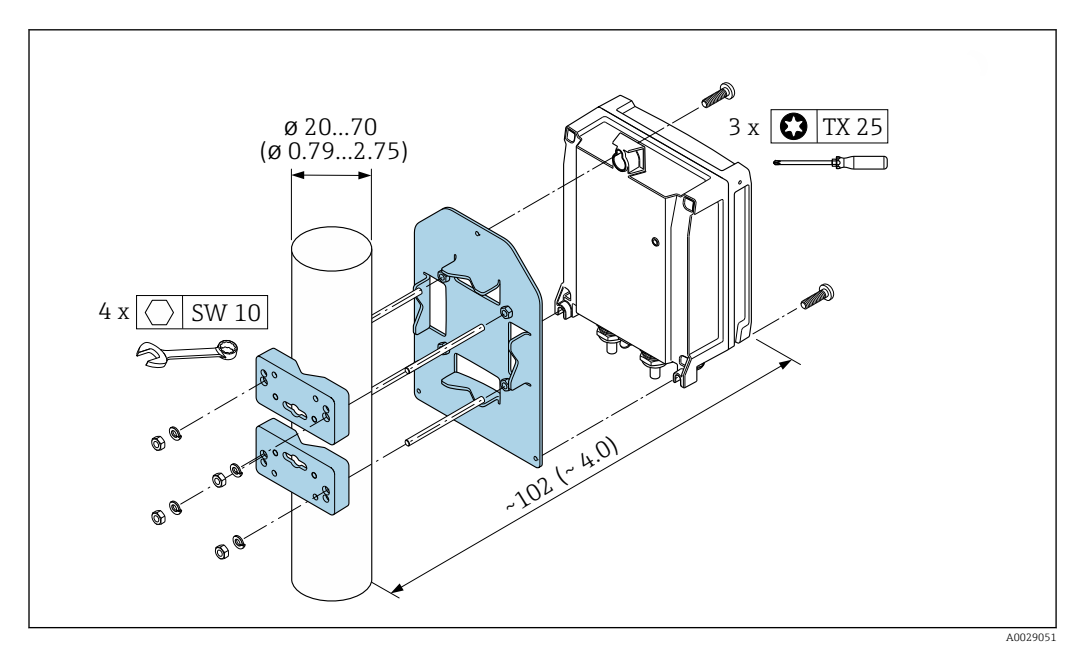

I1 Engineering unit mm (in)

#### Wall mounting

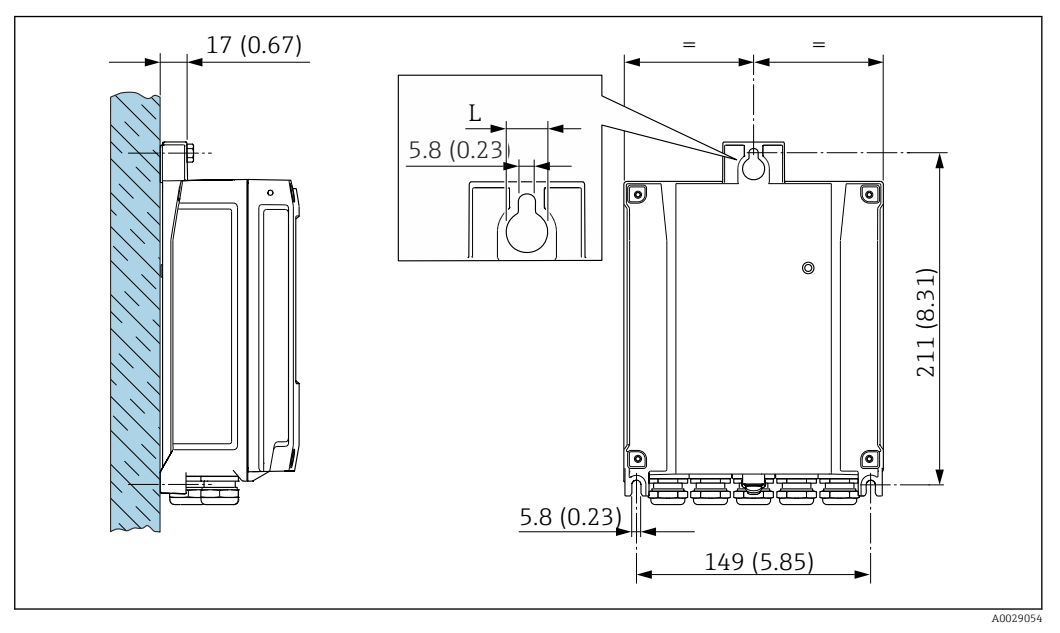

■ 12 Engineering unit mm (in)

L Depends on order code for "Transmitter housing"

Order code for "Transmitter housing"

- Option **A**, aluminum coated: L =14 mm (0.55 in)
- Option **D**, polycarbonate: L = 13 mm (0.51 in)

1. Drill the holes.

- 2. Insert wall plugs into the drilled holes.
- 3. Screw in the securing screws slightly at first.
- 4. Fit the transmitter housing over the securing screws and mount in place.
- 5. Tighten the securing screws.

#### 6.2.5 Mounting the transmitter housing: Proline 500

#### **A**CAUTION

#### Ambient temperature too high!

Danger of electronics overheating and housing deformation.

- $\blacktriangleright~$  Do not exceed the permitted maximum ambient temperature .
- ► If operating outdoors: Avoid direct sunlight and exposure to weathering, particularly in warm climatic regions.

#### 

#### Excessive force can damage the housing!

• Avoid excessive mechanical stress.

The transmitter can be mounted in the following ways:

- Post mounting
- Wall mounting

#### Wall mounting

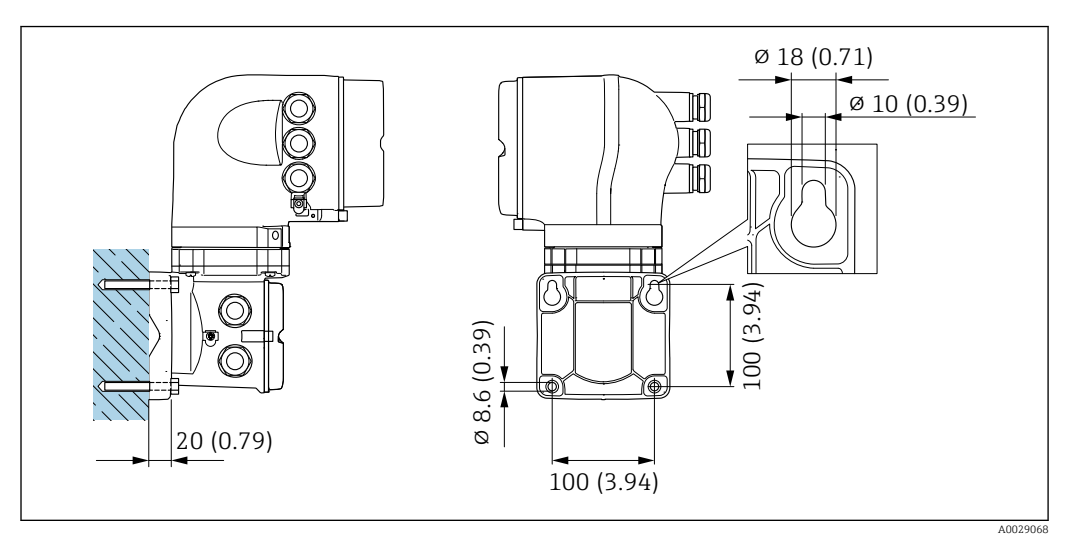

Engineering unit mm (in)

- 1. Drill the holes.
- 2. Insert wall plugs into the drilled holes.
- 3. Screw in the securing screws slightly at first.
- 4. Fit the transmitter housing over the securing screws and mount in place.
- 5. Tighten the securing screws.

#### Post mounting

#### **WARNING**

# Order code for "Transmitter housing", option L "Cast, stainless": cast transmitters are very heavy.

They are unstable if they are not mounted on a secure, fixed post.

• Only mount the transmitter on a secure, fixed post on a stable surface.

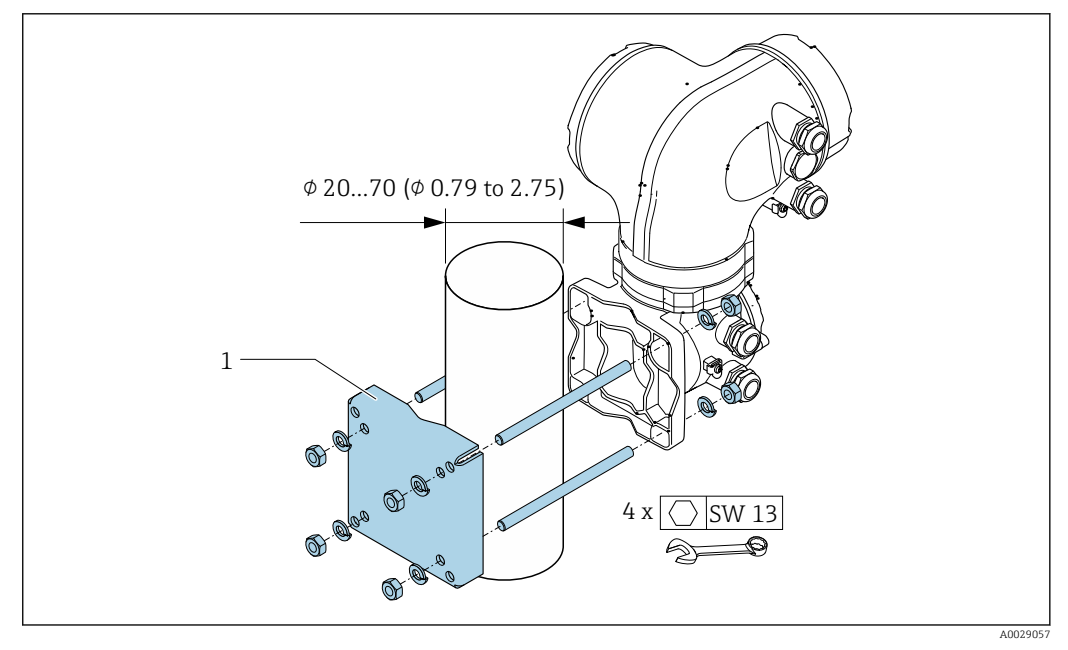

■ 14 Engineering unit mm (in)

#### 6.2.6 Turning the transmitter housing: Proline 500

To provide easier access to the connection compartment or display module, the transmitter housing can be turned.

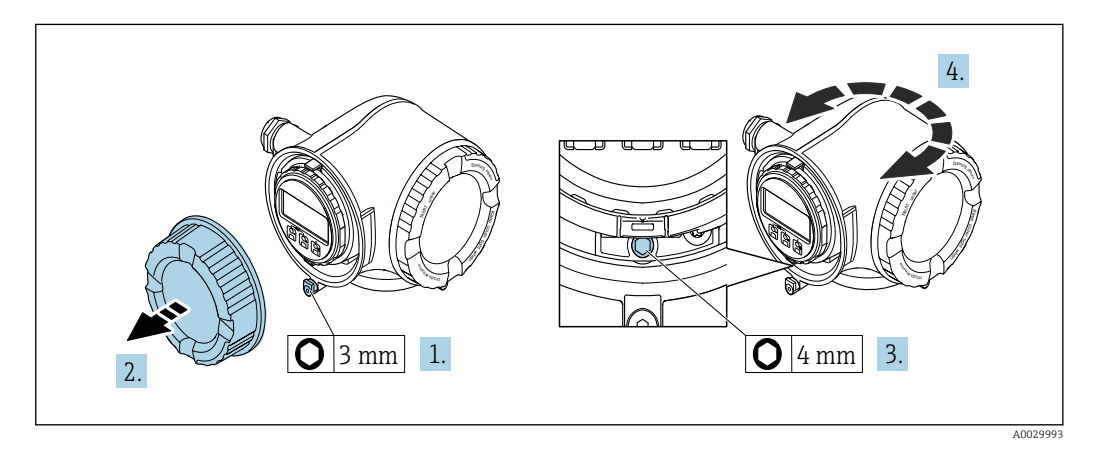

- **1.** Depending on the device version: Loosen the securing clamp of the connection compartment cover.
- 2. Unscrew the connection compartment cover.

3. Release the fixing screw.

- 4. Turn the housing to the desired position.
- 5. Firmly tighten the securing screw.
- 6. Screw on the connection compartment cover.

**7.** Depending on the device version: Attach the securing clamp of the connection compartment cover.

#### 6.2.7 Turning the display module: Proline 500

The display module can be turned to optimize display readability and operability.

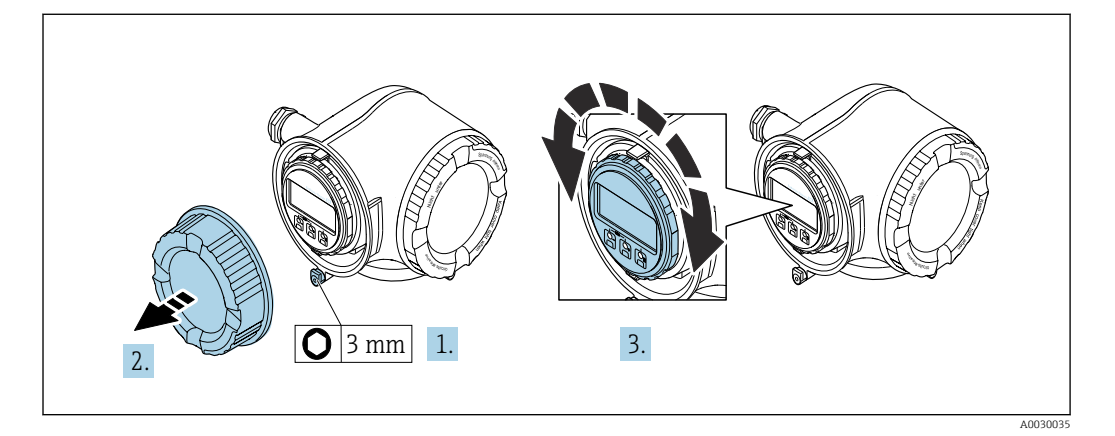

- 1. Depending on the device version: Loosen the securing clamp of the connection compartment cover.
- 2. Unscrew the connection compartment cover.
- **3.** Turn the display module to the desired position: max.  $8 \times 45^{\circ}$  in each direction.
- 4. Screw on the connection compartment cover.
- **5.** Depending on the device version: Attach the securing clamp of the connection compartment cover.

# 6.3 Post-installation check

| Is the device undamaged (visual inspection)?                                                                                                    |  |
|----------------------------------------------------------------------------------------------------|--|
| <ul> <li>Does the measuring device conform to the measuring point specifications?</li> <li>For example:</li> <li>Process temperature →  <sup>(1)</sup> 215</li> <li>Process pressure (refer to the section on "Pressure-temperature ratings" in the "Technical Information" document)</li> <li>Ambient temperature</li> <li>Measuring range</li> </ul> |  |
| Has the correct orientation for the sensor been selected ? <ul> <li>According to sensor type</li> <li>According to medium temperature</li> <li>According to medium properties (outgassing, with entrained solids)</li> </ul>                                                                                                    |  |
| Does the arrow on the sensor nameplate match the direction of flow of the fluid through the piping $\rightarrow \bigoplus 23$ ?                                                                                                    |  |
| Are the measuring point identification and labeling correct (visual inspection)?                                                                                                    |  |
| Is the device adequately protected from precipitation and direct sunlight?                                                                                                    |  |
| Are the securing screw and securing clamp tightened securely?                                                                                                    |  |

# **Electrical connection**

#### NOTICE

7

#### The measuring device does not have an internal circuit breaker.

- ► For this reason, assign the measuring device a switch or power-circuit breaker so that the power supply line can be easily disconnected from the mains.
- ► Although the measuring device is equipped with a fuse, additional overcurrent protection (maximum 10 A) should be integrated into the system installation.

# 7.1 Connection conditions

#### 7.1.1 Required tools

- For cable entries: Use corresponding tools
- For securing clamp: Allen key 3 mm
- Wire stripper
- When using stranded cables: crimper for wire end ferrule
- For removing cables from terminal: Flat blade screwdriver  $\leq$  3 mm (0.12 in)

### 7.1.2 Requirements for connecting cable

The connecting cables provided by the customer must fulfill the following requirements.

#### **Electrical safety**

In accordance with applicable federal/national regulations.

#### Protective ground cable

Cable  $\geq 2.08 \text{ mm}^2$  (14 AWG)

The grounding impedance must be less than  $1 \Omega$ .

#### Permitted temperature range

- The installation guidelines that apply in the country of installation must be observed.
- The cables must be suitable for the minimum and maximum temperatures to be expected.

#### Power supply cable

Standard installation cable is sufficient.

#### Signal cable

#### FOUNDATION Fieldbus

Twisted, shielded two-wire cable.

For further information on planning and installing FOUNDATION Fieldbus networks see:

- Operating Instructions for "FOUNDATION Fieldbus Overview" (BA00013S)
- FOUNDATION Fieldbus Guideline
- IEC 61158-2 (MBP)

Current output 0/4 to 20 mA

Standard installation cable is sufficient.

Pulse/frequency/switch output

Standard installation cable is sufficient.

Relay output

Standard installation cable is sufficient.

Current input 0/4 to 20 mA

Standard installation cable is sufficient.

Status input

Standard installation cable is sufficient.

#### Cable diameter

- Cable glands supplied: M20 × 1.5 with cable Ø 6 to 12 mm (0.24 to 0.47 in)
- Spring-loaded terminals: Suitable for strands and strands with ferrules. Conductor cross-section 0.2 to 2.5 mm<sup>2</sup> (24 to 12 AWG).

#### Choice of connecting cable between the transmitter and sensor

Depends on the type of transmitter and the installation zones

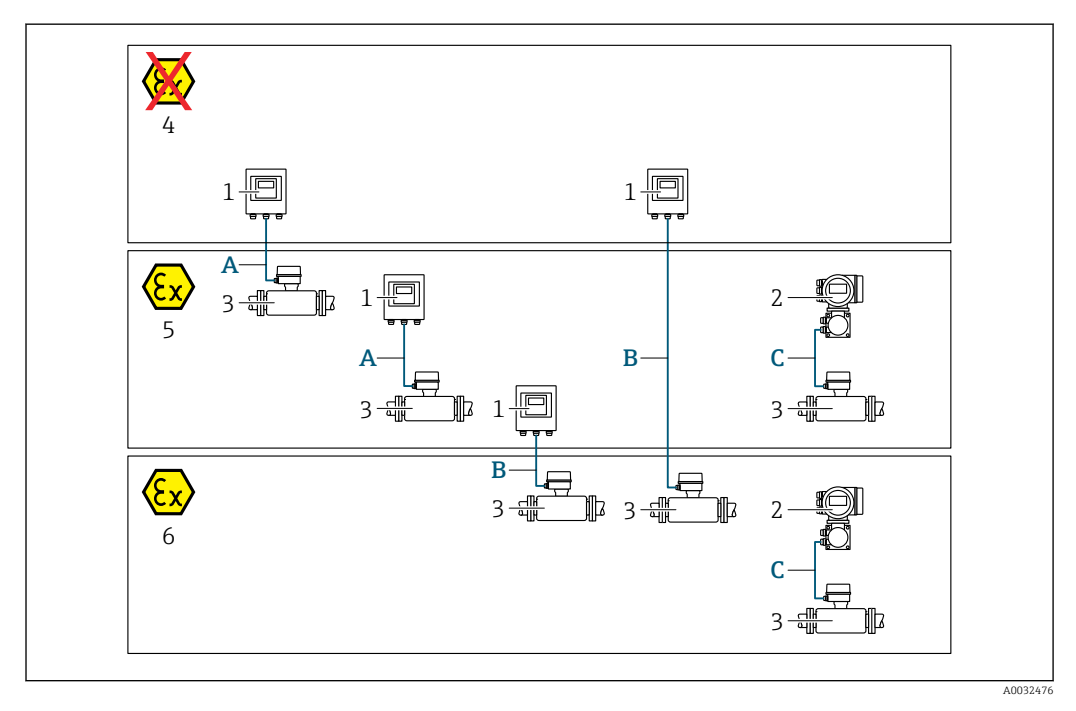

- 1 Proline 500 digital transmitter
- 2 Proline 500 transmitter
- 3 Sensor Promass
- 4 Non-hazardous area
- 5 Hazardous area: Zone 2; Class I, Division 2
- 6 Hazardous area: Zone 1; Class I, Division 1
- A Standard cable to 500 digital transmitter → 🗎 37 Transmitter installed in the non-hazardous area or hazardous area: Zone 2; Class I, Division 2 / sensor installed in the hazardous area: Zone 2; Class I, Division 2
- B Standard cable to 500 digital transmitter → 
   B 37 Transmitter installed in the hazardous area: Zone 2; Class I, Division 2 / sensor installed in the hazardous area: Zone 1; Class I, Division 1
- C Signal cable to 500 transmitter → 🗎 39 Transmitter and sensor installed in the hazardous area: Zone 2; Class I, Division 2 oder Zone 1; Class I, Division 1
# A: Connecting cable between sensor and transmitter: Proline 500 – digital Standard cable

A standard cable with the following specifications can be used as the connecting cable.

| Design          | 4 cores (2 pairs); uninsulated stranded CU wires; pair-stranded with common shield |
|-----------------|------------------------------------------------------------------------------------|
| Shielding       | Tin-plated copper-braid, optical cover $\ge$ 85 %                                  |
| Loop resistance | Power supply line (+, –): maximum 10 $\Omega$                                      |
| Cable length    | Maximum 300 m (1000 ft), see the following table.                                  |

| Cross-section                 | Cable length [max.] |
|-------------------------------|---------------------|
| 0.34 mm <sup>2</sup> (AWG 22) | 80 m (270 ft)       |
| 0.50 mm <sup>2</sup> (AWG 20) | 120 m (400 ft)      |
| 0.75 mm <sup>2</sup> (AWG 18) | 180 m (600 ft)      |
| 1.00 mm <sup>2</sup> (AWG 17) | 240 m (800 ft)      |
| 1.50 mm <sup>2</sup> (AWG 15) | 300 m (1000 ft)     |

#### Optionally available connecting cable

| Design                 | $2 \times 2 \times 0.34$ mm <sup>2</sup> (AWG 22) PVC cable <sup>1)</sup> with common shield (2 pairs, uninsulated stranded CU wires; pair-stranded)           |
|------------------------|----------------------------------------------------------------------------------------------------|
| Flame resistance       | According to DIN EN 60332-1-2                                                                                                    |
| Oil-resistance         | According to DIN EN 60811-2-1                                                                                                    |
| Shielding              | Tin-plated copper-braid, optical cover $\ge 85 \%$                                                                                                    |
| Operating temperature  | When mounted in a fixed position: –50 to +105 $^\circ$ C (–58 to +221 $^\circ$ F); when cable can move freely: –25 to +105 $^\circ$ C (–13 to +221 $^\circ$ F) |
| Available cable length | Fixed: 20 m (65 ft); variable: up to maximum 50 m (165 ft)                                                                                                    |

1) UV radiation can impair the cable outer sheath. Protect the cable from direct sunshine where possible.

# *B:* Connecting cable between sensor and transmitter: Proline 500 - digital Standard cable

A standard cable with the following specifications can be used as the connecting cable.

| Design                               | 4, 6, 8 cores (2, 3, 4 pairs); uninsulated stranded CU wires; pair-stranded with common shield         |
|--------------------------------------|----------------------------------------------------------------------------------------------------|
| Shielding                            | Tin-plated copper-braid, optical cover $\ge$ 85 %                                                      |
| Capacitance C                        | Maximum 760 nF IIC, maximum 4.2 µF IIB                                                                 |
| Inductance L                         | Maximum 26 µH IIC, maximum 104 µH IIB                                                                  |
| Inductance/resistance<br>ratio (L/R) | Maximum 8.9 $\mu H/\Omega$ IIC, maximum 35.6 $\mu H/\Omega$ IIB (e.g. in accordance with IEC 60079-25) |
| Loop resistance                      | Power supply line (+, –): maximum 5 $\Omega$                                                           |
| Cable length                         | Maximum 150 m (500 ft), see the following table.                                                       |

| Cross-section                            | Cable length [max.] | Termination                                                                                                    |
|------------------------------------------|---------------------|----------------------------------------------------------------------------------------------------|
| $2 \times 2 \times 0.50 \text{ mm}^2$    | 50 m (165 ft)       | 2 x 2 x 0.50 mm <sup>2</sup> (AWG 20)                                                                            |
| (AWU 20)                                 |                     | BN WT YE GN<br>-<br>-<br>A<br>B<br>GY                                                                            |
|                                          |                     | <ul> <li>+, - = 0.5 mm<sup>2</sup></li> <li>A, B = 0.5 mm<sup>2</sup></li> </ul>                                 |
| 3 x 2 x 0.50 mm <sup>2</sup><br>(AWG 20) | 100 m (330 ft)      | 3 x 2 x 0.50 mm <sup>2</sup> (AWG 20)                                                                            |
|                                          |                     | BN WT GY PK YE GN                                                                                                |
|                                          |                     | GY GY                                                                                                    |
|                                          |                     | <ul> <li>+, - = 1.0 mm<sup>2</sup></li> <li>A, B = 0.5 mm<sup>2</sup></li> </ul>                                 |
| 4 x 2 x 0.50 mm <sup>2</sup><br>(AWG 20) | 150 m (500 ft)      | 4 x 2 x 0.50 mm <sup>2</sup> (AWG 20)                                                                            |
|                                          |                     | BN WT GY PK RD BU<br>+<br>-<br>-<br>-<br>-<br>-<br>-<br>-<br>-<br>-<br>-<br>-<br>-<br>-<br>-<br>-<br>-<br>-<br>- |
|                                          |                     | <ul> <li>+, -= 1.5 mm<sup>2</sup></li> <li>A, B = 0.5 mm<sup>2</sup></li> </ul>                                  |

# *Optionally available connecting cable*

| Connecting cable for   | Zone 1; Class I, Division 1                                                                                                    |
|------------------------|----------------------------------------------------------------------------------------------------|
| Standard cable         | $2\times2\times0.5~mm^2$ (AWG 20) PVC cable $^{1)}$ with common shield (2 pairs, pair-stranded)                                                                |
| Flame resistance       | According to DIN EN 60332-1-2                                                                                                    |
| Oil-resistance         | According to DIN EN 60811-2-1                                                                                                    |
| Shielding              | Tin-plated copper-braid, optical cover $\ge$ 85 %                                                                                                    |
| Operating temperature  | When mounted in a fixed position: –50 to +105 $^\circ$ C (–58 to +221 $^\circ$ F); when cable can move freely: –25 to +105 $^\circ$ C (–13 to +221 $^\circ$ F) |
| Available cable length | Fixed: 20 m (65 ft); variable: up to maximum 50 m (165 ft)                                                                                                    |

1) UV radiation can impair the cable outer sheath. Protect the cable from direct sunshine where possible.

| Standard cable                      | $6 \times 0.38 \mbox{ mm}^2$ PVC cable $^{1)}$ with common shield and individually shielded cores |
|-------------------------------------|---------------------------------------------------------------------------------------------------|
| Conductor resistance                | ≤50 Ω/km (0.015 Ω/ft)                                                                             |
| Capacitance: core/shield            | <420 pF/m (128 pF/ft)                                                                             |
| Cable length (max.)                 | 20 m (65 ft)                                                                                      |
| Cable lengths (available for order) | 5 m (15 ft), 10 m (32 ft), 20 m (65 ft)                                                           |
| Operating temperature               | max. 105 °C (221 °F)                                                                              |

*C*: *Connecting cable between sensor and transmitter*: *Proline 500* 

1) UV radiation can impair the cable outer sheath. Protect the cable from direct sunshine where possible.

# 7.1.3 Terminal assignment

#### Transmitter: supply voltage, input/outputs

The terminal assignment of the inputs and outputs depends on the individual order version of the device. The device-specific terminal assignment is documented on an adhesive label in the terminal cover.

| Supply | voltage Input/output<br>1 |                                                                        | Input/output<br>2 |        | Input/output<br>3 |        | Input/output<br>4 |        |        |
|--------|---------------------------|------------------------------------------------------------------------|-------------------|--------|-------------------|--------|-------------------|--------|--------|
| 1 (+)  | 2 (-)                     | 26 (A)                                                                 | 27 (B)            | 24 (+) | 25 (-)            | 22 (+) | 23 (-)            | 20 (+) | 21 (-) |
|        |                           | Device-specific terminal assignment: adhesive label in terminal cover. |                   |        |                   |        |                   |        |        |

## Transmitter and sensor connection housing: connecting cable

The sensor and transmitter, which are mounted in separate locations, are interconnected by a connecting cable. The cable is connected via the sensor connection housing and the transmitter housing.

Terminal assignment and connection of the connecting cable:

- Proline 500 digital  $\rightarrow \cong 42$
- Proline 500  $\rightarrow \textcircled{1}{2}$  49

# 7.1.4 Device plugs available

Provice plugs may not be used in hazardous areas!

Order code for "Input; output 1", option SA "FOUNDATION Fieldbus"

| Order code for          | Cable entry/connection |   |  |  |
|-------------------------|------------------------|---|--|--|
| "Electrical connection" | 2                      | 3 |  |  |
| M, 3, 4, 5              | 7/8" connector         | _ |  |  |

# 7.1.5 Pin assignment of device plug

| Pi    | in  | Assignment | Coding | Plug/socket |
|-------|-----|------------|--------|-------------|
| 3 1   | L + | Signal +   | А      | Plug        |
| / 4 2 | 2 - | Signal –   |        |             |

| 3 | Grounding    |
|---|--------------|
| 4 | Not assigned |

# 7.1.6 Shielding and grounding

Optimal electromagnetic compatibility (EMC) of the fieldbus system can be guaranteed only if the system components and, in particular, the lines are shielded and the shield forms as complete a cover as possible. A shield coverage of 90 % is ideal.

- **1.** To ensure optimal EMC protection, connect the shield to the reference ground as often as possible.
- 2. For reasons concerning explosion protection, it is recommended that grounding be dispensed with.

To comply with both requirements, there are basically three different types of shielding in the fieldbus system:

- Shielding at both ends
- Shielding at one end on the feed side with capacitance termination at the field device
- Shielding at one end on the feed side

Experience shows that the best results with regard to EMC are achieved in most cases in installations with one-sided shielding on the feed side (without capacitance termination at the field device). Appropriate measures with regard to input wiring must be taken to allow unrestricted operation when EMC interference is present. These measures have been taken into account for this device. Operation in the event of disturbance variables as per NAMUR NE21 is thus guaranteed.

**1.** Observe national installation requirements and guidelines during installation.

2. Where there are large differences in potential between the individual grounding points,

connect only one point of the shielding directly to the reference ground.

3. In systems without potential equalization,

the cable shielding of fieldbus systems should be grounded on one side only, for example at the fieldbus supply unit or at safety barriers.

## NOTICE

# In systems without potential matching, the multiple grounding of the cable shield causes mains frequency equalizing currents!

Damage to the bus cable shield.

- Only ground the bus cable shield to either the local ground or the protective ground at one end.
- Insulate the shield that is not connected.

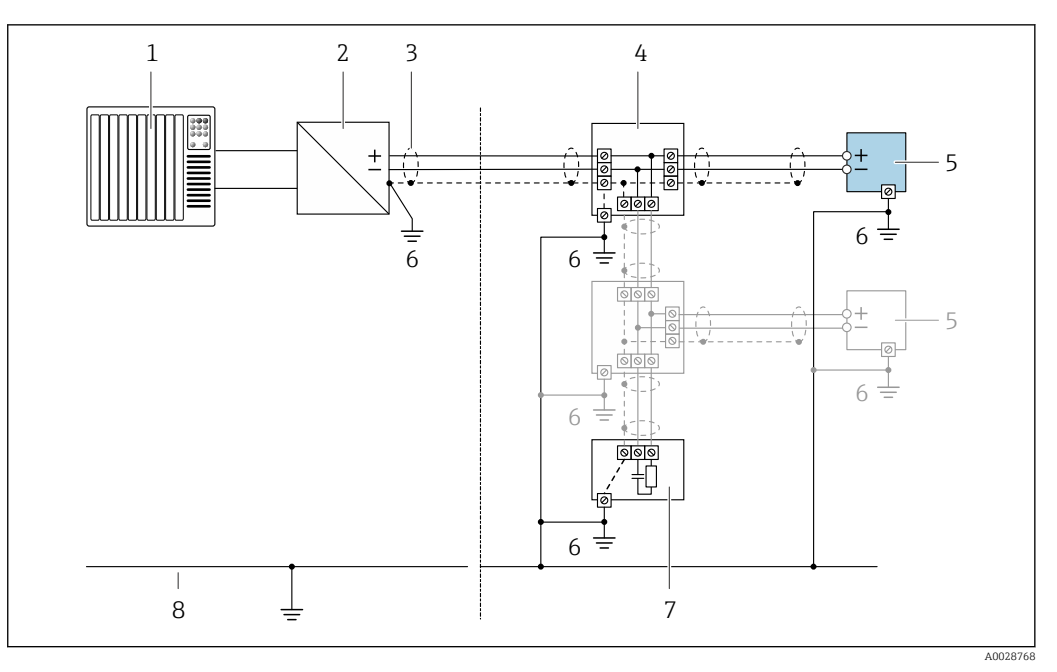

- 15 Connection example for FOUNDATION Fieldbus
- 1 Control system (e.g. PLC)
- 2 Power conditioner (FOUNDATION Fieldbus)
- 3 Cable shield: the cable shield must be grounded at both ends to comply with EMC requirements; observe cable specifications
- 4 T-box
- 5 Measuring device
- 6 Local grounding
- 7 Bus terminator
- 8 Potential equalization conductor

# 7.1.7 Preparing the measuring device

Carry out the steps in the following order:

1. Mount the sensor and transmitter.

- 2. Connection housing, sensor: Connect connecting cable.
- 3. Transmitter: Connect connecting cable.
- 4. Transmitter: Connect signal cable and cable for supply voltage.

# NOTICE

#### Insufficient sealing of the housing!

Operational reliability of the measuring device could be compromised.

- Use suitable cable glands corresponding to the degree of protection.
- 1. Remove dummy plug if present.
- 2. If the measuring device is supplied without cable glands: Provide suitable cable gland for corresponding connecting cable.

# 7.2 Connecting the measuring device: Proline 500 - digital

# NOTICE

# Limitation of electrical safety due to incorrect connection!

- ► Have electrical connection work carried out by appropriately trained specialists only.
- Observe applicable federal/national installation codes and regulations.
- Comply with local workplace safety regulations.
- ► Always connect the protective ground cable ⊕ before connecting additional cables.
- For use in potentially explosive atmospheres, observe the information in the devicespecific Ex documentation.

# 7.2.1 Connecting the connecting cable

# **WARNING**

## Risk of damaging the electronic components!

- Connect the sensor and transmitter to the same potential equalization.
- Only connect the sensor to a transmitter with the same serial number.
- Ground the connection housing of the sensor via the external screw terminal.

#### Connecting cable terminal assignment

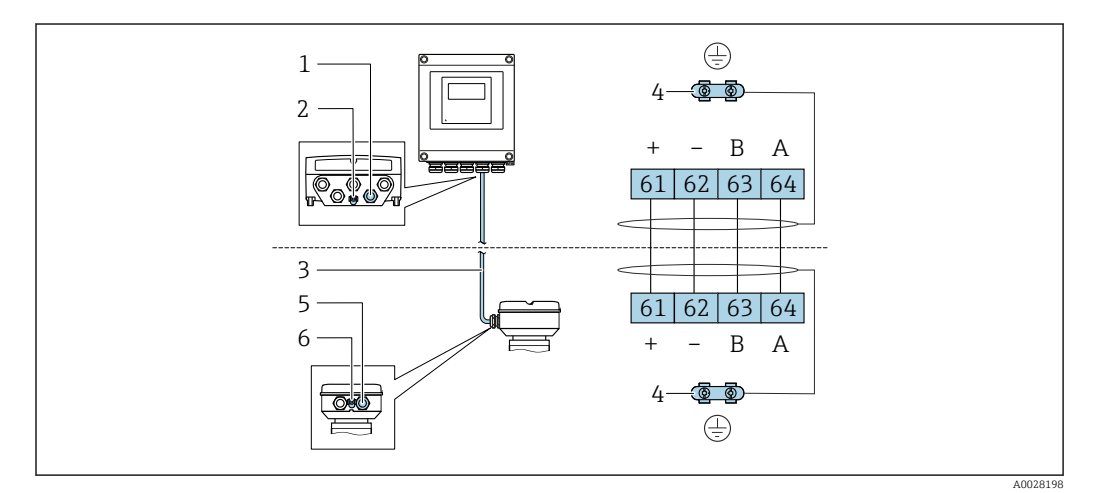

- 1 Cable entry for cable on transmitter housing
- 2 Protective earth (PE)
- 3 Connecting cable ISEM communication
- 4 Grounding via ground connection; on device plug versions grounding is through the plug itself
- 5 Cable entry for cable or connection of device plug on sensor connection housing
- 6 Protective earth (PE)

#### Connecting the connecting cable to the sensor connection housing

- Connection via terminals with order code for "Sensor connection housing":

  - Option **B** "Stainless"  $\rightarrow \square 44$
  - Option L "Cast, stainless"→ 🖺 43

## Connecting the connecting cable to the transmitter

The cable is connected to the transmitter via terminals  $\rightarrow \square$  46.

#### Connecting the sensor connection housing via terminals

For the device version with the order code for "Sensor connection housing":

- Option A "Aluminum coated"
- Option L "Cast, stainless"

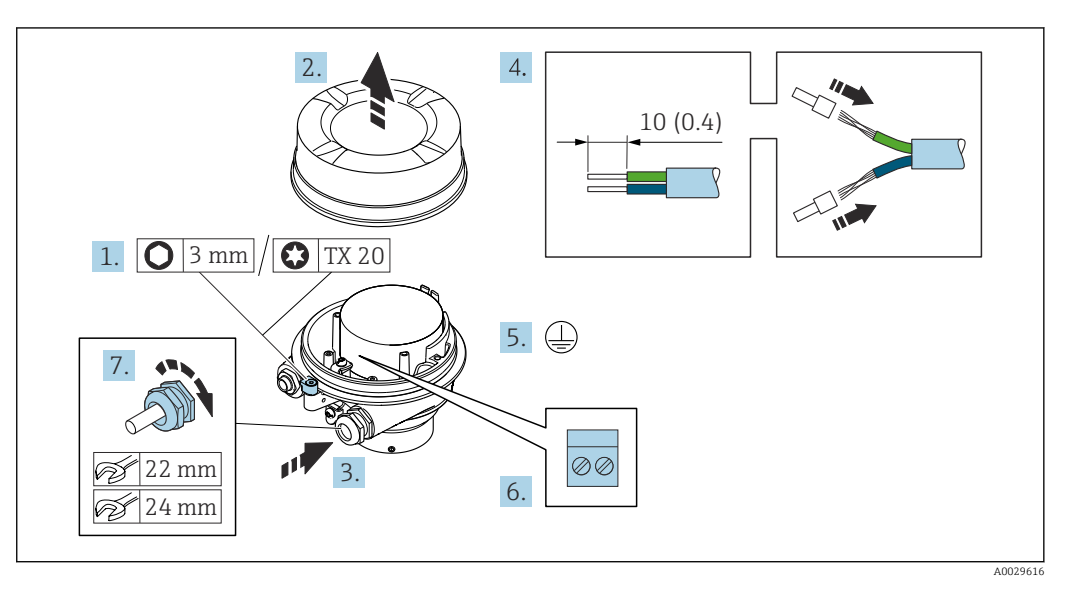

- 1. Loosen the securing clamp of the housing cover.
- 2. Unscrew the housing cover.
- **3.** Push the cable through the cable entry. To ensure tight sealing, do not remove the sealing ring from the cable entry.
- 4. Strip the cable and cable ends. In the case of stranded cables, fit ferrules.
- 5. Connect the protective ground.
- 6. Connect the cable in accordance with the connecting cable terminal assignment.
- 7. Firmly tighten the cable glands.
  - └ This concludes the process for connecting the connecting cable.

# **WARNING**

#### Housing degree of protection voided due to insufficient sealing of the housing.

- Screw in the thread on the cover without using any lubricant. The thread on the cover is coated with a dry lubricant.
- 8. Screw on the housing cover.
- 9. Tighten the securing clamp of the housing cover.

## Connecting the sensor connection housing via terminals

For the device version with the order code for "Sensor connection housing": Option **B** "Stainless"

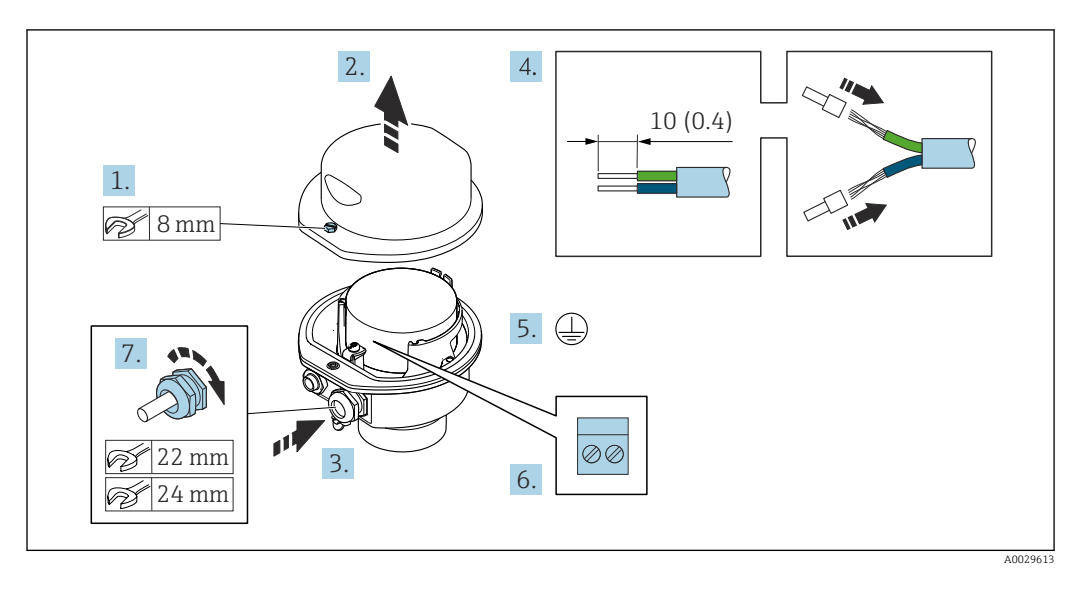

- 1. Release the securing screw of the housing cover.
- 2. Open the housing cover.
- **3.** Push the cable through the cable entry . To ensure tight sealing, do not remove the sealing ring from the cable entry.
- 4. Strip the cable and cable ends. In the case of stranded cables, fit ferrules.
- 5. Connect the protective ground.
- 6. Connect the cable in accordance with the connecting cable terminal assignment.
- 7. Firmly tighten the cable glands.
  - └ This concludes the process for connecting the connecting cable.
- 8. Close the housing cover.
- **9**. Tighten the securing screw of the housing cover.

### Connecting the sensor connection housing via the connector

For the device version with the order code for "Sensor connection housing": Option **C** "Ultra-compact hygienic, stainless"

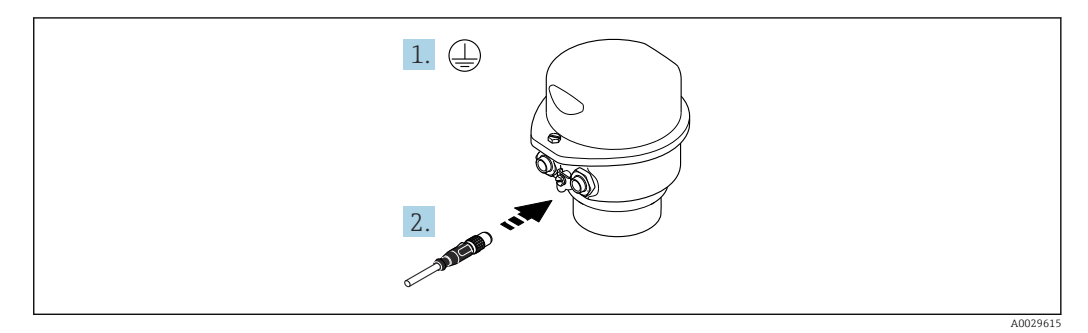

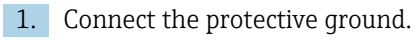

2. Connect the connector.

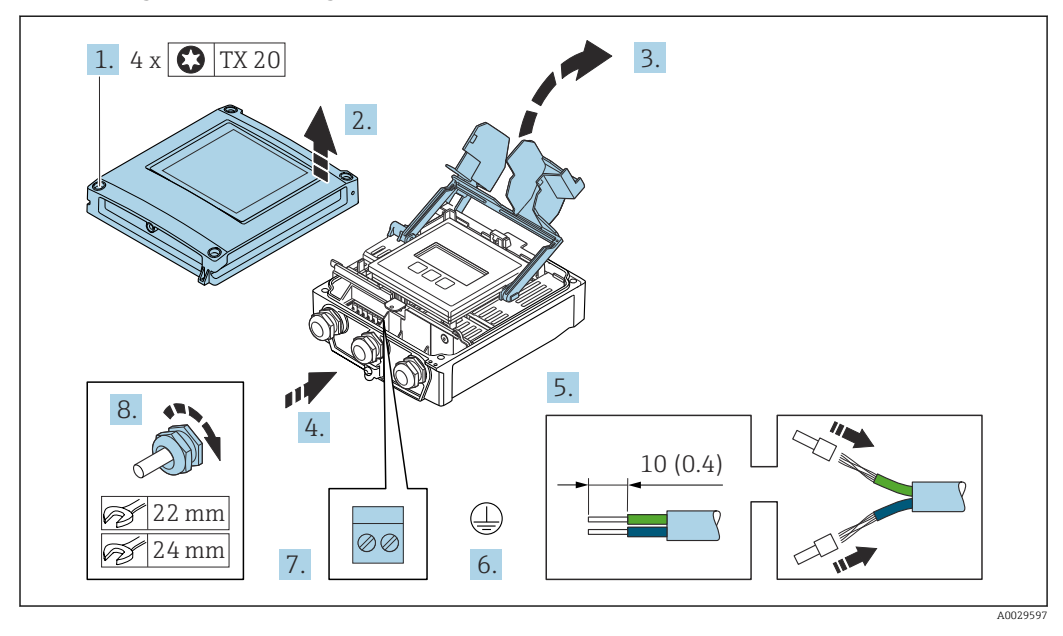

#### Connecting the connecting cable to the transmitter

- 1. Loosen the 4 fixing screws on the housing cover.
- 2. Open the housing cover.
- 3. Fold open the terminal cover.
- 4. Push the cable through the cable entry. To ensure tight sealing, do not remove the sealing ring from the cable entry.
- 5. Strip the cable and cable ends. In the case of stranded cables, fit ferrules.
- 6. Connect the protective ground.
- **7.** Connect the cable in accordance with the connecting cable terminal assignment  $\rightarrow \cong 42$ .
- 8. Firmly tighten the cable glands.
  - └ This concludes the process for connecting the connecting cable.
- 9. Close the housing cover.
- **10.** Tighten the securing screw of the housing cover.
- **11.** After connecting the connecting cable: Connect the signal cable and the supply voltage cable  $\rightarrow \cong 47$ .

# 7.2.2 Connecting the signal cable and the supply voltage cable

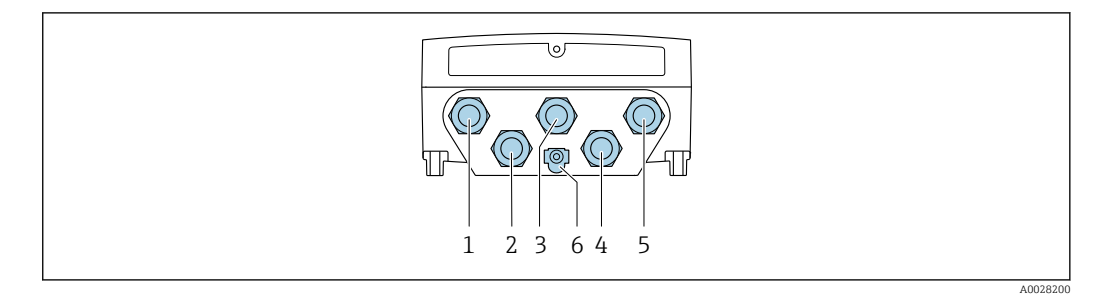

- 1 Terminal connection for supply voltage
- 2 Terminal connection for signal transmission, input/output
- 3 Terminal connection for signal transmission, input/output
- 4 Terminal connection for connecting cable between sensor and transmitter
- 5 Terminal connection for signal transmission, input/output; optional: connection for external WLAN antenna
- 6 Protective earth (PE)

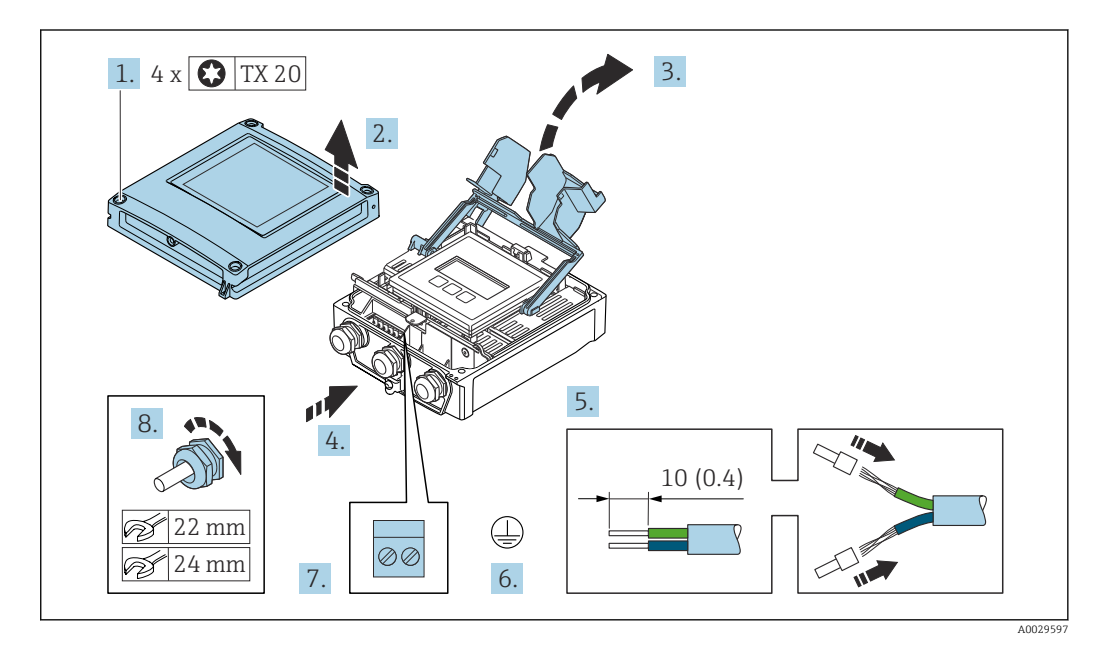

- 1. Loosen the 4 fixing screws on the housing cover.
- 2. Open the housing cover.
- 3. Fold open the terminal cover.
- 4. Push the cable through the cable entry. To ensure tight sealing, do not remove the sealing ring from the cable entry.
- 5. Strip the cable and cable ends. In the case of stranded cables, fit ferrules.
- 6. Connect the protective ground.
- 7. Connect the cable in accordance with the terminal assignment .
  - Signal cable terminal assignment: The device-specific terminal assignment is documented on an adhesive label in the terminal cover.
     Supply voltage terminal assignment: Adhesive label in the terminal cover or → 
     ⇒ 39.
- 8. Firmly tighten the cable glands.
  - └ This concludes the cable connection process.
- 9. Close the terminal cover.
- **10.** Close the housing cover.

# **WARNING**

# Housing degree of protection may be voided due to insufficient sealing of the housing.

• Screw in the screw without using any lubricant.

## **WARNING**

# Excessive tightening torque applied to the fixing screws!

Risk of damaging the plastic transmitter.

- ► Tighten the fixing screws as per the tightening torque: 2 Nm (1.5 lbf ft)
- **11.** Tighten the 4 fixing screws on the housing cover.

#### Removing a cable

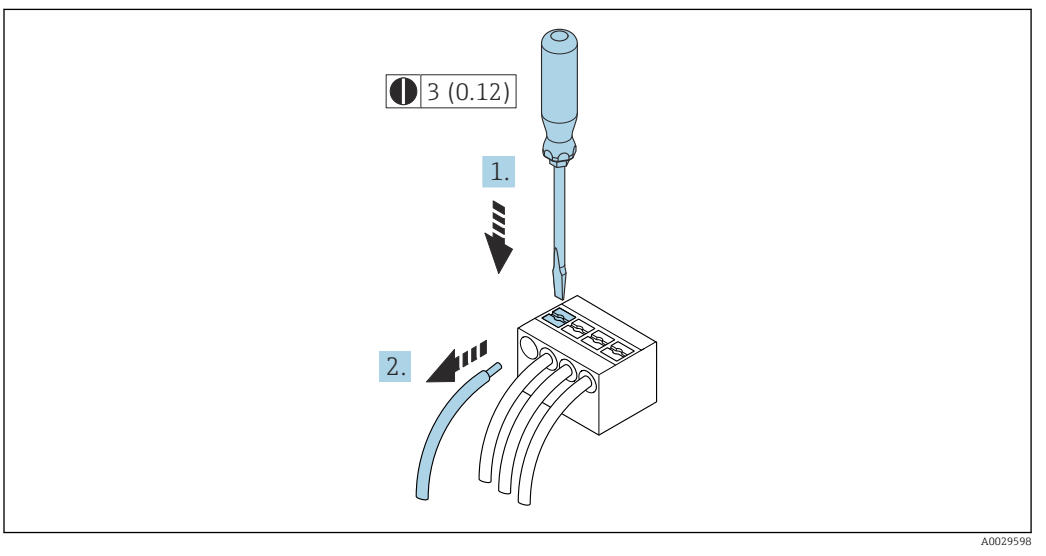

#### E 16 Engineering unit mm (in)

- **1.** To remove a cable from the terminal, use a flat-blade screwdriver to push the slot between the two terminal holes
- 2. while simultaneously pulling the cable end out of the terminal.

# 7.3 Connecting the measuring device: Proline 500

# NOTICE

## Limitation of electrical safety due to incorrect connection!

- ► Have electrical connection work carried out by appropriately trained specialists only.
- Observe applicable federal/national installation codes and regulations.
- Comply with local workplace safety regulations.
- ► Always connect the protective ground cable ⊕ before connecting additional cables.
- ► For use in potentially explosive atmospheres, observe the information in the devicespecific Ex documentation.

# 7.3.1 Connecting the connecting cable

## **WARNING**

#### Risk of damaging the electronic components!

- Connect the sensor and transmitter to the same potential equalization.
- Only connect the sensor to a transmitter with the same serial number.
- Ground the connection housing of the sensor via the external screw terminal.

#### Connecting cable terminal assignment

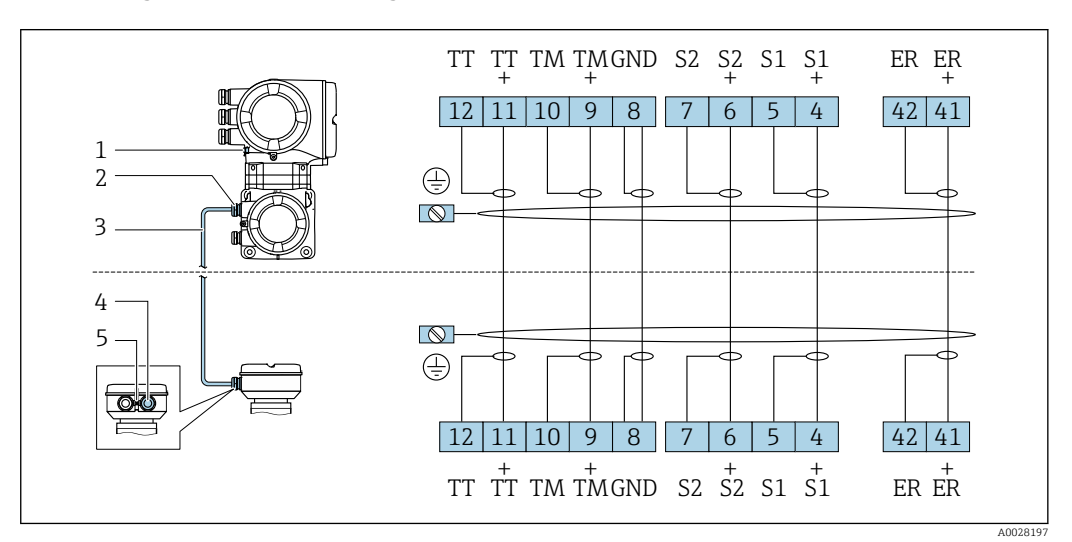

- *1 Protective earth (PE)*
- 2 Cable entry for connecting cable on transmitter connection housing
- 3 Connecting cable
- 4 Cable entry for connecting cable on sensor connection housing
- 5 Protective earth (PE)

#### Connecting the connecting cable to the sensor connection housing

Connection via terminals with order code for "Housing":

- Option **B** "Stainless"  $\rightarrow$  🖺 51
- Option L "Cast, stainless"  $\rightarrow \square 50$

#### Connecting the connecting cable to the transmitter

The cable is connected to the transmitter via terminals  $\rightarrow \square 52$ .

## Connecting the sensor connection housing via terminals

For the device version with the order code for "Housing": Option **L** "Cast, stainless"

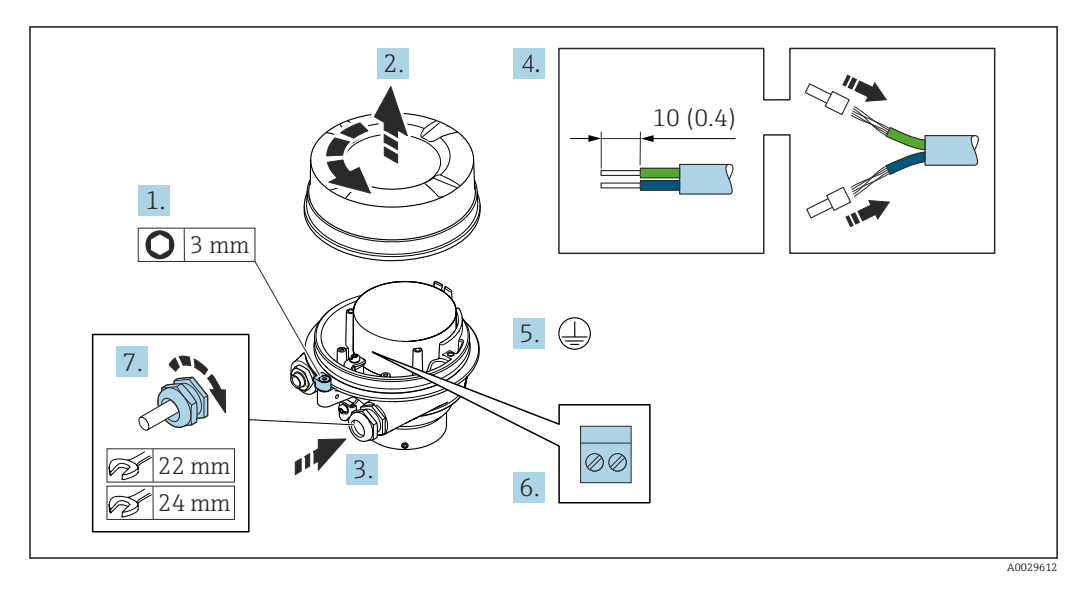

- 1. Loosen the securing clamp of the housing cover.
- 2. Unscrew the housing cover.
- 3. Push the cable through the cable entry . To ensure tight sealing, do not remove the sealing ring from the cable entry.
- 4. Strip the cable and cable ends. In the case of stranded cables, fit ferrules.
- 5. Connect the protective ground.
- 6. Connect the cable in accordance with the connecting cable terminal assignment.
- 7. Firmly tighten the cable glands.
  - └ This concludes the process for connecting the connecting cable.

# **WARNING**

#### Housing degree of protection voided due to insufficient sealing of the housing.

- Screw in the thread on the cover without using any lubricant. The thread on the cover is coated with a dry lubricant.
- 8. Screw on the housing cover.
- **9.** Tighten the securing clamp of the housing cover.

#### Connecting the sensor connection housing via terminals

For the device version with the order code for "Housing": Option  ${\bf B}$  "Stainless"

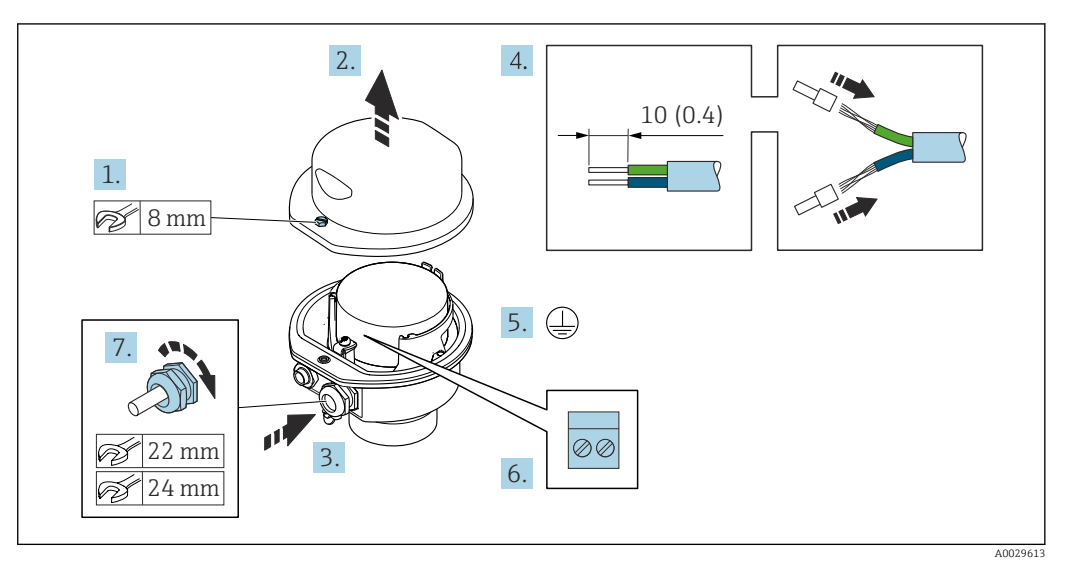

- 1. Release the securing screw of the housing cover.
- 2. Open the housing cover.
- **3.** Push the cable through the cable entry . To ensure tight sealing, do not remove the sealing ring from the cable entry.
- 4. Strip the cable and cable ends. In the case of stranded cables, fit ferrules.
- 5. Connect the protective ground.
- 6. Connect the cable in accordance with the connecting cable terminal assignment.
- 7. Firmly tighten the cable glands.
  - └ This concludes the process for connecting the connecting cable.
- 8. Close the housing cover.
- 9. Tighten the securing screw of the housing cover.

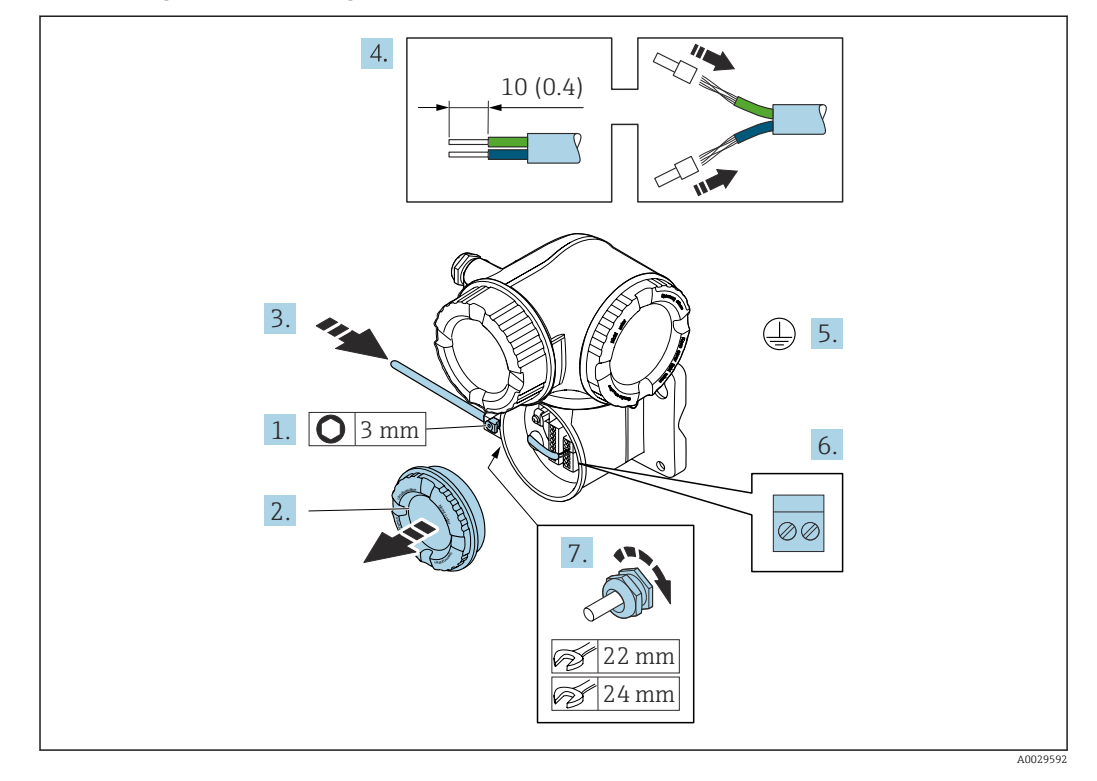

#### Connecting the connecting cable to the transmitter

- 1. Loosen the securing clamp of the connection compartment cover.
- 2. Unscrew the connection compartment cover.
- **3.** Push the cable through the cable entry . To ensure tight sealing, do not remove the sealing ring from the cable entry.
- 4. Strip the cable and cable ends. In the case of stranded cables, also fit ferrules.
- 5. Connect the protective ground.
- 6. Connect the cable in accordance with the connecting cable terminal assignment  $\rightarrow \cong 49$ .
- 7. Firmly tighten the cable glands.
  - └ This concludes the process for connecting the connecting cable.
- 8. Screw on the connection compartment cover.
- 9. Tighten the securing clamp of the connection compartment cover.
- **10.** After connecting the connecting cable: After connecting the connecting cables: Connect the signal cable and the supply voltage cable  $\rightarrow \cong 53$ .

# 7.3.2 Connecting the signal cable and the supply voltage cable

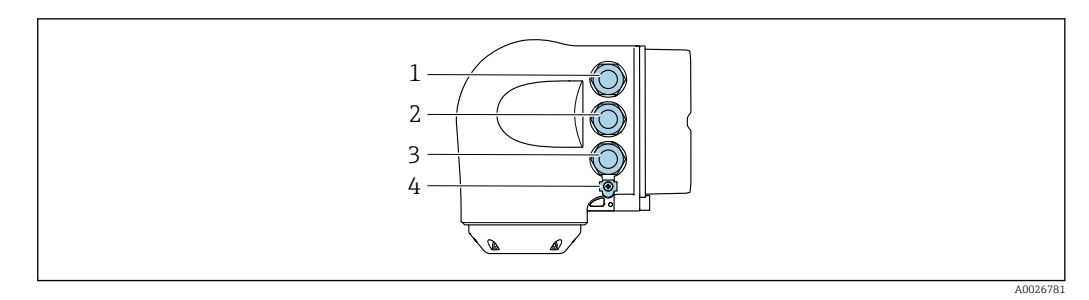

- 1 Terminal connection for supply voltage
- 2 Terminal connection for signal transmission, input/output
- 3 Terminal connection for signal transmission, input/output or terminal connection for network connection via service interface (CDI-RJ45)
- 4 Protective earth (PE)

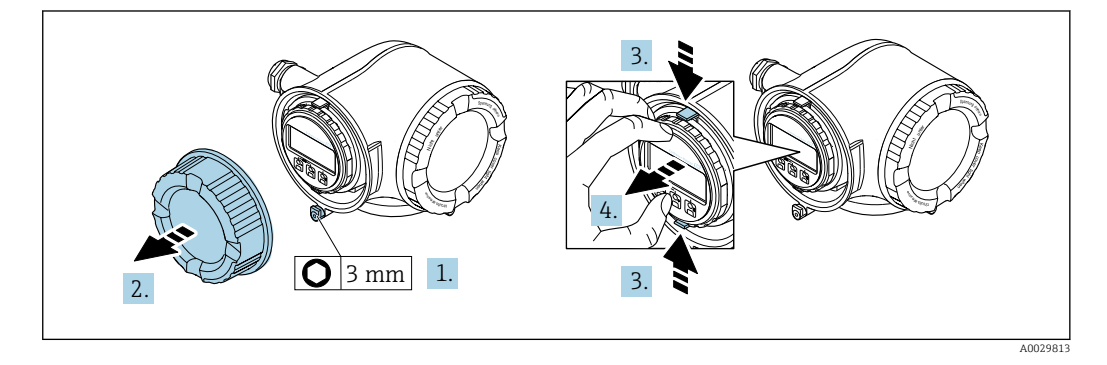

- 1. Loosen the securing clamp of the connection compartment cover.
- 2. Unscrew the connection compartment cover.
- 3. Squeeze the tabs of the display module holder together.
- 4. Remove the display module holder.

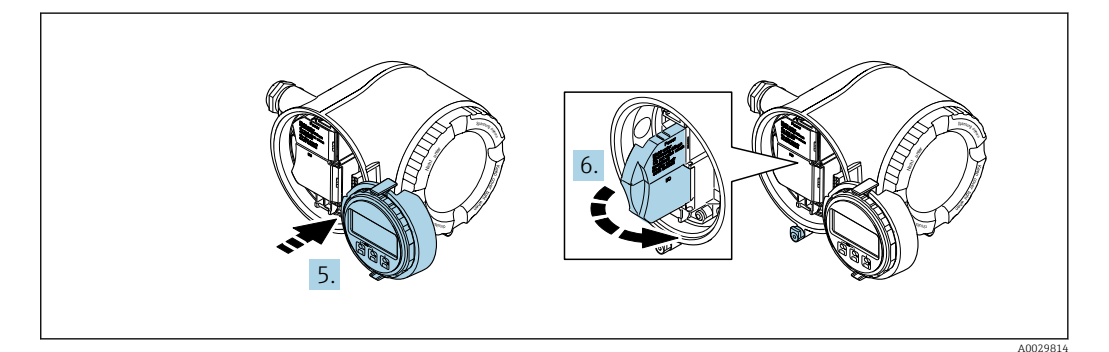

- 5. Attach the holder to the edge of the electronics compartment.
- 6. Open the terminal cover.

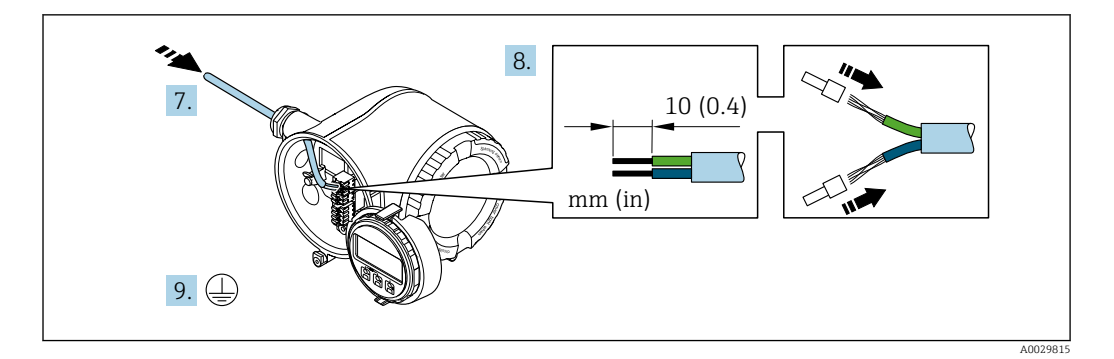

- 7. Push the cable through the cable entry . To ensure tight sealing, do not remove the sealing ring from the cable entry.
- 8. Strip the cable and cable ends. In the case of stranded cables, also fit ferrules.
- 9. Connect the protective ground.

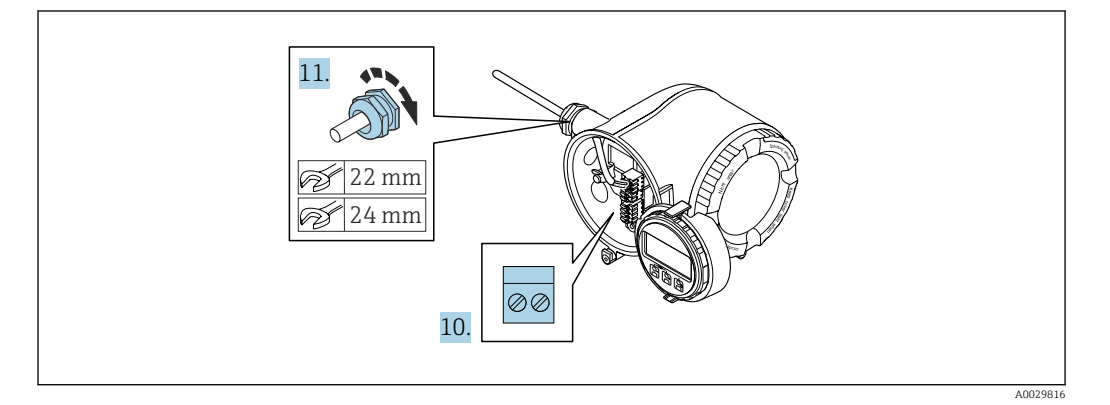

- **10.** Connect the cable in accordance with the terminal assignment .
- **11.** Firmly tighten the cable glands.
  - $\blacktriangleright$  This concludes the cable connection process.
- 12. Close the terminal cover.
- **13.** Fit the display module holder in the electronics compartment.
- **14.** Screw on the connection compartment cover.
- **15.** Secure the securing clamp of the connection compartment cover.

## Removing a cable

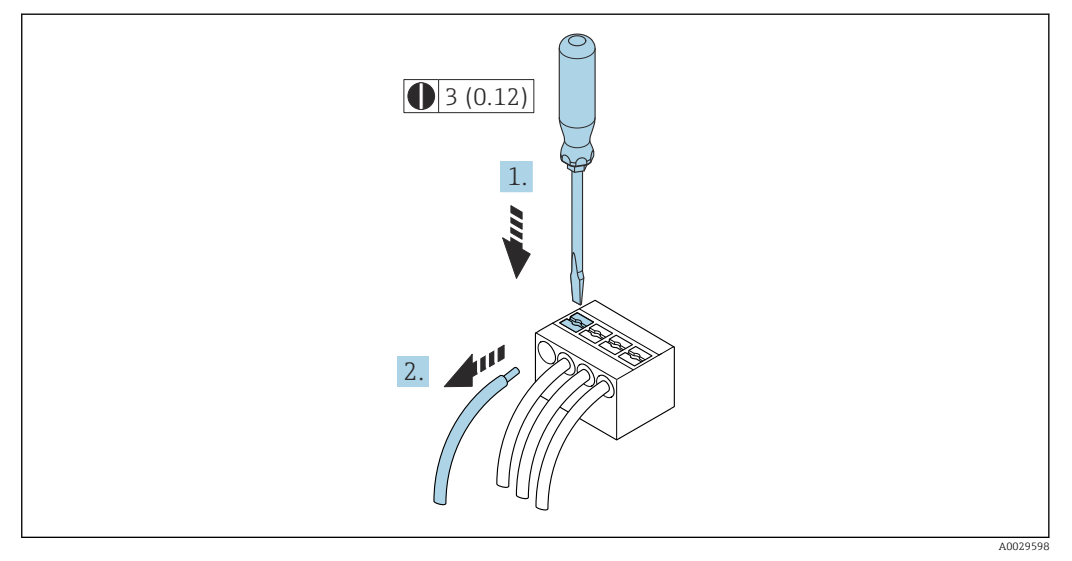

☑ 17 Engineering unit mm (in)

**1.** To remove a cable from the terminal, use a flat-blade screwdriver to push the slot between the two terminal holes

2. while simultaneously pulling the cable end out of the terminal.

# 7.4 Ensuring potential equalization

# 7.4.1 Requirements

No special measures for potential equalization are required.

# 7.5 Special connection instructions

# 7.5.1 Connection examples

# **FOUNDATION Fieldbus**

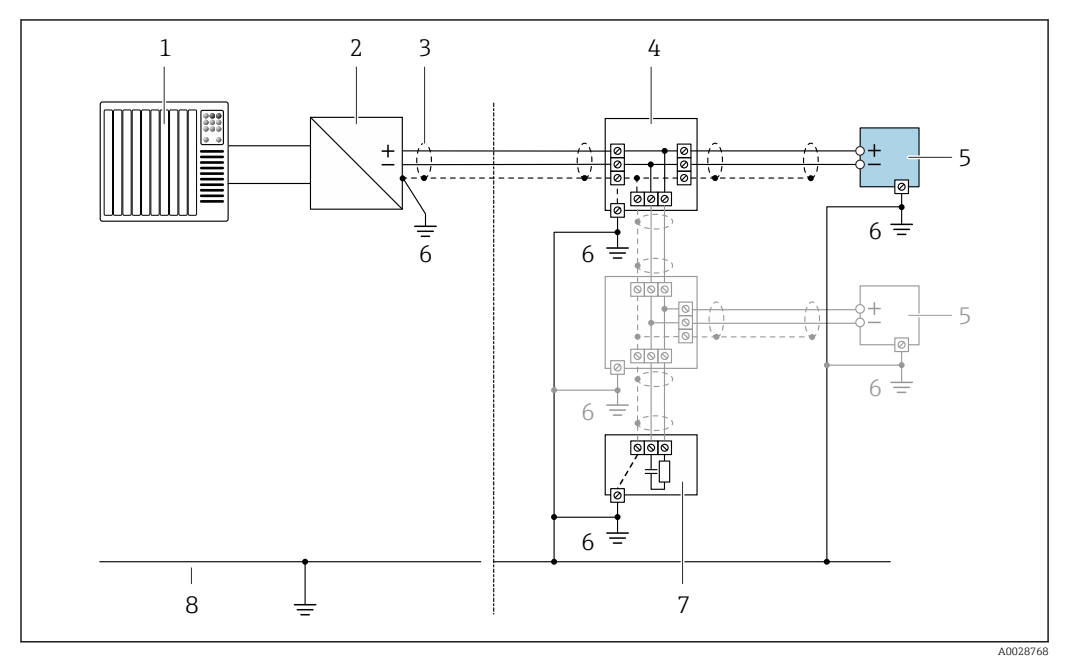

■ 18 Connection example for FOUNDATION Fieldbus

- 1 Control system (e.g. PLC)
- 2 Power Conditioner (FOUNDATION Fieldbus)
- 3 Cable shield provided at one end. The cable shield must be grounded at both ends to comply with EMC requirements; observe cable specifications
- 4 T-box
- 5 Measuring device
- 6 Local grounding
- 7 Bus terminator
- 8 Potential matching line

# Current output 4-20 mA

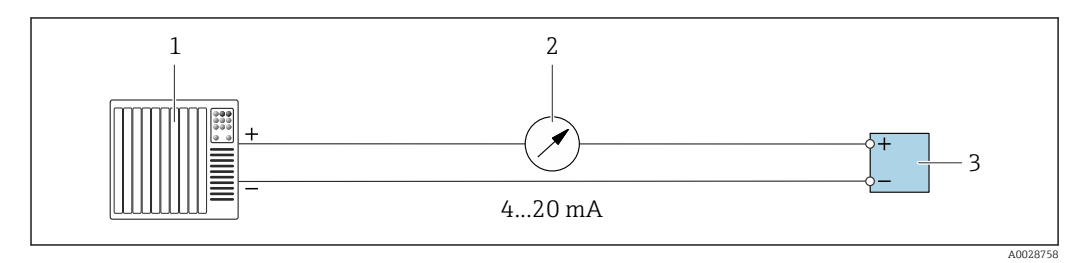

■ 19 Connection example for 4-20 mA current output (active)

- 1 Automation system with current input (e.g. PLC)
- 2 Analog display unit: observe maximum load
- 3 Transmitter

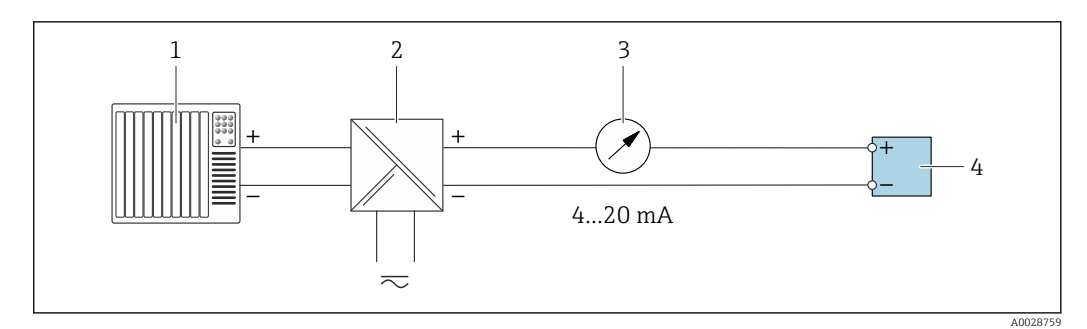

- 20 Connection example for 4-20 mA current output (passive)
- *1 Automation system with current input (e.g. PLC)*
- 2 Active barrier for power supply (e.g. RN221N)
- 3 Analog display unit: observe maximum load
- 4 Transmitter

#### Pulse/frequency output

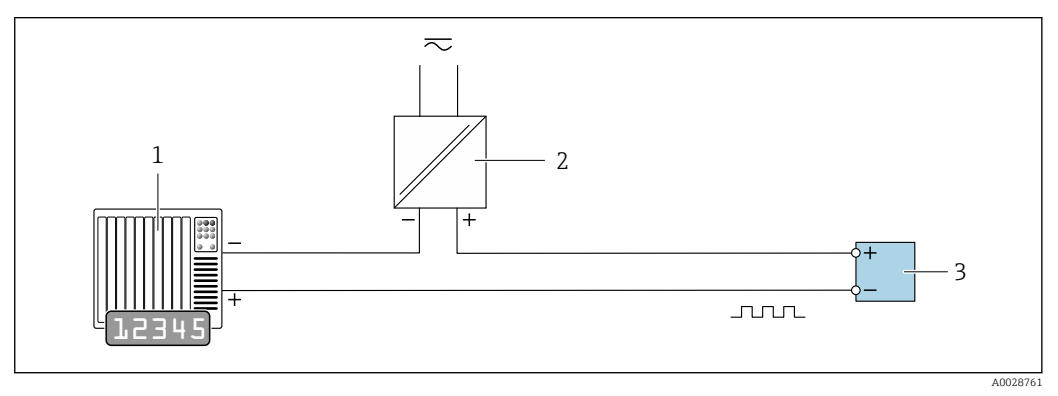

☑ 21 Connection example for pulse/frequency output (passive)

- 1 Automation system with pulse/frequency input (e.g. PLC)
- 2 Power supply
- 3 Transmitter: Observe input values  $\rightarrow \triangleq 204$

#### Switch output

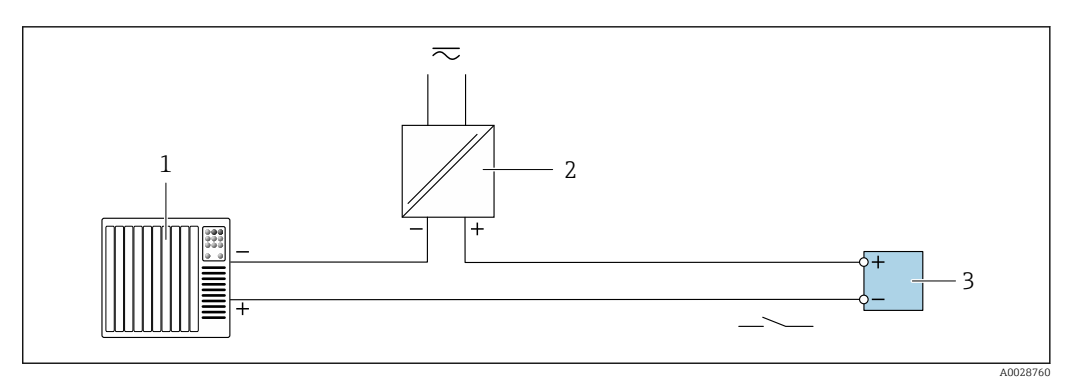

■ 22 Connection example for switch output (passive)

- 1 Automation system with switch input (e.g. PLC)
- 2 Power supply
- 3 Transmitter: Observe input values  $\rightarrow \cong 204$

## Relay output

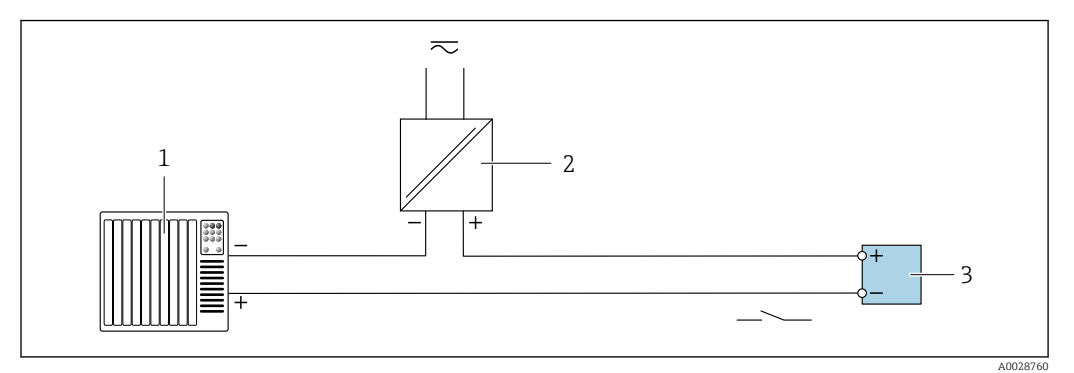

■ 23 Connection example for relay output (passive)

- 1 Automation system with relay input (e.g. PLC)
- 2 Power supply
- 3 Transmitter: Observe input values  $\rightarrow \cong 205$

#### **Current input**

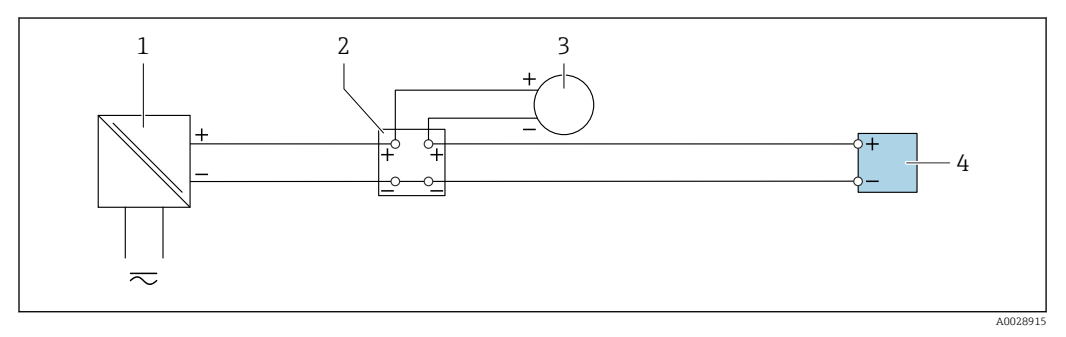

■ 24 Connection example for 4 to 20 mA current input

- 1 Power supply
- 2 Terminal box
- *3 External measuring device (to read in pressure or temperature, for instance)*
- 4 Transmitter

# Status input

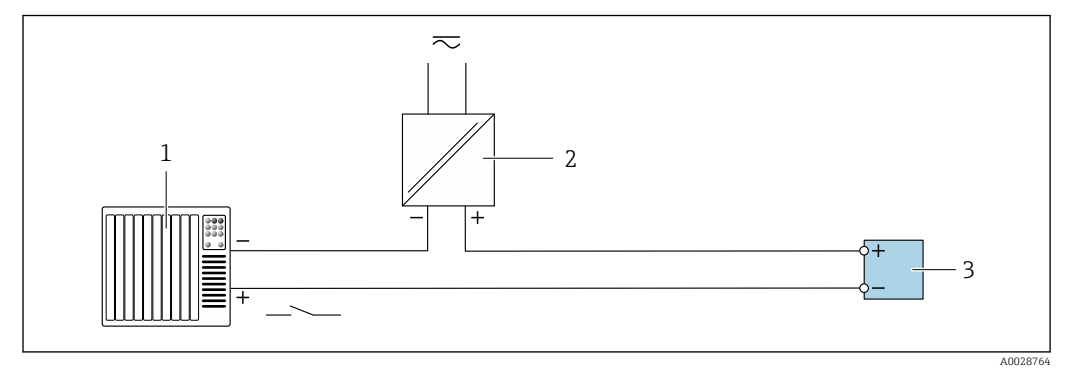

■ 25 Connection example for status input

- 1 Automation system with status output (e.g. PLC)
- 2 Power supply
- 3 Transmitter

# 7.6 Ensuring the degree of protection

The measuring device fulfills all the requirements for the IP66/67 degree of protection, Type 4X enclosure.

To guarantee IP66/67 degree of protection, Type 4X enclosure, carry out the following steps after the electrical connection:

- 1. Check that the housing seals are clean and fitted correctly.
- 2. Dry, clean or replace the seals if necessary.
- 3. Tighten all housing screws and screw covers.
- 4. Firmly tighten the cable glands.

 To ensure that moisture does not enter the cable entry: Route the cable so that it loops down before the cable entry ("water trap").

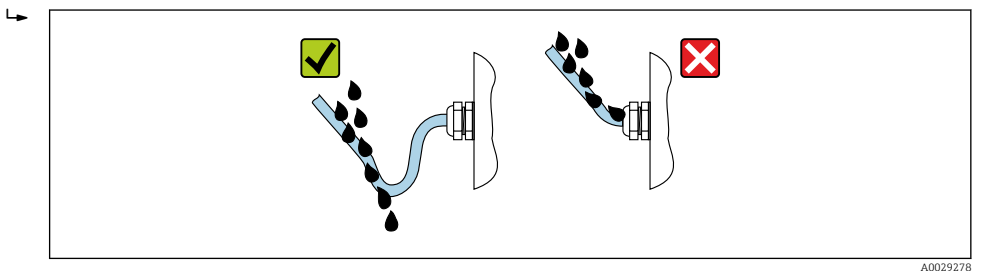

6. Insert dummy plugs into unused cable entries.

# 7.7 Post-connection check

| Are cables or the device undamaged (visual inspection)?                                                                    |  |
|----------------------------------------------------------------------------------------------------|--|
| Do the cables used meet the requirements?                                                                                  |  |
| Do the cables have adequate strain relief?                                                                                 |  |
| Are all the cable glands installed, firmly tightened and leak-tight? Cable run with "water trap" $\rightarrow \square$ 59? |  |

# 8 Operation options

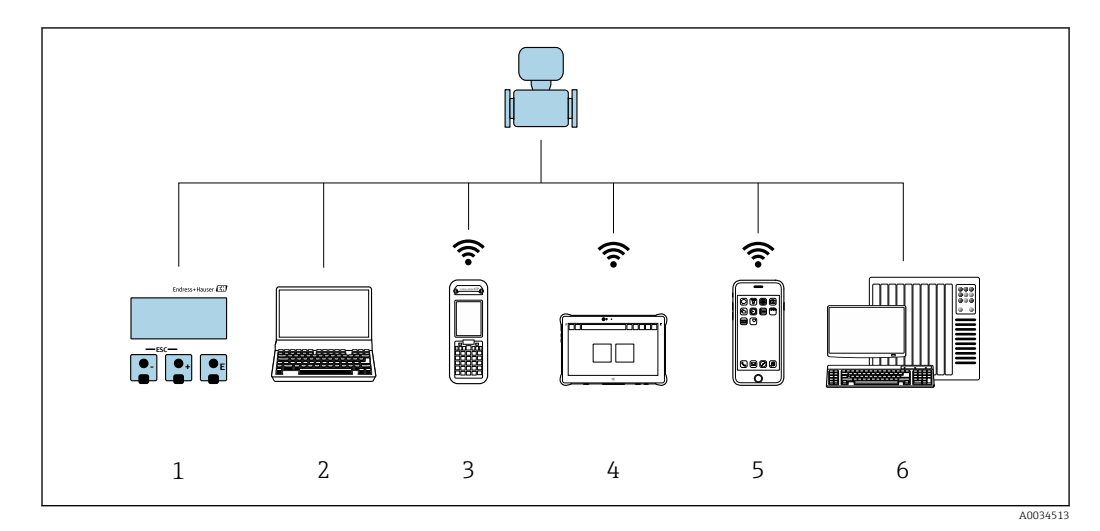

# 8.1 Overview of operation options

1 Local operation via display module

2 Computer with Web browser (e.g. Internet Explorer) or with operating tool (e.g. FieldCare, DeviceCare, AMS Device Manager, SIMATIC PDM)

3 Field Xpert SFX350 or SFX370

4 Field Xpert SMT70

5 Mobile handheld terminal

6 Control system (e.g. PLC)

# 8.2 Structure and function of the operating menu

# 8.2.1 Structure of the operating menu

For an overview of the operating menu for experts: "Description of Device Parameters" document supplied with the device  $\rightarrow \cong 228$ 

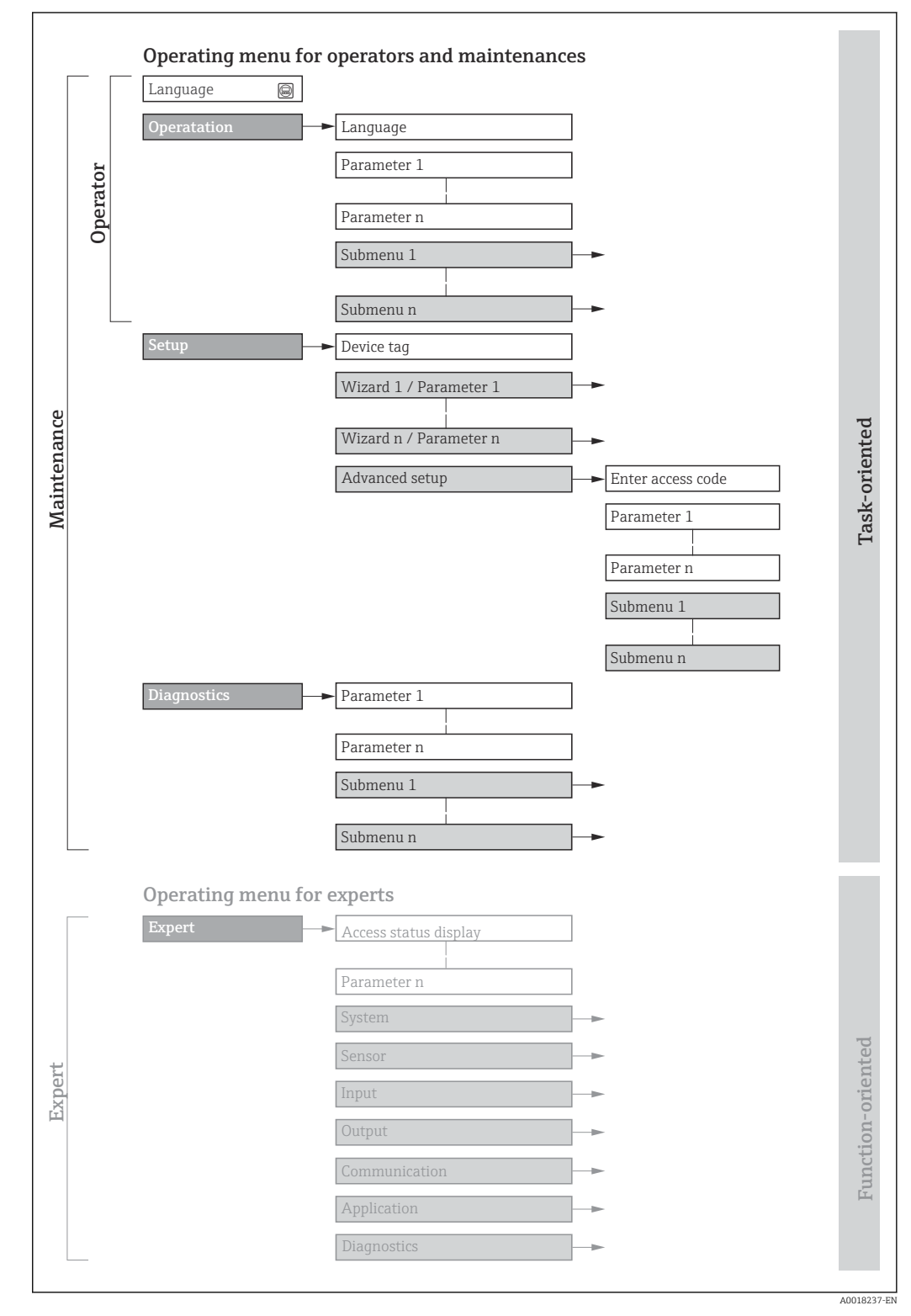

■ 26 Schematic structure of the operating menu

# 8.2.2 Operating philosophy

The individual parts of the operating menu are assigned to certain user roles (operator, maintenance etc.). Each user role contains typical tasks within the device lifecycle.

For custody transfer, once the device has been put into circulation or sealed, its operation is restricted.

| Menu/parameter |               | User role and tasks                                                                                                    | Content/meaning                                                                                                    |
|----------------|---------------|----------------------------------------------------------------------------------------------------|----------------------------------------------------------------------------------------------------|
| Language       | task-oriented | Role "Operator", "Maintenance"<br>Tasks during operation:<br>• Configuring the operational                                                                                                    | <ul><li>Defining the operating language</li><li>Defining the Web server operating language</li><li>Resetting and controlling totalizers</li></ul>                                                                                                    |
| Operation      |               | <ul> <li>Reading measured values</li> </ul>                                                                                                    | <ul><li>Configuring the operational display (e.g. display format, display contrast)</li><li>Resetting and controlling totalizers</li></ul>                                                                                                    |
| Setup          |               | <ul> <li>"Maintenance" role</li> <li>Commissioning:</li> <li>Configuration of the<br/>measurement</li> <li>Configuration of the inputs and<br/>outputs</li> <li>Configuration of the<br/>communication interface</li> </ul> | <ul> <li>Wizards for fast commissioning:</li> <li>Setting the system units</li> <li>Configuration of the communication interface</li> <li>Defining the medium</li> <li>Displaying the I/O/configuration</li> <li>Configuring the inputs</li> <li>Configuring the outputs</li> <li>Configuration of the operational display</li> <li>Setting the low flow cut off</li> <li>Configuring partial and empty pipe detection</li> <li>Advanced setup</li> <li>For more customized configuration of the measurement (adaptation to special measuring conditions)</li> <li>Configuring the WLAN settings</li> <li>Administration (define access code, reset measuring device)</li> </ul>                                                                         |
| Diagnostics    |               | <ul> <li>"Maintenance" role</li> <li>Fault elimination:</li> <li>Diagnostics and elimination of process and device errors</li> <li>Measured value simulation</li> </ul>                                                     | <ul> <li>Contains all parameters for error detection and analyzing process and device errors:</li> <li>Diagnostic list<br/>Contains up to 5 currently pending diagnostic messages.</li> <li>Event logbook<br/>Contains event messages that have occurred.</li> <li>Device information<br/>Contains information for identifying the device.</li> <li>Measured values<br/>Contains all current measured values.</li> <li>Data logging submenu with "Extended HistoROM" order option<br/>Storage and visualization of measured values</li> <li>Heartbeat<br/>The functionality of the device is checked on demand and the verification<br/>results are documented.</li> <li>Simulation<br/>Is used to simulate measured values or output values.</li> </ul> |

| Menu/parameter |                   | User role and tasks                                                                                                    | Content/meaning                                                                                                    |
|----------------|-------------------|----------------------------------------------------------------------------------------------------|----------------------------------------------------------------------------------------------------|
| Expert         | function-oriented | <ul> <li>Tasks that require detailed<br/>knowledge of the function of the<br/>device:</li> <li>Commissioning measurements<br/>under difficult conditions</li> <li>Optimal adaptation of the<br/>measurement to difficult<br/>conditions</li> <li>Detailed configuration of the<br/>communication interface</li> <li>Error diagnostics in difficult<br/>cases</li> </ul> | <ul> <li>Contains all the parameters of the device and makes it possible to access these parameters directly using an access code. The structure of this menu is based on the function blocks of the device:</li> <li>System Contains all higher-order device parameters which do not concern the measurement or the communication interface.</li> <li>Sensor Configuration of the measurement.</li> <li>Output Configure the pulse/frequency/switch output.</li> <li>Input Configuration of the status input.</li> <li>Output Configuration of the analog current outputs as well as the pulse/frequency and switch output.</li> <li>Communication Configuration of the digital communication interface and the Web server.</li> <li>Submenus for function blocks.</li> <li>Application Configuration of the functions that go beyond the actual measurement (e.g. totalizer).</li> <li>Diagnostics Error detection and analysis of process and device errors and for device simulation and Heartbeat Technology.</li> </ul> |

# 8.3 Access to the operating menu via the local display

# 8.3.1 Operational display

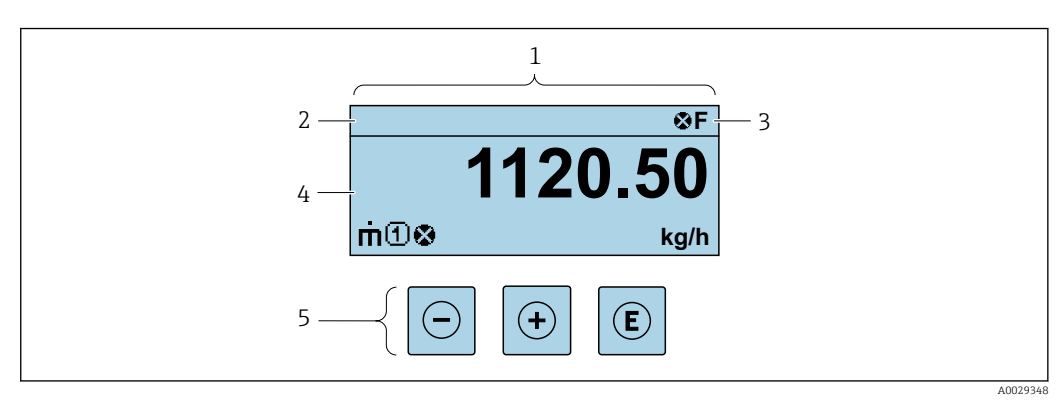

- 1 Operational display
- 2 Device tag
- 3 Status area
- 4 Display area for measured values (4-line)
- 5 Operating elements  $\rightarrow \square 69$

# Status area

The following symbols appear in the status area of the operational display at the top right:

- Status signals → 🖺 155
  - F: Failure
  - C: Function check
  - S: Out of specification
  - M: Maintenance required
- Diagnostic behavior  $\rightarrow$  🗎 156
  - 🛛 🐼: Alarm
  - <u>M</u>: Warning
- 🛱: Locking (the device is locked via the hardware )
- 🖘: Communication (communication via remote operation is active)

## Display area

In the display area, each measured value is prefaced by certain symbol types for further description:

Measured values

| Symbol | Meaning                                                                                        |
|--------|------------------------------------------------------------------------------------------------|
| 'n     | Mass flow                                                                                      |
| Ú      | <ul><li>Volume flow</li><li>Corrected volume flow</li></ul>                                    |
| ρ      | <ul><li>Density</li><li>Reference density</li></ul>                                            |
| 4      | Temperature                                                                                    |
| Σ      | Totalizer The measurement channel number indicates which of the three totalizers is displayed. |
| Ð      | Status input                                                                                   |

#### Measurement channel numbers

| Symbol                                                                                                    | Meaning                    |  |
|----------------------------------------------------------------------------------------------------|----------------------------|--|
| 14                                                                                                    | Measurement channel 1 to 4 |  |
| The measurement channel number is displayed only if more than one channel is present for the same measured variable type (e.g. Totalizer 1 to 3). |                            |  |

#### Diagnostic behavior

The diagnostic behavior pertains to a diagnostic event that is relevant to the displayed measured variable. For information on the symbols  $\rightarrow \square 156$ 

The number and display format of the measured values can be configured via the **Format display** parameter ( $\rightarrow \cong 116$ ).

# 8.3.2 Navigation view

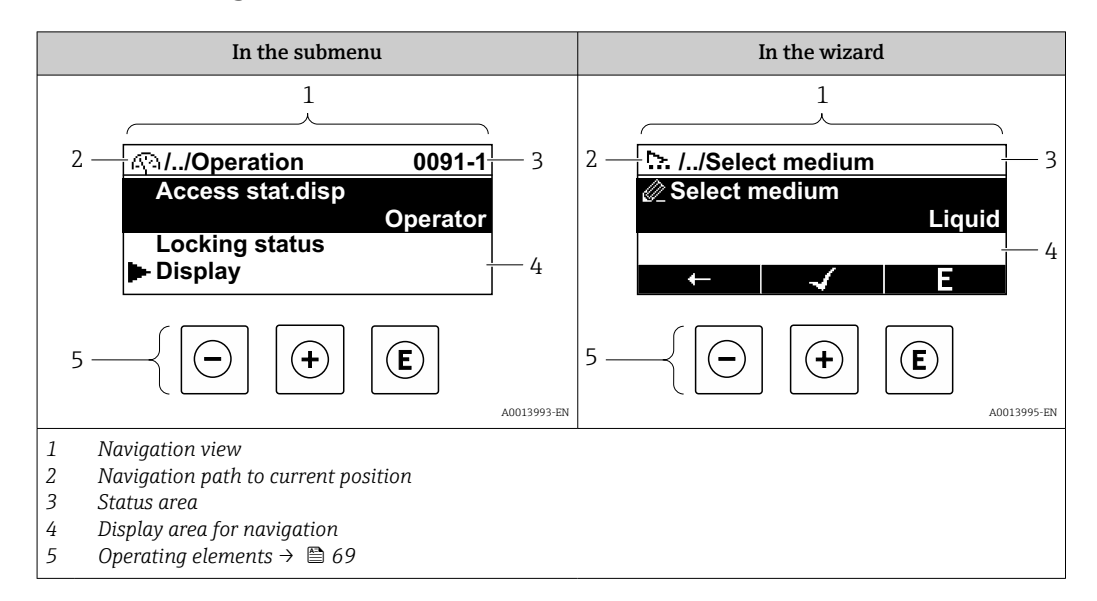

# Navigation path

The navigation path - displayed at the top left in the navigation view - consists of the following elements:

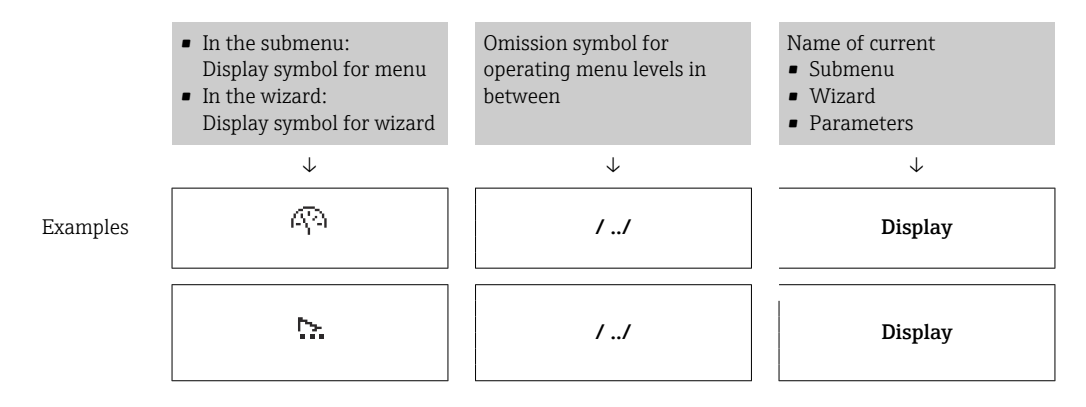

For more information about the icons in the menu, refer to the "Display area" section  $\rightarrow \cong 66$ 

## Status area

The following appears in the status area of the navigation view in the top right corner: • In the submenu

- The direct access code for the parameter you are navigating to (e.g. 0022-1)
- If a diagnostic event is present, the diagnostic behavior and status signal
- In the wizard
- If a diagnostic event is present, the diagnostic behavior and status signal

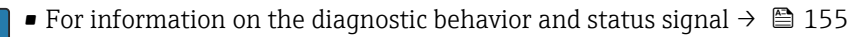

• For information on the function and entry of the direct access code  $\rightarrow \square 71$ 

# Display area

## Menus

| Symbol     | Meaning                                                                                                    |
|------------|----------------------------------------------------------------------------------------------------|
| RA RA      | Operation         Appears:         In the menu next to the "Operation" selection         At the left in the navigation path in the Operation menu       |
| بر         | Setup<br>Appears:<br>In the menu next to the "Setup" selection<br>At the left in the navigation path in the Setup menu                                  |
| પ્         | Diagnostics         Appears:         In the menu next to the "Diagnostics" selection         At the left in the navigation path in the Diagnostics menu |
| ÷ <b>*</b> | Expert<br>Appears:<br>In the menu next to the "Expert" selection<br>At the left in the navigation path in the Expert menu                               |

Submenus, wizards, parameters

| Symbol | Meaning                                                                                          |
|--------|--------------------------------------------------------------------------------------------------|
| •      | Submenu                                                                                          |
| ₩.     | Wizard                                                                                           |
| Ø      | Parameters within a wizard           Image: No display symbol exists for parameters in submenus. |

# Locking

| Symbol | Meaning                                                                                                    |
|--------|----------------------------------------------------------------------------------------------------|
| Ĥ      | <ul><li>Parameter locked</li><li>When displayed in front of a parameter name, indicates that the parameter is locked.</li><li>By a user-specific access code</li><li>By the hardware write protection switch</li></ul> |

# Wizard operation

| Symbol       | Meaning                                                          |
|--------------|------------------------------------------------------------------|
| -            | Switches to the previous parameter.                              |
| $\checkmark$ | Confirms the parameter value and switches to the next parameter. |
| E            | Opens the editing view of the parameter.                         |

#### 8.3.3 **Editing view**

#### Numeric editor

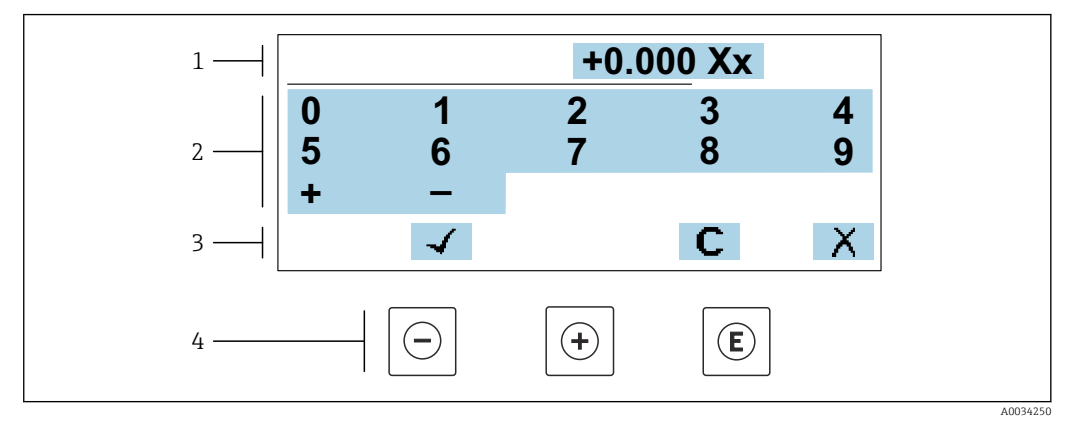

E 27 For entering values in parameters (e.g. limit values)

- 1 Entry display area
- 2 Input screen
- 3 Confirm, delete or reject entry
- 4 **Operating elements**

#### Text editor

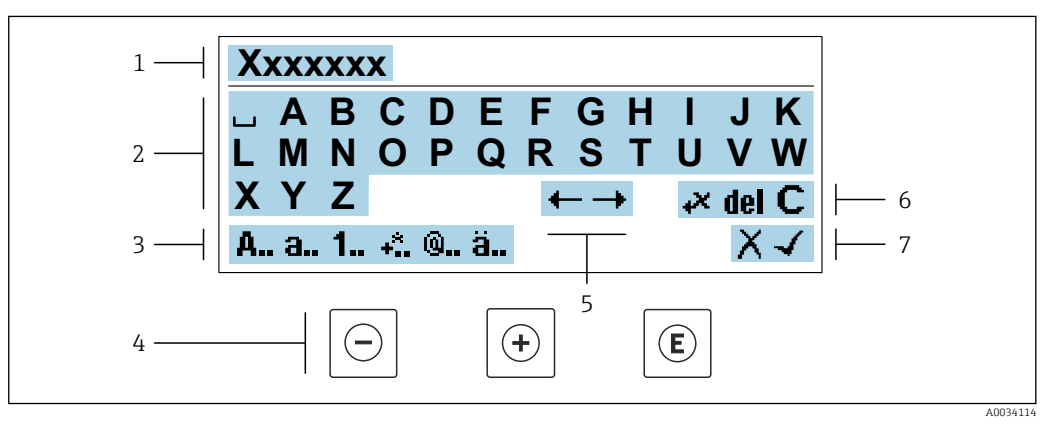

🖻 28 For entering text in parameters (e.g. tag name)

- 1 Entry display area
- 2 Current input screen
- 3 Change input screen
- 4 **Operating elements** 5
- Move entry position
- 6 Delete entry
- 7 Reject or confirm entry

#### Using the operating elements in the editing view

| Operating key(s) | Meaning                                           |
|------------------|---------------------------------------------------|
| $\bigcirc$       | Minus key<br>Move the entry position to the left. |
| +                | Plus key<br>Move the entry position to the right. |

| Operating key(s) | Meaning                                                                                                    |
|------------------|----------------------------------------------------------------------------------------------------|
| E                | <ul><li>Enter key</li><li>Press the key briefly: confirm your selection.</li><li>Press the key for 2 s: confirm the entry.</li></ul> |
| -++              | <b>Escape key combination (press keys simultaneously)</b><br>Close the editing view without accepting the changes.                   |

# Input screens

| Symbol | Meaning                                                                                                    |
|--------|----------------------------------------------------------------------------------------------------|
| A      | Upper case                                                                                                    |
| а      | Lower case                                                                                                    |
| 1      | Numbers                                                                                                    |
| +*     | Punctuation marks and special characters: = + – * / <sup>2</sup> <sup>3</sup> <sup>1</sup> / <sub>4</sub> <sup>1</sup> / <sub>2</sub> <sup>3</sup> / <sub>4</sub> ( ) [ ] < > { } |
| 0      | Punctuation marks and special characters: ' " ` ^. , ; : ? ! % $\mu$ ° $\in$ \$ £ ¥ § @ # / \ I ~ & _                                                                             |
| ä      | Umlauts and accents                                                                                                    |

# Controlling data entries

| Symbol | Meaning                                                         |
|--------|-----------------------------------------------------------------|
| ←→     | Move entry position                                             |
| X      | Reject entry                                                    |
| 4      | Confirm entry                                                   |
| **     | Delete character immediately to the left of the entry position  |
| del    | Delete character immediately to the right of the entry position |
| С      | Clear all the characters entered                                |

# 8.3.4 **Operating elements**

|                        | Minus key                                                                                                    |
|------------------------|----------------------------------------------------------------------------------------------------|
| 1                      |                                                                                                    |
| Θ                      | <i>In a menu, submenu</i><br>Moves the selection bar upwards in a picklist.                                                                                                    |
|                        | With a Wizard<br>Confirms the parameter value and goes to the previous parameter.                                                                                                    |
|                        | <i>With a text and numeric editor</i><br>Move the entry position to the left.                                                                                                    |
| +                      | Plus key                                                                                                    |
|                        | <i>In a menu, submenu</i><br>Moves the selection bar downwards in a picklist.                                                                                                    |
|                        | <i>With a Wizard</i><br>Confirms the parameter value and goes to the next parameter.                                                                                                    |
|                        | <i>With a text and numeric editor</i><br>Move the entry position to the right.                                                                                                    |
| E                      | Enter key                                                                                                    |
|                        | For operational display<br>Pressing the key briefly opens the operating menu.                                                                                                    |
|                        | <ul> <li>In a menu, submenu</li> <li>Pressing the key briefly:</li> <li>Opens the selected menu, submenu or parameter.</li> <li>Starts the wizard.</li> <li>If help text is open, closes the help text of the parameter.</li> <li>Pressing the key for 2 s for parameter:</li> </ul>                                                  |
|                        | If present, opens the help text for the function of the parameter.<br>With a Wizard                                                                                                    |
|                        | Opens the editing view of the parameter.                                                                                                    |
|                        | <ul> <li>Press the key briefly: confirm your selection.</li> <li>Press the key for 2 s: confirm the entry.</li> </ul>                                                                                                    |
| 1                      | Escape key combination (press keys simultaneously)                                                                                                    |
| (□+⊕                   | <ul> <li>In a menu, submenu</li> <li>Pressing the key briefly: <ul> <li>Exits the current menu level and takes you to the next higher level.</li> <li>If help text is open, closes the help text of the parameter.</li> </ul> </li> <li>Pressing the key for 2 s returns you to the operational display ("home position").</li> </ul> |
|                        | <i>With a Wizard</i><br>Exits the wizard and takes you to the next higher level.                                                                                                    |
|                        | With a text and numeric editor<br>Close the editing view without accepting the changes.                                                                                                    |
|                        | Minus/Enter key combination (press the keys simultaneously)                                                                                                    |
| <b>()</b> + <b>(E)</b> | <ul> <li>If the keypad lock is active:<br/>Press the key for 3 s: deactivate the keypad lock.</li> <li>If the keypad lock is not active:<br/>Press the key for 3 s: the context menu opens along with the option for activating the keypad lock.</li> </ul>                                                                           |

# 8.3.5 Opening the context menu

Using the context menu, the user can call up the following menus quickly and directly from the operational display:

- Setup
- Data backup
- Simulation

# Calling up and closing the context menu

The user is in the operational display.

- **1.** Press the  $\Box$  and  $\blacksquare$  keys for longer than 3 seconds.
  - └ The context menu opens.

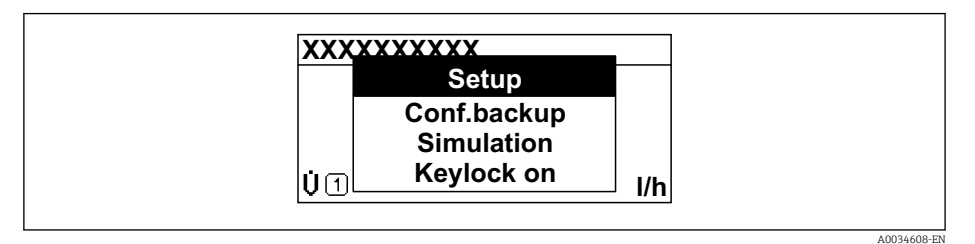

**2.** Press  $\Box$  +  $\pm$  simultaneously.

└ The context menu is closed and the operational display appears.

# Calling up the menu via the context menu

- 1. Open the context menu.
- 2. Press  $\pm$  to navigate to the desired menu.
- 3. Press 🗉 to confirm the selection.
  - └ The selected menu opens.

# 8.3.6 Navigating and selecting from list

Different operating elements are used to navigate through the operating menu. The navigation path is displayed on the left in the header. Icons are displayed in front of the individual menus. These icons are also shown in the header during navigation.

For an explanation of the navigation view with symbols and operating elements  $\rightarrow \cong 65$ 

Example: Setting the number of displayed measured values to "2 values"

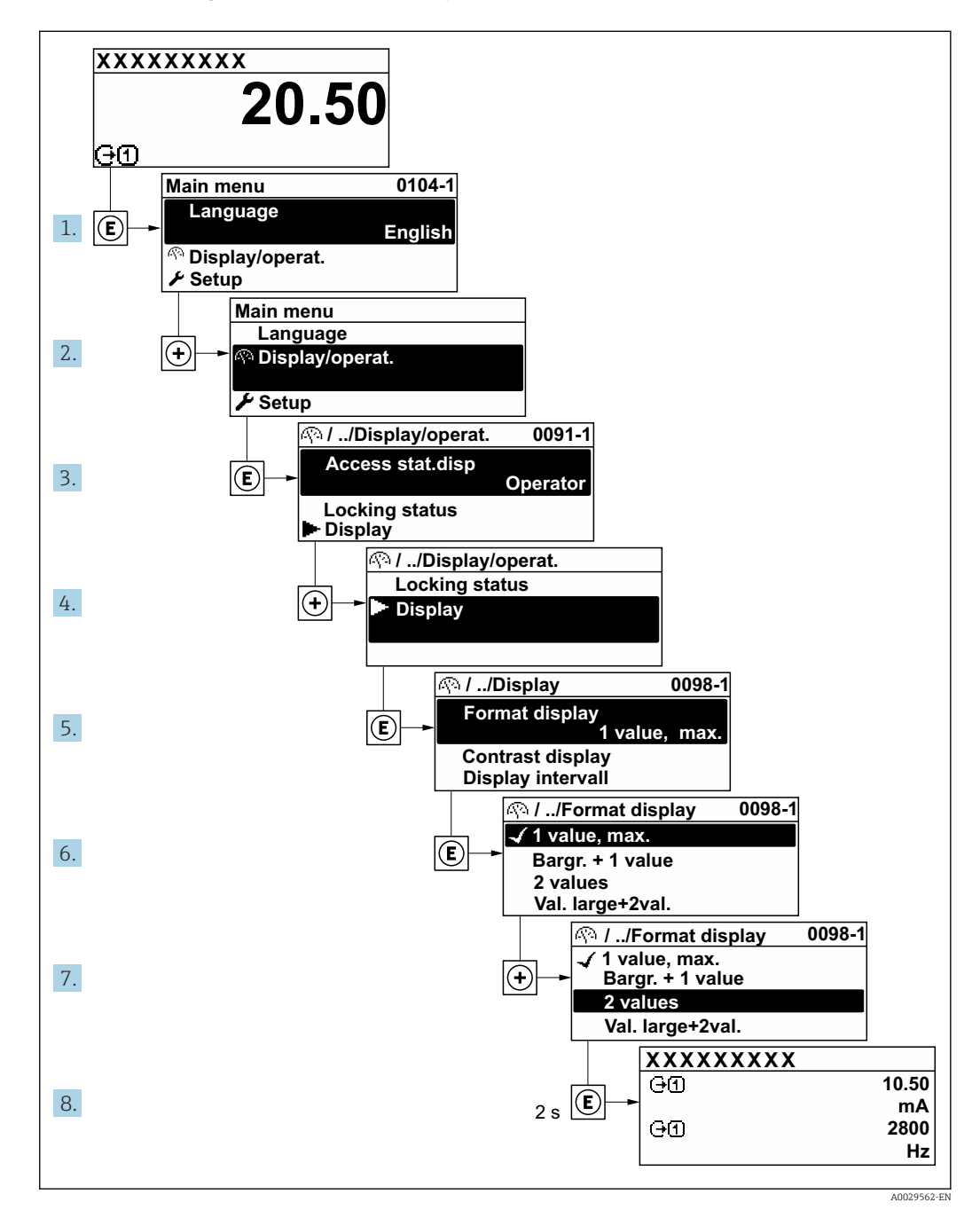

# 8.3.7 Calling the parameter directly

A parameter number is assigned to every parameter to be able to access a parameter directly via the onsite display. Entering this access code in the **Direct access** parameter calls up the desired parameter directly.

**Navigation path** Expert  $\rightarrow$  Direct access The direct access code consists of a 5-digit number (at maximum) and the channel number, which identifies the channel of a process variable: e.g. 00914-2. In the navigation view, this appears on the right-hand side in the header of the selected parameter.

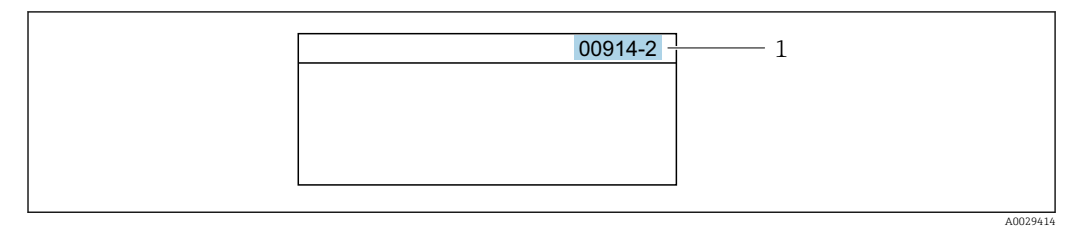

<sup>1</sup> Direct access code

Note the following when entering the direct access code:

- The leading zeros in the direct access code do not have to be entered. Example: Enter "914" instead of "00914"
- If no channel number is entered, channel 1 is accessed automatically. Example: Enter 00914 → Assign process variable parameter
- If a different channel is accessed: Enter the direct access code with the corresponding channel number.

Example: Enter  $00914\text{-}2 \rightarrow Assign \ process \ variable \ parameter$ 

For the direct access codes of the individual parameters, see the "Description of Device Parameters" document for the device

# 8.3.8 Calling up help text

Help text is available for some parameters and can be called up from the navigation view. The help text provides a brief explanation of the parameter function and thereby supports swift and safe commissioning.

## Calling up and closing the help text

The user is in the navigation view and the selection bar is on a parameter.

1. Press E for 2 s.

← The help text for the selected parameter opens.

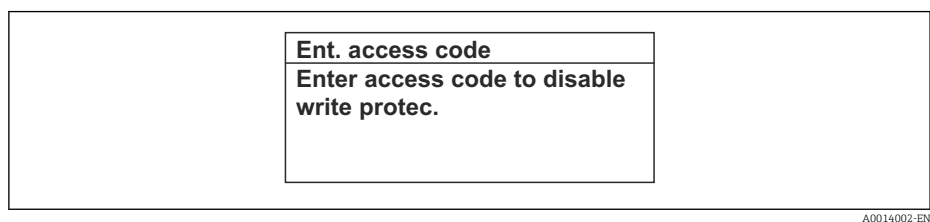

29 Example: Help text for parameter "Enter access code"

- **2.** Press + + simultaneously.
  - └ The help text is closed.

# 8.3.9 Changing the parameters

Parameters can be changed via the numeric editor or text editor.

- Numeric editor: Change values in a parameter, e.g. specifications for limit values.
- Text editor: Enter text in a parameter, e.g. tag name.

A message is displayed if the value entered is outside the permitted value range.
| Ent. access code              |
|-------------------------------|
| Invalid or out of range input |
| value                         |
| Min:0                         |
| Max:9999                      |

For a description of the editing view - consisting of the text editor and numeric editor - with symbols → 🗎 67, for a description of the operating elements → 🗎 69

#### 8.3.10 User roles and related access authorization

The two user roles "Operator" and "Maintenance" have different write access to the parameters if the customer defines a user-specific access code. This protects the device configuration via the local display from unauthorized access  $\rightarrow \cong 134$ .

#### Defining access authorization for user roles

An access code is not yet defined when the device is delivered from the factory. Access authorization (read and write access) to the device is not restricted and corresponds to the "Maintenance" user role.

- ► Define the access code.
  - └ The "Operator" user role is redefined in addition to the "Maintenance" user role. Access authorization differs for the two user roles.

Access authorization to parameters: "Maintenance" user role

| Access code status                                         | Read access | Write access    |
|------------------------------------------------------------|-------------|-----------------|
| An access code has not yet been defined (factory setting). | V           | V               |
| After an access code has been defined.                     | <i>v</i>    | ✓ <sup>1)</sup> |

1) The user only has write access after entering the access code.

Access authorization to parameters: "Operator" user role

| Access code status                     | Read access | Write access |
|----------------------------------------|-------------|--------------|
| After an access code has been defined. | V           | 1)           |

 Despite the defined access code, certain parameters can always be modified and thus are excepted from the write protection, as they do not affect the measurement. Refer to the "Write protection via access code" section

The user role with which the user is currently logged on is indicated by the **Access status** parameter. Navigation path: Operation → Access status

#### 8.3.11 Disabling write protection via access code

If the @-symbol appears on the local display in front of a parameter, the parameter is write-protected by a user-specific access code and its value cannot be changed at the moment using local operation  $\Rightarrow @$  134.

Parameter write protection via local operation can be disabled by entering the user-specific access code in the **Enter access code** parameter ( $\rightarrow \square$  121) via the respective access option.

1. After you press E, the input prompt for the access code appears.

2. Enter the access code.

→ The @-symbol in front of the parameters disappears; all previously writeprotected parameters are now re-enabled.

### 8.3.12 Enabling and disabling the keypad lock

The keypad lock makes it possible to block access to the entire operating menu via local operation. As a result, it is no longer possible to navigate through the operating menu or change the values of individual parameters. Users can only read the measured values on the operational display.

The keypad lock is switched on and off via the context menu.

#### Switching on the keypad lock

The keypad lock is switched on automatically:

- If the device has not been operated via the display for > 1 minute.
- Each time the device is restarted.

#### To activate the keylock manually:

1. The device is in the measured value display.

- Press the  $\boxdot$  and  $\blacksquare$  keys for 3 seconds.
- 2. In the context menu select the **Keylock on** option.
  - └ The keypad lock is switched on.

If the user attempts to access the operating menu while the keypad lock is active, the **Keylock on** message appears.

#### Switching off the keypad lock

- The keypad lock is switched on.
  - Press the  $\Box$  and  $\blacksquare$  keys for 3 seconds.
  - └ The keypad lock is switched off.

### 8.4 Access to the operating menu via the Web browser

#### 8.4.1 Function range

Thanks to the integrated Web server, the device can be operated and configured via a Web browser and via a service interface (CDI-RJ45) or via a WLAN interface. The structure of the operating menu is the same as for the local display. In addition to the measured values, status information on the device is also displayed and allows the user to monitor the status of the device. Furthermore the device data can be managed and the network parameters can be configured.

A device that has a WLAN interface (can be ordered as an option) is required for the WLAN connection: order code for "Display; operation", option G "4-line, illuminated; touch control + WLAN". The device acts as an Access Point and enables communication by computer or a mobile handheld terminal.

For additional information on the Web server, refer to the Special Documentation for the device  $\rightarrow \cong 229$ 

#### 8.4.2 Prerequisites

### Computer hardware

| Hardware   | Interface                                                 |                                                |  |
|------------|-----------------------------------------------------------|------------------------------------------------|--|
|            | CDI-RJ45                                                  | WLAN                                           |  |
| Interface  | The computer must have an RJ45 interface.                 | The operating unit must have a WLAN interface. |  |
| Connection | Standard Ethernet cable with RJ45 connector.              | Connection via Wireless LAN.                   |  |
| Screen     | Recommended size: ≥12" (depends on the screen resolution) |                                                |  |

#### Computer software

| Software                         | Interface                                                                                                    |      |
|----------------------------------|----------------------------------------------------------------------------------------------------|------|
|                                  | CDI-RJ45                                                                                                    | WLAN |
| Recommended operating<br>systems | <ul> <li>Microsoft Windows 7 or higher.</li> <li>Mobile operating systems: <ul> <li>iOS</li> <li>Android</li> </ul> </li> <li>Microsoft Windows XP is supported</li> </ul> |      |
| Web browsers supported           | <ul> <li>Microsoft Internet Explorer 8 or higher</li> <li>Microsoft Edge</li> <li>Mozilla Firefox</li> <li>Google Chrome</li> <li>Safari</li> </ul>                        |      |

#### Computer settings

| Settings                                    | Interface                                                                                                    |                                           |  |
|---------------------------------------------|----------------------------------------------------------------------------------------------------|-------------------------------------------|--|
|                                             | CDI-RJ45                                                                                                    | WLAN                                      |  |
| User rights                                 | Appropriate user rights (e.g. administrator rights) for TCP/IP and proxy server settings are necessary (for adjusting the IP address, subnet mask etc.).                                                                     |                                           |  |
| Proxy server settings of the<br>Web browser | The Web browser setting <i>Use a Proxy Server for Your LAN</i> must be <b>deselected</b> .                                                                                                    |                                           |  |
| JavaScript                                  | JavaScript must be enabled.                                                                                                    |                                           |  |
|                                             | If JavaScript cannot be enabled:<br>enter http://192.168.1.212/basic.html in the address line of the Web<br>browser. A fully functional but simplified version of the operating menu<br>structure starts in the Web browser. |                                           |  |
|                                             | When installing a new firmware version: To enable correct data display, clear the temporary memory (cache) of the Web browser under <b>Internet options</b> .                                                                |                                           |  |
| Network connections                         | Only the active network connections to the measuring device should be used.                                                                                                    |                                           |  |
|                                             | Switch off all other network connections such as WLAN.                                                                                                    | Switch off all other network connections. |  |

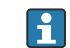

In the event of connection problems:  $\rightarrow \cong 150$ 

#### Measuring device: Via CDI-RJ45 service interface

| Device           | CDI-RJ45 service interface                                                                                                    |
|------------------|----------------------------------------------------------------------------------------------------|
| Measuring device | The measuring device has an RJ45 interface.                                                                                        |
| Web server       | Web server must be enabled; factory setting: ON<br><b>1</b> For information on enabling the Web server $\rightarrow \triangleq 80$ |

#### *Measuring device: via WLAN interface*

| Device           | WLAN interface                                                                                                    |  |
|------------------|----------------------------------------------------------------------------------------------------|--|
| Measuring device | <ul><li>The measuring device has a WLAN antenna:</li><li>Transmitter with integrated WLAN antenna</li><li>Transmitter with external WLAN antenna</li></ul> |  |
| Web server       | Web server and WLAN must be enabled; factory setting: ON<br>For information on enabling the Web server →   80                                              |  |

### 8.4.3 Establishing a connection

#### Via service interface (CDI-RJ45)

*Preparing the measuring device* 

Proline 500 – digital

- 1. Loosen the 4 fixing screws on the housing cover.
- 2. Open the housing cover.
- **3.** The location of the connection socket depends on the measuring device and the communication protocol:

Connect the computer to the RJ45 connector via the standard Ethernet connecting cable .

#### Proline 500

- Depending on the housing version: Release the securing clamp or securing screw of the housing cover.
- 2. Depending on the housing version: Unscrew or open the housing cover.
- The location of the connection socket depends on the measuring device and the communication protocol:
   Connect the computer to the RJ45 connector via the standard Ethernet connecting cable .

#### *Configuring the Internet protocol of the computer*

The following information refers to the default Ethernet settings of the device.

IP address of the device: 192.168.1.212 (factory setting)

- 1. Switch on the measuring device.
- **2.** Connect to the computer using a cable  $\rightarrow \cong 81$ .
- 3. If a 2nd network card is not used, close all the applications on the notebook.
  - Applications requiring Internet or a network, such as e-mail, SAP applications, Internet or Windows Explorer.
- 4. Close any open Internet browsers.
- 5. Configure the properties of the Internet protocol (TCP/IP) as defined in the table:

| IP address      | 192.168.1.XXX; for XXX all numerical sequences except: 0, 212 and 255 $\rightarrow$ e.g. 192.168.1.213 |
|-----------------|----------------------------------------------------------------------------------------------------|
| Subnet mask     | 255.255.255.0                                                                                          |
| Default gateway | 192.168.1.212 or leave cells empty                                                                     |

#### Via WLAN interface

Configuring the Internet protocol of the mobile terminal

#### NOTICE

#### If the WLAN connection is lost during the configuration, settings made may be lost.

• Make sure that the WLAN connection is not disconnected while configuring the device.

#### NOTICE

In principle, avoid simultaneous access to the measuring device via the service interface (CDI-RJ45) and the WLAN interface from the same mobile terminal. This could cause a network conflict.

- Only activate one service interface (CDI-RJ45 service interface or WLAN interface).
- ► If simultaneous communication is necessary: configure different IP address ranges, e.g. 192.168.0.1 (WLAN interface) and 192.168.1.212 (CDI-RJ45 service interface).

#### Preparing the mobile terminal

• Enable WLAN reception on the mobile terminal.

Establishing a connection from the mobile terminal to the measuring device

1. In the WLAN settings of the mobile terminal:

Select the measuring device using the SSID (e.g. EH\_Promass\_500\_A802000).

- 2. If necessary, select the WPA2 encryption method.
- 3. Enter the password: serial number of the measuring device ex-works (e.g. L100A802000).
  - LED on display module flashes: it is now possible to operate the measuring device with the Web browser, FieldCare or DeviceCare.
  - The serial number can be found on the nameplate.
  - To ensure the safe and swift assignment of the WLAN network to the measuring point, it is advisable to change the SSID name. It should be possible to clearly assign the new SSID name to the measuring point (e.g. tag name) because it is displayed as the WLAN network.

#### Disconnecting

 After configuring the device: Terminate the WLAN connection between the operating unit and measuring device.

#### Starting the Web browser

1. Start the Web browser on the computer.

# 2. Enter the IP address of the Web server in the address line of the Web browser: 192.168.1.212

└ The login page appears.

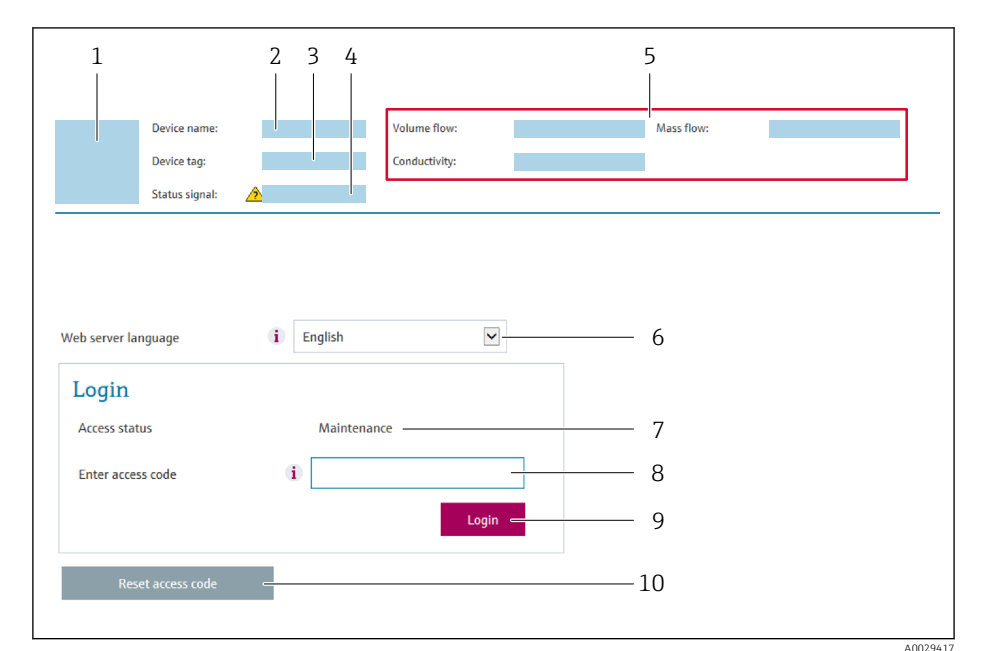

- 1 Picture of device
- 2 Device name
- 3 Device tag
- 4 Status signal5 Current measured values
- 6 Operating language
- 7 User role
- 8 Access code
- 9 Login
- 10 Reset access code ( $\rightarrow \square 131$ )

If a login page does not appear, or if the page is incomplete  $\rightarrow \cong 150$ 

### 8.4.4 Logging on

**1.** Select the preferred operating language for the Web browser.

- 2. Enter the user-specific access code.
- 3. Press **OK** to confirm your entry.

| Access code | 0000 (factory setting); can be changed by customer |
|-------------|----------------------------------------------------|
|             |                                                    |

If no action is performed for 10 minutes, the Web browser automatically returns to the login page.

#### 8.4.5 User interface

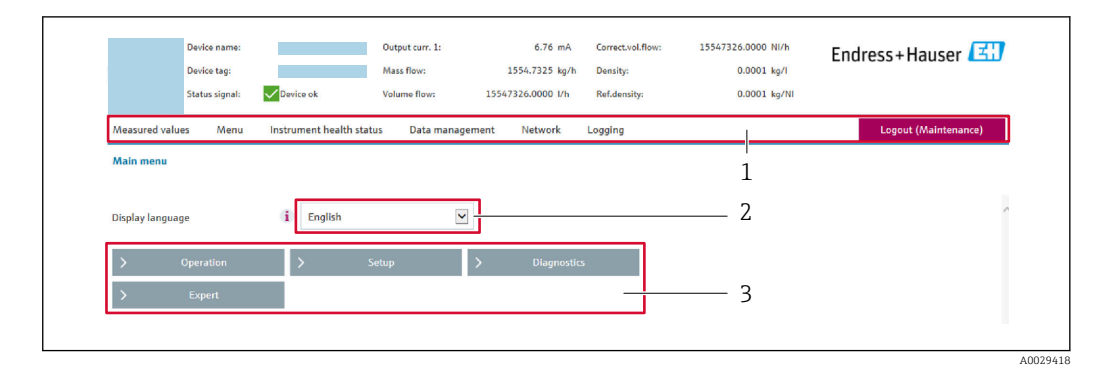

- 1 Function row
- 2 Local display language
- 3 Navigation area

#### Header

The following information appears in the header:

- Device name
- Device tag
- Device status with status signal  $\rightarrow \square 158$
- Current measured values

#### **Function** row

| Functions                | Meaning                                                                                                    |
|--------------------------|----------------------------------------------------------------------------------------------------|
| Measured values          | Displays the measured values of the measuring device                                                                                                    |
| Menu                     | <ul> <li>Access to the operating menu from the measuring device</li> <li>The structure of the operating menu is the same as for the local display</li> <li>For detailed information on the structure of the operating menu, see the Operating Instructions for the measuring device</li> </ul>                                                                                                    |
| Device status            | Displays the diagnostic messages currently pending, listed in order of priority                                                                                                    |
| Data<br>management       | <ul> <li>Data exchange between PC and measuring device:</li> <li>Device configuration:</li> <li>Load settings from the device<br/>(XML format, save configuration)</li> <li>Save settings to the device<br/>(XML format, restore configuration)</li> <li>Logbook - Export Event logbook (.csv file)</li> <li>Documents - Export documents:</li> <li>Export backup data record<br/>(.csv file, create documentation of the measuring point configuration)</li> <li>Verification report<br/>(PDF file, only available with the "Heartbeat Verification" application package)</li> <li>File for system integration - If using fieldbuses, upload device drivers for system<br/>integration from the measuring device:<br/>FOUNDATION Fieldbus: DD file</li> <li>Firmware update - Flashing a firmware version</li> </ul> |
| Network<br>configuration | <ul> <li>Configuration and checking of all the parameters required for establishing the connection to the measuring device:</li> <li>Network settings (e.g. IP address, MAC address)</li> <li>Device information (e.g. serial number, firmware version)</li> </ul>                                                                                                    |
| Logout                   | End the operation and call up the login page                                                                                                    |

#### Navigation area

If a function is selected in the function bar, the submenus of the function open in the navigation area. The user can now navigate through the menu structure.

#### Working area

Depending on the selected function and the related submenus, various actions can be performed in this area:

- Configuring parameters
- Reading measured values
- Calling up help text
- Starting an upload/download

#### 8.4.6 Disabling the Web server

The Web server of the measuring device can be switched on and off as required using the **Web server functionality** parameter.

#### Navigation

"Expert" menu  $\rightarrow$  Communication  $\rightarrow$  Web server

#### Parameter overview with brief description

| Parameter                | Description                       | Selection                                         |
|--------------------------|-----------------------------------|---------------------------------------------------|
| Web server functionality | Switch the Web server on and off. | <ul><li>Off</li><li>HTML Off</li><li>On</li></ul> |

#### Function scope of the "Web server functionality" parameter

| Option | Description                                                                                                    |
|--------|----------------------------------------------------------------------------------------------------|
| Off    | <ul><li>The web server is completely disabled.</li><li>Port 80 is locked.</li></ul>                                                                                                    |
| On     | <ul> <li>The complete functionality of the web server is available.</li> <li>JavaScript is used.</li> <li>The password is transferred in an encrypted state.</li> <li>Any change to the password is also transferred in an encrypted state.</li> </ul> |

#### Enabling the Web server

If the Web server is disabled it can only be re-enabled with the **Web server functionality** parameter via the following operating options:

- Via local display
- Via Bedientool "FieldCare"
- Via "DeviceCare" operating tool

### 8.4.7 Logging out

Before logging out, perform a data backup via the **Data management** function (upload configuration from device) if necessary.

1. Select the **Logout** entry in the function row.

- └ The home page with the Login box appears.
- 2. Close the Web browser.
- **3.** If no longer needed: Reset modified properties of the Internet protocol (TCP/IP)  $\rightarrow \square$  76.

### 8.5 Access to the operating menu via the operating tool

The structure of the operating menu in the operating tools is the same as for operation via the local display.

### 8.5.1 Connecting the operating tool

#### Via FOUNDATION Fieldbus network

This communication interface is available in device versions with FOUNDATION Fieldbus.

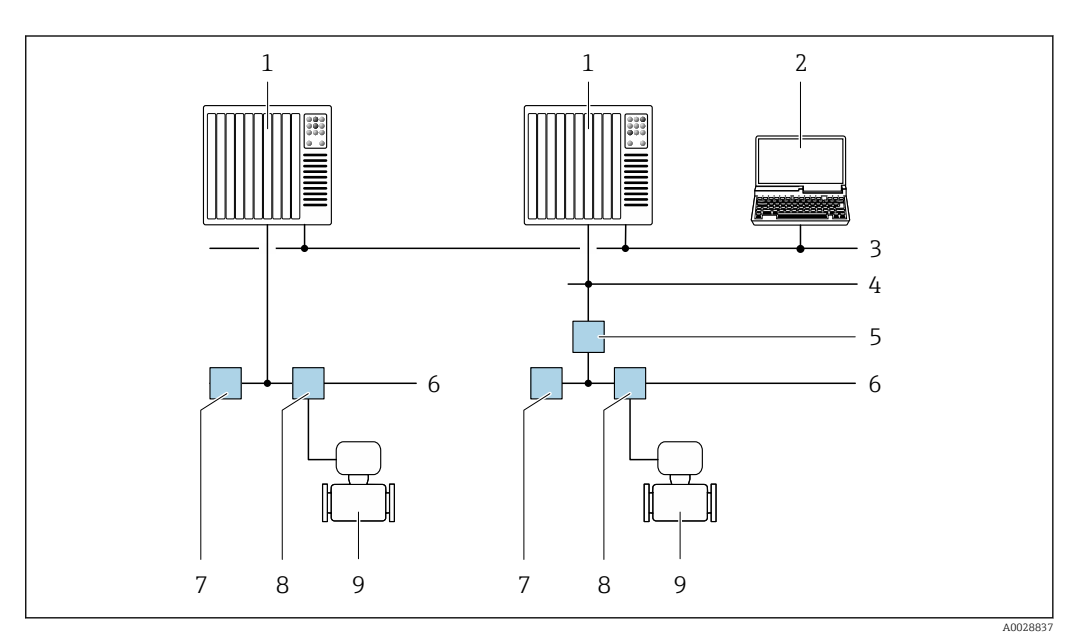

30 Options for remote operation via FOUNDATION Fieldbus network

- 1 Automation system
- 2 Computer with FOUNDATION Fieldbus network card
- 3 Industry network
- 4 High Speed Ethernet FF-HSE network
- 5 Segment coupler FF-HSE/FF-H1
- 6 FOUNDATION Fieldbus FF-H1 network
- 7 Power supply FF-H1 network
- 8 T-box
- 9 Measuring device

#### Service interface

*Via service interface (CDI-RJ45)* 

A point-to-point connection can be established to configure the device onsite. With the housing open, the connection is established directly via the service interface (CDI-RJ45) of the device.

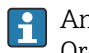

An adapter for RJ45 and the M12 connector is optionally available: Order code for "Accessories", option **NB**: "Adapter RJ45 M12 (service interface)"

The adapter connects the service interface (CDI-RJ45) to an M12 connector mounted in the cable entry. Therefore the connection to the service interface can be established via an M12 connector without opening the device.

#### Proline 500 – digital transmitter

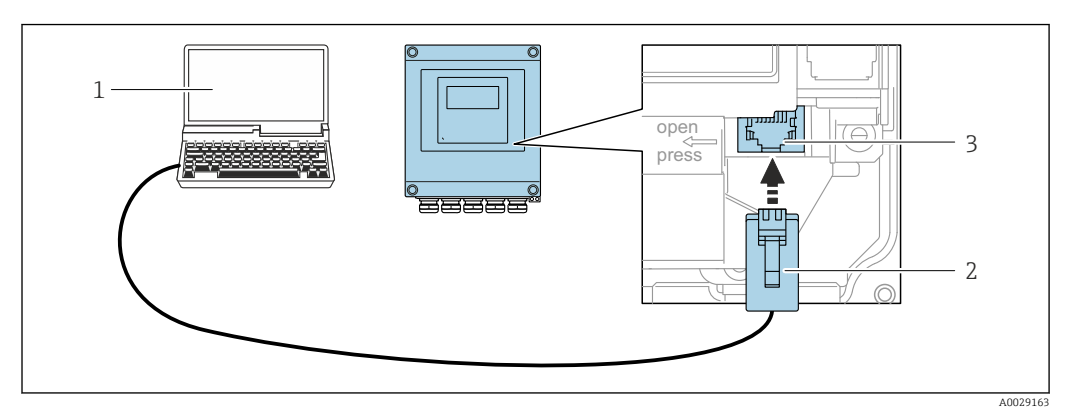

☑ 31 Connection via service interface (CDI-RJ45)

- 1 Computer with Web browser (e.g. Microsoft Internet Explorer, Microsoft Edge) for accessing the integrated device Web server or with "FieldCare", "DeviceCare" operating tool with COM DTM "CDI Communication TCP/IP"
- 2 Standard Ethernet connecting cable with RJ45 connector
- 3 Service interface (CDI-RJ45) of the measuring device with access to the integrated Web server

#### Proline 500 transmitter

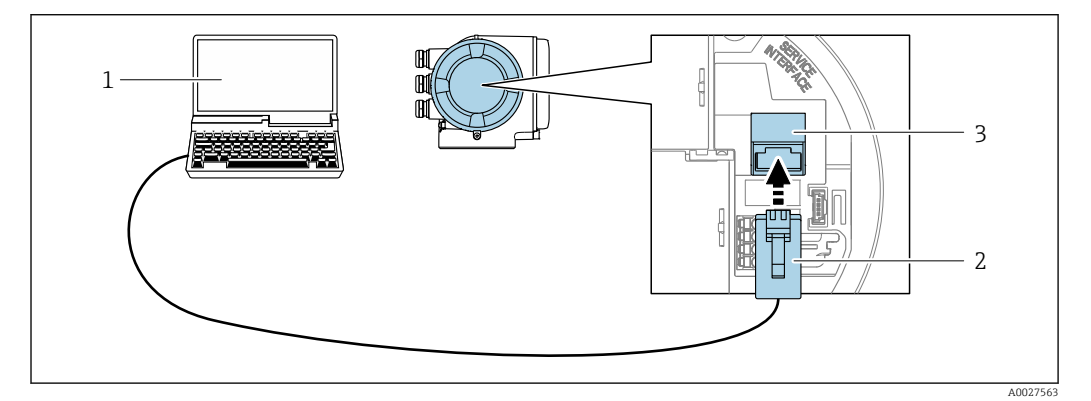

☑ 32 Connection via service interface (CDI-RJ45)

- 1 Computer with Web browser (e.g. Microsoft Internet Explorer, Microsoft Edge) for accessing the integrated device Web server or with "FieldCare", "DeviceCare" operating tool with COM DTM "CDI Communication TCP/IP"
- 2 Standard Ethernet connecting cable with RJ45 connector
- 3 Service interface (CDI-RJ45) of the measuring device with access to the integrated Web server

#### Via WLAN interface

The optional WLAN interface is available on the following device version: Order code for "Display; operation", option G "4-line, illuminated; touch control + WLAN"

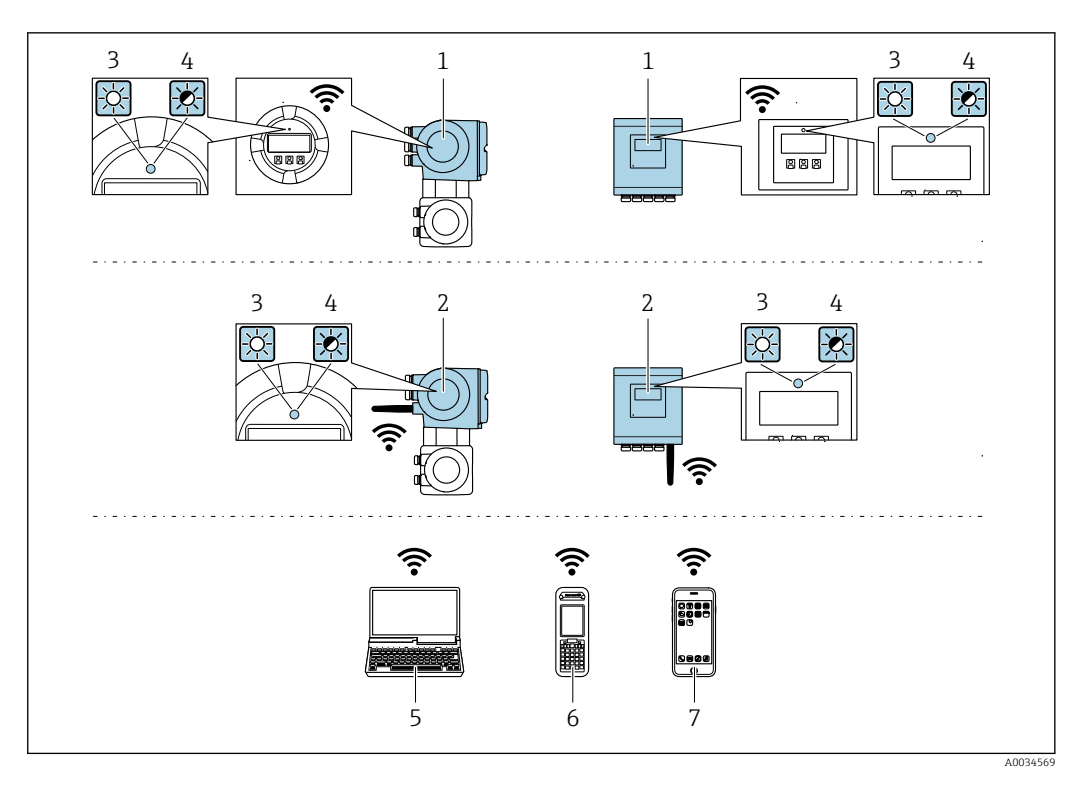

- 1 Transmitter with integrated WLAN antenna
- 2 Transmitter with external WLAN antenna
- 3 LED lit constantly: WLAN reception is enabled on measuring device
- 4 LED flashing: WLAN connection established between operating unit and measuring device
- 5 Computer with WLAN interface and Web browser (e.g. Microsoft Internet Explorer, Microsoft Edge) for accessing the integrated device Web server or with operating tool (e.g. FieldCare, DeviceCare)
- 6 Mobile handheld terminal with WLAN interface and Web browser (e.g. Microsoft Internet Explorer, Microsoft Edge) for accessing the integrated device Web server or operating tool (e.g. FieldCare, DeviceCare)
- 7 Smart phone or tablet (e.g. Field Xpert SMT70)

| Function                     | WLAN: IEEE 802.11 b/g (2.4 GHz)                                                                                                    |  |  |
|------------------------------|----------------------------------------------------------------------------------------------------|--|--|
| Encryption                   | WPA2-PSK AES-128 (in accordance with IEEE 802.11i)                                                                                                    |  |  |
| Configurable WLAN channels   | 1 to 11                                                                                                    |  |  |
| Degree of protection         | IP67                                                                                                    |  |  |
| Available antennas           | <ul> <li>Internal antenna</li> <li>External antenna (optional)<br/>In the event of poor transmission/reception conditions at the place of<br/>installation.</li> <li>Only one antenna active in each case!</li> </ul>                                                              |  |  |
| Range                        | <ul> <li>Internal antenna: typically 10 m (32 ft)</li> <li>External antenna: typically 50 m (164 ft)</li> </ul>                                                                                                    |  |  |
| Materials (external antenna) | <ul> <li>Antenna: ASA plastic (acrylic ester-styrene-acrylonitrile) and nickel-<br/>plated brass</li> <li>Adapter: Stainless steel and nickel-plated brass</li> <li>Cable: Polyethylene</li> <li>Connector: Nickel-plated brass</li> <li>Angle bracket: Stainless steel</li> </ul> |  |  |

Configuring the Internet protocol of the mobile terminal

#### NOTICE

#### If the WLAN connection is lost during the configuration, settings made may be lost.

▶ Make sure that the WLAN connection is not disconnected while configuring the device.

### NOTICE

In principle, avoid simultaneous access to the measuring device via the service interface (CDI-RJ45) and the WLAN interface from the same mobile terminal. This could cause a network conflict.

- Only activate one service interface (CDI-RJ45 service interface or WLAN interface).
- ► If simultaneous communication is necessary: configure different IP address ranges, e.g. 192.168.0.1 (WLAN interface) and 192.168.1.212 (CDI-RJ45 service interface).

Preparing the mobile terminal

• Enable WLAN reception on the mobile terminal.

Establishing a connection from the mobile terminal to the measuring device

1. In the WLAN settings of the mobile terminal:

Select the measuring device using the SSID (e.g. EH\_Promass\_500\_A802000).

- 2. If necessary, select the WPA2 encryption method.
- **3.** Enter the password: serial number of the measuring device ex-works (e.g. L100A802000).
  - LED on display module flashes: it is now possible to operate the measuring device with the Web browser, FieldCare or DeviceCare.
- The serial number can be found on the nameplate.
- To ensure the safe and swift assignment of the WLAN network to the measuring point, it is advisable to change the SSID name. It should be possible to clearly assign the new SSID name to the measuring point (e.g. tag name) because it is displayed as the WLAN network.

Disconnecting

 After configuring the device: Terminate the WLAN connection between the operating unit and measuring device.

#### 8.5.2 Field Xpert SFX350, SFX370

#### **Function range**

Field Xpert SFX350 and Field Xpert SFX370 are mobile computers for commissioning and maintenance. They enable efficient device configuration and diagnostics for HART and FOUNDATION Fieldbus devices in the **non-hazardous area** (SFX350, SFX370) and **hazardous area** (SFX370).

For details, see Operating Instructions BA01202S

#### Source for device description files

See information  $\rightarrow \cong 87$ 

#### 8.5.3 FieldCare

#### Function scope

FDT-based plant asset management tool from Endress+Hauser. It can configure all smart field devices in a system and helps you manage them. By using the status information, it is also a simple but effective way of checking their status and condition.

Access is via:

- CDI-RJ45 service interface  $\rightarrow \cong 81$
- WLAN interface  $\rightarrow \cong 82$

Typical functions:

- Configuring parameters of transmitters
- Loading and saving device data (upload/download)
- Documentation of the measuring point
- Visualization of the measured value memory (line recorder) and event logbook

For additional information about FieldCare, see Operating Instructions BA00027S and BA00059S

#### Source for device description files

See information  $\rightarrow \cong 87$ 

#### Establishing a connection

For additional information, see Operating Instructions BA00027S and BA00059S

#### User interface

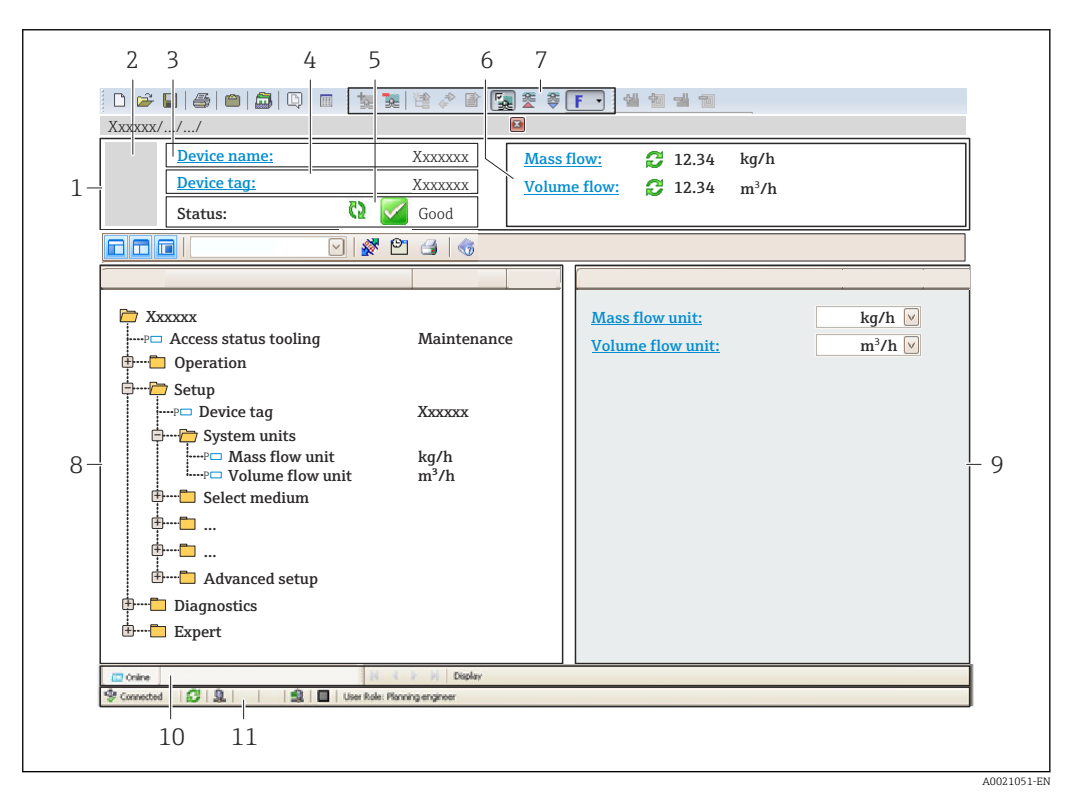

- 1 Header
- 2 Picture of device
- 3 Device name
- 4 Device tag
- 5 Status area with status signal  $\rightarrow \square 158$
- 6 Display area for current measured values
- 7 Edit toolbar with additional functions such as save/restore, event list and create documentation
- 8 Navigation area with operating menu structure
- 9 Working area
- 10 Range of action
- 11 Status area

### 8.5.4 DeviceCare

#### Function scope

Tool to connect and configure Endress+Hauser field devices.

The fastest way to configure Endress+Hauser field devices is with the dedicated "DeviceCare" tool. Together with the device type managers (DTMs) it presents a convenient, comprehensive solution.

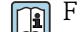

For details, see Innovation Brochure IN01047S

#### Source for device description files

See information  $\rightarrow$   $\blacksquare$  87

#### 8.5.5 **AMS Device Manager**

#### **Function scope**

Program from Emerson Process Management for operating and configuring measuring devices via FOUNDATION Fieldbus H1 protocol.

#### Source for device description files

See data  $\rightarrow \blacksquare 87$ 

#### 8.5.6 **Field Communicator 475**

#### **Function scope**

Industrial handheld terminal from Emerson Process Management for remote configuration and measured value display via FOUNDATION Fieldbus H1 protocol.

#### Source for device description files

See data  $\rightarrow \cong 87$ 

# 9 System integration

## 9.1 Overview of device description files

### 9.1.1 Current version data for the device

| Firmware version                 | 01.00.zz                                                                | <ul> <li>On the title page of the Operating instructions</li> <li>On the transmitter nameplate</li> <li>Firmware version         Diagnostics → Device information → Firmware version     </li> </ul> |
|----------------------------------|-------------------------------------------------------------------------|----------------------------------------------------------------------------------------------------|
| Release date of firmware version | 02.2017                                                                 |                                                                                                    |
| Manufacturer ID                  | 0x452B48 (hex)                                                          | Manufacturer ID<br>Diagnostics → Device information → Manufacturer ID                                                                                                    |
| Device type ID                   | 0x103B (hex)                                                            | Device type<br>Diagnostics → Device information → Device type                                                                                                    |
| Device revision                  | 1                                                                       | <ul> <li>On the transmitter nameplate</li> <li>Device revision</li> <li>Diagnostics → Device information → Device revision</li> </ul>                                                                |
| DD revision                      | Information and files under:<br>• www.endress.com<br>• www.fieldbus.org |                                                                                                    |
| CFF revision                     |                                                                         |                                                                                                    |

For an overview of the different firmware versions for the device  $\rightarrow$  🗎 192

### 9.1.2 Operating tools

The suitable device description file for the individual operating tools is listed in the table below, along with information on where the file can be acquired.

| Operating tool via<br>FOUNDATION Fieldbus                       | Sources for obtaining device descriptions                                                                                          |  |
|-----------------------------------------------------------------|----------------------------------------------------------------------------------------------------|--|
| FieldCare                                                       | <ul> <li>www.endress.com → Download Area</li> <li>CD-ROM (contact Endress+Hauser)</li> <li>DVD (contact Endress+Hauser)</li> </ul> |  |
| DeviceCare                                                      | <ul> <li>www.endress.com → Download Area</li> <li>CD-ROM (contact Endress+Hauser)</li> <li>DVD (contact Endress+Hauser)</li> </ul> |  |
| <ul><li>Field Xpert SFX350</li><li>Field Xpert SFX370</li></ul> | Use update function of handheld terminal                                                                                           |  |
| AMS Device Manager<br>(Emerson Process Management)              | www.endress.com → Download Area                                                                                                    |  |
| Field Communicator 475<br>(Emerson Process Management)          | Use update function of handheld terminal                                                                                           |  |

## 9.2 Cyclic data transmission

Cyclic data transmission when using the device master file (GSD).

### 9.2.1 Block model

The block model shows which input and output data the measuring device makes available for cyclic data exchange. Cyclic data exchange takes place with a FOUNDATION Fieldbus master (Class 1), e.g. a control system etc.

| Display text (xxxx = serial number) | Base index | Description                             |
|-------------------------------------|------------|-----------------------------------------|
| RESOURCE_ xxxxxxxxx                 | 400        | Resource block                          |
| SETUP_ xxxxxxxxx                    | 600        | "Setup" Transducer block                |
| TRDDISP_ xxxxxxxxx                  | 800        | "Display" Transducer block              |
| TRDHROM_ xxxxxxxxx                  | 1000       | "HistoROM" Transducer block             |
| TRDDIAG_ xxxxxxxxx                  | 1200       | "Diagnostic" Transducer block           |
| EXPERT_CONFIG_xxxxxxxxxx            | 1400       | "Expert configuration" Transducer block |
| SERVICE_SENSOR_xxxxxxxxxx           | 1600       | "Service sensor" Transducer block       |
| TRDTIC_xxxxxxxxx                    | 1800       | "Totalizer" Transducer block            |
| TRDHBT_ xxxxxxxxx                   | 2000       | Transducer block "Heartbeat results"    |
| ANALOG_INPUT_1_xxxxxxxxxx           | 3400       | Analog Input function block 1 (AI)      |
| ANALOG_INPUT_2_xxxxxxxxxx           | 3600       | Analog Input function block 2 (AI)      |
| ANALOG_INPUT_3_xxxxxxxxxx           | 3800       | Analog Input function block 3 (AI)      |
| ANALOG_INPUT_4_xxxxxxxxxx           | 4000       | Analog Input function block 4 (AI)      |
| ANALOG_INPUT_5_xxxxxxxxxx           | 4200       | Analog Input function block 5 (AI)      |
| ANALOG_INPUT_6_xxxxxxxxxx           | 4400       | Analog Input function block 6 (AI)      |
| ANALOG_INPUT_7_xxxxxxxxxx           | 4600       | Analog Input function block 7 (AI)      |
| ANALOG_INPUT_8_xxxxxxxxxx           | 4800       | Analog Input function block 8 (AI)      |
| MAO_ xxxxxxxxx                      | 5000       | Multiple Analog Output block (MAO)      |
| DIGITAL_INPUT_1_ xxxxxxxxx          | 5200       | Digital Input function block 1 (DI)     |
| DIGITAL_INPUT_2_ xxxxxxxxx          | 5400       | Digital Input function block 2 (DI)     |
| MDO_xxxxxxxxx                       | 5600       | Multiple Digital Output block (MDO)     |
| PID_ xxxxxxxxx                      | 5800       | PID function block (PID)                |
| INTEGRATOR_xxxxxxxxx                | 6000       | Integrator function block (INTG)        |

### 9.2.2 Description of the modules

The input value of a module/function block is defined via the CHANNEL parameter.

### AI module (Analog Input)

Eight Analog Input blocks are available.

| CHANNEL | Measured variable                   |
|---------|-------------------------------------|
| 0       | Uninitialized (factory setting)     |
| 7       | Temperature                         |
| 9       | Volume flow                         |
| 10      | Concentration <sup>1)</sup>         |
| 11      | Mass flow                           |
| 13      | Corrected volume flow               |
| 14      | Density                             |
| 15      | Reference density                   |
| 16      | Totalizer 1                         |
| 17      | Totalizer 2                         |
| 18      | Totalizer 3                         |
| 33      | Oscillation frequency <sup>1)</sup> |

| CHANNEL | Measured variable                      |
|---------|----------------------------------------|
| 43      | Frequency fluctuation <sup>1)</sup>    |
| 51      | Carrier pipe temperature <sup>1)</sup> |
| 57      | Carrier mass flow 1)                   |
| 58      | Target mass flow 1)                    |
| 63      | Oscillation damping <sup>1)</sup>      |
| 65      | Electronic temperature                 |
| 66      | Tube damping fluctuation <sup>1)</sup> |
| 68      | Exciter current <sup>1)</sup>          |
| 81      | HBSI <sup>1)</sup>                     |
| 99      | Current input 1 <sup>1)</sup>          |

1) Visible depending on the order options or device settings

#### MAO module (Multiple Analog Output)

| Channel | Description |
|---------|-------------|
| 121     | Channel_0   |

#### Structure

| Channel_0 |         |         |         |         |         |         |         |
|-----------|---------|---------|---------|---------|---------|---------|---------|
| Value 1   | Value 2 | Value 3 | Value 4 | Value 5 | Value 6 | Value 7 | Value 8 |

| Values  | Measured variable                        |
|---------|------------------------------------------|
| Value 1 | External pressure <sup>1)</sup>          |
| Value 2 | External temperature <sup>1)</sup>       |
| Value 3 | External reference density <sup>1)</sup> |
| Value 4 | Not assigned                             |
| Value 5 | Not assigned                             |
| Value 6 | Not assigned                             |
| Value 7 | Not assigned                             |
| Value 8 | Not assigned                             |

1) The external measured values must be transmitted to the device in the SI basic unit

**F** The selection is made via: Expert  $\rightarrow$  Sensor  $\rightarrow$  External compensation

#### DI module (Discrete Input)

Two Discrete Input blocks are available.

| CHANNEL | Device function                 | State               |
|---------|---------------------------------|---------------------|
| 0       | Uninitialized (factory setting) | -                   |
| 101     | Switch output state             | 0 = off, 1 = active |
| 103     | Low flow cut off                | 0 = off, 1 = active |

| CHANNEL | Device function                   | State                                                                                                    |  |  |
|---------|-----------------------------------|----------------------------------------------------------------------------------------------------|--|--|
| 104     | Empty pipe detection              | 0 = off, 1 = active                                                                                                    |  |  |
| 105     | Verification status <sup>1)</sup> | Overall result of the verification<br>Verification:<br><ul> <li>16 = Failed</li> <li>32 = Passed</li> <li>64 = Not performed</li> </ul>                                                                                                    |  |  |
|         |                                   | <ul> <li>Verification status</li> <li>Verification: <ul> <li>1 = Not performed</li> <li>2 = Failed</li> <li>4 = Being performed</li> <li>8 = Finished</li> </ul> </li> </ul>                                                                                                    |  |  |
|         |                                   | <pre>Status; result 17 = Status: not performed; Result: failed 18 = Status: failed; Result: failed 20 = Status: being performed; Result: failed 24 = Status: finished; Result: failed 33 = Status: not performed; Result: passed 34 = Status: failed; Result: passed 40 = Status: being performed; Result: passed 40 = Status: not performed; Result: passed 65 = Status: not performed; Result: not performed 66 = Status: failed; Result: not performed 72 = Status: finished; Result: not performed </pre> |  |  |

1) Only available with the Heartbeat Verification application package

### MDO module (Multiple Discrete Output)

| Channel | Description |
|---------|-------------|
| 122     | Channel_DO  |

#### Structure

| Channel_DO |         |         |         |         |         |         |         |
|------------|---------|---------|---------|---------|---------|---------|---------|
| Value 1    | Value 2 | Value 3 | Value 4 | Value 5 | Value 6 | Value 7 | Value 8 |

| Value   | Device function                            | State                |
|---------|--------------------------------------------|----------------------|
| Value 1 | Reset totalizer 1                          | 0 = off, 1 = execute |
| Value 2 | Reset totalizer 2                          | 0 = off, 1 = execute |
| Value 3 | Reset totalizer 3                          | 0 = off, 1 = execute |
| Value 4 | Flow override                              | 0 = off, 1 = active  |
| Value 5 | Start heartbeat verification <sup>1)</sup> | 0 = off, 1 = start   |
| Value 6 | Status output                              | 0 = off, 1 = active  |

| Value   | Device function       | State           |
|---------|-----------------------|-----------------|
| Value 7 | Zero point adjustment | 0 = off, 1 = on |
| Value 8 | Not assigned          | -               |

1) Only available with the Heartbeat Verification application package

### 9.2.3 Execution times

| Function block                      | Execution time (ms) |
|-------------------------------------|---------------------|
| Analog Input function block (AI)    | 6                   |
| Digital Input function block (DI)   | 4                   |
| PID function block (PID)            | 5                   |
| Multiple Analog Output block (MAO)  | 4                   |
| Multiple Digital Output block (MDO) | 4                   |
| Integrator function block (INTG)    | 5                   |

| Method                                       | Block                          | Navigation                                                                                                    | Description                                                                                                    |
|----------------------------------------------|--------------------------------|----------------------------------------------------------------------------------------------------|----------------------------------------------------------------------------------------------------|
| Set to "AUTO" mode                           | Resource block                 | Via menu:<br>Expert → Communication → Resource block<br>→ Target mode                                                                 | This method sets the Resource Block and all the<br>Transducer Blocks to the AUTO (Automatic)<br>mode.                                                                                                    |
| Set to "OOS" mode                            | Resource block                 | Via menu:<br>Expert → Communication → Resource block<br>→ Target mode                                                                 | This method sets the Resource Block and all the<br>Transducer Blocks to the OOS (Out of service)<br>mode.                                                                                                    |
| Restart                                      | Resource block                 | Via menu:<br>Expert $\rightarrow$ Communication $\rightarrow$ Resource block<br>$\rightarrow$ Restart                                 | This method is used to select the configuration<br>for the <b>Restart</b> parameter in the Resource Block.<br>This resets device parameters to a specific value.                                                         |
|                                              |                                |                                                                                                    | The following options are supported:<br>• Uninitialized<br>• Run<br>• Resource<br>• Defaults<br>• Processor<br>• To delivery settings                                                                                    |
| ENP parameter                                | Resource block                 | Via menu:<br>Actions → Methods→ Calibrate → ENP<br>parameter                                                                          | This method is used to display and configure the parameters of the electronic nameplate (ENP).                                                                                                    |
| Overview diagnostics -<br>Remedy information | Diagnostic Transducer<br>Block | Via link:<br>Namur symbol                                                                                                    | This method is used to display the diagnostic<br>event with the highest priority that is currently<br>active and the corresponding remedial<br>measures.                                                                 |
| Actual diagnostics –<br>Remedy information   | Diagnostic Transducer<br>Block | <ul> <li>Via menu:</li> <li>Configure/Setup → Diagnostics → Actual diagnostics</li> <li>Device/Diagnostics → Diagnostics</li> </ul>   | This method is used to display remedial<br>measures for the diagnostic event with the<br>highest priority that is currently active.<br>This method is available only if an<br>appropriate diagnostic event has occurred. |
| Previous diagnostics –<br>Remedy information | Diagnostic Transducer<br>Block | <ul> <li>Via menu:</li> <li>Configure/Setup → Diagnostics → Previous diagnostics</li> <li>Device/Diagnostics → Diagnostics</li> </ul> | This method is used to display remedial<br>measures for the previous diagnostic event.<br>This method is available only if an<br>appropriate diagnostic event has occurred.                                              |

### 9.2.4 Methods

## 10 Commissioning

### **10.1** Function check

Before commissioning the measuring device:

- Make sure that the post-installation and post-connection checks have been performed.
- "Post-installation check" checklist  $\rightarrow$   $\cong$  34
- "Post-connection check" checklist  $\rightarrow \square 59$

### **10.2** Switching on the measuring device

- After a successful function check, switch on the measuring device.
  - ← After a successful startup, the local display switches automatically from the startup display to the operational display.

If nothing appears on the local display or a diagnostic message is displayed, refer to the section on "Diagnostics and troubleshooting" → 🗎 149.

### 10.3 Connecting via FieldCare

- For FieldCare  $\rightarrow \cong 81$  connection
- For connecting via FieldCare  $\rightarrow \cong 85$
- For the FieldCare  $\rightarrow \cong$  85 user interface

### **10.4** Setting the operating language

Factory setting: English or ordered local language

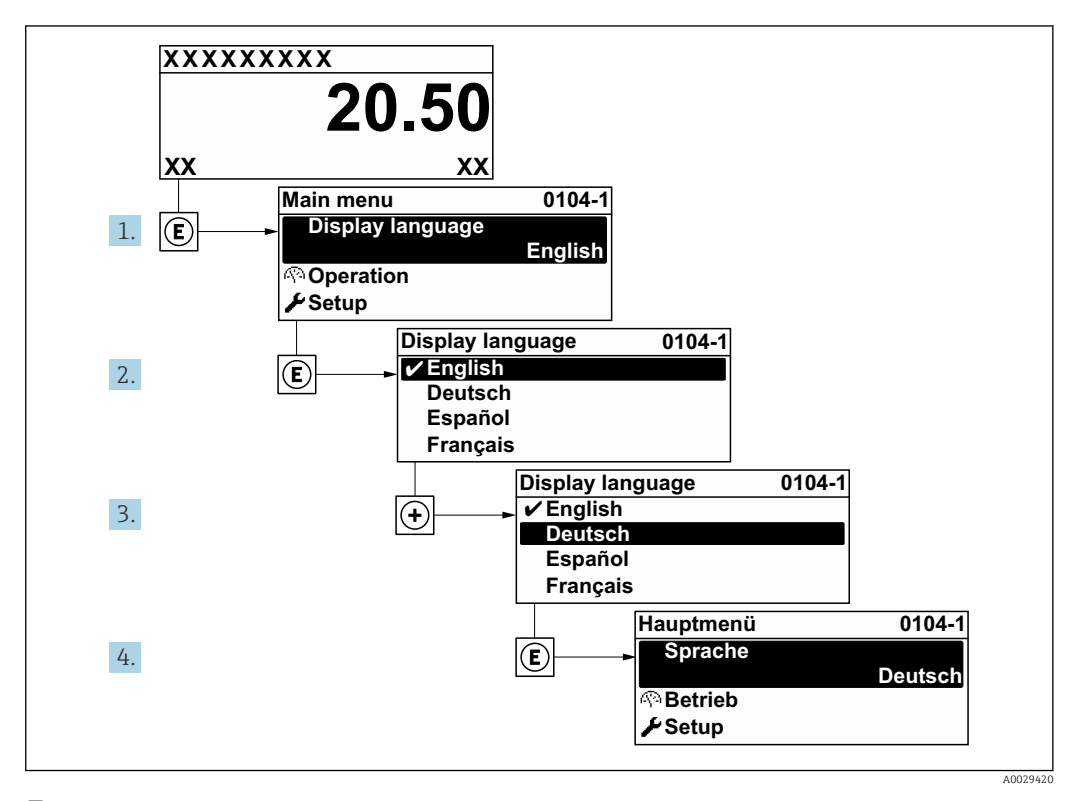

■ 33 Taking the example of the local display

Endress+Hauser

### **10.5** Configuring the measuring device

- The **Setup** menu with its guided wizards contains all the parameters needed for standard operation.
- Navigation to the Setup menu

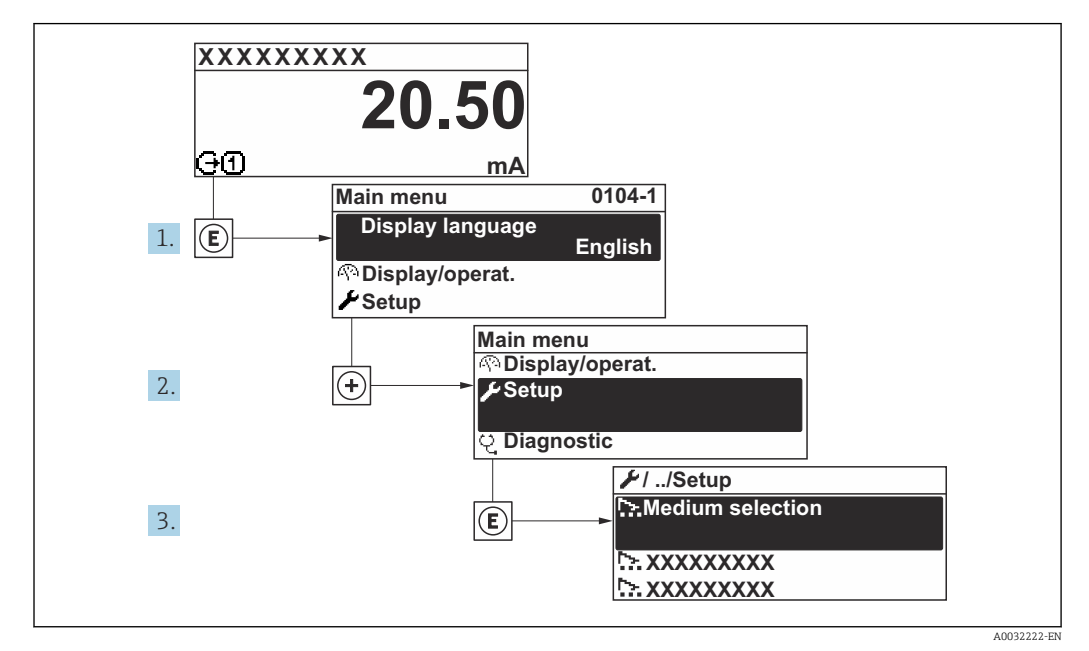

34 Taking the example of the local display

Depending on the device version, not all submenus and parameters are available in every device. The selection can vary depending on the order code.

| 🖌 Setup                           |     |         |
|-----------------------------------|-----|---------|
| Device tag                        | ] . | → 🗎 95  |
| ► System units                    | ] . | → 🖺 95  |
| ► Medium selection                | ] . | → 🗎 98  |
| ► Analog inputs                   | ] . | → 🗎 100 |
| ► I/O configuration               | ] . | → 🗎 100 |
| ► Current input 1                 | ] . | → 🗎 101 |
| ► Status input 1                  | ]   |         |
| ► Current output 1                | ] . | → 🗎 103 |
| ► Pulse/frequency/switch output 1 | ] - | → 🗎 106 |
| ► Relay output 1                  | ] . | → 🗎 113 |
| ► Display                         | ] . | → 🖺 115 |

| ► Low flow cut off                | → 🗎 118 |
|-----------------------------------|---------|
| ► Partially filled pipe detection | → 🗎 119 |
| ► Advanced setup                  | → 🗎 120 |

### 10.5.1 Defining the tag name

To enable fast identification of the measuring point within the system, you can enter a unique designation using the **Device tag** parameter and thus change the factory setting.

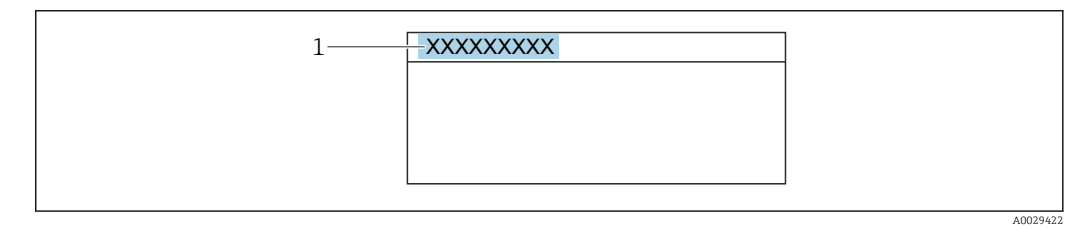

35 Header of the operational display with tag name

1 Tag name

Enter the tag name in the "FieldCare" operating tool  $\rightarrow \cong 85$ 

Navigation "Setup" menu → Device tag

#### Parameter overview with brief description

| Parameter  | Description                             | User entry                                                                       |
|------------|-----------------------------------------|----------------------------------------------------------------------------------|
| Device tag | Enter the name for the measuring point. | Max. 32 characters such as letters, numbers or special characters (e.g. @, %, /) |

### 10.5.2 Setting the system units

In the **System units** submenu the units of all the measured values can be set.

Depending on the device version, not all submenus and parameters are available in every device. The selection can vary depending on the order code.

#### Navigation

"Setup" menu → System units

| ► System units |        |               |      |
|----------------|--------|---------------|------|
| Mass flow u    | nit    | ÷             | ₿ 96 |
| Mass unit      |        | $\rightarrow$ | ₿ 96 |
| Volume flow    | r unit | ÷             | ₿ 96 |
| Volume unit    |        | ÷             | ₿ 96 |

| Corrected volume flow unit | ] → 🗎 96 |
|----------------------------|----------|
| Corrected volume unit      | ] → 🗎 96 |
| Density unit               | ] → 🗎 96 |
| Reference density unit     | ] → 🗎 96 |
| Temperature unit           | → 🗎 97   |
| Pressure unit              | → 🗎 97   |
|                            |          |

| Parameter                  | Description                                                                                                    | Selection        | Factory setting                                                               |
|----------------------------|----------------------------------------------------------------------------------------------------|------------------|-------------------------------------------------------------------------------|
| Mass flow unit             | Select mass flow unit.<br><i>Result</i><br>The selected unit applies for:<br>• Output<br>• Low flow cut off<br>• Simulation process variable                       | Unit choose list | Country-specific:<br>• kg/h<br>• lb/min                                       |
| Mass unit                  | Select mass unit.                                                                                                    | Unit choose list | Country-specific:<br>• kg<br>• lb                                             |
| Volume flow unit           | Select volume flow unit.<br><i>Result</i><br>The selected unit applies for:<br>• Output<br>• Low flow cut off<br>• Simulation process variable                     | Unit choose list | Country-specific:<br><ul> <li>l/h</li> <li>gal/min (us)</li> </ul>            |
| Volume unit                | Select volume unit.                                                                                                    | Unit choose list | Country-specific:<br>• l (DN > 150 (6"): m <sup>3</sup> option)<br>• gal (us) |
| Corrected volume flow unit | Select corrected volume flow unit.<br><i>Result</i><br>The selected unit applies for:<br><b>Corrected volume flow</b> parameter<br>$(\rightarrow \square 139)$     | Unit choose list | Country-specific:<br>NI/h<br>Sft <sup>3</sup> /min                            |
| Corrected volume unit      | Select corrected volume unit.                                                                                                    | Unit choose list | Country-specific:<br>• Nl<br>• Sft <sup>3</sup>                               |
| Density unit               | Select density unit.<br><i>Result</i><br>The selected unit applies for:<br>• Output<br>• Simulation process variable<br>• Density adjustment ( <b>Expert</b> menu) | Unit choose list | Country-specific:<br>• kg/l<br>• lb/ft <sup>3</sup>                           |
| Reference density unit     | Select reference density unit.                                                                                                    | Unit choose list | Country-dependent<br>• kg/Nl<br>• lb/Sft <sup>3</sup>                         |

| Parameter        | Description                                                                                                    | Selection        | Factory setting                         |
|------------------|----------------------------------------------------------------------------------------------------|------------------|-----------------------------------------|
| Temperature unit | <ul> <li>Select temperature unit.</li> <li><i>Result</i></li> <li>The selected unit applies for:</li> <li>Electronic temperature parameter (6053)</li> <li>Maximum value parameter (6051)</li> <li>Minimum value parameter (6108)</li> <li>Minimum value parameter (6109)</li> <li>Carrier pipe temperature parameter (6027)</li> <li>Maximum value parameter (6030)</li> <li>Reference temperature parameter (1816)</li> <li>Temperature parameter</li> </ul> | Unit choose list | Country-specific:<br>• °C<br>• °F       |
| Pressure unit    | <ul> <li>Select process pressure unit.</li> <li><i>Result</i></li> <li>The unit is taken from:</li> <li><b>Pressure value</b> parameter (→ ● 99)</li> <li><b>External pressure</b> parameter (→ ● 99)</li> <li>Pressure value</li> </ul>                                                                                                    | Unit choose list | Country-specific:<br>• bar a<br>• psi a |

### 10.5.3 Selecting and setting the medium

The **Select medium** wizard submenu contains parameters that must be configured in order to select and set the medium.

#### Navigation

"Setup" menu → Select medium

| ► Medium selection                     |        |
|----------------------------------------|--------|
| Select medium                          | → 🗎 99 |
| Select gas type                        | → 🗎 99 |
| Reference sound velocity               | → 🗎 99 |
| Temperature coefficient sound velocity | → 🗎 99 |
| Pressure compensation                  | → 🗎 99 |
| Pressure value                         | → 🗎 99 |
| External pressure                      | → 🗎 99 |

| Parameter                              | Prerequisite                                                                                                    | Description                                                   | Selection / User<br>entry / User<br>interface                                                                                                    | Factory setting |
|----------------------------------------|----------------------------------------------------------------------------------------------------|---------------------------------------------------------------|----------------------------------------------------------------------------------------------------|-----------------|
| Select medium                          | -                                                                                                    | Select medium type.                                           | <ul><li>Liquid</li><li>Gas</li></ul>                                                                                                    | -               |
| Select gas type                        | The <b>Gas</b> option is selected in<br>the <b>Select medium</b> parameter.                                                    | Select measured gas type.                                     | <ul> <li>Air</li> <li>Ammonia NH3</li> <li>Argon Ar</li> <li>Sulfur hexafluoride SF6</li> <li>Oxygen O2</li> <li>Ozone O3</li> <li>Nitrogen oxide NOX</li> <li>Nitrogen N2</li> <li>Nitrous oxide N2O</li> <li>Methane CH4</li> <li>Hydrogen H2</li> <li>Helium He</li> <li>Hydrogen chloride HCI</li> <li>Hydrogen sulfide H2S</li> <li>Ethylene C2H4</li> <li>Carbon monoxide CO</li> <li>Chlorine CI2</li> <li>Butane C4H10</li> <li>Propane C3H8</li> <li>Propylene C3H6</li> <li>Ethane C2H6</li> <li>Others</li> </ul> |                 |
| Reference sound velocity               | In the <b>Select gas type</b><br>parameter, the <b>Others</b> option<br>is selected.                                           | Enter sound velocity of gas at 0<br>°C (32 °F).               | 1 to 99999.9999 m/<br>s                                                                                                    | -               |
| Temperature coefficient sound velocity | The <b>Others</b> option is selected<br>in the <b>Select gas type</b><br>parameter.                                            | Enter temperature coefficient for the gas sound velocity.     | Positive floating-<br>point number                                                                                                    | 0 (m/s)/K       |
| Pressure compensation                  | -                                                                                                    | Select pressure compensation type.                            | <ul> <li>Off</li> <li>Fixed value</li> <li>External value</li> <li>Current input 1<sup>*</sup></li> </ul>                                                                                                    | -               |
| Pressure value                         | The <b>Fixed value</b> option or the <b>Current input 1n</b> option is selected in the <b>Pressure compensation</b> parameter. | Enter process pressure to be<br>used for pressure correction. | Positive floating-<br>point number                                                                                                    | -               |
| External pressure                      | The <b>Fixed value</b> option or the <b>Current input 1n</b> option is selected in the <b>Pressure compensation</b> parameter. | Shows the external process pressure value.                    | Positive floating-<br>point number                                                                                                    | -               |

\* Visibility depends on order options or device settings

### 10.5.4 Configuring the analog inputs

The **Analog inputs** submenu guides the user systematically to the individual **Analog input 1 to n** submenu. From here you get to the parameters of the individual analog input.

#### Navigation

"Setup" menu → Analog inputs

| <ul><li>▶ Analog inputs</li><li>▶ Analog input 1 to n</li></ul> |         |
|-----------------------------------------------------------------|---------|
| Block tag                                                       | → 🗎 100 |
| Channel                                                         | → 🗎 100 |
| Process Value Filter Time                                       | → 🗎 100 |

#### Parameter overview with brief description

| Parameter                 | Description                                                                                | User entry / Selection                                                                                                    | Factory setting                |
|---------------------------|--------------------------------------------------------------------------------------------|----------------------------------------------------------------------------------------------------|--------------------------------|
| Block tag                 | Unique name of the measuring device.                                                       | Max. 32 characters such as<br>letters, numbers or special<br>characters (e. g. @, %, /).                                                                                                    | ANALOG_INPUT_1 4_Serial number |
| Channel                   | Use this function to select the process<br>variable.                                       | <ul> <li>Mass flow</li> <li>Volume flow</li> <li>Corrected volume flow</li> <li>Target mass flow *</li> <li>Carrier mass flow *</li> <li>Density</li> <li>Reference density</li> <li>Concentration *</li> <li>Temperature</li> <li>Carrier pipe temperature *</li> <li>Electronic temperature</li> <li>Oscillation frequency 0</li> <li>Oscillation damping 0</li> <li>Oscillation damping fluctuation 0</li> <li>Signal asymmetry</li> <li>Exciter current 0</li> <li>HBSI *</li> <li>Totalizer 1</li> <li>Totalizer 2</li> <li>Totalizer 3</li> <li>Current input 1 *</li> <li>Uninitialized</li> </ul> | -                              |
| Process Value Filter Time | Enter the filter time specification for the filtering of the unconverted input value (PV). | Positive floating-point number                                                                                                    | -                              |

Visibility depends on order options or device settings

### 10.5.5 Displaying the I/O configuration

The **I/O configuration** submenu guides the user systematically through all the parameters in which the configuration of the I/O modules is displayed.

#### Navigation

"Setup" menu  $\rightarrow$  I/O configuration

| ► I/O configuration                |         |
|------------------------------------|---------|
| I/O module 1 to n terminal numbers | → 🗎 101 |
| I/O module 1 to n information      | → 🗎 101 |
| I/O module 1 to n type             | → 🗎 101 |
| Apply I/O configuration            | → 🗎 101 |
| Conversion code                    | → 🗎 101 |

#### Parameter overview with brief description

| Parameter                   | Description                                                   | User interface / Selection / User entry                                                                                                    |
|-----------------------------|---------------------------------------------------------------|----------------------------------------------------------------------------------------------------|
| I/O module terminal numbers | Shows the terminal numbers used by the I/O module.            | <ul> <li>Not used</li> <li>26-27 (I/O 1)</li> <li>24-25 (I/O 2)</li> </ul>                                                                  |
| I/O module information      | Shows information of the plugged I/O module.                  | <ul> <li>Not plugged</li> <li>Invalid</li> <li>Not configurable</li> <li>Configurable</li> <li>Fieldbus</li> </ul>                          |
| I/O module type             | Shows the I/O module type.                                    | <ul> <li>Off</li> <li>Current output *</li> <li>Current input *</li> <li>Status input *</li> <li>Pulse/frequency/switch output *</li> </ul> |
| Apply I/O configuration     | Apply parameterization of the freely configurable I/O module. | <ul><li>No</li><li>Yes</li></ul>                                                                                                    |
| Conversion code             | Enter the code in order to change the I/O configuration.      | Positive integer                                                                                                    |

\* Visibility depends on order options or device settings

### 10.5.6 Configuring the current input

The **"Current input" wizard** guides the user systematically through all the parameters that have to be set for configuring the current input.

#### Navigation

"Setup" menu → Current input

| ► Current input 1 |         |
|-------------------|---------|
| Terminal number   | → 🗎 102 |
| Signal mode       | → 🗎 102 |

| 0/4 mA value  | → 🗎 102 |
|---------------|---------|
| 20 mA value   | → 🗎 102 |
| Current span  | → 🗎 102 |
| Failure mode  | → 🗎 102 |
| Failure value | → 🗎 102 |

| Parameter       | Prerequisite                                                                                                    | Description                                                                                    | User interface /<br>Selection / User<br>entry                                       | Factory setting                                    |
|-----------------|----------------------------------------------------------------------------------------------------|------------------------------------------------------------------------------------------------|-------------------------------------------------------------------------------------|----------------------------------------------------|
| Terminal number | -                                                                                                    | Shows the terminal numbers used by the current input module.                                   | <ul><li>Not used</li><li>24-25 (I/O 2)</li></ul>                                    | _                                                  |
| Signal mode     | The measuring device is <b>not</b><br>approved for use in the<br>hazardous area with type of<br>protection Ex-i. | Select the signal mode for the current input.                                                  | <ul><li>Passive</li><li>Active</li></ul>                                            | Active                                             |
| 0/4 mA value    | -                                                                                                    | Enter 4 mA value.                                                                              | Signed floating-point<br>number                                                     | -                                                  |
| 20 mA value     | -                                                                                                    | Enter 20 mA value.                                                                             | Signed floating-point<br>number                                                     | Depends on country<br>and nominal<br>diameter      |
| Current span    | -                                                                                                    | Select current range for<br>process value output and<br>upper/lower level for alarm<br>signal. | <ul> <li>420 mA</li> <li>420 mA NAMUR</li> <li>420 mA US</li> <li>020 mA</li> </ul> | Country-specific:<br>• 420 mA NAMUR<br>• 420 mA US |
| Failure mode    | -                                                                                                    | Define input behavior in alarm condition.                                                      | <ul><li>Alarm</li><li>Last valid value</li><li>Defined value</li></ul>              | _                                                  |
| Failure value   | In the <b>Failure mode</b><br>parameter, the <b>Defined value</b><br>option is selected.                         | Enter value to be used by the<br>device if input value from<br>external device is missing.     | Signed floating-point<br>number                                                     | -                                                  |

### 10.5.7 Configuring the status input

The **Status input** submenu guides the user systematically through all the parameters that have to be set for configuring the status input.

#### Navigation

"Setup" menu → Status input

| ► Status input 1 to n | <br>    |
|-----------------------|---------|
| Assign status input   | → 🗎 103 |
| Terminal number       | → 🗎 103 |

| Activ | e level                | → 🗎                     | 103 |
|-------|------------------------|-------------------------|-----|
| Term  | inal number            | $\rightarrow$ $\square$ | 103 |
| Respo | onse time status input |                         | 103 |
| Term  | inal number            | $\rightarrow$           | 103 |

| Parameter                  | Description                                                                                                    | User interface / Selection / User entry                                                                                                    |
|----------------------------|----------------------------------------------------------------------------------------------------|----------------------------------------------------------------------------------------------------|
| Terminal number            | Shows the terminal numbers used by the status input module.                                                            | <ul><li>Not used</li><li>24-25 (I/O 2)</li></ul>                                                                                                    |
| Assign status input        | Select function for the status input.                                                                                  | <ul> <li>Off</li> <li>Reset totalizer 1</li> <li>Reset totalizer 2</li> <li>Reset totalizer 3</li> <li>Reset all totalizers</li> <li>Flow override</li> </ul> |
| Active level               | Define input signal level at which the assigned function is triggered.                                                 | <ul><li>High</li><li>Low</li></ul>                                                                                                    |
| Response time status input | Define the minimum amount of time the input signal level must<br>be present before the selected function is triggered. | 5 to 200 ms                                                                                                    |

### **10.5.8** Configuring the current output

The **Current output** wizard guides you systematically through all the parameters that have to be set for configuring the current output.

#### Navigation

"Setup" menu  $\rightarrow$  Current output

| ► Current output 1      |                |
|-------------------------|----------------|
| Terminal number         | → 🗎 104        |
| Signal mode             | → 🗎 104        |
| Assign current output 1 | → 🗎 104        |
| Current span            | → 🗎 104        |
| 0/4 mA value            | → 🗎 104        |
| 20 mA value             | → 🗎 104        |
| Fixed current           | → <a>☐ 105</a> |

| Failure mode    | $\rightarrow$ | 105 🗎   |
|-----------------|---------------|---------|
| Failure current | ] →           | • 🖺 105 |

| Parameter             | Prerequisite                                                                                                    | Description                                                                                    | User interface /<br>Selection / User<br>entry                                                                                                    | Factory setting                                    |
|-----------------------|----------------------------------------------------------------------------------------------------|------------------------------------------------------------------------------------------------|----------------------------------------------------------------------------------------------------|----------------------------------------------------|
| Terminal number       | -                                                                                                    | Shows the terminal numbers<br>used by the current output<br>module.                            | <ul> <li>Not used</li> <li>24-25 (I/O 2)</li> </ul>                                                                                                    | -                                                  |
| Signal mode           | -                                                                                                    | Select the signal mode for the current output.                                                 | <ul><li>Passive</li><li>Active</li></ul>                                                                                                    | Active                                             |
| Assign current output |                                                                                                    | Select process variable for<br>current output.                                                 | <ul> <li>Off</li> <li>Mass flow</li> <li>Volume flow</li> <li>Corrected volume<br/>flow</li> <li>Target mass flow*</li> <li>Carrier mass flow*</li> <li>Density</li> <li>Reference density</li> <li>Concentration*</li> <li>Temperature</li> <li>Carrier pipe<br/>temperature*</li> <li>Electronic<br/>temperature</li> <li>Oscillation<br/>frequency 0</li> <li>Oscillation<br/>amplitude 0*</li> <li>Frequency<br/>fluctuation 0</li> <li>Oscillation<br/>damping 0</li> <li>Oscillation<br/>damping<br/>fluctuation 0</li> <li>Signal asymmetry</li> <li>Exciter current 0</li> <li>HBS1*</li> </ul> |                                                    |
| Current span          | -                                                                                                    | Select current range for<br>process value output and<br>upper/lower level for alarm<br>signal. | <ul> <li>420 mA NAMUR</li> <li>420 mA US</li> <li>420 mA</li> <li>020 mA</li> <li>Fixed current</li> </ul>                                                                                                    | Country-specific:<br>• 420 mA NAMUR<br>• 420 mA US |
| 0/4 mA value          | One of the following options is<br>selected in the <b>Current span</b><br>parameter (→ 🗎 104):<br>• 420 mA NAMUR<br>• 420 mA US<br>• 420 mA<br>• 020 mA | Enter 4 mA value.                                                                              | Signed floating-point<br>number                                                                                                    | Country-specific:<br>• 0 kg/h<br>• 0 lb/min        |
| 20 mA value           | One of the following options is<br>selected in the <b>Current span</b><br>parameter (→ 🗎 104):<br>• 420 mA NAMUR<br>• 420 mA US<br>• 420 mA<br>• 020 mA | Enter 20 mA value.                                                                             | Signed floating-point<br>number                                                                                                    | Depends on country<br>and nominal<br>diameter      |

| Parameter       | Prerequisite                                                                                                    | Description                                                                      | User interface /<br>Selection / User<br>entry                                                                 | Factory setting |
|-----------------|----------------------------------------------------------------------------------------------------|----------------------------------------------------------------------------------|----------------------------------------------------------------------------------------------------|-----------------|
| Fixed current   | The <b>Fixed current</b> option is selected in the <b>Current span</b> parameter ( $\rightarrow \square$ 104).                                                                                                    | Defines the fixed output<br>current.                                             | 0 to 22.5 mA                                                                                                  | 22.5 mA         |
| Damping output  | A process variable is selected<br>in the <b>Assign current output</b><br>parameter ( $\rightarrow \boxdot 104$ ) and<br>one of the following options is<br>selected in the <b>Current span</b><br>parameter ( $\rightarrow \boxdot 104$ ):<br>• 420 mA NAMUR<br>• 420 mA US<br>• 420 mA<br>• 020 mA | Set reaction time for output<br>signal to fluctuations in the<br>measured value. | 0.0 to 999.9 s                                                                                                | -               |
| Failure mode    | A process variable is selected<br>in the <b>Assign current output</b><br>parameter ( $\rightarrow \boxdot 104$ ) and<br>one of the following options is<br>selected in the <b>Current span</b><br>parameter ( $\rightarrow \boxdot 104$ ):<br>• 420 mA NAMUR<br>• 420 mA US<br>• 420 mA<br>• 020 mA | Define output behavior in alarm condition.                                       | <ul> <li>Min.</li> <li>Max.</li> <li>Last valid value</li> <li>Actual value</li> <li>Defined value</li> </ul> | -               |
| Failure current | The <b>Defined value</b> option is selected in the <b>Failure mode</b> parameter.                                                                                                    | Enter current output value in alarm condition.                                   | 0 to 22.5 mA                                                                                                  | 22.5 mA         |

\* Visibility depends on order options or device settings

### 10.5.9 Configuring the pulse/frequency/switch output

The **Pulse/frequency/switch output** wizard guides you systematically through all the parameters that can be set for configuring the selected output type.

#### Navigation

"Setup" menu  $\rightarrow$  Advanced setup  $\rightarrow$  Pulse/frequency/switch output

| Pulse/frequency/<br>1 to n | switch output  |         |
|----------------------------|----------------|---------|
|                            | Operating mode | → 🗎 106 |

#### Parameter overview with brief description

| Parameter      | Description                                               | Selection                                                |
|----------------|-----------------------------------------------------------|----------------------------------------------------------|
| Operating mode | Define the output as a pulse, frequency or switch output. | <ul><li>Pulse</li><li>Frequency</li><li>Switch</li></ul> |

#### Configuring the pulse output

#### Navigation

"Setup" menu  $\rightarrow$  Pulse/frequency/switch output

| <ul> <li>Pulse/frequency/switch output</li> <li>1 to n</li> </ul> |           |
|-------------------------------------------------------------------|-----------|
| Operating mode                                                    | ) → 🗎 107 |
| Terminal number                                                   | ] → 🗎 107 |
| Signal mode                                                       | ) → 🗎 107 |
| Assign pulse output                                               | ) → 🗎 107 |
| Value per pulse                                                   | → 🗎 107   |
| Pulse width                                                       | ] → 🗎 107 |
| Failure mode                                                      | ) → 🗎 107 |
| Invert output signal                                              | → 🗎 107   |

| Parameter                  | Prerequisite                                                                                                    | Description                                                     | Selection / User<br>interface / User<br>entry                                                                                                    | Factory setting                               |
|----------------------------|----------------------------------------------------------------------------------------------------|-----------------------------------------------------------------|----------------------------------------------------------------------------------------------------|-----------------------------------------------|
| Operating mode             | -                                                                                                    | Define the output as a pulse,<br>frequency or switch output.    | <ul><li>Pulse</li><li>Frequency</li><li>Switch</li></ul>                                                                                              | -                                             |
| Terminal number            | -                                                                                                    | Shows the terminal numbers<br>used by the PFS output<br>module. | <ul> <li>Not used</li> <li>24-25 (I/O 2)</li> </ul>                                                                                                   | -                                             |
| Signal mode                | -                                                                                                    | Select the signal mode for the PFS output.                      | <ul><li>Passive</li><li>Active</li></ul>                                                                                                    | -                                             |
| Assign pulse output 1 to n | The <b>Pulse</b> option is selected in the <b>Operating mode</b> parameter parameter.                                                                                                    | Select process variable for pulse output.                       | <ul> <li>Off</li> <li>Mass flow</li> <li>Volume flow</li> <li>Corrected volume flow</li> <li>Target mass flow*</li> <li>Carrier mass flow*</li> </ul> | -                                             |
| Value per pulse            | The <b>Pulse</b> option is selected in the <b>Operating mode</b> parameter ( $\rightarrow \boxminus 106$ ) and a process variable is selected in the <b>Assign pulse output</b> parameter ( $\rightarrow \boxminus 107$ ).            | Enter measured value at which a pulse is output.                | Signed floating-point<br>number                                                                                                    | Depends on country<br>and nominal<br>diameter |
| Pulse width                | The <b>Pulse</b> option is selected in<br>the <b>Operating mode</b><br>parameter ( $\rightarrow \boxdot 106$ ) and a<br>process variable is selected in<br>the <b>Assign pulse output</b><br>parameter ( $\rightarrow \boxdot 107$ ). | Define time width of the output pulse.                          | 0.05 to 2 000 ms                                                                                                    | -                                             |
| Failure mode               | The <b>Pulse</b> option is selected in the <b>Operating mode</b> parameter ( $\rightarrow \boxminus 106$ ) and a process variable is selected in the <b>Assign pulse output</b> parameter ( $\rightarrow \boxminus 107$ ).            | Define output behavior in alarm condition.                      | <ul><li>Actual value</li><li>No pulses</li></ul>                                                                                                    | -                                             |
| Invert output signal       | -                                                                                                    | Invert the output signal.                                       | <ul><li>No</li><li>Yes</li></ul>                                                                                                    | -                                             |

\* Visibility depends on order options or device settings

#### Configuring the frequency output

#### Navigation

"Setup" menu  $\rightarrow$  Pulse/frequency/switch output

| Pulse/frequency/switch output<br>1 to n |         |
|-----------------------------------------|---------|
| Operating mode                          | → 🗎 108 |
| Terminal number                         | → 🗎 108 |
| Signal mode                             | → 🗎 108 |

| → 🗎 109                                                                                                    | Assign frequency output                                                                                                    |
|----------------------------------------------------------------------------------------------------|----------------------------------------------------------------------------------------------------|
| → 🗎 109                                                                                                    | Minimum frequency value                                                                                                    |
| → ➡ 109                                                                                                    | Maximum frequency value                                                                                                    |
| → <a>Phi 109</a>                                                                                                    | Measuring value at minimum                                                                                                    |
|                                                                                                    | rrequency                                                                                                    |
| $\rightarrow \equiv 109$                                                                                                    | Measuring value at maximum frequency                                                                                                    |
| → ➡ 109                                                                                                    | Failure mode                                                                                                    |
| → 🗎 110                                                                                                    | Failure frequency                                                                                                    |
| → 🗎 110                                                                                                    | Invert output signal                                                                                                    |
| <ul> <li>→ 🖹 109</li> <li>→ 🖺 109</li> <li>→ 🗎 109</li> <li>→ 🗎 109</li> <li>→ 🗎 109</li> <li>→ 🗎 110</li> <li>→ 🖺 110</li> </ul> | Maximum frequency value         Measuring value at minimum         frequency         Measuring value at maximum         frequency         Failure mode         Failure frequency         Invert output signal |

| Parameter       | Prerequisite | Description                                                     | Selection / User<br>interface / User<br>entry            | Factory setting |
|-----------------|--------------|-----------------------------------------------------------------|----------------------------------------------------------|-----------------|
| Operating mode  | -            | Define the output as a pulse,<br>frequency or switch output.    | <ul><li>Pulse</li><li>Frequency</li><li>Switch</li></ul> | _               |
| Terminal number | -            | Shows the terminal numbers<br>used by the PFS output<br>module. | <ul> <li>Not used</li> <li>24-25 (I/O 2)</li> </ul>      | -               |
| Signal mode     | -            | Select the signal mode for the PFS output.                      | <ul><li>Passive</li><li>Active</li></ul>                 | -               |
| Parameter                               | Prerequisite                                                                                                    | Description                                      | Selection / User<br>interface / User<br>entry                                                                                                    | Factory setting                               |
|-----------------------------------------|----------------------------------------------------------------------------------------------------|--------------------------------------------------|----------------------------------------------------------------------------------------------------|-----------------------------------------------|
| Assign frequency output                 | The <b>Frequency</b> option is selected in the <b>Operating mode</b> parameter (→ 🗎 106) parameter.                                                                                                    | Select process variable for<br>frequency output. | <ul> <li>Off</li> <li>Mass flow</li> <li>Volume flow</li> <li>Corrected volume flow</li> <li>Target mass flow *</li> <li>Carrier mass flow *</li> <li>Density</li> <li>Reference density</li> <li>Concentration *</li> <li>Temperature</li> <li>Carrier pipe temperature</li> <li>Carrier pipe temperature</li> <li>Electronic temperature</li> <li>Oscillation frequency 0</li> <li>Oscillation amplitude 0</li> <li>Frequency fluctuation 0</li> <li>Oscillation damping 0</li> <li>Oscillation damping fluctuation 0</li> <li>Signal asymmetry</li> <li>Exciter current 0</li> <li>HBSI *</li> </ul> | -                                             |
| Minimum frequency value                 | The <b>Frequency</b> option is selected in the <b>Operating</b><br><b>mode</b> parameter ( $\rightarrow \bowtie 106$ ) and a process variable is selected in the <b>Assign</b><br><b>frequency output</b> parameter ( $\rightarrow \bowtie 109$ ).             | Enter minimum frequency.                         | 0.0 to 10000.0 Hz                                                                                                    | -                                             |
| Maximum frequency value                 | The <b>Frequency</b> option is selected in the <b>Operating</b><br><b>mode</b> parameter ( $\rightarrow \square$ 106) and a process variable is selected in the <b>Assign</b><br><b>frequency output</b> parameter ( $\rightarrow \square$ 109).               | Enter maximum frequency.                         | 0.0 to 10000.0 Hz                                                                                                    | -                                             |
| Measuring value at minimum<br>frequency | The <b>Frequency</b> option is selected in the <b>Operating mode</b> parameter ( $\rightarrow \boxminus 106$ ) and a process variable is selected in the <b>Assign frequency output</b> parameter ( $\rightarrow \boxminus 109$ ).                             | Enter measured value for minmum frequency.       | Signed floating-point<br>number                                                                                                    | Depends on country<br>and nominal<br>diameter |
| Measuring value at maximum frequency    | The <b>Frequency</b> option is selected in the <b>Operating</b><br><b>mode</b> parameter ( $\rightarrow \bowtie 106$ ) and a process variable is selected in the <b>Assign</b><br><b>frequency output</b> parameter ( $\rightarrow \bigoplus 109$ ).           | Enter measured value for<br>maximum frequency.   | Signed floating-point<br>number                                                                                                    | Depends on country<br>and nominal<br>diameter |
| Failure mode                            | The <b>Frequency</b> option is<br>selected in the <b>Operating</b><br><b>mode</b> parameter ( $\rightarrow \boxdot 106$ )<br>and a process variable is<br>selected in the <b>Assign</b><br><b>frequency output</b> parameter<br>( $\rightarrow \boxdot 109$ ). | Define output behavior in alarm condition.       | <ul><li>Actual value</li><li>Defined value</li><li>0 Hz</li></ul>                                                                                                    | -                                             |

| Parameter            | Prerequisite                                                                                                    | Description                                         | Selection / User<br>interface / User<br>entry | Factory setting |
|----------------------|----------------------------------------------------------------------------------------------------|-----------------------------------------------------|-----------------------------------------------|-----------------|
| Failure frequency    | The <b>Frequency</b> option is selected in the <b>Operating mode</b> parameter ( $\Rightarrow \square 106$ ) and a process variable is selected in the <b>Assign frequency output</b> parameter ( $\Rightarrow \square 109$ ). | Enter frequency output value<br>in alarm condition. | 0.0 to 12 500.0 Hz                            | _               |
| Invert output signal | -                                                                                                    | Invert the output signal.                           | <ul><li>No</li><li>Yes</li></ul>              | -               |

\* Visibility depends on order options or device settings

## Configuring the switch output

## Navigation

"Setup" menu  $\rightarrow$  Pulse/frequency/switch output

| <ul> <li>Pulse/frequency/switch output</li> <li>1 to n</li> </ul> |           |
|-------------------------------------------------------------------|-----------|
| Operating mode                                                    | ] → 🗎 111 |
| Terminal number                                                   | ] → 🗎 111 |
| Signal mode                                                       | ] → 🗎 111 |
| Switch output function                                            | ] → 🗎 112 |
| Assign diagnostic behavior                                        | ] → 🗎 112 |
| Assign limit                                                      | ) → 🗎 112 |
| Assign flow direction check                                       | ] → 🗎 112 |
| Assign status                                                     | ) → 🗎 112 |
| Switch-on value                                                   | → 🗎 112   |
| Switch-off value                                                  | ) → 🗎 112 |
| Switch-on delay                                                   | → 🗎 112   |
| Switch-off delay                                                  | ) → 🗎 113 |
| Failure mode                                                      | ] → 🗎 113 |
| Invert output signal                                              | ] → 🗎 113 |

| Parameter       | Prerequisite | Description                                                     | Selection / User<br>interface / User<br>entry            | Factory setting |
|-----------------|--------------|-----------------------------------------------------------------|----------------------------------------------------------|-----------------|
| Operating mode  | -            | Define the output as a pulse,<br>frequency or switch output.    | <ul><li>Pulse</li><li>Frequency</li><li>Switch</li></ul> | _               |
| Terminal number | -            | Shows the terminal numbers<br>used by the PFS output<br>module. | <ul><li>Not used</li><li>24-25 (I/O 2)</li></ul>         | _               |
| Signal mode     | -            | Select the signal mode for the PFS output.                      | <ul><li>Passive</li><li>Active</li></ul>                 | -               |

| Parameter                   | Prerequisite                                                                                                    | Description                                            | Selection / User<br>interface / User<br>entry                                                                                                    | Factory setting                             |
|-----------------------------|----------------------------------------------------------------------------------------------------|--------------------------------------------------------|----------------------------------------------------------------------------------------------------|---------------------------------------------|
| Switch output function      | The <b>Switch</b> option is selected<br>in the <b>Operating mode</b><br>parameter.                                                                                                    | Select function for switch output.                     | <ul> <li>Off</li> <li>On</li> <li>Diagnostic<br/>behavior</li> <li>Limit</li> <li>Flow direction<br/>check</li> <li>Status</li> </ul>                                                                                                    | -                                           |
| Assign diagnostic behavior  | <ul> <li>In the Operating mode<br/>parameter, the Switch<br/>option is selected.</li> <li>In the Switch output<br/>function parameter, the<br/>Diagnostic behavior option<br/>is selected.</li> </ul>     | Select diagnostic behavior for<br>switch output.       | <ul><li> Alarm</li><li> Alarm or warning</li><li> Warning</li></ul>                                                                                                    | _                                           |
| Assign limit                | <ul> <li>The Switch option is<br/>selected in the Operating<br/>mode parameter parameter.</li> <li>The Limit option is selected<br/>in the Switch output<br/>function parameter<br/>parameter.</li> </ul> | Select process variable for limit function.            | <ul> <li>Mass flow</li> <li>Volume flow</li> <li>Corrected volume flow</li> <li>Target mass flow*</li> <li>Carrier mass flow*</li> <li>Density</li> <li>Reference density</li> <li>Concentration*</li> <li>Temperature</li> <li>Totalizer 1</li> <li>Totalizer 2</li> <li>Totalizer 3</li> <li>Oscillation damping</li> </ul> | _                                           |
| Assign flow direction check | <ul> <li>The Switch option is<br/>selected in the Operating<br/>mode parameter.</li> <li>The Flow direction check<br/>option is selected in the<br/>Switch output function<br/>parameter.</li> </ul>      | Select process variable for flow direction monitoring. | <ul> <li>Off</li> <li>Volume flow</li> <li>Mass flow</li> <li>Corrected volume flow</li> </ul>                                                                                                    | -                                           |
| Assign status               | <ul> <li>The Switch option is<br/>selected in the Operating<br/>mode parameter.</li> <li>The Status option is<br/>selected in the Switch<br/>output function parameter.</li> </ul>                        | Select device status for switch output.                | <ul> <li>Partially filled pipe<br/>detection</li> <li>Low flow cut off</li> <li>Digital output 6</li> </ul>                                                                                                    | -                                           |
| Switch-on value             | <ul> <li>In the Operating mode<br/>parameter, the Switch<br/>option is selected.</li> <li>In the Switch output<br/>function parameter, the<br/>Limit option is selected.</li> </ul>                       | Enter measured value for the switch-on point.          | Signed floating-point<br>number                                                                                                    | Country-specific:<br>• 0 kg/h<br>• 0 lb/min |
| Switch-off value            | <ul> <li>In the Operating mode<br/>parameter, the Switch<br/>option is selected.</li> <li>In the Switch output<br/>function parameter, the<br/>Limit option is selected.</li> </ul>                       | Enter measured value for the switch-off point.         | Signed floating-point<br>number                                                                                                    | Country-specific:<br>• 0 kg/h<br>• 0 lb/min |
| Switch-on delay             | <ul> <li>The Switch option is<br/>selected in the Operating<br/>mode parameter.</li> <li>The Limit option is selected<br/>in the Switch output<br/>function parameter.</li> </ul>                         | Define delay for the switch-on<br>of status output.    | 0.0 to 100.0 s                                                                                                    | -                                           |

| Parameter            | Prerequisite                                                                                                    | Description                                          | Selection / User<br>interface / User<br>entry               | Factory setting |
|----------------------|----------------------------------------------------------------------------------------------------|------------------------------------------------------|-------------------------------------------------------------|-----------------|
| Switch-off delay     | <ul> <li>The Switch option is<br/>selected in the Operating<br/>mode parameter.</li> <li>The Limit option is selected<br/>in the Switch output<br/>function parameter.</li> </ul> | Define delay for the switch-off<br>of status output. | 0.0 to 100.0 s                                              | _               |
| Failure mode         | -                                                                                                    | Define output behavior in alarm condition.           | <ul><li>Actual status</li><li>Open</li><li>Closed</li></ul> | -               |
| Invert output signal | -                                                                                                    | Invert the output signal.                            | <ul><li>No</li><li>Yes</li></ul>                            | -               |

\* Visibility depends on order options or device settings

## **10.5.10** Configuring the relay output

The **Relay output** wizard guides the user systematically through all the parameters that have to be set for configuring the relay output.

#### Navigation

"Setup" menu  $\rightarrow$  Relay output 1 to n

| ► RelaisOutput 1 to n       |           |
|-----------------------------|-----------|
| Switch output function      | → 🗎 114   |
| Assign flow direction check | → 🗎 114   |
| Assign limit                | ) → 🗎 114 |
| Assign diagnostic behavior  | → 🗎 114   |
| Assign status               | → 🗎 114   |
| Switch-off value            | → 🗎 114   |
| Switch-on value             | → 🗎 114   |
| Failure mode                | → 🗎 114   |

| Parameter                   | Prerequisite                                                                                                    | Description                                                 | Selection / User<br>interface / User<br>entry                                                                                                    | Factory setting                             |
|-----------------------------|----------------------------------------------------------------------------------------------------|-------------------------------------------------------------|----------------------------------------------------------------------------------------------------|---------------------------------------------|
| Relay output function       | -                                                                                                    | Select the function for the relay output.                   | <ul> <li>Closed</li> <li>Open</li> <li>Diagnostic<br/>behavior</li> <li>Limit</li> <li>Flow direction<br/>check</li> <li>Digital Output</li> </ul>                                                                                                    | -                                           |
| Terminal number             | -                                                                                                    | Shows the terminal numbers used by the relay output module. | <ul><li>Not used</li><li>24-25 (I/O 2)</li></ul>                                                                                                    | -                                           |
| Assign flow direction check | In the <b>Relay output function</b><br>parameter, the <b>Flow direction</b><br><b>check</b> option is selected. | Select process variable for flow direction monitoring.      | <ul><li> Off</li><li> Volume flow</li><li> Mass flow</li><li> Corrected volume flow</li></ul>                                                                                                    | -                                           |
| Assign limit                | The <b>Limit</b> option is selected in<br>the <b>Relay output function</b><br>parameter parameter.              | Select process variable for limit function.                 | <ul> <li>Mass flow</li> <li>Volume flow</li> <li>Corrected volume<br/>flow</li> <li>Target mass flow*</li> <li>Carrier mass flow*</li> <li>Density</li> <li>Reference density</li> <li>Concentration*</li> <li>Temperature</li> <li>Totalizer 1</li> <li>Totalizer 1</li> <li>Totalizer 2</li> <li>Totalizer 3</li> <li>Oscillation<br/>damping</li> </ul> | -                                           |
| Assign diagnostic behavior  | In the <b>Relay output function</b><br>parameter, the <b>Diagnostic</b><br><b>behavior</b> option is selected.  | Select diagnostic behavior for switch output.               | <ul><li>Alarm</li><li>Alarm or warning</li><li>Warning</li></ul>                                                                                                    | -                                           |
| Assign status               | In the <b>Relay output function</b><br>parameter, the <b>Digital Output</b><br>option is selected.              | Select device status for switch output.                     | <ul><li>Partially filled pipe<br/>detection</li><li>Low flow cut off</li><li>Digital output 6</li></ul>                                                                                                    | -                                           |
| Switch-off value            | In the <b>Relay output function</b><br>parameter, the <b>Limit</b> option is<br>selected.                       | Enter measured value for the switch-off point.              | Signed floating-point<br>number                                                                                                    | Country-specific:<br>• 0 kg/h<br>• 0 lb/min |
| Switch-off delay            | In the <b>Relay output function</b><br>parameter, the <b>Limit</b> option is<br>selected.                       | Define delay for the switch-off of status output.           | 0.0 to 100.0 s                                                                                                    | -                                           |
| Switch-on value             | In the <b>Relay output function</b><br>parameter, the <b>Limit</b> option is<br>selected.                       | Enter measured value for the switch-on point.               | Signed floating-point<br>number                                                                                                    | Country-specific:<br>• 0 kg/h<br>• 0 lb/min |
| Switch-on delay             | In the <b>Relay output function</b><br>parameter, the <b>Limit</b> option is<br>selected.                       | Define delay for the switch-on of status output.            | 0.0 to 100.0 s                                                                                                    | -                                           |
| Failure mode                | -                                                                                                    | Define output behavior in alarm condition.                  | <ul><li>Actual status</li><li>Open</li><li>Closed</li></ul>                                                                                                    | -                                           |

\* Visibility depends on order options or device settings

## 10.5.11 Configuring the local display

The **Display** wizard guides you systematically through all the parameters that can configured for configuring the local display.

## Navigation

"Setup" menu  $\rightarrow$  Display

| ► Display |                       |                       |
|-----------|-----------------------|-----------------------|
|           | Format display        | → 🗎 116               |
|           | Value 1 display       | → <a>Pmilling</a> 116 |
|           | 0% bargraph value 1   | → 🗎 116               |
|           | 100% bargraph value 1 | → 🗎 116               |
|           | Value 2 display       | → 🗎 116               |
|           | Value 3 display       | → 🗎 116               |
|           | 0% bargraph value 3   | → 🗎 116               |
|           | 100% bargraph value 3 | → 🗎 117               |
|           | Value 4 display       | → 🗎 117               |

| Parameter             | Prerequisite                                                  | Description                                                      | Selection / User<br>entry                                                                                                    | Factory setting                               |
|-----------------------|---------------------------------------------------------------|------------------------------------------------------------------|----------------------------------------------------------------------------------------------------|-----------------------------------------------|
| Format display        | A local display is provided.                                  | Select how measured values are shown on the display.             | <ul> <li>1 value, max. size</li> <li>1 bargraph + 1<br/>value</li> <li>2 values</li> <li>1 value large + 2<br/>values</li> <li>4 values</li> </ul>                                                                                                    | -                                             |
| Value 1 display       | A local display is provided.                                  | Select the measured value that<br>is shown on the local display. | <ul> <li>Mass flow</li> <li>Volume flow</li> <li>Corrected volume<br/>flow</li> <li>Target mass flow*</li> <li>Carrier mass flow*</li> <li>Density</li> <li>Reference density</li> <li>Concentration*</li> <li>Temperature</li> <li>Carrier pipe<br/>temperature*</li> <li>Electronic<br/>temperature</li> <li>Oscillation<br/>frequency 0</li> <li>Oscillation<br/>amplitude 0*</li> <li>Frequency<br/>fluctuation 0</li> <li>Oscillation<br/>damping 0</li> <li>Oscillation<br/>damping<br/>fluctuation 0</li> <li>Signal asymmetry</li> <li>Exciter current 0</li> <li>Totalizer 1</li> <li>Totalizer 3</li> <li>Current output 1</li> </ul> |                                               |
| 0% bargraph value 1   | A local display is provided.                                  | Enter 0% value for bar graph<br>display.                         | Signed floating-point<br>number                                                                                                    | Country-specific:<br>• 0 kg/h<br>• 0 lb/min   |
| 100% bargraph value 1 | A local display is provided.                                  | Enter 100% value for bar<br>graph display.                       | Signed floating-point<br>number                                                                                                    | Depends on country<br>and nominal<br>diameter |
| Value 2 display       | A local display is provided.                                  | Select the measured value that is shown on the local display.    | For the picklist, see<br>the <b>Value 1 display</b><br>parameter                                                                                                    | -                                             |
| Value 3 display       | A local display is provided.                                  | Select the measured value that<br>is shown on the local display. | For the picklist, see<br>the <b>Value 1 display</b><br>parameter<br>$(\rightarrow \cong 116)$                                                                                                    | -                                             |
| 0% bargraph value 3   | A selection was made in the <b>Value 3 display</b> parameter. | Enter 0% value for bar graph display.                            | Signed floating-point<br>number                                                                                                    | Country-specific:<br>• 0 kg/h<br>• 0 lb/min   |

| Parameter             | Prerequisite                                                  | Description                                                   | Selection / User<br>entry                                                                     | Factory setting |
|-----------------------|---------------------------------------------------------------|---------------------------------------------------------------|-----------------------------------------------------------------------------------------------|-----------------|
| 100% bargraph value 3 | A selection was made in the <b>Value 3 display</b> parameter. | Enter 100% value for bar<br>graph display.                    | Signed floating-point<br>number                                                               | -               |
| Value 4 display       | A local display is provided.                                  | Select the measured value that is shown on the local display. | For the picklist, see<br>the <b>Value 1 display</b><br>parameter<br>$(\rightarrow \cong 116)$ | -               |

\* Visibility depends on order options or device settings

## 10.5.12 Configuring the low flow cut off

The **Low flow cut off** wizard systematically guides the user through all the parameters that must be set to configure low flow cut off.

## Navigation

"Setup" menu  $\rightarrow$  Low flow cut off

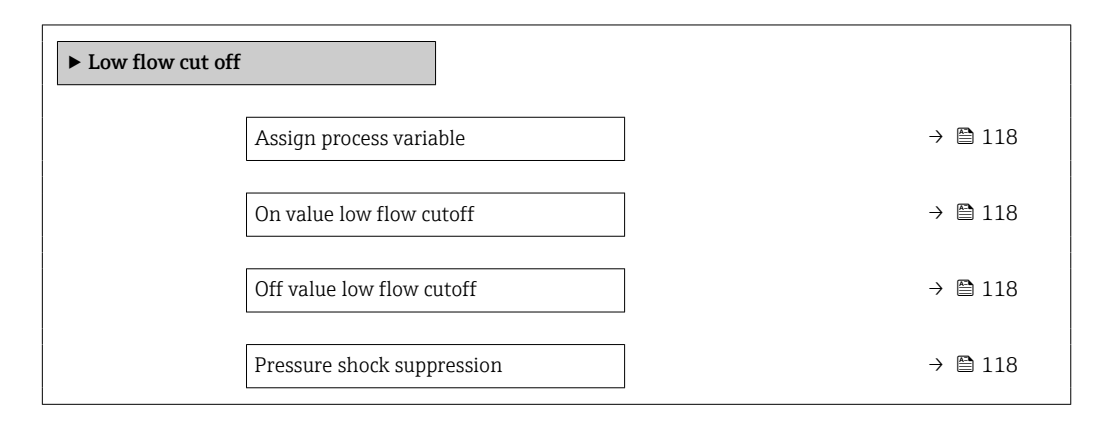

| Parameter                  | Prerequisite                                                                                                    | Description                                                                          | Selection / User<br>entry                                                                      | Factory setting                               |
|----------------------------|----------------------------------------------------------------------------------------------------|--------------------------------------------------------------------------------------|------------------------------------------------------------------------------------------------|-----------------------------------------------|
| Assign process variable    | -                                                                                                    | Select process variable for low flow cut off.                                        | <ul> <li>Off</li> <li>Mass flow</li> <li>Volume flow</li> <li>Corrected volume flow</li> </ul> | -                                             |
| On value low flow cutoff   | A process variable is selected<br>in the <b>Assign process variable</b><br>parameter ( $\rightarrow \square$ 118). | Enter on value for low flow cut off.                                                 | Positive floating-<br>point number                                                             | Depends on country<br>and nominal<br>diameter |
| Off value low flow cutoff  | A process variable is selected<br>in the <b>Assign process variable</b><br>parameter ( $\rightarrow \square$ 118). | Enter off value for low flow cut off.                                                | 0 to 100.0 %                                                                                   | -                                             |
| Pressure shock suppression | A process variable is selected<br>in the <b>Assign process variable</b><br>parameter ( $\rightarrow \square$ 118). | Enter time frame for signal<br>suppression (= active pressure<br>shock suppression). | 0 to 100 s                                                                                     | -                                             |

## **10.5.13** Configuring the partial filled pipe detection

The **Partial filled pipe detection** wizard guides you systematically through all parameters that have to be set for configuring the monitoring of the pipe filling.

#### Navigation

"Setup" menu  $\rightarrow$  Partially filled pipe detection

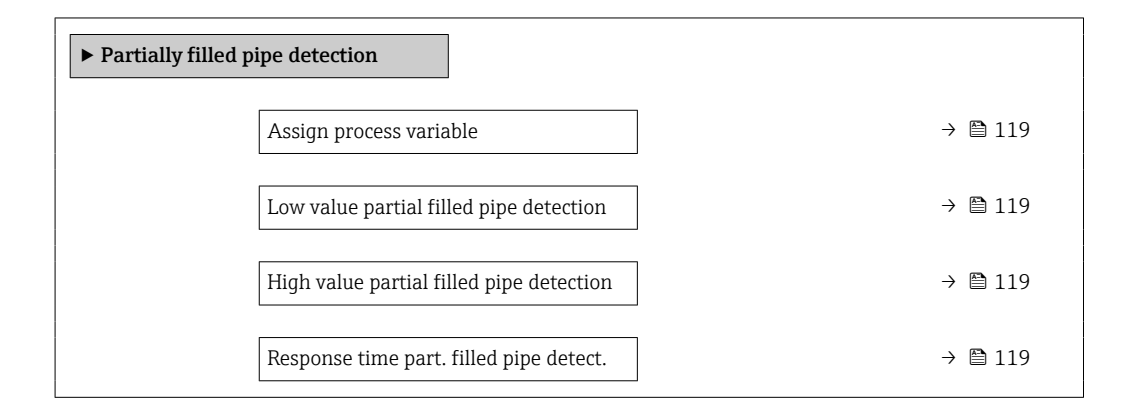

| Parameter                                   | Prerequisite                                                                                               | Description                                                                            | Selection / User entry                                             |
|---------------------------------------------|----------------------------------------------------------------------------------------------------|----------------------------------------------------------------------------------------|--------------------------------------------------------------------|
| Assign process variable                     | -                                                                                                    | Select process variable for partially filled pipe detection.                           | <ul><li> Off</li><li> Density</li><li> Reference density</li></ul> |
| Low value partial filled pipe<br>detection  | A process variable is selected in the <b>Assign process variable</b> parameter $( \rightarrow \cong 119).$ | Enter lower limit value for deactivating partialy filled pipe detection.               | Signed floating-point<br>number                                    |
| High value partial filled pipe<br>detection | A process variable is selected in the <b>Assign process variable</b> parameter $( \rightarrow \cong 119).$ | Enter upper limit value for deactivating partialy filled pipe detection.               | Signed floating-point<br>number                                    |
| Response time part. filled pipe detect.     | A process variable is selected in the <b>Assign process variable</b> parameter $(\rightarrow \cong 119)$ . | Enter time before diagnostic message is displayed for partially filled pipe detection. | 0 to 100 s                                                         |

# 10.6 Advanced settings

The **Advanced setup** submenu together with its submenus contains parameters for specific settings.

Navigation to the "Advanced setup" submenu

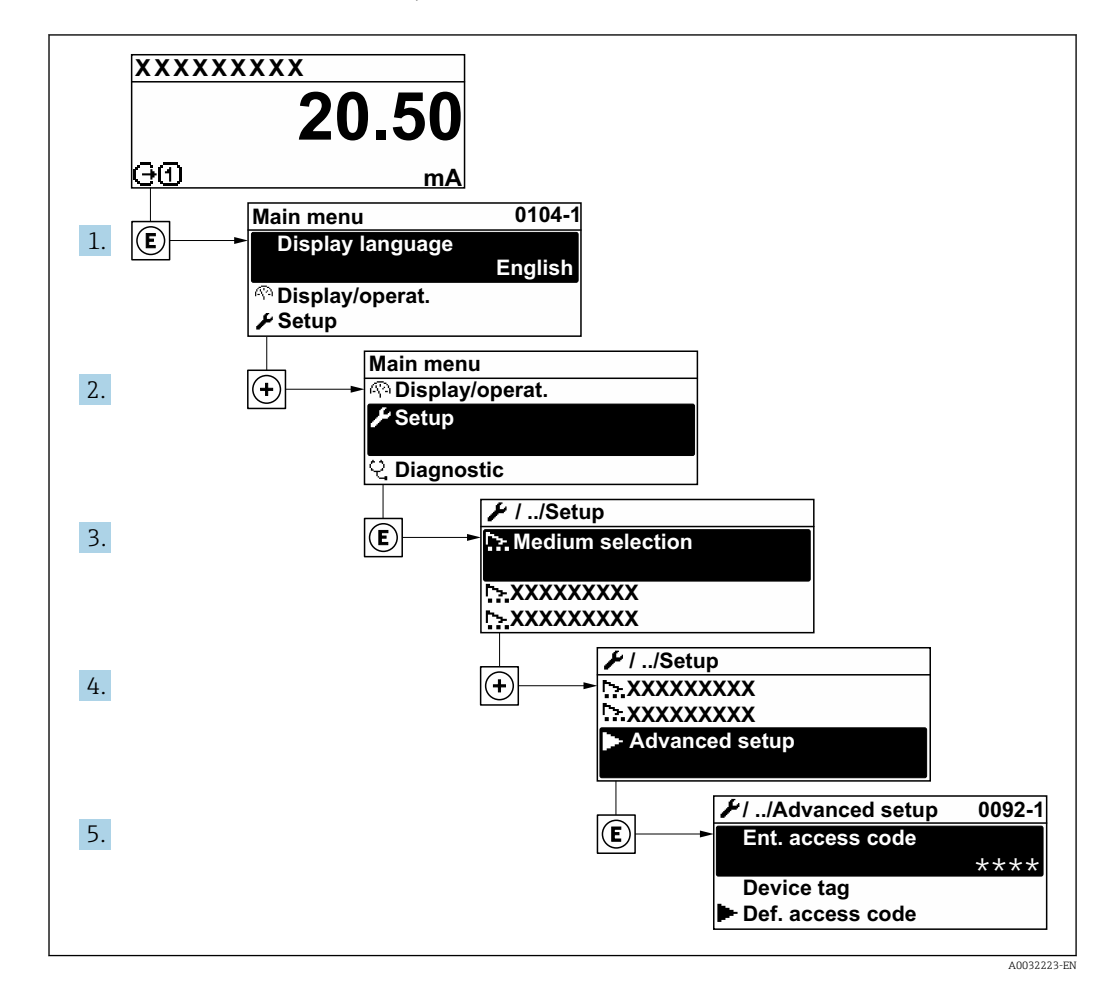

The number of submenus can vary depending on the device version. Some submenus are not dealt with in the Operating Instructions. These submenus and the parameters they contain are explained in the Special Documentation for the device.

#### Navigation

"Setup" menu → Advanced setup

| ► Advanced setup    |         |
|---------------------|---------|
| Enter access code   | → 🗎 121 |
| ► Calculated values | → 🗎 121 |
| ► Sensor adjustment | → 🗎 122 |
| ► Totalizer 1 to n  | → 🗎 123 |
| ► Display           | → 🗎 125 |

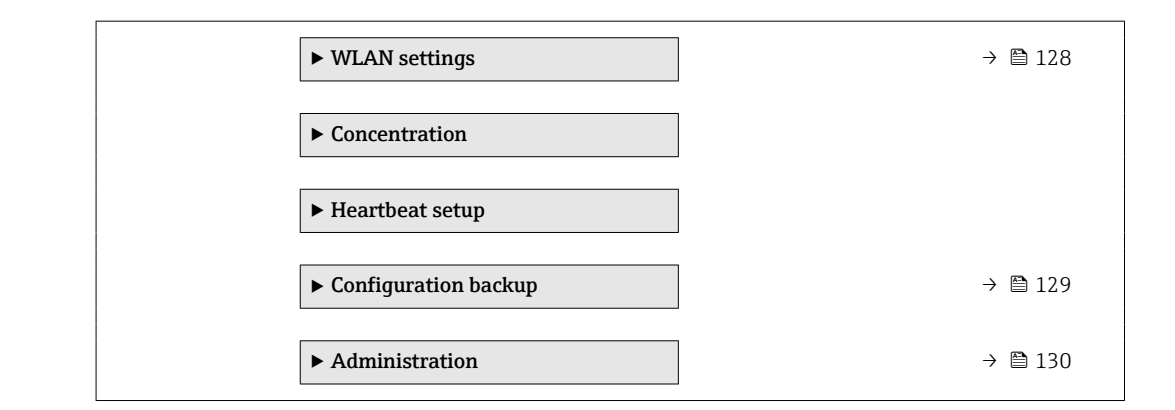

## 10.6.1 Using the parameter to enter the access code

#### Navigation

"Setup" menu  $\rightarrow$  Advanced setup

## Parameter overview with brief description

| Parameter         | Description                                                  | User entry |  |
|-------------------|--------------------------------------------------------------|------------|--|
| Enter access code | Enter access code to disable write protection of parameters. | 0 to 9999  |  |

## 10.6.2 Calculated values

The **Calculated values** submenu contains parameters for calculating the corrected volume flow.

## Navigation

"Setup" menu  $\rightarrow$  Advanced setup  $\rightarrow$  Calculated values

| ► Calculated values |                                   |         |
|---------------------|-----------------------------------|---------|
| ► Co                | prrected volume flow calculation  |         |
|                     | Corrected volume flow calculation | → 🖺 122 |
|                     | External reference density        | → 🗎 122 |
|                     | Fixed reference density           | → 🗎 122 |
|                     | Reference temperature             | → 🗎 122 |
|                     | Linear expansion coefficient      | → 🗎 122 |
|                     | Square expansion coefficient      | → 🗎 122 |

| Parameter overview w | with brief | description |
|----------------------|------------|-------------|
|----------------------|------------|-------------|

| Parameter                         | Prerequisite                                                                                                    | Description                                                                                                    | Selection / User<br>interface / User<br>entry                                                                                                    | Factory setting                           |
|-----------------------------------|----------------------------------------------------------------------------------------------------|----------------------------------------------------------------------------------------------------|----------------------------------------------------------------------------------------------------|-------------------------------------------|
| Corrected volume flow calculation | -                                                                                                    | Select reference density for<br>calculating the corrected<br>volume flow.                                                                                       | <ul> <li>Fixed reference<br/>density</li> <li>Calculated<br/>reference density</li> <li>Reference density<br/>by API table 53</li> <li>External reference<br/>density</li> <li>Current input 1<sup>*</sup></li> </ul> | -                                         |
| External reference density        | -                                                                                                    | Shows external reference density.                                                                                                    | Floating point<br>number with sign                                                                                                    | -                                         |
| Fixed reference density           | The <b>Fixed reference density</b><br>option is selected in the<br><b>Corrected volume flow</b><br><b>calculation</b> parameter<br>parameter.             | Enter fixed value for reference density.                                                                                                    | Positive floating-<br>point number                                                                                                    | -                                         |
| Reference temperature             | The <b>Calculated reference</b><br><b>density</b> option is selected in<br>the <b>Corrected volume flow</b><br><b>calculation</b> parameter<br>parameter. | Enter reference temperature<br>for calculating the reference<br>density.                                                                                        | -273.15 to 99999 ℃                                                                                                    | Country-specific:<br>• +20 °C<br>• +68 °F |
| Linear expansion coefficient      | The <b>Calculated reference</b><br><b>density</b> option is selected in<br>the <b>Corrected volume flow</b><br><b>calculation</b> parameter<br>parameter. | Enter linear, medium-specific<br>expansion coefficient for<br>calculating the reference<br>density.                                                             | Signed floating-point<br>number                                                                                                    | -                                         |
| Square expansion coefficient      | The <b>Calculated reference</b><br><b>density</b> option is selected in<br>the <b>Corrected volume flow</b><br><b>calculation</b> parameter<br>parameter. | For media with a non-linear<br>expansion pattern: enter the<br>quadratic, medium-specific<br>expansion coefficient for<br>calculating the reference<br>density. | Signed floating-point<br>number                                                                                                    | -                                         |

\* Visibility depends on order options or device settings

## 10.6.3 Carrying out a sensor adjustment

The **Sensor adjustment** submenu contains parameters that pertain to the functionality of the sensor.

## Navigation

"Setup" menu  $\rightarrow$  Advanced setup  $\rightarrow$  Sensor adjustment

| ► Sensor adjustment     |         |
|-------------------------|---------|
| Installation direction  | → 🗎 123 |
| ► Zero point adjustment | → 🗎 123 |

| Parameter              | Description                                                       | Selection                                        |
|------------------------|-------------------------------------------------------------------|--------------------------------------------------|
| Installation direction | Set sign of flow direction to match the direction of the arrow on | <ul> <li>Flow in arrow direction</li> </ul>      |
|                        | the sensor.                                                       | <ul> <li>Flow against arrow direction</li> </ul> |

#### Zero point adjustment

All measuring devices are calibrated in accordance with state-of-the-art technology. Calibration takes place under reference conditions  $\rightarrow \textcircled{B} 210$ . Therefore, a zero point adjustment in the field is generally not required.

Experience shows that zero point adjustment is advisable only in special cases:

- To achieve maximum measuring accuracy even with low flow rates.
- Under extreme process or operating conditions (e.g. very high process temperatures or very high-viscosity fluids).

## Navigation

"Setup" menu  $\rightarrow$  Advanced setup  $\rightarrow$  Sensor adjustment  $\rightarrow$  Zero point adjustment

| ► Zero point adjustment       |         |
|-------------------------------|---------|
| Zero point adjustment control | → 🗎 123 |
| Progress                      | → 🗎 123 |

## Parameter overview with brief description

| Parameter                     | Description                        | Selection / User interface                                                            | Factory setting |
|-------------------------------|------------------------------------|---------------------------------------------------------------------------------------|-----------------|
| Zero point adjustment control | Start zero point adjustment.       | <ul><li>Cancel</li><li>Busy</li><li>Zero point adjust failure</li><li>Start</li></ul> | -               |
| Progress                      | Shows the progress of the process. | 0 to 100 %                                                                            | -               |

## 10.6.4 Configuring the totalizer

In the **"Totalizer 1 to n" submenu** the individual totalizer can be configured.

#### Navigation

"Setup" menu  $\rightarrow$  Advanced setup  $\rightarrow$  Totalizer 1 to n

| ► Totalizer 1 to n       |         |
|--------------------------|---------|
| Assign process variable  | → 🗎 124 |
| Unit totalizer 1 to n    | → 🗎 124 |
| Totalizer operation mode | → 🗎 124 |
| Failure mode             | → 🗎 124 |

| Parameter                | Prerequisite                                                                                                    | Description                                   | Selection                                                                                                    | Factory setting                   |
|--------------------------|----------------------------------------------------------------------------------------------------|-----------------------------------------------|----------------------------------------------------------------------------------------------------|-----------------------------------|
| Assign process variable  | -                                                                                                    | Select process variable for totalizer.        | <ul> <li>Off</li> <li>Volume flow</li> <li>Mass flow</li> <li>Corrected volume flow</li> <li>Target mass flow*</li> <li>Carrier mass flow*</li> </ul> | -                                 |
| Unit totalizer 1 to n    | A process variable is selected<br>in the <b>Assign process variable</b><br>parameter ( $\rightarrow \bowtie 124$ ) of the<br><b>Totalizer 1 to n</b> submenu.  | Select process variable totalizer unit.       | Unit choose list                                                                                                    | Country-specific:<br>• kg<br>• lb |
| Totalizer operation mode | A process variable is selected<br>in the <b>Assign process variable</b><br>parameter ( $\rightarrow \bowtie 124$ ) of the<br><b>Totalizer 1 to n</b> submenu.  | Select totalizer calculation mode.            | <ul><li>Net flow total</li><li>Forward flow total</li><li>Reverse flow total</li></ul>                                                                | -                                 |
| Failure mode             | A process variable is selected<br>in the <b>Assign process variable</b><br>parameter ( $\rightarrow \implies 124$ ) of the<br><b>Totalizer 1 to n</b> submenu. | Define totalizer behavior in alarm condition. | <ul><li>Stop</li><li>Actual value</li><li>Last valid value</li></ul>                                                                                  | -                                 |

\* Visibility depends on order options or device settings

## 10.6.5 Carrying out additional display configurations

In the **Display** submenu you can set all the parameters associated with the configuration of the local display.

## Navigation

"Setup" menu  $\rightarrow$  Advanced setup  $\rightarrow$  Display

| ► Display             |           |
|-----------------------|-----------|
| Format display        | → 🗎 126   |
| Value 1 display       | ) → 🗎 126 |
| 0% bargraph value 1   | ] → 🗎 126 |
| 100% bargraph value 1 | ] → 🗎 126 |
| Decimal places 1      | → 🗎 126   |
| Value 2 display       | → 🗎 126   |
| Decimal places 2      | ) → 🗎 126 |
| Value 3 display       | ) → 🗎 126 |
| 0% bargraph value 3   | ) → 🗎 127 |
| 100% bargraph value 3 | → 🗎 127   |
| Decimal places 3      | ) → 🗎 127 |
| Value 4 display       | ) → 🗎 127 |
| Decimal places 4      | ] → 🗎 127 |
| Display language      | ] → 🗎 127 |
| Display interval      | ) → 🗎 127 |
| Display damping       | ) → 🗎 127 |
| Header                | ] → 🗎 127 |
| Header text           | ] → 🗎 127 |
| Separator             | ] → 🗎 128 |
| Backlight             | ] → 🗎 128 |

| Parameter             | Prerequisite                                                                 | Description                                                      | Selection / User<br>entry                                                                                                    | Factory setting                               |
|-----------------------|------------------------------------------------------------------------------|------------------------------------------------------------------|----------------------------------------------------------------------------------------------------|-----------------------------------------------|
| Format display        | A local display is provided.                                                 | Select how measured values are shown on the display.             | <ul> <li>1 value, max. size</li> <li>1 bargraph + 1<br/>value</li> <li>2 values</li> <li>1 value large + 2<br/>values</li> <li>4 values</li> </ul>                                                                                                    | -                                             |
| Value 1 display       | A local display is provided.                                                 | Select the measured value that<br>is shown on the local display. | <ul> <li>Mass flow</li> <li>Volume flow</li> <li>Corrected volume<br/>flow</li> <li>Target mass flow *</li> <li>Carrier mass flow *</li> <li>Density</li> <li>Reference density</li> <li>Concentration *</li> <li>Temperature</li> <li>Carrier pipe<br/>temperature *</li> <li>Electronic<br/>temperature</li> <li>Oscillation<br/>frequency 0</li> <li>Oscillation<br/>amplitude 0*</li> <li>Frequency<br/>fluctuation 0</li> <li>Oscillation<br/>damping 0</li> <li>Oscillation<br/>damping<br/>fluctuation 0</li> <li>Signal asymmetry</li> <li>Exciter current 0</li> <li>Totalizer 1</li> <li>Totalizer 3</li> <li>Current output 1</li> </ul> |                                               |
| 0% bargraph value 1   | A local display is provided.                                                 | Enter 0% value for bar graph<br>display.                         | Signed floating-point<br>number                                                                                                    | Country-specific:<br>• 0 kg/h<br>• 0 lb/min   |
| 100% bargraph value 1 | A local display is provided.                                                 | Enter 100% value for bar<br>graph display.                       | Signed floating-point<br>number                                                                                                    | Depends on country<br>and nominal<br>diameter |
| Decimal places 1      | A measured value is specified<br>in the <b>Value 1 display</b><br>parameter. | Select the number of decimal places for the display value.       | <ul> <li>x</li> <li>x.x</li> <li>x.xx</li> <li>x.xxx</li> <li>x.xxx</li> <li>x.xxxx</li> </ul>                                                                                                    | -                                             |
| Value 2 display       | A local display is provided.                                                 | Select the measured value that<br>is shown on the local display. | For the picklist, see<br>the <b>Value 1 display</b><br>parameter                                                                                                    | -                                             |
| Decimal places 2      | A measured value is specified<br>in the <b>Value 2 display</b><br>parameter. | Select the number of decimal places for the display value.       | <ul> <li>x</li> <li>x.x</li> <li>x.xx</li> <li>x.xxx</li> <li>x.xxx</li> <li>x.xxxx</li> </ul>                                                                                                    | -                                             |
| Value 3 display       | A local display is provided.                                                 | Select the measured value that is shown on the local display.    | For the picklist, see<br>the <b>Value 1 display</b><br>parameter<br>$(\rightarrow \cong 116)$                                                                                                    | -                                             |

| Parameter             | Prerequisite                                                                 | Description                                                                               | Selection / User<br>entry                                                                                                    | Factory setting                                                                |
|-----------------------|------------------------------------------------------------------------------|-------------------------------------------------------------------------------------------|----------------------------------------------------------------------------------------------------|--------------------------------------------------------------------------------|
| 0% bargraph value 3   | A selection was made in the <b>Value 3 display</b> parameter.                | Enter 0% value for bar graph display.                                                     | Signed floating-point<br>number                                                                                                    | Country-specific:<br>• 0 kg/h<br>• 0 lb/min                                    |
| 100% bargraph value 3 | A selection was made in the <b>Value 3 display</b> parameter.                | Enter 100% value for bar<br>graph display.                                                | Signed floating-point<br>number                                                                                                    | -                                                                              |
| Decimal places 3      | A measured value is specified<br>in the <b>Value 3 display</b><br>parameter. | Select the number of decimal places for the display value.                                | <ul> <li>x</li> <li>x.x</li> <li>x.xx</li> <li>x.xxx</li> <li>x.xxx</li> <li>x.xxxx</li> </ul>                                                                                                    | -                                                                              |
| Value 4 display       | A local display is provided.                                                 | Select the measured value that<br>is shown on the local display.                          | For the picklist, see<br>the <b>Value 1 display</b><br>parameter<br>$(\rightarrow \cong 116)$                                                                                                    | -                                                                              |
| Decimal places 4      | A measured value is specified<br>in the <b>Value 4 display</b><br>parameter. | Select the number of decimal places for the display value.                                | <ul> <li>x</li> <li>x.x</li> <li>x.xx</li> <li>x.xxx</li> <li>x.xxx</li> <li>x.xxxx</li> </ul>                                                                                                    | -                                                                              |
| Display language      | A local display is provided.                                                 | Set display language.                                                                     | <ul> <li>English</li> <li>Deutsch</li> <li>Français</li> <li>Español</li> <li>Italiano</li> <li>Nederlands</li> <li>Portuguesa</li> <li>Polski</li> <li>Pycский язык<br/>(Russian)</li> <li>Svenska</li> <li>Türkçe</li> <li>中文 (Chinese)</li> <li>日本語<br/>(Japanese)</li> <li>한국 어 (Korean)</li> <li>Bahasa Indonesia</li> <li>tiếng Việt<br/>(Vietnamese)</li> <li>čeština (Czech)</li> </ul> | English<br>(alternatively, the<br>ordered language is<br>preset in the device) |
| Display interval      | A local display is provided.                                                 | Set time measured values are<br>shown on display if display<br>alternates between values. | 1 to 10 s                                                                                                    | -                                                                              |
| Display damping       | A local display is provided.                                                 | Set display reaction time to fluctuations in the measured value.                          | 0.0 to 999.9 s                                                                                                    | -                                                                              |
| Header                | A local display is provided.                                                 | Select header contents on local display.                                                  | <ul><li> Device tag</li><li> Free text</li></ul>                                                                                                    | -                                                                              |
| Header text           | In the <b>Header</b> parameter, the <b>Free text</b> option is selected.     | Enter display header text.                                                                | Max. 12 characters<br>such as letters,<br>numbers or special<br>characters (e.g. @,<br>%, /)                                                                                                    | -                                                                              |

| Parameter | Prerequisite                                                                                                    | Description                                               | Selection / User<br>entry                        | Factory setting |
|-----------|----------------------------------------------------------------------------------------------------|-----------------------------------------------------------|--------------------------------------------------|-----------------|
| Separator | A local display is provided.                                                                                                    | Select decimal separator for displaying numerical values. | <ul> <li>. (point)</li> <li>, (comma)</li> </ul> | . (point)       |
| Backlight | One of the following<br>conditions is met:<br>• Order code for "Display;<br>operation", option <b>F</b> "4-line,<br>illum.; touch control"<br>• Order code for "Display;<br>operation", option <b>G</b> "4-line,<br>illum.; touch control<br>+WLAN" | Switch the local display<br>backlight on and off.         | <ul><li>Disable</li><li>Enable</li></ul>         | -               |

\* Visibility depends on order options or device settings

## 10.6.6 WLAN configuration

The **WLAN Settings** submenu guides the user systematically through all the parameters that have to be set for the WLAN configuration.

## Navigation

"Setup" menu  $\rightarrow$  Advanced setup  $\rightarrow$  WLAN Settings

| ► WLAN settings  |           |
|------------------|-----------|
| WLAN IP address  | ) → 🗎 128 |
| Security type    | → 🗎 128   |
| WLAN passphrase  | → 🗎 128   |
| Assign SSID name | ) → 🗎 129 |
| SSID name        | → 🗎 129   |
| Apply changes    | → 🗎 129   |

| Parameter       | Prerequisite                                                                  | Description                                                                                                    | User entry /<br>Selection                                                                     | Factory setting                                                |
|-----------------|-------------------------------------------------------------------------------|----------------------------------------------------------------------------------------------------|-----------------------------------------------------------------------------------------------|----------------------------------------------------------------|
| WLAN IP address | -                                                                             | Enter IP address of the device WLAN interface.                                                                                                    | 4 octet: 0 to 255 (in the particular octet)                                                   | -                                                              |
| Security type   | -                                                                             | Select the security type of the WLAN interface.                                                                                                   | <ul><li>Unsecured</li><li>WPA2-PSK</li></ul>                                                  | -                                                              |
| WLAN passphrase | The <b>WPA2-PSK</b> option is selected in the <b>Security type</b> parameter. | Enter the network key (8 to 32 characters). The network key supplied with the device should be changed during commissioning for security reasons. | 8 to 32-digit<br>character string<br>comprising numbers,<br>letters and special<br>characters | Serial number of the<br>measuring device<br>(e.g. L100A802000) |

| Parameter        | Prerequisite                                                                                                    | Description                                                                                                    | User entry /<br>Selection                                                                     | Factory setting                                                                                        |
|------------------|----------------------------------------------------------------------------------------------------|----------------------------------------------------------------------------------------------------|-----------------------------------------------------------------------------------------------|----------------------------------------------------------------------------------------------------|
| Assign SSID name | -                                                                                                    | Select which name will be used<br>for SSID: device tag or user-<br>defined name.                                                                                                    | <ul><li>Device tag</li><li>User-defined</li></ul>                                             | _                                                                                                    |
| SSID name        | <ul> <li>The User-defined option is selected in the Assign SSID name parameter.</li> <li>The WLAN access point option is selected in the WLAN mode parameter.</li> </ul> | Enter the user-defined SSID<br>name (max. 32 characters).<br>The user-defined SSID<br>name may only be<br>assigned once. If the SSID<br>name is assigned more<br>than once, the devices<br>can interfere with one<br>another. | Max. 32-digit<br>character string<br>comprising numbers,<br>letters and special<br>characters | EH_device<br>designation_last 7<br>digits of the serial<br>number (e.g.<br>EH_Promass_500_A<br>802000) |
| Apply changes    | -                                                                                                    | Use changed WLAN settings.                                                                                                    | <ul><li>Cancel</li><li>Ok</li></ul>                                                           | -                                                                                                    |

## 10.6.7 Configuration management

After commissioning, you can save the current device configurationor restore the previous device configuration.

You can do so using the **Configuration management** parameter and the related options found in the **Configuration backup** submenu.

#### Navigation

"Setup" menu  $\rightarrow$  Advanced setup  $\rightarrow$  Configuration backup

| ► Configuration backup   |         |
|--------------------------|---------|
| Operating time           | → 🗎 129 |
| Last backup              | → 🗎 129 |
| Configuration management | → 🗎 129 |
| Backup state             | → 🗎 130 |
| Comparison result        | → 🗎 130 |

| Parameter                | Description                                                          | User interface / Selection                                                                                      |
|--------------------------|----------------------------------------------------------------------|----------------------------------------------------------------------------------------------------|
| Operating time           | Indicates how long the device has been in operation.                 | Days (d), hours (h), minutes (m) and seconds (s)                                                                |
| Last backup              | Shows when the last data backup was saved to embedded HistoROM.      | Days (d), hours (h), minutes (m) and seconds (s)                                                                |
| Configuration management | Select action for managing the device data in the embedded HistoROM. | <ul> <li>Cancel</li> <li>Execute backup</li> <li>Restore</li> <li>Compare</li> <li>Clear backup data</li> </ul> |

| Parameter         | Description                                               | User interface / Selection                                                                                                    |
|-------------------|-----------------------------------------------------------|----------------------------------------------------------------------------------------------------|
| Backup state      | Shows the current status of data saving or restoring.     | <ul> <li>None</li> <li>Backup in progress</li> <li>Restoring in progress</li> <li>Delete in progress</li> <li>Compare in progress</li> <li>Restoring failed</li> <li>Backup failed</li> </ul> |
| Comparison result | Comparison of current device data with embedded HistoROM. | <ul> <li>Settings identical</li> <li>Settings not identical</li> <li>No backup available</li> <li>Backup settings corrupt</li> <li>Check not done</li> <li>Dataset incompatible</li> </ul>    |

## Function scope of the "Configuration management" parameter

| Options           | Description                                                                                                    |
|-------------------|----------------------------------------------------------------------------------------------------|
| Cancel            | No action is executed and the user exits the parameter.                                                                                                    |
| Execute backup    | A backup copy of the current device configuration is saved from the HistoROM backup to the memory of the device. The backup copy includes the transmitter data of the device.     |
| Restore           | The last backup copy of the device configuration is restored from the device memory to the device's HistoROM backup. The backup copy includes the transmitter data of the device. |
| Compare           | The device configuration saved in the device memory is compared with the current device configuration of the HistoROM backup.                                                     |
| Clear backup data | The backup copy of the device configuration is deleted from the memory of the device.                                                                                             |

HistoROM backup

A HistoROM is a "non-volatile" device memory in the form of an EEPROM.

While this action is in progress, the configuration cannot be edited via the local display and a message on the processing status appears on the display.

## 10.6.8 Using parameters for device administration

The **Administration** submenu systematically guides the user through all the parameters that can be used for device administration purposes.

## Navigation

"Setup" menu  $\rightarrow$  Advanced setup  $\rightarrow$  Administration

| ► Administration     |         |
|----------------------|---------|
| ► Define access code | → 🗎 131 |
| ► Reset access code  | → 🗎 131 |
| Device reset         | → 🗎 132 |

## Using the parameter to define the access code

#### Navigation

"Setup" menu  $\rightarrow$  Advanced setup  $\rightarrow$  Administration  $\rightarrow$  Define access code

| ► Define access code |         |
|----------------------|---------|
| Define access code   | → 🗎 131 |
| Confirm access code  | → 🗎 131 |

## Parameter overview with brief description

| Parameter           | Description                                                                                                   | User entry                                                                        |
|---------------------|----------------------------------------------------------------------------------------------------|-----------------------------------------------------------------------------------|
| Define access code  | Restrict write-access to parameters to protect the configuration of the device against unintentional changes. | Max. 16-digit character string comprising numbers, letters and special characters |
| Confirm access code | Confirm the entered access code.                                                                              | Max. 16-digit character string comprising numbers, letters and special characters |

#### Using the parameter to reset the access code

## Navigation

"Setup" menu  $\rightarrow$  Advanced setup  $\rightarrow$  Administration  $\rightarrow$  Reset access code

| ► Reset access code |           |
|---------------------|-----------|
| Operating time      | ] → 🗎 131 |
| Reset access code   | ] → 🗎 131 |

## Parameter overview with brief description

| Parameter         | Description                                                                                                    | User interface / User entry                                            |
|-------------------|----------------------------------------------------------------------------------------------------|------------------------------------------------------------------------|
| Operating time    | Indicates how long the device has been in operation.                                                                                                    | Days (d), hours (h), minutes (m) and seconds (s)                       |
| Reset access code | Reset access code to factory settings.<br>For a reset code, contact your Endress+Hauser service organization.                                                 | Character string comprising numbers, letters<br>and special characters |
|                   | <ul><li>The reset code can only be entered via:</li><li>Web browser</li><li>DeviceCare, FieldCare (via service interface CDI-RJ45)</li><li>Fieldbus</li></ul> |                                                                        |

## Using the parameter to reset the device

#### Navigation

"Setup" menu  $\rightarrow$  Advanced setup  $\rightarrow$  Administration

| Parameter    | Description                                                                       | Selection                                                                                                    |
|--------------|-----------------------------------------------------------------------------------|----------------------------------------------------------------------------------------------------|
| Device reset | Reset the device configuration - either entirely or in part - to a defined state. | <ul> <li>Cancel</li> <li>To delivery settings</li> <li>Restart device</li> <li>Restore S-DAT backup</li> <li>ENP restart</li> </ul> |

# 10.7 Simulation

The **Simulation** submenu enables you to simulate, without a real flow situation, various process variables in the process and the device alarm mode and to verify downstream signal chains (switching valves or closed-control loops).

## Navigation

"Diagnostics" menu  $\rightarrow$  Simulation

| ► Simulation                       |         |
|------------------------------------|---------|
| Assign simulation process variable | → 🗎 133 |
| Process variable value             | → 🗎 133 |
| Status input simulation            | → 🗎 133 |
| Input signal level                 | → 🗎 133 |
| Current input 1 to n simulation    | → 🗎 133 |
| Value current input 1 to n         | → 🗎 133 |
| Current output 1 to n simulation   | → 🗎 133 |
| Value current output 1 to n        | → 🗎 133 |
| Frequency output simulation 1 to n | → 🗎 133 |
| Frequency value 1 to n             | → 🗎 133 |
| Pulse output simulation 1 to n     | → 🗎 133 |
| Pulse value 1 to n                 | → 🗎 133 |
| Switch output simulation 1 to n    | → 🗎 133 |
| Switch status 1 to n               | → 🗎 134 |
| Relay output 1 to n simulation     | → 🗎 134 |

| Switch status 1 to n        | → 🗎 134 |
|-----------------------------|---------|
| Device alarm simulation     | → 🗎 134 |
| Diagnostic event category   | → 🗎 134 |
| Diagnostic event simulation | → 🗎 134 |

| Parameter                          | Prerequisite                                                                                                    | Description                                                                                                    | Selection / User entry /<br>User interface                                                                                                    |
|------------------------------------|----------------------------------------------------------------------------------------------------|----------------------------------------------------------------------------------------------------|----------------------------------------------------------------------------------------------------|
| Assign simulation process variable | -                                                                                                    | Select a process variable for the simulation process that is activated.                                                                                                    | <ul> <li>Off</li> <li>Mass flow</li> <li>Volume flow</li> <li>Corrected volume flow</li> <li>Density</li> <li>Reference density</li> <li>Temperature</li> <li>Target mass flow *</li> <li>Carrier mass flow *</li> <li>Concentration *</li> </ul> |
| Process variable value             | A process variable is selected in the <b>Assign simulation process variable</b> parameter ( $\rightarrow \square$ 133). | Enter the simulation value for the selected process variable.                                                                                                    | Depends on the process<br>variable selected                                                                                                    |
| Status input simulation            | -                                                                                                    | Switch simulation of the status input on and off.                                                                                                    | <ul><li>Off</li><li>On</li></ul>                                                                                                    |
| Input signal level                 | In the <b>Status input simulation</b> parameter, the <b>On</b> option is selected.                                      | Select the signal level for the simulation of the status input.                                                                                                    | <ul><li>High</li><li>Low</li></ul>                                                                                                    |
| Current input simulation           | -                                                                                                    | Switch simulation of the current input on and off.                                                                                                    | <ul><li>Off</li><li>On</li></ul>                                                                                                    |
| Value current input                | In the <b>Current input 1 to n simulation</b> parameter, the <b>On</b> option is selected.                              | Enter the current value for simulation.                                                                                                    | 0 to 22.5 mA                                                                                                    |
| Current output simulation          | -                                                                                                    | Switch the simulation of the current output on and off.                                                                                                    | <ul><li>Off</li><li>On</li></ul>                                                                                                    |
| Value current output               | In the <b>Current output 1 to n</b><br><b>simulation</b> parameter, the <b>On</b> option is<br>selected.                | Enter the current value for simulation.                                                                                                    | 3.59 to 22.5 mA                                                                                                    |
| Frequency output simulation        | In the <b>Operating mode</b> parameter, the <b>Frequency</b> option is selected.                                        | Switch the simulation of the frequency output on and off.                                                                                                    | • Off<br>• On                                                                                                    |
| Frequency value                    | In the <b>Frequency output simulation</b><br><b>1 to n</b> parameter, the <b>On</b> option is<br>selected.              | Enter the frequency value for the simulation.                                                                                                    | 0.0 to 12 500.0 Hz                                                                                                    |
| Pulse output simulation            | In the <b>Operating mode</b> parameter, the <b>Pulse</b> option is selected.                                            | <ul> <li>Set and switch off the pulse output simulation.</li> <li>For Fixed value option: Pulse width parameter (→          107) defines the pulse width of the pulses output.</li> </ul> | <ul><li>Off</li><li>Fixed value</li><li>Down-counting value</li></ul>                                                                                                    |
| Pulse value                        | In the <b>Pulse output simulation 1 to n</b><br>parameter, the <b>Down-counting value</b><br>option is selected.        | Enter the number of pulses for simulation.                                                                                                    | 0 to 65 535                                                                                                    |
| Switch output simulation           | In the <b>Operating mode</b> parameter, the <b>Switch</b> option is selected.                                           | Switch the simulation of the switch output on and off.                                                                                                    | Off     On                                                                                                    |

| Parameter                   | Prerequisite                                                                                                    | Description                                                                                                    | Selection / User entry /<br>User interface                                                            |
|-----------------------------|----------------------------------------------------------------------------------------------------|----------------------------------------------------------------------------------------------------|----------------------------------------------------------------------------------------------------|
| Switch status               | -                                                                                                    | Select the status of the status output for the simulation.                                                                                              | <ul><li> Open</li><li> Closed</li></ul>                                                               |
| Relay output simulation     | -                                                                                                    | Switch simulation of the relay output on and off.                                                                                                    | <ul><li>Off</li><li>On</li></ul>                                                                      |
| Switch status               | The <b>On</b> option is selected in the <b>Switch</b><br><b>output simulation 1 to n</b> parameter<br>parameter. | Select status of the relay output for the simulation.                                                                                                   | <ul><li> Open</li><li> Closed</li></ul>                                                               |
| Pulse output simulation     | -                                                                                                    | Set and switch off the pulse output<br>simulation.<br>For Fixed value option: Pulse<br>width parameter defines the<br>pulse width of the pulses output. | <ul><li>Off</li><li>Fixed value</li><li>Down-counting value</li></ul>                                 |
| Pulse value                 | In the <b>Pulse output simulation</b><br>parameter, the <b>Down-counting value</b><br>option is selected.        | Set and switch off the pulse output simulation.                                                                                                    | 0 to 65 535                                                                                           |
| Device alarm simulation     | -                                                                                                    | Switch the device alarm on and off.                                                                                                    | <ul><li>Off</li><li>On</li></ul>                                                                      |
| Diagnostic event category   | -                                                                                                    | Select a diagnostic event category.                                                                                                    | <ul><li>Sensor</li><li>Electronics</li><li>Configuration</li><li>Process</li></ul>                    |
| Diagnostic event simulation | -                                                                                                    | Select a diagnostic event to simulate this event.                                                                                                    | <ul> <li>Off</li> <li>Diagnostic event picklist<br/>(depends on the category<br/>selected)</li> </ul> |
| Logging interval            | -                                                                                                    | Define the logging interval tlog for data<br>logging. This value defines the time<br>interval between the individual data<br>points in the memory.      | 1.0 to 3 600.0 s                                                                                      |

\* Visibility depends on order options or device settings

# **10.8** Protecting settings from unauthorized access

The following write protection options exist in order to protect the configuration of the measuring device from unintentional modification:

- Protect access to parameters via access code  $\rightarrow \implies 134$
- Protect access to local operation via key locking  $\rightarrow$   $\cong$  74
- Protect access to measuring device via write protection switch  $\rightarrow \square 136$
- Protect access to parameters via block operation  $\rightarrow \implies 137$

## 10.8.1 Write protection via access code

The effects of the user-specific access code are as follows:

- Via local operation, the parameters for the measuring device configuration are writeprotected and their values can no longer be changed.
- Device access is protected via the Web browser, as are the parameters for the measuring device configuration.
- Device access is protected via FieldCare or DeviceCare (via CDI-RJ45 service interface), as are the parameters for the measuring device configuration.

## Defining the access code via local display

**1.** Navigate to the **Define access code** parameter ( $\rightarrow \triangleq 131$ ).

2. Define a max. 16-digit character string comprising numbers, letters and special characters as the access code.

- **3.** Enter the access code again in the **Confirm access code** parameter ( $\rightarrow \implies 131$ ) to confirm the code.

The device automatically locks the write-protected parameters again if a key is not pressed for 10 minutes in the navigation and editing view. The device locks the write-protected parameters automatically after 60 s if the user skips back to the operational display mode from the navigation and editing view.

- If parameter write protection is activated via an access code, it can also only be deactivated via this access code  $\rightarrow \cong 73$ .
  - The user role with which the user is currently logged on via the local display is indicated by the → 
     <sup>(2)</sup>
     73 Access status parameter. Navigation path: Operation → Access status

#### Parameters which can always be modified via the local display

Certain parameters that do not affect the measurement are excepted from parameter write protection via the local display. Despite the user-specific access code, they can always be modified, even if the other parameters are locked.

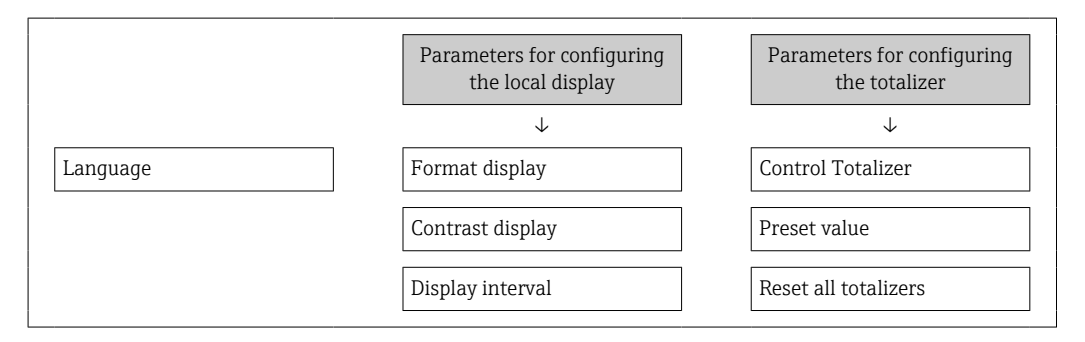

## Defining the access code via the Web browser

- 1. Navigate to the **Define access code** parameter ( $\rightarrow \square$  131).
- 2. Define a max. 16-digit numeric code as an access code.
- **3.** Enter the access code again in the **Confirm access code** parameter ( $\rightarrow \implies 131$ ) to confirm the code.
  - └ The Web browser switches to the login page.

If no action is performed for 10 minutes, the Web browser automatically returns to the login page.

- If parameter write protection is activated via an access code, it can also only be deactivated via this access code  $\rightarrow \cong 73$ .
  - The user role with which the user is currently logged on via Web browser is indicated by the Access status parameter. Navigation path: Operation → Access status

#### Resetting the access code

If you misplace the user-specific access code, it is possible to reset the code to the factory setting. A reset code must be entered for this purpose. The user-specific access code can then be defined again afterwards.

## Via Web browser, FieldCare, DeviceCare (via CDI-RJ45 service interface), fieldbus

For a reset code, contact your Endress+Hauser service organization.

1. Navigate to the **Reset access code** parameter ( $\rightarrow \square$  131).

2. Enter the reset code.

→ The access code has been reset to the factory setting **0000**. It can be redefined  $\rightarrow \cong 134$ .

## 10.8.2 Write protection via write protection switch

Unlike parameter write protection via a user-specific access code, this allows write access to the entire operating menu - except for the **"Contrast display" parameter** - to be locked.

The parameter values are now read only and cannot be edited any more (exception **"Contrast display" parameter**):

- Via local display
- Via FOUNDATION Fieldbus

## Proline 500 – digital

## **WARNING**

#### **Excessive tightening torque applied to the fixing screws!** Risk of damaging the plastic transmitter.

► Tighten the fixing screws as per the tightening torque: 2 Nm (1.5 lbf ft)

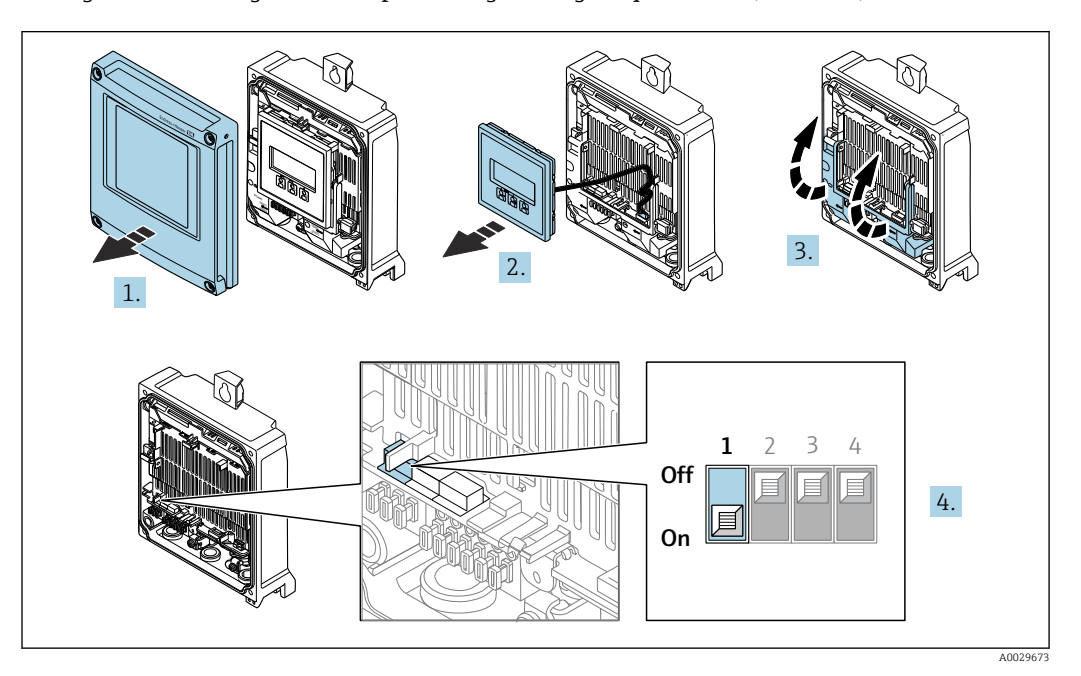

- 1. Open the housing cover.
- 2. Remove the display module.
- 3. Fold open the terminal cover.
- **4.** Setting the write protection (WP) switch on the main electronics module to the **ON** position enables hardware write protection.
  - In the Locking status parameter the Hardware locked option is displayed
     → 138. In addition, on the local display the 圖-symbol appears in front of the parameters in the header of the operational display and in the navigation view.

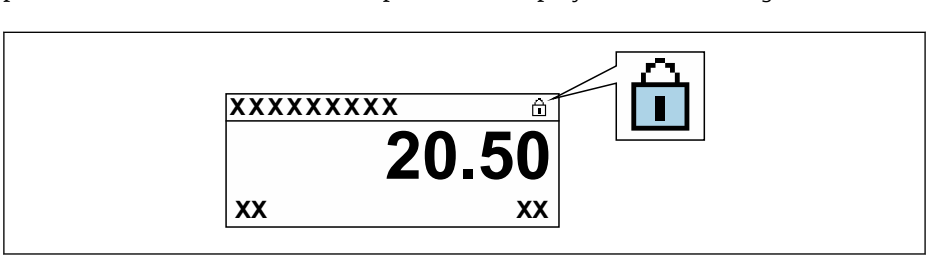

- **5.** Setting the write protection (WP) switch on the main electronics module to the **OFF** position (factory setting) disables hardware write protection.

#### Proline 500

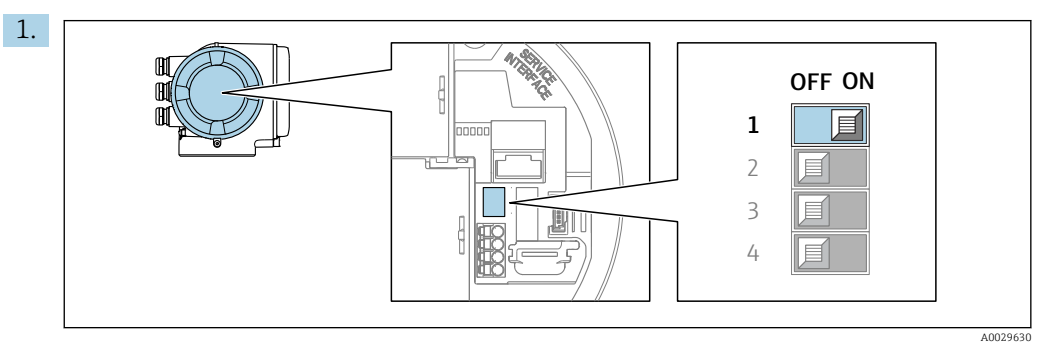

Setting the write protection (WP) switch on the main electronics module to the **ON** position enables hardware write protection.

In the Locking status parameter the Hardware locked option is displayed
 → ■ 138. In addition, on the local display the @-symbol appears in front of the parameters in the header of the operational display and in the navigation view.

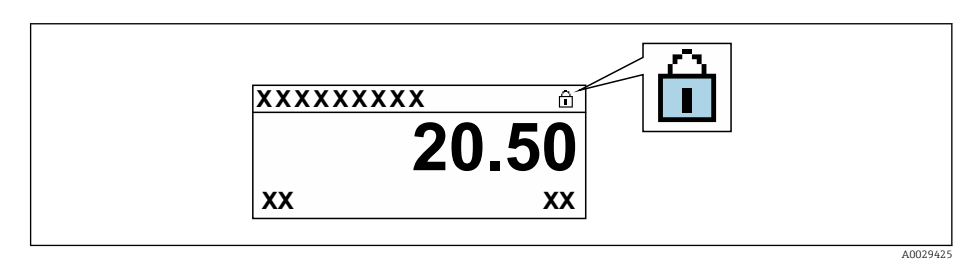

- 2. Setting the write protection (WP) switch on the main electronics module to the **OFF** position (factory setting) disables hardware write protection.
  - Image: No option is displayed in the Locking status parameter → 138. On the local display, the @-symbol disappears from in front of the parameters in the header of the operational display and in the navigation view.

## 10.8.3 Write protection via block operation

Locking via block operation:

- Block: DISPLAY (TRDDISP); parameter: Define access code
- Block: EXPERT\_CONFIG (TRDEXP); parameter: Enter access code

# 11 Operation

# 11.1 Reading the device locking status

Device active write protection: Locking status parameter

Operation  $\rightarrow$  Locking status

Function scope of the "Locking status" parameter

| Options            | Description                                                                                                    |
|--------------------|----------------------------------------------------------------------------------------------------|
| None               | The access status displayed in the <b>Access status</b> parameter applies $\Rightarrow {}$ 73. Only appears on local display.                                                                                                    |
| Hardware locked    | The DIP switch for hardware locking is activated on the PCB board. This locks write access to the parameters (e.g. via local display or operating tool) .                                                                                       |
| Temporarily locked | Write access to the parameters is temporarily locked on account of internal processes running in the device (e.g. data upload/download, reset etc.). Once the internal processing has been completed, the parameters can be changed once again. |

# 11.2 Adjusting the operating language

**1** Detailed information:

- To configure the operating language  $\rightarrow \implies 93$
- For information on the operating languages supported by the measuring device  $\rightarrow~\textcircled{B}$  220

# 11.3 Configuring the display

Detailed information:

- On the basic settings for the local display  $\rightarrow \square 115$
- On the advanced settings for the local display  $\rightarrow \square 125$

# 11.4 Reading measured values

With the **Measured values** submenu, it is possible to read all the measured values.

## Navigation

"Diagnostics" menu → Measured values

| ► Measured values    |           |
|----------------------|-----------|
| ► Measured variables | ) → 🗎 139 |
| ► Input values       | ) → 🗎 141 |
| ► Output values      | ) → 🗎 142 |
| ► Totalizer          | ) → 🗎 140 |

## 11.4.1 "Measured variables" submenu

The **Measured variables** submenu contains all the parameters needed to display the current measured values for each process variable.

## Navigation

"Diagnostics" menu  $\rightarrow$  Measured values  $\rightarrow$  Measured variables

| ► Measured variables  |         |
|-----------------------|---------|
| Mass flow             | → 🗎 139 |
| Volume flow           | → 🗎 139 |
| Corrected volume flow | → 🗎 139 |
| Density               | → 🗎 139 |
| Reference density     | → 🗎 140 |
| Temperature           | → 🗎 140 |
| Pressure value        | → 🗎 140 |
| Concentration         | → 🗎 140 |
| Target mass flow      | → 🗎 140 |
| Carrier mass flow     | → 🗎 140 |

| Parameter             | Prerequisite | Description                                                                                                    | User interface                  |
|-----------------------|--------------|----------------------------------------------------------------------------------------------------|---------------------------------|
| Mass flow             | -            | Displays the mass flow currently measured.                                                                                  | Signed floating-point<br>number |
|                       |              | Dependency<br>The unit is taken from the <b>Mass flow</b><br><b>unit</b> parameter ( $\rightarrow \square 96$ ).            |                                 |
| Volume flow           | -            | Displays the volume flow currently calculated.                                                                              | Signed floating-point<br>number |
|                       |              | <i>Dependency</i> The unit is taken from the <b>Volume flow unit</b> parameter ( $\rightarrow$ 🗎 96).                       |                                 |
| Corrected volume flow | -            | Displays the corrected volume flow currently calculated.                                                                    | Signed floating-point<br>number |
|                       |              | Dependency<br>The unit is taken from the <b>Corrected</b><br><b>volume flow unit</b> parameter<br>$(\rightarrow \cong 96).$ |                                 |
| Density               | -            | Shows the density currently measured.                                                                                       | Signed floating-point           |
|                       |              | Dependency<br>The unit is taken from the <b>Density unit</b><br>parameter ( $\rightarrow \cong$ 96).                        | number                          |

| Parameter         | Prerequisite                                                                                                    | Description                                                                                                    | User interface                  |
|-------------------|----------------------------------------------------------------------------------------------------|----------------------------------------------------------------------------------------------------|---------------------------------|
| Reference density | -                                                                                                    | Displays the reference density currently calculated.                                                                     | Signed floating-point<br>number |
|                   |                                                                                                    | Dependency<br>The unit is taken from the <b>Reference</b><br><b>density unit</b> parameter ( $\rightarrow \square 96$ ). |                                 |
| Temperature       | -                                                                                                    | Shows the medium temperature currently measured.                                                                         | Signed floating-point<br>number |
|                   |                                                                                                    | Dependency<br>The unit is taken from the<br><b>Temperature unit</b> parameter<br>$(\rightarrow \cong 97)$ .              |                                 |
| Pressure value    | -                                                                                                    | Displays either a fixed or external pressure value.                                                                      | Signed floating-point<br>number |
|                   |                                                                                                    | Dependency<br>The unit is taken from the <b>Pressure</b><br><b>unit</b> parameter ( $\rightarrow \textcircled{P}$ 97).   |                                 |
| Concentration     | For the following order code:<br>Order code for "Application package",                                                                | Displays the concentration currently calculated.                                                                         | Signed floating-point<br>number |
|                   | option ED "Concentration"<br>The software options currently<br>enabled are displayed in the<br>Software option overview<br>parameter. | Dependency<br>The unit is taken from the<br><b>Concentration unit</b> parameter.                                         |                                 |
| Target mass flow  | With the following conditions:<br>Order code for "Application package",                                                               | Displays the mass flow currently measured for the target medium.                                                         | Signed floating-point<br>number |
| opti              | option <b>ED</b> "Concentration"                                                                                                    | Dependency                                                                                                    |                                 |
|                   | <b>1</b> The software options currently enabled are displayed in the <b>Software option overview</b> parameter.                       | The unit is taken from the <b>Mass flow unit</b> parameter ( $\rightarrow \square 96$ ).                                 |                                 |
| Carrier mass flow | With the following conditions:<br>Order code for "Application package",                                                               | Displays the mass flow currently measured for the carrier medium.                                                        | Signed floating-point<br>number |
|                   | The software options currently<br>enabled are displayed in the<br>Software option overview<br>parameter.                              | Dependency<br>The unit is taken from the <b>Mass flow</b><br><b>unit</b> parameter ( $\rightarrow \square 96$ ).         |                                 |

## 11.4.2 "Totalizer" submenu

The **Totalizer** submenu contains all the parameters needed to display the current measured values for every totalizer.

## Navigation

"Diagnostics" menu  $\rightarrow$  Measured values  $\rightarrow$  Totalizer

| ► Totalizer |                       |   |         |
|-------------|-----------------------|---|---------|
| Total       | lizer value 1 to n    | ÷ | • 🗎 141 |
| Total       | lizer overflow 1 to n |   | • 🗎 141 |

| Parameter                 | Prerequisite                                                                                                    | Description                                   | User interface                  |
|---------------------------|----------------------------------------------------------------------------------------------------|-----------------------------------------------|---------------------------------|
| Totalizer value 1 to n    | A process variable is selected in the <b>Assign process variable</b> parameter $(\rightarrow \bigoplus 124)$ of the <b>Totalizer 1 to n</b> submenu. | Displays the current totalizer counter value. | Signed floating-point<br>number |
| Totalizer overflow 1 to n | A process variable is selected in the <b>Assign process variable</b> parameter $(\rightarrow \cong 124)$ of the <b>Totalizer 1 to n</b> submenu.     | Displays the current totalizer overflow.      | Integer with sign               |

## 11.4.3 "Input values" submenu

The **Input values** submenu guides you systematically to the individual input values.

## Navigation

"Diagnostics" menu  $\rightarrow$  Measured values  $\rightarrow$  Input values

| ► Input values         |           |
|------------------------|-----------|
| ► Current input 1 to n | ) → 🗎 141 |
| ► Status input 1 to n  | ) → 🗎 141 |

## Input values of current input

The **Current input 1 to n** submenu contains all the parameters needed to display the current measured values for every current input.

#### Navigation

"Diagnostics" menu  $\rightarrow$  Measured values  $\rightarrow$  Input values  $\rightarrow$  Current input 1 to n

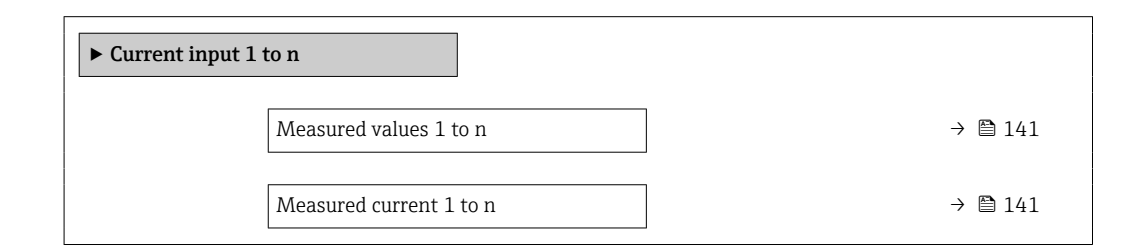

## Parameter overview with brief description

| Parameter        | Description                                      | User interface               |
|------------------|--------------------------------------------------|------------------------------|
| Measured values  | Displays the current input value.                | Signed floating-point number |
| Measured current | Displays the current value of the current input. | 0 to 22.5 mA                 |

## Input values of status input

The **Status input 1 to n** submenu contains all the parameters needed to display the current measured values for every status input.

#### Navigation

"Diagnostics" menu  $\rightarrow$  Measured values  $\rightarrow$  Input values  $\rightarrow$  Status input 1 to n

| ► Status input 1 to n |  |         |
|-----------------------|--|---------|
| Value status input    |  | → 🗎 142 |

#### Parameter overview with brief description

| Parameter          | Description                           | User interface                     |
|--------------------|---------------------------------------|------------------------------------|
| Value status input | Shows the current input signal level. | <ul><li>High</li><li>Low</li></ul> |

## 11.4.4 Output values

The **Output values** submenu contains all the parameters needed to display the current measured values for every output.

#### Navigation

"Diagnostics" menu  $\rightarrow$  Measured values  $\rightarrow$  Output values

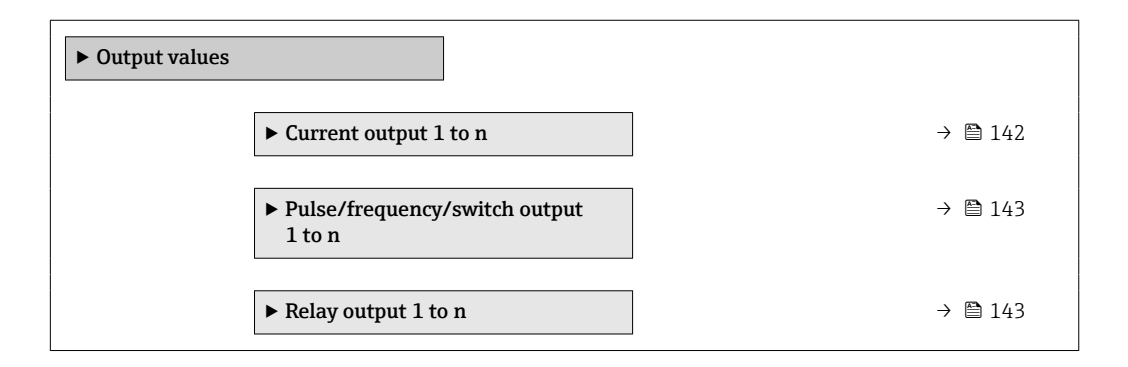

#### Output values of current output

The **Value current output** submenu contains all the parameters needed to display the current measured values for every current output.

#### Navigation

"Diagnostics" menu  $\rightarrow$  Measured values  $\rightarrow$  Output values  $\rightarrow$  Value current output 1 to n

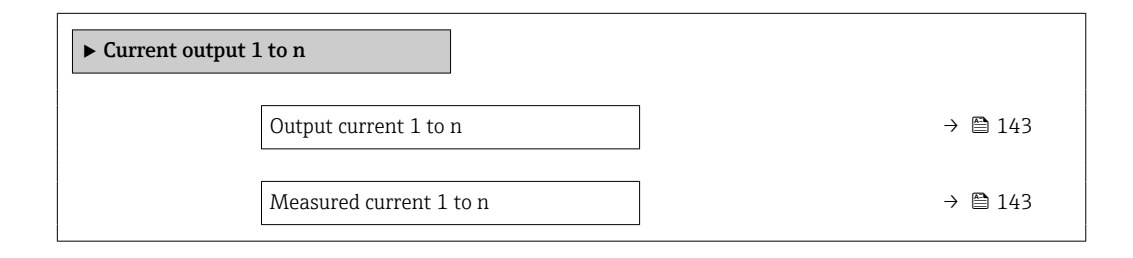

| Parameter        | Description                                                             | User interface  |
|------------------|-------------------------------------------------------------------------|-----------------|
| Output current 1 | Displays the current value currently calculated for the current output. | 3.59 to 22.5 mA |
| Measured current | Displays the current value currently measured for the current output.   | 0 to 30 mA      |

## Output values for pulse/frequency/switch output

The **Pulse/frequency/switch output 1 to n** submenu contains all the parameters needed to display the current measured values for every pulse/frequency/switch output.

#### Navigation

"Diagnostics" menu  $\rightarrow$  Measured values  $\rightarrow$  Output values  $\rightarrow$  Pulse/frequency/switch output 1 to n

| Pulse/frequency/switch output<br>1 to n |         |  |
|-----------------------------------------|---------|--|
| Output frequency 1 to n                 | → 🗎 143 |  |
| Pulse output 1 to n                     | → 🗎 143 |  |
| Switch status 1 to n                    | → 🗎 143 |  |

#### Parameter overview with brief description

| Parameter        | Prerequisite                                                                          | Description                                                     | User interface                          |
|------------------|---------------------------------------------------------------------------------------|-----------------------------------------------------------------|-----------------------------------------|
| Output frequency | In the <b>Operating mode</b> parameter, the <b>Frequency</b> option is selected.      | Displays the value currently measured for the frequency output. | 0.0 to 12 500.0 Hz                      |
| Pulse output     | The <b>Pulse</b> option is selected in the <b>Operating mode</b> parameter parameter. | Displays the pulse frequency currently output.                  | Positive floating-point number          |
| Switch status    | The <b>Switch</b> option is selected in the <b>Operating mode</b> parameter.          | Displays the current switch output status.                      | <ul><li> Open</li><li> Closed</li></ul> |

## Output values for relay output

The **Relay output 1 to n** submenu contains all the parameters needed to display the current measured values for every relay output.

## Navigation

"Diagnostics" menu  $\rightarrow$  Measured values  $\rightarrow$  Output values  $\rightarrow$  Relay output 1 to n

| ► Relay output 1 to n     |         |  |
|---------------------------|---------|--|
| Switch status             | → 🗎 144 |  |
| Switch cycles             | → 🗎 144 |  |
| Max. switch cycles number | → 🗎 144 |  |

| Parameter                 | Description                                           | User interface                          |  |
|---------------------------|-------------------------------------------------------|-----------------------------------------|--|
| Switch status             | Shows the current relay switch status.                | <ul><li> Open</li><li> Closed</li></ul> |  |
| Switch cycles             | Shows number of all performed switch cycles.          | Positive integer                        |  |
| Max. switch cycles number | Shows the maximal number of guaranteed switch cycles. | Positive integer                        |  |

# 11.5 Adapting the measuring device to the process conditions

The following are available for this purpose:

Basic settings using the Setup menu (→ 
 <sup>⊕</sup> 94)

• Advanced settings using the Advanced setup submenu ( $\rightarrow \square 120$ )

# **11.6** Performing a totalizer reset

The totalizers are reset in the **Operation** submenu:

- Control Totalizer
- Reset all totalizers

## Navigation

"Operation" menu  $\rightarrow$  Totalizer handling

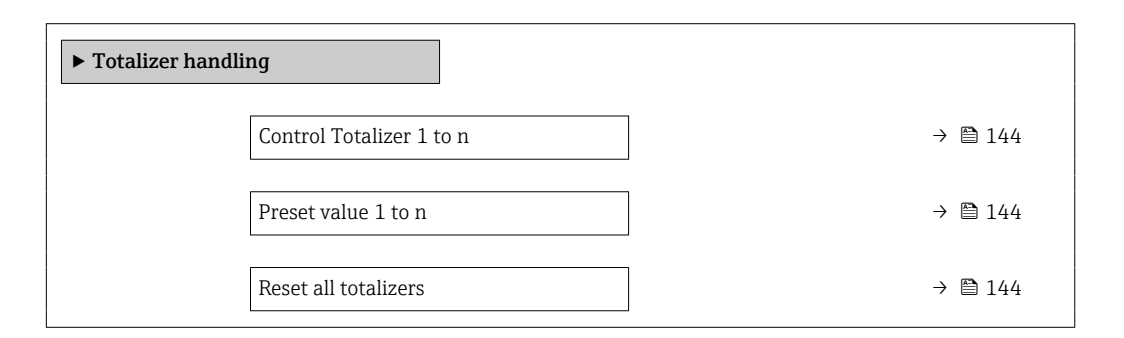

| Parameter                | Prerequisite                                                                                                    | Description                                                                                                    | Selection / User<br>entry                                                                                                    | Factory setting                       |
|--------------------------|----------------------------------------------------------------------------------------------------|----------------------------------------------------------------------------------------------------|----------------------------------------------------------------------------------------------------|---------------------------------------|
| Control Totalizer 1 to n | A process variable is selected<br>in the <b>Assign process variable</b><br>parameter ( $\rightarrow \boxdot 124$ ) of the<br><b>Totalizer 1 to n</b> submenu. | Control totalizer value.                                                                                                    | <ul> <li>Totalize</li> <li>Reset + hold</li> <li>Preset + hold</li> <li>Reset + totalize</li> <li>Preset + totalize</li> <li>Hold</li> </ul> | -                                     |
| Preset value 1 to n      | A process variable is selected<br>in the <b>Assign process variable</b><br>parameter ( $\rightarrow \bowtie$ 124) of the<br><b>Totalizer 1 to n</b> submenu.  | <ul> <li>Specify start value for totalizer.</li> <li>Dependency</li> <li>The unit of the selected process variable is specified for the totalizer in the Unit totalizer parameter (→          124).     </li> </ul> | Signed floating-point<br>number                                                                                                    | Country-specific:<br>• 0 kg<br>• 0 lb |
| Reset all totalizers     | -                                                                                                    | Reset all totalizers to 0 and start.                                                                                                    | <ul><li>Cancel</li><li>Reset + totalize</li></ul>                                                                                            | -                                     |
| Options           | Description                                                                                                    |  |
|-------------------|----------------------------------------------------------------------------------------------------|--|
| Totalize          | The totalizer is started or continues running.                                                                                |  |
| Reset + hold      | The totaling process is stopped and the totalizer is reset to 0.                                                              |  |
| Preset + hold     | The totaling process is stopped and the totalizer is set to its defined start value from the <b>Preset value</b> parameter.   |  |
| Reset + totalize  | The totalizer is reset to 0 and the totaling process is restarted.                                                            |  |
| Preset + totalize | The totalizer is set to the defined start value from the <b>Preset value</b> parameter and the totaling process is restarted. |  |
| Hold              | Totalizing is stopped.                                                                                                    |  |

### 11.6.1 Function scope of the "Control Totalizer" parameter

### 11.6.2 Function scope of the "Reset all totalizers" parameter

| Options          | Description                                                                                                    |
|------------------|----------------------------------------------------------------------------------------------------|
| Cancel           | No action is executed and the user exits the parameter.                                                              |
| Reset + totalize | Resets all totalizers to 0 and restarts the totaling process. This deletes all the flow values previously totalized. |

# **11.7** Showing data logging

The **Extended HistoROM** application package must be enabled in the device (order option) for the **Data logging** submenu to appear. This contains all the parameters for the measured value history.

Data logging is also available via:

- Plant Asset Management Tool FieldCare  $\rightarrow \cong 84$ .
- Web browser

### Function range

- A total of 1000 measured values can be stored
- 4 logging channels
- Adjustable logging interval for data logging
- Display of the measured value trend for each logging channel in the form of a chart

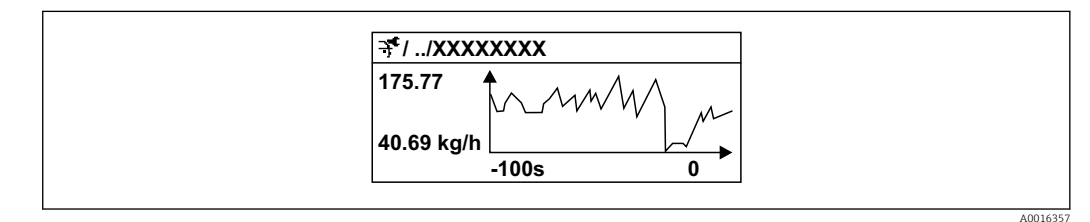

■ 36 Chart of a measured value trend

- x-axis: depending on the number of channels selected displays 250 to 1000 measured values of a process variable.
- y-axis: displays the approximate measured value span and constantly adapts this to the ongoing measurement.

If the length of the logging interval or the assignment of the process variables to the channels is changed, the content of the data logging is deleted.

Navigation "Diagnostics" menu → Data logging

| ► Data logging          |           |
|-------------------------|-----------|
| Assign channel 1        | → 🗎 147   |
| Assign channel 2        | ) → 🗎 147 |
| Assign channel 3        | ) → 🗎 147 |
| Assign channel 4        | ] → 🗎 147 |
| Logging interval        | ) → 🗎 147 |
| Clear logging data      | ) → 🗎 147 |
| Data logging            | ) → 🖺 147 |
| Logging delay           | ) → 🗎 147 |
| Data logging control    | ) → 🖺 147 |
| Data logging status     | ] → 🖺 148 |
| Entire logging duration | ] → 🗎 148 |
| ► Display channel 1     | ]         |
| ► Display channel 2     | ]         |
| ► Display channel 3     | ]         |
| ► Display channel 4     | ]         |
|                         |           |

| Parameter            | Prerequisite                                                                                                    | Description                                                                                                    | Selection / User entry /<br>User interface                                                                                                    |
|----------------------|----------------------------------------------------------------------------------------------------|----------------------------------------------------------------------------------------------------|----------------------------------------------------------------------------------------------------|
| Assign channel 1     | The <b>Extended HistoROM</b> application package is available.                                                                                                    | Assign process variable to logging<br>channel.                                                                                                | <ul> <li>Off</li> <li>Mass flow</li> <li>Volume flow</li> <li>Corrected volume flow</li> <li>Carrier mass flow*</li> <li>Density</li> <li>Reference density</li> <li>Concentration*</li> <li>Temperature</li> <li>Carrier pipe<br/>temperature*</li> <li>Electronic temperature</li> <li>Oscillation frequency 0</li> <li>Frequency fluctuation 0</li> <li>Oscillation amplitude*</li> <li>Oscillation damping 0</li> <li>Oscillation damping fluctuation 0</li> <li>Signal asymmetry</li> <li>Exciter current 0</li> <li>Current output 1</li> <li>Current output 2*</li> <li>Current output 3*</li> <li>Current output 4*</li> <li>HBSI*</li> </ul> |
| Assign channel 2     | The <b>Extended HistoROM</b> application<br>package is available.<br>The software options currently<br>enabled are displayed in the<br><b>Software option overview</b><br>parameter. | Assign process variable to logging channel.                                                                                                   | Picklist, see <b>Assign</b><br><b>channel 1</b> parameter<br>(→ ≌ 147)                                                                                                    |
| Assign channel 3     | The Extended HistoROM application<br>package is available.<br>The software options currently<br>enabled are displayed in the<br>Software option overview<br>parameter.               | Assign process variable to logging channel.                                                                                                   | Picklist, see <b>Assign</b><br>channel 1 parameter<br>(→ ≌ 147)                                                                                                    |
| Assign channel 4     | The Extended HistoROM application<br>package is available.<br>The software options currently<br>enabled are displayed in the<br>Software option overview<br>parameter.               | Assign process variable to logging channel.                                                                                                   | Picklist, see <b>Assign</b><br>channel 1 parameter<br>(→ ≌ 147)                                                                                                    |
| Logging interval     | The <b>Extended HistoROM</b> application package is available.                                                                                                    | Define the logging interval for data<br>logging. This value defines the time<br>interval between the individual data<br>points in the memory. | 0.1 to 999.0 s                                                                                                    |
| Clear logging data   | The <b>Extended HistoROM</b> application package is available.                                                                                                    | Clear the entire logging data.                                                                                                    | <ul><li>Cancel</li><li>Clear data</li></ul>                                                                                                    |
| Data logging         | -                                                                                                    | Select the data logging method.                                                                                                    | <ul><li> Overwriting</li><li> Not overwriting</li></ul>                                                                                                    |
| Logging delay        | In the <b>Data logging</b> parameter, the <b>Not overwriting</b> option is selected.                                                                                                 | Enter the time delay for measured value logging.                                                                                              | 0 to 999 h                                                                                                    |
| Data logging control | In the <b>Data logging</b> parameter, the <b>Not overwriting</b> option is selected.                                                                                                 | Start and stop measured value logging.                                                                                                    | <ul><li>None</li><li>Delete + start</li><li>Stop</li></ul>                                                                                                    |

### Parameter overview with brief description

| Parameter               | Prerequisite                                                                         | Description                                 | Selection / User entry /<br>User interface                                 |
|-------------------------|--------------------------------------------------------------------------------------|---------------------------------------------|----------------------------------------------------------------------------|
| Data logging status     | In the <b>Data logging</b> parameter, the <b>Not overwriting</b> option is selected. | Displays the measured value logging status. | <ul><li>Done</li><li>Delay active</li><li>Active</li><li>Stopped</li></ul> |
| Entire logging duration | In the <b>Data logging</b> parameter, the <b>Not overwriting</b> option is selected. | Displays the total logging duration.        | Positive floating-point<br>number                                          |

\* Visibility depends on order options or device settings

# 12 Diagnostics and troubleshooting

# 12.1 General troubleshooting

### For local display

| Error                                                                         | Possible causes                                                                                                    | Solution                                                                                                    |
|-------------------------------------------------------------------------------|----------------------------------------------------------------------------------------------------|----------------------------------------------------------------------------------------------------|
| Local display dark and no output signals                                      | Supply voltage does not match the value indicated on the nameplate.                                                                           | Apply the correct supply voltage .                                                                                                    |
| Local display dark and no output signals                                      | The polarity of the supply voltage is wrong.                                                                                                  | Correct the polarity.                                                                                                    |
| Local display dark and no output signals                                      | No contact between connecting cables and terminals.                                                                                           | Check the connection of the cables and correct if necessary.                                                                                                    |
| Local display dark and no output signals                                      | Terminals are not plugged into the I/O electronics module correctly.<br>Terminals are not plugged into the main electronics module correctly. | Check terminals.                                                                                                    |
| Local display dark and no output signals                                      | I/O electronics module is defective.<br>Main electronics module is<br>defective.                                                              | Order spare part → 🗎 194.                                                                                                    |
| Local display dark and no output signals                                      | The connector between the main<br>electronics module and display<br>module is not plugged in correctly.                                       | Check the connection and correct if necessary.                                                                                                    |
| Local display dark and no output signals                                      | The connecting cable is not plugged in correctly.                                                                                             | <ol> <li>Check the connection of the<br/>electrode cable and correct if<br/>necessary.</li> <li>Check the connection of the coil<br/>current cable and correct if<br/>necessary.</li> </ol> |
| Local display is dark, but signal<br>output is within the valid range         | Display is set too bright or too dark.                                                                                                    | <ul> <li>Set the display brighter by simultaneously pressing  + E.</li> <li>Set the display darker by simultaneously pressing  + E.</li> </ul>                                              |
| Local display is dark, but signal<br>output is within the valid range         | The cable of the display module is not plugged in correctly.                                                                                  | Insert the plug correctly into the main electronics module and display module.                                                                                                    |
| Local display is dark, but signal output is within the valid range            | Display module is defective.                                                                                                    | Order spare part → 🗎 194.                                                                                                    |
| Backlighting of local display is red                                          | Diagnostic event with "Alarm"<br>diagnostic behavior has occurred.                                                                            | Take remedial measures $\rightarrow \square 164$                                                                                                    |
| Text on local display appears in a foreign language and cannot be understood. | Incorrect operating language is configured.                                                                                                   | <ol> <li>Press □ + ★ for 2 s ("home position").</li> <li>Press E.</li> <li>Set the desired language in the <b>Display language</b> parameter (→ ≅ 127).</li> </ol>                          |
| Message on local display:<br>"Communication Error"<br>"Check Electronics"     | Communication between the<br>display module and the electronics<br>is interrupted.                                                            | <ul> <li>Check the cable and the connector between the main electronics module and display module.</li> <li>Order spare part →</li></ul>                                                    |

### For output signals

| Error                                                                                                    | Possible causes                                                    | Solution                                                                                                    |
|----------------------------------------------------------------------------------------------------|--------------------------------------------------------------------|----------------------------------------------------------------------------------------------------|
| Signal output outside the valid range                                                                         | Main electronics module is defective.                              | Order spare part $\rightarrow \square$ 194.                                                                                             |
| Device shows correct value on local<br>display, but signal output is<br>incorrect, though in the valid range. | Configuration error                                                | Check and correct the parameter configuration.                                                                                          |
| Device measures incorrectly.                                                                                  | Configuration error or device is operated outside the application. | <ol> <li>Check and correct parameter<br/>configuration.</li> <li>Observe limit values specified in<br/>the "Technical Data".</li> </ol> |

### For access

| Error                                                    | Possible causes                                                 | Solution                                                                                                    |
|----------------------------------------------------------|-----------------------------------------------------------------|----------------------------------------------------------------------------------------------------|
| No write access to parameters                            | Hardware write protection enabled                               | Set the write protection switch on main electronics module to the <b>OFF</b> position $\rightarrow \textcircled{B}$ 136.                                                                                                    |
| No write access to parameters                            | Current user role has limited access authorization              | 1. Check user role $\rightarrow \square$ 73.<br>2. Enter correct customer-specific access code $\rightarrow \square$ 73.                                                                                                    |
| No connection via FOUNDATION<br>Fieldbus                 | Device plug connected incorrectly                               | Check the pin assignment of the connector .                                                                                                    |
| Not connecting to Web server                             | Web server disabled                                             | Using the "FieldCare" or "DeviceCare"<br>operating tool, check whether the<br>Web server of the measuring device<br>is enabled, and enable it if<br>necessary→ 🗎 80.                                                               |
|                                                          | Incorrect setting for the Ethernet<br>interface of the computer | 1. Check the properties of the Internet protocol (TCP/IP)<br>→ 🗎 76→ 🗎 76.<br>2. Check the network settings with the IT manager.                                                                                                   |
| Not connecting to Web server                             | Incorrect IP address                                            | Check the IP address:<br>192.168.1.212 $\rightarrow \square$ 76 $\rightarrow \square$ 76                                                                                                    |
| Not connecting to Web server                             | Incorrect WLAN access data                                      | <ul> <li>Check WLAN network status.</li> <li>Log on to the device again using WLAN access data.</li> <li>Verify that WLAN is enabled on the measuring device and operating device →</li></ul>                                      |
|                                                          | WLAN communication disabled                                     | -                                                                                                    |
| Not connecting to Web server,<br>FieldCare or DeviceCare | No WLAN network available                                       | <ul> <li>Check if WLAN reception is<br/>present: LED on display module<br/>is lit blue</li> <li>Check if WLAN connection is<br/>enabled: LED on display module<br/>flashes blue</li> <li>Switch on instrument function.</li> </ul> |
| Network connection not present or<br>unstable            | WLAN network is weak.                                           | <ul> <li>Operating device is outside of<br/>reception range: Check network<br/>status on operating device.</li> <li>To improve network<br/>performance, use an external<br/>WLAN antenna.</li> </ul>                               |
|                                                          | Parallel WLAN and Ethernet communication                        | <ul> <li>Check network settings.</li> <li>Temporarily enable only the WLAN as an interface.</li> </ul>                                                                                                    |

| Error                                                                                                    | Possible causes                                                                 | Solution                                                                                                    |
|----------------------------------------------------------------------------------------------------|---------------------------------------------------------------------------------|----------------------------------------------------------------------------------------------------|
| Web browser frozen and operation no longer possible                                                                     | Data transfer active                                                            | Wait until data transfer or current action is finished.                                                                                                    |
|                                                                                                    | Connection lost                                                                 | <ol> <li>Check cable connection and<br/>power supply.</li> <li>Refresh the Web browser and<br/>restart if necessary.</li> </ol>                                              |
| Content of Web browser<br>incomplete or difficult to read                                                               | Not using optimum version of Web<br>server.                                     | <ol> <li>Use the correct Web browser<br/>version →</li></ol>                                                                                                    |
|                                                                                                    | Unsuitable view settings.                                                       | Change the font size/display ratio of the Web browser.                                                                                                    |
| No or incomplete display of contents in the Web browser                                                                 | <ul><li> JavaScript not enabled</li><li> JavaScript cannot be enabled</li></ul> | 1. Enable JavaScript.<br>2. Enter http://XXX.XXX.X.XXX/<br>basic.html as the IP address.                                                                                     |
| Operation with FieldCare or<br>DeviceCare via CDI-RJ45 service<br>interface (port 8000)                                 | Firewall of computer or network is preventing communication                     | Depending on the settings of the<br>firewall used on the computer or in<br>the network, the firewall must be<br>adapted or disabled to allow<br>FieldCare/DeviceCare access. |
| Flashing of firmware with FieldCare<br>or DeviceCare via CDI-RJ45 service<br>interface (via port 8000 or TFTP<br>ports) | Firewall of computer or network is preventing communication                     | Depending on the settings of the<br>firewall used on the computer or in<br>the network, the firewall must be<br>adapted or disabled to allow<br>FieldCare/DeviceCare access. |

# 12.2 Diagnostic information via light emitting diodes

### 12.2.1 Transmitter

### Proline 500 – digital

Different LEDs in the transmitter provide information on the device status.

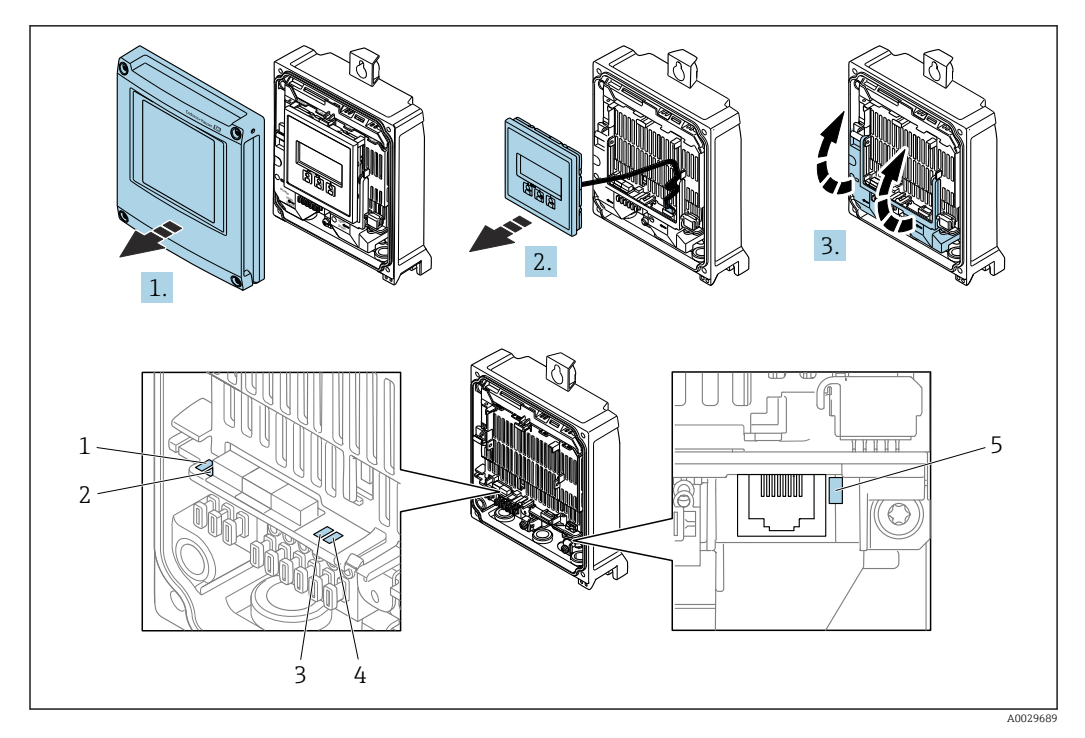

- Supply voltage Device status 1
- 2
- 3 Not used
- 4 Communication 5
- Service interface (CDI) active

1. Open the housing cover.

- 2. Remove the display module.
- 3. Fold open the terminal cover.

| LED                     |                         | Color                                          | Meaning                                                           |
|-------------------------|-------------------------|------------------------------------------------|-------------------------------------------------------------------|
| 1                       | Supply voltage          | Green                                          | Supply voltage is ok.                                             |
|                         |                         | Off                                            | Supply voltage is off or too low.                                 |
| 2                       | Device status (normal   | Red                                            | Problem                                                           |
| operation)              | operation)              | Flashing red                                   | Warning                                                           |
| 2 Device status (during | Flashes red slowly      | If > 30 seconds: problem with the boot loader. |                                                                   |
|                         | start-up)               | Flashes red quickly                            | If > 30 seconds: compatibility problem when reading the firmware. |
| 3                       | Not used                | -                                              | -                                                                 |
| 4                       | Communication           | White                                          | Communication active.                                             |
| 5                       | Service interface (CDI) | Yellow                                         | Connection established.                                           |
|                         |                         | Flashing yellow                                | Communication active.                                             |
|                         |                         | Off                                            | No connection.                                                    |

### Proline 500

Different LEDs in the transmitter provide information on the device status.

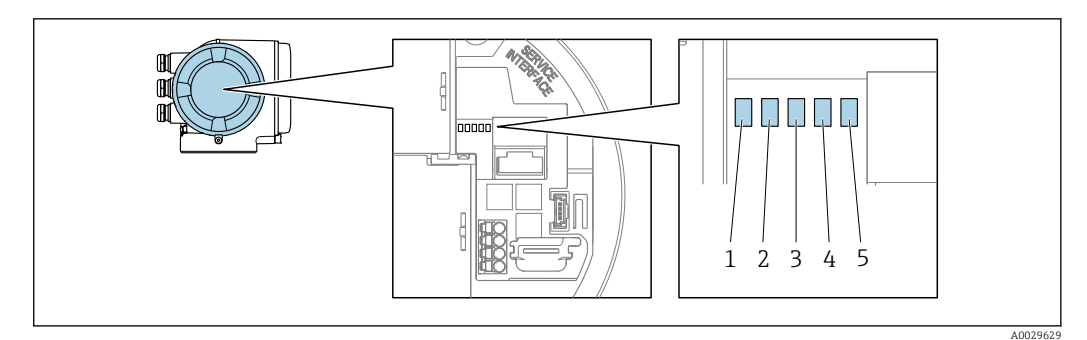

- Supply voltage Device status 1
- 2
- 3 Not used
- 4 Communication
- 5 Service interface (CDI) active

| LED                               |                         | Color                                            | Meaning                                                           |
|-----------------------------------|-------------------------|--------------------------------------------------|-------------------------------------------------------------------|
| 1                                 | Supply voltage          | Green                                            | Supply voltage is ok.                                             |
|                                   |                         | Off                                              | Supply voltage is off or too low.                                 |
| 2                                 | Device status (normal   | Red                                              | Problem                                                           |
|                                   | operation)              | Flashing red                                     | Warning                                                           |
| 2 Device status (during start-up) | Flashes red slowly      | If $>$ 30 seconds: problem with the boot loader. |                                                                   |
|                                   | start-up)               | Flashes red quickly                              | If > 30 seconds: compatibility problem when reading the firmware. |
| 3                                 | Not used                | -                                                | -                                                                 |
| 4                                 | Communication           | White                                            | Communication active.                                             |
| 5                                 | Service interface (CDI) | Yellow                                           | Connection established.                                           |
|                                   |                         | Flashing yellow                                  | Communication active.                                             |
|                                   |                         | Off                                              | No connection.                                                    |

#### 12.2.2 Sensor connection housing

### Proline 500 - digital

Various light emitting diodes (LED) on the ISEM electronics (Intelligent Sensor Electronic Module) in the sensor connection housing provide information on the device status.

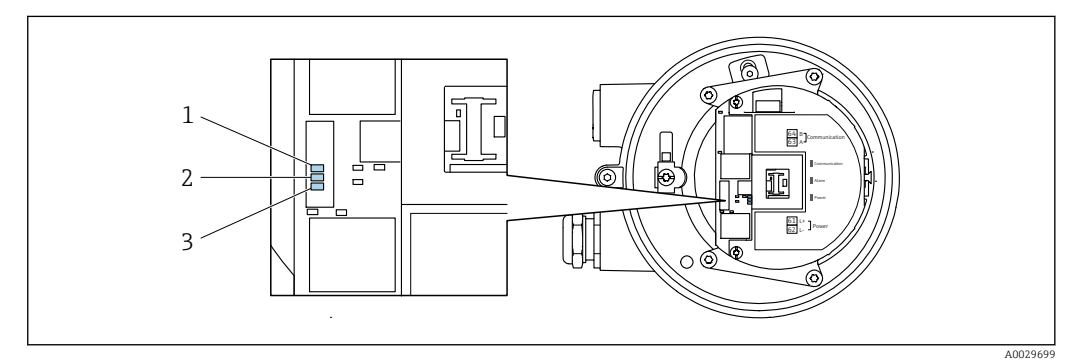

- 1 Communication
- 2 Device status
- 3 Supply voltage

| LED                 |                       | Color               | Meaning                                                           |
|---------------------|-----------------------|---------------------|-------------------------------------------------------------------|
| 1                   | Communication         | White               | Communication active.                                             |
| 2                   | Device status (normal | Red                 | Problem                                                           |
|                     | operation)            | Flashing red        | Warning                                                           |
| 2 Device status (du | Device status (during | Flashes red slowly  | If $>$ 30 seconds: problem with the boot loader.                  |
|                     | start-up)             | Flashes red quickly | If > 30 seconds: compatibility problem when reading the firmware. |
| 3                   | Supply voltage        | Green               | Supply voltage is ok.                                             |
|                     |                       | Off                 | Supply voltage is off or too low.                                 |

#### 12.3 Diagnostic information on local display

#### 12.3.1 **Diagnostic message**

Faults detected by the self-monitoring system of the measuring device are displayed as a diagnostic message in alternation with the operational display.

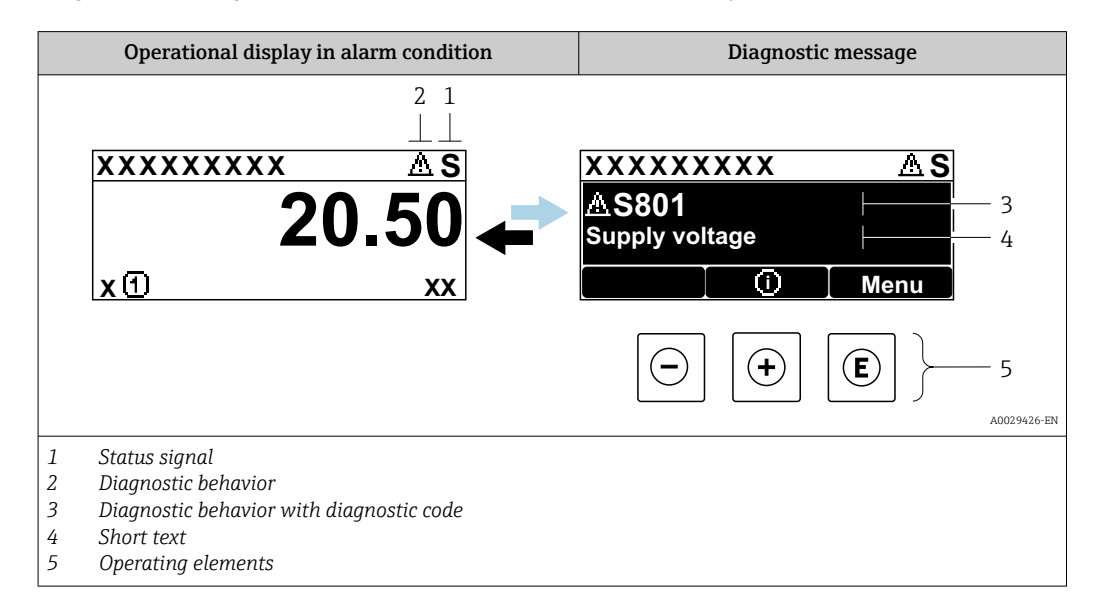

If two or more diagnostic events are pending simultaneously, only the message of the diagnostic event with the highest priority is shown.

Other diagnostic events that have occurred can be displayed in the **Diagnostics** menu:

- Via parameter  $\rightarrow \square$  185
- Via submenus → 
   <sup>1</sup>
   <sup>186</sup>

### Status signals

The status signals provide information on the state and reliability of the device by categorizing the cause of the diagnostic information (diagnostic event).

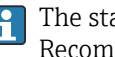

The status signals are categorized according to VDI/VDE 2650 and NAMUR Recommendation NE 107: F = Failure, C = Function Check, S = Out of Specification, M = Maintenance Required

| Symbol | Meaning                                                                                                    |
|--------|----------------------------------------------------------------------------------------------------|
| F      | <b>Failure</b><br>A device error has occurred. The measured value is no longer valid.                                                      |
| С      | <b>Function check</b><br>The device is in service mode (e.g. during a simulation).                                                         |
| S      | Out of specification<br>The device is operated:<br>Outside its technical specification limits (e.g. outside the process temperature range) |
| М      | Maintenance required<br>Maintenance is required. The measured value remains valid.                                                         |

### Diagnostic behavior

| Symbol | Meaning                                                                                                    |  |  |
|--------|----------------------------------------------------------------------------------------------------|--|--|
| 8      | <ul> <li>Alarm</li> <li>Measurement is interrupted.</li> <li>Signal outputs and totalizers assume the defined alarm condition.</li> <li>A diagnostic message is generated.</li> </ul> |  |  |
| Δ      | Warning<br>Measurement is resumed. The signal outputs and totalizers are not affected. A diagnostic<br>message is generated.                                                          |  |  |

### **Diagnostic information**

The fault can be identified using the diagnostic information. The short text helps you by providing information about the fault. In addition, the corresponding symbol for the diagnostic behavior is displayed in front of the diagnostic information on the local display.

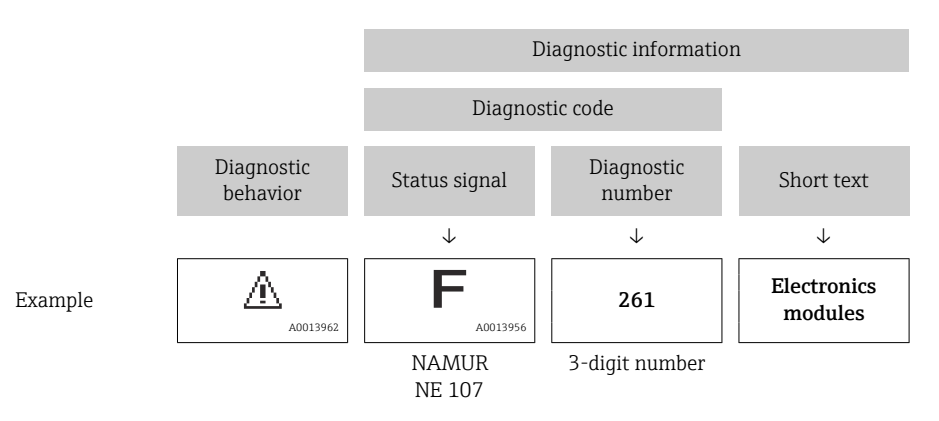

### **Operating elements**

| Кеу | Meaning                                                                  |  |
|-----|--------------------------------------------------------------------------|--|
|     | Plus key                                                                 |  |
| (+) | <i>In a menu, submenu</i><br>Opens the message about remedy information. |  |
|     | Enter key                                                                |  |
| E   | In a menu, submenu<br>Opens the operating menu.                          |  |

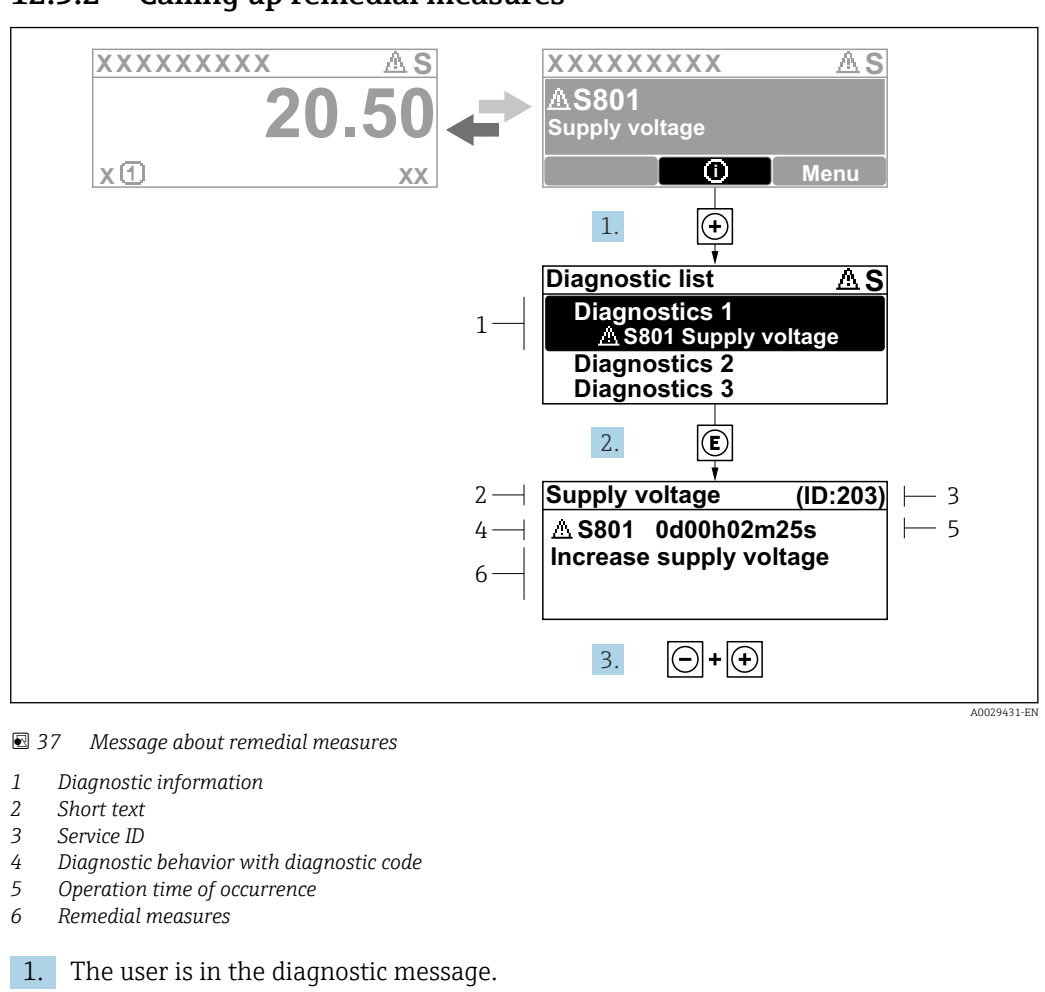

### 12.3.2 Calling up remedial measures

Press 🗄 (① symbol).

- └ The **Diagnostic list** submenu opens.
- **2.** Select the desired diagnostic event with  $\pm$  or  $\Box$  and press  $\mathbb{E}$ .
  - └ The message about the remedial measures opens.
- 3. Press = +  $\pm$  simultaneously.
  - └ The message about the remedial measures closes.

The user is in the **Diagnostics** menu at an entry for a diagnostics event, e.g. in the **Diagnostic list** submenu or **Previous diagnostics** parameter.

- 1. Press E.
  - └ The message for the remedial measures for the selected diagnostic event opens.
- 2. Press + + simultaneously.
  - $\blacktriangleright$  The message for the remedial measures closes.

## 12.4 Diagnostic information in the Web browser

### 12.4.1 Diagnostic options

Any faults detected by the measuring device are displayed in the Web browser on the home page once the user has logged on.

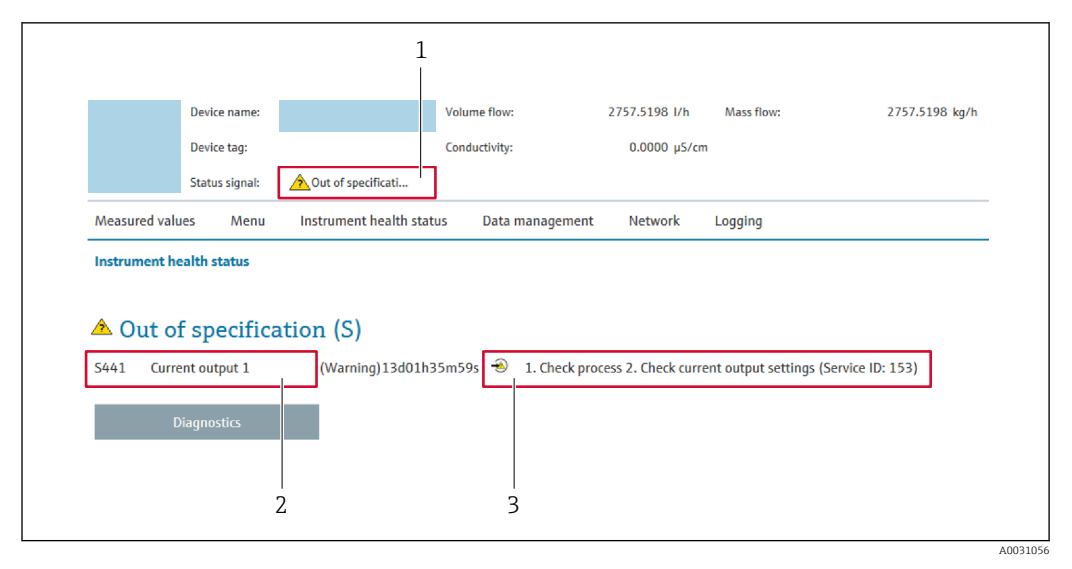

- 1 Status area with status signal
- 2 Diagnostic information
- 3 Remedy information with Service ID

In addition, diagnostic events which have occurred can be shown in the **Diagnostics** menu:

- Via parameter  $\rightarrow \triangleq 185$
- Via submenu → 
   <sup>™</sup>
   <sup>™</sup>
   186

### Status signals

The status signals provide information on the state and reliability of the device by categorizing the cause of the diagnostic information (diagnostic event).

| Symbol                                                                     | Meaning                                                                                                    |  |  |
|----------------------------------------------------------------------------|----------------------------------------------------------------------------------------------------|--|--|
| FailureA device error has occurred. The measured value is no longer valid. |                                                                                                    |  |  |
| Ŵ                                                                          | <b>Function check</b><br>The device is in service mode (e.g. during a simulation).                                                         |  |  |
| <u>^?</u>                                                                  | Out of specification<br>The device is operated:<br>Outside its technical specification limits (e.g. outside the process temperature range) |  |  |
| $\diamond$                                                                 | Maintenance required<br>Maintenance is required. The measured value is still valid.                                                        |  |  |

The status signals are categorized in accordance with VDI/VDE 2650 and NAMUR Recommendation NE 107.

### 12.4.2 Calling up remedy information

Remedy information is provided for every diagnostic event to ensure that problems can be rectified quickly. These measures are displayed in red along with the diagnostic event and the related diagnostic information.

## 12.5 Diagnostic information in FieldCare or DeviceCare

### 12.5.1 Diagnostic options

Any faults detected by the measuring device are displayed on the home page of the operating tool once the connection has been established.

| D 🛩 🖬   🍜   📾   👼   🔍   📖  🗽<br>Xxxxxx//                                  | 12                                                                                                    |              |
|---------------------------------------------------------------------------|----------------------------------------------------------------------------------------------------|--------------|
| Device name: XXXXXXX<br>Device tag: XXXXXXX<br>Status signal:             | Mass flow:       I 12.34       kg/h         Volume flow:       I 12.34       m³/h         Function check (C)       IIIIIIIIIIIIIIIIIIIIIIIIIIIIIIIIIIII                                                        |              |
| XXXXXX      PDiagnostics 1:      Panedu information:                      | C485 Simu<br>Descrivate                                                                                                    |              |
| Access status tooling:     Operation     Setup     Diagnostics     Expert | Mainenance       Failure (F)         Function check (C)       Diagnostics 1:         Remedy information:       Deactivate Simulation (Service)         Out of spezification (S)       Maintenance required (M) | ari V<br>2 V |

- 1 Status area with status signal  $\rightarrow \square$  155
- 2 Diagnostic information  $\rightarrow \square 156$
- 3 Remedy information with Service ID

In addition, diagnostic events which have occurred can be shown in the **Diagnostics** menu:

- Via parameter  $\rightarrow \square$  185
- Via submenu → 🗎 186

#### **Diagnostic information**

The fault can be identified using the diagnostic information. The short text helps you by providing information about the fault. In addition, the corresponding symbol for the diagnostic behavior is displayed in front of the diagnostic information on the local display.

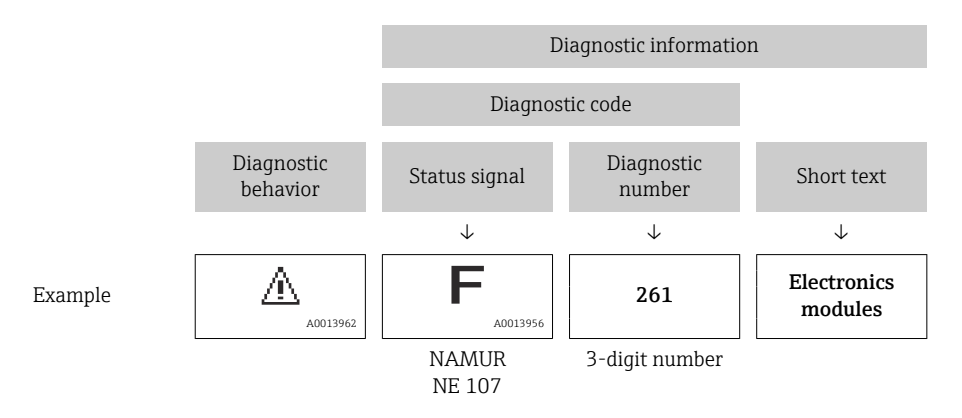

### 12.5.2 Calling up remedy information

Remedy information is provided for every diagnostic event to ensure that problems can be rectified quickly:

- On the home page
- Remedy information is displayed in a separate field below the diagnostics information.
- In the **Diagnostics** menu

Remedy information can be called up in the working area of the user interface.

The user is in the **Diagnostics** menu.

- 1. Call up the desired parameter.
- 2. On the right in the working area, mouse over the parameter.
  - ← A tool tip with remedy information for the diagnostic event appears.

## 12.6 Adapting the diagnostic information

### 12.6.1 Adapting the diagnostic behavior

Each item of diagnostic information is assigned a specific diagnostic behavior at the factory. The user can change this assignment for specific diagnostic information in the **Diagnostic behavior** submenu.

 $\texttt{Expert} \rightarrow \texttt{System} \rightarrow \texttt{Diagnostic} \text{ handling} \rightarrow \texttt{Diagnostic} \text{ behavior}$ 

| 오 //Diagn. behavior | 0723-1  |        |
|---------------------|---------|--------|
| Diagnostic no. 044  |         |        |
|                     | Warning |        |
| Diagnostic no. 274  |         |        |
| Diagnostic no. 801  |         |        |
|                     |         |        |
|                     |         | A00140 |

■ 38 Taking the example of the local display

You can assign the following options to the diagnostic number as the diagnostic behavior:

| Options            | Description                                                                                                    |
|--------------------|----------------------------------------------------------------------------------------------------|
| Alarm              | The device stops measurement. The signal outputs and totalizers assume the defined alarm condition. A diagnostic message is generated. The background lighting changes to red.                               |
| Warning            | The device continues to measure. The signal outputs and totalizers are not affected. A diagnostic message is generated.                                                                                      |
| Logbook entry only | The device continues to measure. The diagnostic message is displayed only in the <b>Event logbook</b> submenu ( <b>Event list</b> submenu) and is not displayed in alternation with the operational display. |
| Off                | The diagnostic event is ignored, and no diagnostic message is generated or entered.                                                                                                    |

### 12.6.2 Adapting the status signal

Each item of diagnostic information is assigned a specific status signal at the factory. The user can change this assignment for specific diagnostic information in the **Diagnostic** event category submenu.

Expert  $\rightarrow$  Communication  $\rightarrow$  Diagnostic event category

### Available status signals

Configuration as per FOUNDATION Fieldbus Specification (FF912), in accordance with NAMUR NE107.

| Symbol     | Meaning                                                                            |
|------------|------------------------------------------------------------------------------------|
| F 40013956 | Failure<br>A device error is present. The measured value is no longer valid.       |
| C 40013959 | <b>Function check</b><br>The device is in service mode (e.g. during a simulation). |

|                                                                                                    | Symbol   | Meaning                                                                                                    |  |  |
|----------------------------------------------------------------------------------------------------|----------|----------------------------------------------------------------------------------------------------|--|--|
| A0013958       Out of specification         The device is being operated:       • Outside its technical specification limits (e.g. outside the process         • Outside of the configuration carried out by the user (e.g. maxim: 20 mA value) |          | <ul> <li>Out of specification</li> <li>The device is being operated:</li> <li>Outside its technical specification limits (e.g. outside the process temperature range)</li> <li>Outside of the configuration carried out by the user (e.g. maximum flow in parameter 20 mA value)</li> </ul> |  |  |
|                                                                                                    | A0013957 | Maintenance required<br>Maintenance is required. The measured value is still valid.                                                                                                    |  |  |

#### Enabling the configuration of the diagnostic information according to FF912

For compatibility reasons, the configuration of the diagnostic information according to FOUNDATION Fieldbus Specification FF912 is not enabled when the device is delivered from the factory.

# Enabling the configuration of the diagnostic information according to FOUNDATION Fieldbus Specification FF912

1. Open the Resource block.

- 2. In Feature Selection parameter, select Multi-bit Alarm (Bit-Alarm) Support option.
  - └ The diagnostic information can be configured according to FOUNDATION Fieldbus Specification FF912.

### Grouping the diagnostic information

Diagnostic information is assigned to different groups. The groups differ depending on the weighting (severity) of the diagnostic event:

- Highest weighting
- High weighting
- Low weighting

Assignment of the diagnostic information (factory setting)

The assignment of the diagnostic information ex-works is indicated in the following tables.

The individual ranges of the diagnostic information can be assigned to another status signal  $\rightarrow \cong 162$ .

Some diagnostic information can be assigned individually, irrespective of their range  $\rightarrow \cong 163$ .

P Overview and description of all diagnostic information → 🗎 164

| Weighting | Status signal<br>(factory setting) | Allocation    | Diagnostic information range |
|-----------|------------------------------------|---------------|------------------------------|
| Highest   | Failure (F)                        | Sensor        | F000 to 199                  |
|           |                                    | Electronics   | F200 to 399                  |
|           |                                    | Configuration | F400 to 700                  |
|           |                                    | Process       | F800 to 999                  |

| Weighting | Status signal<br>(factory setting) | Allocation  | Diagnostic information range |
|-----------|------------------------------------|-------------|------------------------------|
| High      | Function check (C)                 | Sensor      | C000 to 199                  |
|           |                                    | Electronics | C200 to 399                  |

| Weighting | Status signal<br>(factory setting) | Allocation    | Diagnostic information range |
|-----------|------------------------------------|---------------|------------------------------|
|           |                                    | Configuration | C400 to 700                  |
|           |                                    | Process       | C800 to 999                  |

| Weighting | Status signal<br>(factory setting) | Allocation    | Diagnostic information range |
|-----------|------------------------------------|---------------|------------------------------|
| Low       | Out of specification (S)           | Sensor        | S000 to 199                  |
|           |                                    | Electronics   | S200 to 399                  |
|           |                                    | Configuration | S400 to 700                  |
|           |                                    | Process       | S800 to 999                  |

| Weighting | Status signal<br>(factory setting) | Allocation    | Diagnostic information range |
|-----------|------------------------------------|---------------|------------------------------|
| Low       | Maintenance required (M)           | Sensor        | M000 to 199                  |
|           |                                    | Electronics   | M200 to 399                  |
|           |                                    | Configuration | M400 to 700                  |
|           |                                    | Process       | M800 to 999                  |

### Changing the assignment of the diagnostic information

The individual ranges of the diagnostic information can be assigned to another status signal. This is done by changing the bit in the associated parameter. The bit change always applies for the entire range of the diagnostic information.

Some diagnostic information can be assigned individually, irrespective of their range  $\rightarrow \cong 163$ 

Each status signal has a parameter in the Resource Block in which it is possible to define the diagnostic event for which the status signal is transmitted:

- Failure (F): **FD\_FAIL\_MAP** parameter
- Function check (C): **FD\_CHECK\_MAP** parameter
- Out of specification (S): FD\_OFFSPEC\_MAP parameter
- Maintenance required (M): FD\_MAINT\_MAP parameter

Structure and assignment of the parameters for the status signals (factory setting)

| Weighting | Allocation    | Bit | FD_<br>FAIL_<br>MAP | FD_<br>CHECK_<br>MAP | FD_<br>OFFSPEC_<br>MAP | FD_<br>MAINT_<br>MAP |
|-----------|---------------|-----|---------------------|----------------------|------------------------|----------------------|
| Highest   | Sensor        | 31  | 1                   | 0                    | 0                      | 0                    |
|           | Electronics   | 30  | 1                   | 0                    | 0                      | 0                    |
|           | Configuration | 29  | 1                   | 0                    | 0                      | 0                    |
|           | Process       | 28  | 1                   | 0                    | 0                      | 0                    |
| High      | Sensor        | 27  | 0                   | 1                    | 0                      | 0                    |
|           | Electronics   | 26  | 0                   | 1                    | 0                      | 0                    |
|           | Configuration | 25  | 0                   | 1                    | 0                      | 0                    |
|           | Process       | 24  | 0                   | 1                    | 0                      | 0                    |
| Low       | Sensor        | 23  | 0                   | 0                    | 1                      | 0                    |
|           | Electronics   | 22  | 0                   | 0                    | 1                      | 0                    |
|           | Configuration | 21  | 0                   | 0                    | 1                      | 0                    |

| Weighting                  | Allocation    | Bit        | FD_<br>FAIL_<br>MAP | FD_<br>CHECK_<br>MAP | FD_<br>OFFSPEC_<br>MAP | FD_<br>MAINT_<br>MAP |
|----------------------------|---------------|------------|---------------------|----------------------|------------------------|----------------------|
|                            | Process       | 20         | 0                   | 0                    | 1                      | 0                    |
| Low                        | Sensor        | 19         | 0                   | 0                    | 0                      | 1                    |
|                            | Electronics   | 18         | 0                   | 0                    | 0                      | 1                    |
|                            | Configuration | 17         | 0                   | 0                    | 0                      | 1                    |
|                            | Process       | 16         | 0                   | 0                    | 0                      | 1                    |
| Configurable range → 🗎 163 |               | 15 to<br>1 | 0                   | 0                    | 0                      | 0                    |
| Reserved (Fieldbus Foundat | ion)          | 0          | 0                   | 0                    | 0                      | 0                    |

### Changing the status signal for a range of diagnostic information

Example: The status signal for the diagnostic information for electronics with the "Highest" weighting is to be changed from failure (F) to function check (C).

- 1. Set the Resource Block to the **OOS** block mode.
- 2. Open the **FD\_FAIL\_MAP** parameter in the Resource Block.
- 3. Change **Bit 30** to **0** in the parameter.
- 4. Open the **FD\_CHECK\_MAP** parameter in the Resource Block.
- 5. Change **Bit 26** to **1** in the parameter.
  - If a diagnostic event occurs for electronics with the "Highest weighting", the diagnostic information to this effect is displayed with the function check (C) status signal.
- 6. Set the Resource Block to the **AUTO** block mode.

### NOTICE

#### No status signal is assigned to an area of diagnostic information.

If a diagnostic event occurs in this area, no status signal is transmitted to the control system.

 If you are changing the parameters, make sure that a status signal is assigned to all areas.

If FieldCare is used, the status signal is enabled and disabled using the check box of the particular parameter.

Assigning diagnostic information individually to a status signal

Some diagnostic information can be individually assigned to a status signal, irrespective of their original range.

Assigning diagnostic information individually to a status signal via FieldCare.

In the FieldCare navigation window: Expert → Communication → Field diagnostics
 → Alarm detection enable

2. Select the desired diagnostic information from one of the fields **Configurable Area Bits 1** to **Configurable Area Bits 15**.

- 3. Press Enter to confirm.
- When selecting the desired status signal (e.g. Offspec Map), also select the Configurable Area Bit 1 to Configurable Area Bit 15 that was assigned previously to the diagnostic information (step 2).
- 5. Press Enter to confirm.
  - └ The diagnostic event of the selected diagnostic information is recorded.

- 6. In the FieldCare navigation window: **Expert** → **Communication** → **Field diagnostics** → **Alarm broadcast enable**
- Select the desired diagnostic information from one of the fields Configurable Area Bits 1 to Configurable Area Bits 15.
- 8. Press Enter to confirm.
- 9. When selecting the desired status signal (e.g. Offspec Map), also select the **Configurable Area Bit 1** to **Configurable Area Bit 15** that was assigned previously to the diagnostic information (step 7).
- 10. Press Enter to confirm.
  - └ The selected diagnostic information is transmitted over the bus when a diagnostic event to this effect occurs.
- A change in the status signal does not affect diagnostic information that already exists. The new status signal is only assigned if this error occurs again after the status signal has changed.

#### Transmitting the diagnostic information over the bus

Prioritizing diagnostic information for transmission over the bus

Diagnostic information is only transmitted over the bus if its priority is between 2 and 15. Priority 1-events are displayed but are not transmitted over the bus. Diagnostic information with priority 0 (factory setting) is ignored.

It is possible to change the priority individually for the different status signals. The following parameters of the Resource Block are used for this purpose:

- FD\_FAIL\_PRI
- FD\_CHECK\_PRI
- FD\_OFFSPEC\_PRI
- FD\_MAINT\_PRI

Suppressing certain diagnostic information

It is possible to suppress certain events during transmission over the bus using a mask. While these events are displayed they are not transmitted over the bus. This mask is in FieldCare **Expert**  $\rightarrow$  **Communication**  $\rightarrow$  **Field diagnostics**  $\rightarrow$  **Alarm broadcast enable**. The mask is a negative selection mask, i.e. if a field is selected the associated diagnostic information is not transmitted over the bus.

## 12.7 Overview of diagnostic information

• The amount of diagnostic information and the number of measured variables affected increase if the measuring device has one or more application packages.

• All of the measured variables affected in the entire Promass instrument family are always listed under "Measured variables affected". The measured variables available for the device in question depend on the device version. When assigning the measured variables to the device functions, for example to the individual outputs, all of the measured variables available for the device version in question are available for selection.

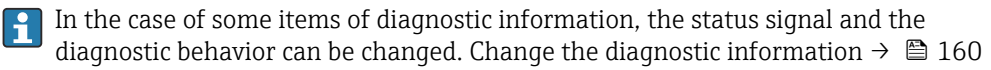

## 12.7.1 Diagnostic of sensor

|     | Diagnostic                                     | information                  | Remedy instructions                                           | Influenced measured                                      |
|-----|------------------------------------------------|------------------------------|---------------------------------------------------------------|----------------------------------------------------------|
| No. | SI                                             | hort text                    |                                                               | variables                                                |
| 022 | Temperature sensor defective                   |                              | 1. Check or replace sensor                                    | <ul> <li>Empty pipe detection</li> </ul>                 |
|     | Measured variable status                       |                              | electronic module (ISEM)<br>2. If available: Check connection | <ul><li>option</li><li>Low flow cut off option</li></ul> |
|     | Quality                                        | Bad cable between sensor and | cable between sensor and                                      | <ul> <li>Switch output status</li> </ul>                 |
|     | Quality substatus                              | Sensor failure               | 3. Replace sensor                                             | <ul> <li>Pressure option</li> </ul>                      |
|     |                                                |                              |                                                               |                                                          |
|     | Status signal [from the factory] <sup>1)</sup> | F                            |                                                               |                                                          |
|     | Diagnostic behavior                            | Alarm                        |                                                               |                                                          |

#### 1) Status signal can be changed.

|     | Diagnostic                                           | nformation   | Remedy instructions        | Influenced measured                                      |
|-----|------------------------------------------------------|--------------|----------------------------|----------------------------------------------------------|
| No. | SI                                                   | nort text    |                            | variables                                                |
| 046 | Sensor limit exceeded                                |              | 1. Inspect sensor          | <ul> <li>Empty pipe detection</li> </ul>                 |
|     | Measured variable status [from the factory] 1)       |              | 2. Check process condition | <ul><li>option</li><li>Low flow cut off option</li></ul> |
|     | Quality                                              | Good         |                            | <ul> <li>Switch output status</li> </ul>                 |
|     | Quality substatus                                    | Non specific |                            | <ul> <li>Pressure option</li> </ul>                      |
|     |                                                      |              | -                          |                                                          |
|     | Status signal [from the factory] <sup>2)</sup>       | S            |                            |                                                          |
|     | Diagnostic behavior [from the factory] <sup>3)</sup> | Warning      |                            |                                                          |

1) Quality can be changed. This causes the overall status of the measured variable to change.

2) Status signal can be changed.

3) Diagnostic behavior can be changed.

|     | Diagnostic                               | nformation                       | Remedy instructions                                                                       | Influenced measured                                                                  |
|-----|------------------------------------------|----------------------------------|-------------------------------------------------------------------------------------------|--------------------------------------------------------------------------------------|
| No. | SI                                       | nort text                        |                                                                                           | variables                                                                            |
| 062 | Sensor connection faulty                 |                                  | 1. Check or replace sensor                                                                | <ul> <li>Empty pipe detection<br/>option</li> <li>Low flow cut off option</li> </ul> |
|     | Measured variable status                 |                                  | electronic module (ISEM)<br>2. If available: Check connection<br>cable between sensor and |                                                                                      |
|     | Quality Bad                              | Bad                              |                                                                                           | <ul> <li>Switch output status</li> </ul>                                             |
|     | Quality substatus                        | Sensor failure 3. Replace sensor | 3. Replace sensor                                                                         | <ul> <li>Pressure option</li> </ul>                                                  |
|     |                                          |                                  |                                                                                           |                                                                                      |
|     | Status signal [from the factory] $^{1)}$ | F                                |                                                                                           |                                                                                      |
|     | Diagnostic behavior                      | Alarm                            |                                                                                           |                                                                                      |

|     | Diagnostic                               | nformation     | Remedy instructions                                          | Influenced measured                        |  |
|-----|------------------------------------------|----------------|--------------------------------------------------------------|--------------------------------------------|--|
| No. | SI                                       | nort text      |                                                              | variables                                  |  |
| 063 | Exciter current faulty                   |                | 1. Check or replace sensor                                   | <ul> <li>Empty pipe detection</li> </ul>   |  |
|     | Measured variable status                 |                | 2. If available: Check connection                            | <ul><li> Low flow cut off option</li></ul> |  |
|     | Quality                                  | Bad            | cable between sensor and<br>transmitter<br>3. Replace sensor |                                            |  |
|     | Quality substatus                        | Sensor failure |                                                              |                                            |  |
|     |                                          |                |                                                              |                                            |  |
|     | Status signal [from the factory] $^{1)}$ | S              |                                                              |                                            |  |
|     | Diagnostic behavior                      | Alarm          |                                                              |                                            |  |

|     | Diagnostic                                     | information    | Remedy instructions | Influenced measured                                                                                            |
|-----|------------------------------------------------|----------------|---------------------|----------------------------------------------------------------------------------------------------|
| No. | SI                                             | hort text      |                     | variables                                                                                                    |
| 082 | Data storage                                   | ita storage    |                     | <ul> <li>Empty pipe detection</li> </ul>                                                                       |
|     | Measured variable status                       |                | 2. Contact service  | <ul> <li>Description</li> <li>Low flow cut off option</li> <li>Switch output status</li> <li>Option</li> </ul> |
|     | Quality                                        | Bad            |                     |                                                                                                    |
|     | Quality substatus                              | Sensor failure |                     | <ul> <li>Pressure option</li> </ul>                                                                            |
|     |                                                |                |                     |                                                                                                    |
|     | Status signal [from the factory] <sup>1)</sup> | F              |                     |                                                                                                    |
|     | Diagnostic behavior                            | Alarm          |                     |                                                                                                    |

1) Status signal can be changed.

|     | Diagnostic i                                   | nformation     | Remedy instructions                                            | Influenced measured                        |
|-----|------------------------------------------------|----------------|----------------------------------------------------------------|--------------------------------------------|
| No. | SI                                             | nort text      |                                                                | variables                                  |
| 083 | Memory content                                 | ntent          | 1. Restart device                                              | <ul> <li>Empty pipe detection</li> </ul>   |
|     | Measured variable status                       |                | 2. Restore HistoROM S-DAT backup<br>('Device reset' parameter) | <ul><li> Low flow cut off option</li></ul> |
|     | Quality                                        | Bad            | 3. Replace HistoROM S-DAT                                      | <ul> <li>Switch output status</li> </ul>   |
|     | Quality substatus                              | Sensor failure |                                                                | <ul> <li>Pressure option</li> </ul>        |
|     |                                                |                |                                                                |                                            |
|     | Status signal [from the factory] <sup>1)</sup> | F              |                                                                |                                            |
|     | Diagnostic behavior                            | Alarm          |                                                                |                                            |

Status signal can be changed. 1)

|     | Diagnostic                                           | information                | Remedy instructions                                                                                                    | Influenced measured                                                                                  |  |
|-----|------------------------------------------------------|----------------------------|----------------------------------------------------------------------------------------------------|----------------------------------------------------------------------------------------------------|--|
| No. | S                                                    | hort text                  |                                                                                                    | variables                                                                                            |  |
| 140 | Sensor signal asymmetrical                           |                            | 1. Check or replace sensor                                                                                                    | <ul> <li>Empty pipe detection</li> </ul>                                                             |  |
|     | Measured variable status [from                       | the factory] <sup>1)</sup> | electronic module (ISEM)<br>2. If available: Check connection<br>cable between sensor and<br>transmitter<br>3. Replace sensor | <ul> <li>option</li> <li>Low flow cut off option</li> <li>Switch output status<br/>option</li> </ul> |  |
|     | Quality                                              | Good                       |                                                                                                    |                                                                                                    |  |
|     | Quality substatus                                    | Non specific               |                                                                                                    | <ul> <li>Pressure option</li> </ul>                                                                  |  |
|     | Status signal [from the factory] <sup>2)</sup>       | S                          |                                                                                                    |                                                                                                    |  |
|     | Diagnostic behavior [from the factory] <sup>3)</sup> | Alarm                      |                                                                                                    |                                                                                                    |  |

Quality can be changed. This causes the overall status of the measured variable to change. Status signal can be changed. 1)

2)

3) Diagnostic behavior can be changed.

| Diagnostic information |                                                      | Remedy instructions        | Influenced measured         |                                                                                                    |
|------------------------|------------------------------------------------------|----------------------------|-----------------------------|----------------------------------------------------------------------------------------------------|
| No.                    | SI                                                   | nort text                  |                             | variables                                                                                            |
| 144                    | Measuring error too high                             |                            | 1. Check or change sensor   | <ul> <li>Empty pipe detection</li> </ul>                                                             |
|                        | Measured variable status [from                       | the factory] <sup>1)</sup> | 2. Check process conditions | <ul> <li>option</li> <li>Low flow cut off option</li> <li>Switch output status<br/>option</li> </ul> |
|                        | Quality                                              | Good                       |                             |                                                                                                    |
|                        | Quality substatus                                    | Non specific               |                             | <ul> <li>Pressure option</li> </ul>                                                                  |
|                        |                                                      |                            |                             |                                                                                                    |
|                        | Status signal [from the factory] <sup>2)</sup>       | F                          |                             |                                                                                                    |
|                        | Diagnostic behavior [from the factory] <sup>3)</sup> | Alarm                      |                             |                                                                                                    |

1) Quality can be changed. This causes the overall status of the measured variable to change.

2) Status signal can be changed.

3) Diagnostic behavior can be changed.

## 12.7.2 Diagnostic of electronic

|     | Diagnostic                                     | information    | Remedy instructions   | Influenced measured                                 |
|-----|------------------------------------------------|----------------|-----------------------|-----------------------------------------------------|
| No. | SI                                             | hort text      |                       | variables                                           |
| 201 | Device failure                                 |                | 1. Restart device     | <ul> <li>Empty pipe detection</li> </ul>            |
|     | Measured variable status                       |                | 2. Contact service op | <ul> <li>Low flow cut off option</li> </ul>         |
|     | Quality                                        | Bad            |                       | <ul> <li>Switch output status<br/>option</li> </ul> |
|     | Quality substatus                              | Device failure |                       | <ul> <li>Pressure option</li> </ul>                 |
|     |                                                |                |                       |                                                     |
|     | Status signal [from the factory] <sup>1)</sup> | F              |                       |                                                     |
|     | Diagnostic behavior                            | Alarm          |                       |                                                     |

1) Status signal can be changed.

|     | Diagnostic                                     | information    | Remedy instructions                        | Influenced measured                                      |
|-----|------------------------------------------------|----------------|--------------------------------------------|----------------------------------------------------------|
| No. | Short text                                     |                |                                            | variables                                                |
| 242 | Software incompatible                          |                | 1. Check software                          | <ul> <li>Empty pipe detection</li> </ul>                 |
|     | Measured variable status                       |                | 2. Flash or change main electronics module | <ul><li>option</li><li>Low flow cut off option</li></ul> |
|     | Quality                                        | Bad            |                                            | <ul> <li>Switch output status<br/>ontion</li> </ul>      |
|     | Quality substatus                              | Device failure |                                            | <ul> <li>Pressure option</li> </ul>                      |
|     |                                                |                | -                                          |                                                          |
|     | Status signal [from the factory] <sup>1)</sup> | F              |                                            |                                                          |
|     | Diagnostic behavior                            | Alarm          |                                            |                                                          |

|     | Diagnostic i                             | nformation     | Remedy instructions          | Influenced measured                                                          |  |
|-----|------------------------------------------|----------------|------------------------------|------------------------------------------------------------------------------|--|
| No. | Short text                               |                |                              | variables                                                                    |  |
| 252 | Modules incompatible                     |                | 1. Check electronic modules  | <ul> <li>Empty pipe detection</li> </ul>                                     |  |
|     | Measured variable status                 |                | 2. Change electronic modules | <ul> <li>Low flow cut off option</li> </ul>                                  |  |
|     | Quality                                  | Bad            |                              | <ul> <li>Switch output status<br/>option</li> <li>Pressure option</li> </ul> |  |
|     | Quality substatus                        | Device failure |                              |                                                                              |  |
|     |                                          |                |                              |                                                                              |  |
|     | Status signal [from the factory] $^{1)}$ | F              |                              |                                                                              |  |
|     | Diagnostic behavior                      | Alarm          |                              |                                                                              |  |

|     | Diagnostic                                     | information    | Remedy instructions                                            | Influenced measured                        |
|-----|------------------------------------------------|----------------|----------------------------------------------------------------|--------------------------------------------|
| No. | SI                                             | nort text      |                                                                | variables                                  |
| 262 | Sensor electronic connection fault             | у              | 1. Check or replace connection                                 | <ul> <li>Empty pipe detection</li> </ul>   |
|     | Measured variable status                       |                | cable between sensor electronic module (ISEM) and main         | <ul><li> Low flow cut off option</li></ul> |
|     | Quality                                        | Bad            | electronics<br>2. Check or replace ISEM or main<br>electronics | <ul> <li>Pressure option</li> </ul>        |
|     | Quality substatus                              | Device failure |                                                                |                                            |
|     |                                                |                |                                                                |                                            |
|     | Status signal [from the factory] <sup>1)</sup> | F              |                                                                |                                            |
|     | Diagnostic behavior                            | Alarm          |                                                                |                                            |

1) Status signal can be changed.

|     | Diagnostic i                             | information    | Remedy instructions           | Influenced measured                                                                                                    |
|-----|------------------------------------------|----------------|-------------------------------|----------------------------------------------------------------------------------------------------|
| No. | SI                                       | hort text      |                               | variables                                                                                                    |
| 270 | Main electronic failure                  |                | Change main electronic module | <ul> <li>Empty pipe detection</li> </ul>                                                                                      |
|     | Measured variable status                 |                |                               | <ul> <li>option</li> <li>Low flow cut off option</li> <li>Switch output status<br/>option</li> <li>Pressure option</li> </ul> |
|     | Quality                                  | Bad            |                               |                                                                                                    |
|     | Quality substatus                        | Device failure |                               |                                                                                                    |
|     |                                          |                |                               |                                                                                                    |
|     | Status signal [from the factory] $^{1)}$ | F              |                               |                                                                                                    |
|     | Diagnostic behavior                      | Alarm          |                               |                                                                                                    |

1) Status signal can be changed.

|     | Diagnostic                                     | information    | Remedy instructions              | Influenced measured                                                                                                    |
|-----|------------------------------------------------|----------------|----------------------------------|----------------------------------------------------------------------------------------------------|
| No. | SI                                             | hort text      |                                  | variables                                                                                                    |
| 271 | Main electronic failure                        |                | 1. Restart device                | <ul> <li>Empty pipe detection</li> </ul>                                                                                      |
|     | Measured variable status                       |                | 2. Change main electronic module | <ul> <li>option</li> <li>Low flow cut off option</li> <li>Switch output status<br/>option</li> <li>Pressure option</li> </ul> |
|     | Quality                                        | Bad            |                                  |                                                                                                    |
|     | Quality substatus                              | Device failure |                                  |                                                                                                    |
|     |                                                |                |                                  |                                                                                                    |
|     | Status signal [from the factory] <sup>1)</sup> | F              |                                  |                                                                                                    |
|     | Diagnostic behavior                            | Alarm          |                                  |                                                                                                    |

|     | Diagnostic                                     | nformation     | Remedy instructions                            | Influenced measured                         |                                                          |
|-----|------------------------------------------------|----------------|------------------------------------------------|---------------------------------------------|----------------------------------------------------------|
| No. | SI                                             | nort text      |                                                | variables                                   |                                                          |
| 272 | Main electronic failure                        |                | 1. Restart device                              | <ul> <li>Empty pipe detection</li> </ul>    |                                                          |
|     | Measured variable status                       |                | 2. Contact service option  Low flow cut off op | 2. Contact service option   Low flow cut of | <ul><li>option</li><li>Low flow cut off option</li></ul> |
|     | Quality                                        | Bad            |                                                | <ul> <li>Switch output status</li> </ul>    |                                                          |
|     | Quality substatus                              | Device failure |                                                | <ul> <li>Pressure option</li> </ul>         |                                                          |
|     |                                                |                |                                                |                                             |                                                          |
|     | Status signal [from the factory] <sup>1)</sup> | F              |                                                |                                             |                                                          |
|     | Diagnostic behavior                            | Alarm          |                                                |                                             |                                                          |

|     | Diagnostic i                                   | information    | Remedy instructions | Influenced measured                        |
|-----|------------------------------------------------|----------------|---------------------|--------------------------------------------|
| No. | SI                                             | hort text      |                     | variables                                  |
| 273 | Main electronic failure                        |                | Change electronic   | <ul> <li>Empty pipe detection</li> </ul>   |
|     | Measured variable status                       |                |                     | <ul><li> Low flow cut off option</li></ul> |
|     | Quality                                        | Bad            |                     | <ul> <li>Switch output status</li> </ul>   |
|     | Quality substatus                              | Device failure |                     | <ul> <li>Pressure option</li> </ul>        |
|     |                                                |                |                     |                                            |
|     | Status signal [from the factory] <sup>1)</sup> | F              |                     |                                            |
|     | Diagnostic behavior                            | Alarm          |                     |                                            |

### 1) Status signal can be changed.

|     | Diagnostic                                     | information    | Remedy instructions | Influenced measured                                              |
|-----|------------------------------------------------|----------------|---------------------|------------------------------------------------------------------|
| No. | S                                              | hort text      |                     | variables                                                        |
| 275 | I/O module 1 to n defective                    |                | Change I/O module   | <ul> <li>Empty pipe detection</li> </ul>                         |
|     | Measured variable status                       |                |                     | <ul> <li>Description</li> <li>Low flow cut off option</li> </ul> |
|     | Quality                                        | Bad            |                     | <ul> <li>Switch output status</li> <li>option</li> </ul>         |
|     | Quality substatus                              | Device failure |                     | <ul> <li>Pressure option</li> </ul>                              |
|     |                                                |                |                     |                                                                  |
|     | Status signal [from the factory] <sup>1)</sup> | F              |                     |                                                                  |
|     | Diagnostic behavior                            | Alarm          |                     |                                                                  |

1) Status signal can be changed.

|     | Diagnostic i                                            | information  | Remedy instructions  | Influenced measured                                                                                                    |
|-----|---------------------------------------------------------|--------------|----------------------|----------------------------------------------------------------------------------------------------|
| No. | SI                                                      | hort text    |                      | variables                                                                                                    |
| 276 | I/O module 1 to n faulty       Measured variable status |              | 1. Restart device    | <ul> <li>Empty pipe detection<br/>option</li> <li>Low flow cut off option</li> <li>Switch output status<br/>option</li> <li>Pressure option</li> </ul> |
|     |                                                         |              | 2. Change I/O module |                                                                                                    |
|     | Quality                                                 | Uncertain    |                      |                                                                                                    |
|     | Quality substatus                                       | Non specific |                      |                                                                                                    |
|     |                                                         |              |                      |                                                                                                    |
|     | Status signal [from the factory] <sup>1)</sup>          | F            |                      |                                                                                                    |
|     | Diagnostic behavior                                     | Alarm        |                      |                                                                                                    |

|     | Diagnostic                                     | information    | Remedy instructions     | Influenced measured                                                          |
|-----|------------------------------------------------|----------------|-------------------------|------------------------------------------------------------------------------|
| No. | Short text                                     |                |                         | variables                                                                    |
| 276 | I/O module 1 to n faulty                       |                | 1. Restart device       | <ul> <li>Empty pipe detection</li> </ul>                                     |
|     | Measured variable status                       |                | Low flow cut off option | <ul><li> Low flow cut off option</li></ul>                                   |
|     | Quality                                        | Bad            |                         | <ul> <li>Switch output status<br/>option</li> <li>Pressure option</li> </ul> |
|     | Quality substatus                              | Device failure |                         |                                                                              |
|     |                                                |                | -                       |                                                                              |
|     | Status signal [from the factory] <sup>1)</sup> | F              |                         |                                                                              |
|     | Diagnostic behavior                            | Alarm          |                         |                                                                              |

|     | Diagnostic i                                   | information    | Remedy instructions                       | Influenced measured                              |
|-----|------------------------------------------------|----------------|-------------------------------------------|--------------------------------------------------|
| No. | SI                                             | nort text      |                                           | variables                                        |
| 283 | Memory content                                 |                | 1. Reset device                           | <ul> <li>Empty pipe detection</li> </ul>         |
|     | Measured variable status                       |                | 2. Contact service option  Low flow cut o | <ul><li><b>Low flow cut off</b> option</li></ul> |
|     | Quality                                        | Bad            |                                           | <ul> <li>Switch output status</li> </ul>         |
|     | Quality substatus                              | Device failure |                                           | <ul> <li>Pressure option</li> </ul>              |
|     |                                                |                | 1                                         |                                                  |
|     | Status signal [from the factory] <sup>1)</sup> | F              |                                           |                                                  |
|     | Diagnostic behavior                            | Alarm          |                                           |                                                  |

1) Status signal can be changed.

|     | Diagnostic i                             | information    | Remedy instructions                | Influenced measured                                                          |
|-----|------------------------------------------|----------------|------------------------------------|------------------------------------------------------------------------------|
| No. | SI                                       | nort text      |                                    | variables                                                                    |
| 302 | Device verification active               |                | Device verification active, please | <ul> <li>Empty pipe detection</li> </ul>                                     |
|     | Measured variable status                 |                | wait.                              | <ul><li> Low flow cut off option</li></ul>                                   |
|     | Quality                                  | Bad            |                                    | <ul> <li>Switch output status<br/>option</li> <li>Pressure option</li> </ul> |
|     | Quality substatus                        | Device failure |                                    |                                                                              |
|     |                                          |                |                                    |                                                                              |
|     | Status signal [from the factory] $^{1)}$ | С              |                                    |                                                                              |
|     | Diagnostic behavior                      | Warning        |                                    |                                                                              |

1) Status signal can be changed.

|     | Diagnostic                                     | information            | Remedy instructions                      | Influenced measured                                                                                                    |
|-----|------------------------------------------------|------------------------|------------------------------------------|----------------------------------------------------------------------------------------------------|
| No. | S                                              | hort text              |                                          | variables                                                                                                    |
| 311 | 1 Electronic failure                           | 1. Do not reset device | <ul> <li>Empty pipe detection</li> </ul> |                                                                                                    |
|     | Measured variable status                       |                        | 2. Contact service                       | <ul> <li>option</li> <li>Low flow cut off option</li> <li>Switch output status<br/>option</li> <li>Pressure option</li> </ul> |
|     | Quality                                        | Bad                    |                                          |                                                                                                    |
|     | Quality substatus                              | Device failure         |                                          |                                                                                                    |
|     |                                                |                        |                                          |                                                                                                    |
|     | Status signal [from the factory] <sup>1)</sup> | M                      |                                          |                                                                                                    |
|     | Diagnostic behavior                            | Warning                |                                          |                                                                                                    |

|     | Diagnostic information                         |                | Remedy instructions          | Influenced measured                                                                                       |
|-----|------------------------------------------------|----------------|------------------------------|----------------------------------------------------------------------------------------------------|
| No. | SI                                             | hort text      |                              | variables                                                                                                 |
| 332 | Writing in embedded HistoROM fa                | ailed          | Replace user interface board | <ul> <li>Empty pipe detection</li> </ul>                                                                  |
|     | Measured variable status                       |                | Ex d/XP: replace transmitter | <ul> <li>option</li> <li>Low flow cut off option</li> <li>Switch output status</li> <li>option</li> </ul> |
|     | Quality                                        | Bad            |                              |                                                                                                    |
|     | Quality substatus                              | Device failure |                              | <ul> <li>Pressure option</li> </ul>                                                                       |
|     |                                                |                |                              |                                                                                                    |
|     | Status signal [from the factory] <sup>1)</sup> | F              |                              |                                                                                                    |
|     | Diagnostic behavior                            | Alarm          |                              |                                                                                                    |

|     | Diagnostic                                     | information    | Remedy instructions                                                                                                    | Influenced measured                                      |
|-----|------------------------------------------------|----------------|----------------------------------------------------------------------------------------------------|----------------------------------------------------------|
| No. | SI                                             | hort text      |                                                                                                    | variables                                                |
| 361 | I/O module 1 to n faulty                       |                | 1. Restart device                                                                                                    | <ul> <li>Empty pipe detection</li> </ul>                 |
|     | Measured variable status                       |                | 2. Check electronic modules<br>3. Change I/O Modul or main<br>electronics<br>• Low flow cut off<br>• Switch output sta<br>option<br>• Pressure option | <ul><li>option</li><li>Low flow cut off option</li></ul> |
|     | Quality                                        | Bad            |                                                                                                    | <ul> <li>Switch output status</li> </ul>                 |
|     | Quality substatus                              | Device failure |                                                                                                    | <ul> <li>Pressure option</li> </ul>                      |
|     |                                                |                |                                                                                                    |                                                          |
|     | Status signal [from the factory] <sup>1)</sup> | F              |                                                                                                    |                                                          |
|     | Diagnostic behavior                            | Alarm          |                                                                                                    |                                                          |

### 1) Status signal can be changed.

|     | Diagnostic information                         |                | Remedy instructions                                                                              | Influenced measured                                                                                       |
|-----|------------------------------------------------|----------------|--------------------------------------------------------------------------------------------------|----------------------------------------------------------------------------------------------------|
| No. | S                                              | hort text      |                                                                                                  | variables                                                                                                 |
| 372 | Sensor electronic (ISEM) faulty                |                | 1. Restart device                                                                                | <ul> <li>Empty pipe detection</li> </ul>                                                                  |
|     | Measured variable status                       |                | <ol> <li>Check if failure recurs</li> <li>Replace sensor electronic module<br/>(ISEM)</li> </ol> | <ul> <li>option</li> <li>Low flow cut off option</li> <li>Switch output status</li> <li>option</li> </ul> |
|     | Quality                                        | Bad            |                                                                                                  |                                                                                                    |
|     | Quality substatus                              | Device failure |                                                                                                  | <ul> <li>Pressure option</li> </ul>                                                                       |
|     |                                                | ·<br>T         |                                                                                                  |                                                                                                    |
|     | Status signal [from the factory] <sup>1)</sup> | F              |                                                                                                  |                                                                                                    |
|     | Diagnostic behavior                            | Alarm          |                                                                                                  |                                                                                                    |

1) Status signal can be changed.

|     | Diagnostic information                                                 |                                  | Remedy instructions                      | Influenced measured                                                                                              |
|-----|------------------------------------------------------------------------|----------------------------------|------------------------------------------|----------------------------------------------------------------------------------------------------|
| No. | SI                                                                     | hort text                        |                                          | variables                                                                                                    |
| 373 | 873     Sensor electronic (ISEM) faulty       Measured variable status | 1. Transfer data or reset device | <ul> <li>Empty pipe detection</li> </ul> |                                                                                                    |
|     |                                                                        |                                  | 2. Contact service                       | option <ul> <li>Low flow cut off option</li> <li>Switch output status option</li> <li>Pressure option</li> </ul> |
|     | Quality                                                                | Bad                              |                                          |                                                                                                    |
|     | Quality substatus                                                      | Device failure                   |                                          |                                                                                                    |
|     |                                                                        |                                  |                                          |                                                                                                    |
|     | Status signal [from the factory] <sup>1)</sup>                         | F                                |                                          |                                                                                                    |
|     | Diagnostic behavior                                                    | Alarm                            |                                          |                                                                                                    |

| Diagnostic information |                                                      | Remedy instructions        | Influenced measured                                                                   |                                                                              |  |
|------------------------|------------------------------------------------------|----------------------------|---------------------------------------------------------------------------------------|------------------------------------------------------------------------------|--|
| No.                    | SI                                                   | nort text                  |                                                                                       | variables                                                                    |  |
| 374                    | Sensor electronic (ISEM) faulty                      |                            | 1. Restart device                                                                     | <ul> <li>Empty pipe detection</li> </ul>                                     |  |
|                        | Measured variable status [from                       | the factory] <sup>1)</sup> | <ol> <li>Check if failure recurs</li> <li>Replace sensor electronic module</li> </ol> | <ul> <li>Low flow cut off option</li> </ul>                                  |  |
|                        | Quality                                              | Good                       | (ISEM)                                                                                | <ul> <li>Switch output status<br/>option</li> <li>Pressure option</li> </ul> |  |
|                        | Quality substatus                                    | Non specific               |                                                                                       |                                                                              |  |
|                        |                                                      |                            |                                                                                       |                                                                              |  |
|                        | Status signal [from the factory] $^{2)}$             | S                          |                                                                                       |                                                                              |  |
|                        | Diagnostic behavior [from the factory] <sup>3)</sup> | Warning                    |                                                                                       |                                                                              |  |

1) Quality can be changed. This causes the overall status of the measured variable to change.

2) 3) Status signal can be changed.

Diagnostic behavior can be changed.

|     | Diagnostic i                             | nformation                                         | Remedy instructions                                                                | Influenced measured                                                          |
|-----|------------------------------------------|----------------------------------------------------|------------------------------------------------------------------------------------|------------------------------------------------------------------------------|
| No. | SI                                       | nort text                                          |                                                                                    | variables                                                                    |
| 375 | I/O- 1 to n communication failed         | I/O- 1 to n communication failed 1. Restart device | 1. Restart device                                                                  | <ul> <li>Empty pipe detection</li> </ul>                                     |
|     | Measured variable status                 |                                                    | <ol> <li>Check if failure recurs</li> <li>Replace module rack inclusive</li> </ol> | <ul><li> Low flow cut off option</li></ul>                                   |
|     | Quality                                  | Bad                                                | electronic modules                                                                 | <ul> <li>Switch output status<br/>option</li> <li>Pressure option</li> </ul> |
|     | Quality substatus                        | Device failure                                     |                                                                                    |                                                                              |
|     |                                          |                                                    |                                                                                    |                                                                              |
|     | Status signal [from the factory] $^{1)}$ | F                                                  |                                                                                    |                                                                              |
|     | Diagnostic behavior                      | Alarm                                              |                                                                                    |                                                                              |

#### Status signal can be changed. 1)

| No. | Diagnostic information No. Short text          |                | Remedy instructions | Influenced measured<br>variables                                         |
|-----|------------------------------------------------|----------------|---------------------|--------------------------------------------------------------------------|
| 382 | 2 Data storage                                 |                | 1. Insert T-DAT     | <ul> <li>Empty pipe detection</li> </ul>                                 |
|     | Measured variable status                       |                | 2. Replace T-DAT    | <ul> <li>• Low flow cut off option</li> <li>• Pressure option</li> </ul> |
|     | Quality                                        | Bad            |                     |                                                                          |
|     | Quality substatus                              | Device failure |                     |                                                                          |
|     |                                                |                |                     |                                                                          |
|     | Status signal [from the factory] <sup>1)</sup> | F              |                     |                                                                          |
|     | Diagnostic behavior                            | Alarm          |                     |                                                                          |

Status signal can be changed. 1)

|     | Diagnostic information                         |                   | Remedy instructions                                                                  | Influenced measured                                                          |
|-----|------------------------------------------------|-------------------|--------------------------------------------------------------------------------------|------------------------------------------------------------------------------|
| No. | SI                                             | nort text         |                                                                                      | variables                                                                    |
| 383 | Memory content .                               | 1. Restart device | <ul> <li>Empty pipe detection<br/>option</li> <li>Low flow cut off option</li> </ul> |                                                                              |
|     | Measured variable status                       |                   |                                                                                      | 2. Delete T-DAT via 'Reset device'<br>parameter                              |
|     | Quality                                        | Bad               | 3. Replace T-DAT                                                                     | <ul> <li>Switch output status<br/>option</li> <li>Pressure option</li> </ul> |
|     | Quality substatus                              | Device failure    |                                                                                      |                                                                              |
|     |                                                |                   |                                                                                      |                                                                              |
|     | Status signal [from the factory] <sup>1)</sup> | F                 |                                                                                      |                                                                              |
|     | Diagnostic behavior                            | Alarm             |                                                                                      |                                                                              |

| Diagnostic information |                                                | Remedy instructions | Influenced measured          |                                                                           |
|------------------------|------------------------------------------------|---------------------|------------------------------|---------------------------------------------------------------------------|
| No.                    | S                                              | hort text           |                              | variables                                                                 |
| 387                    | Embedded HistoROM failed                       |                     | Contact service organization | <ul> <li>Empty pipe detection</li> </ul>                                  |
|                        | Measured variable status                       |                     |                              | <ul> <li>Dow flow cut off option</li> <li>Switch output status</li> </ul> |
|                        | Quality                                        | Bad                 |                              |                                                                           |
|                        | Quality substatus                              | Device failure      |                              | <ul> <li>Pressure option</li> </ul>                                       |
|                        |                                                | ·<br>-              |                              |                                                                           |
|                        | Status signal [from the factory] <sup>1)</sup> | F                   |                              |                                                                           |
|                        | Diagnostic behavior                            | Alarm               |                              |                                                                           |

## 12.7.3 Diagnostic of configuration

|     | Diagnostic information                         |              | Remedy instructions                      | Influenced measured |
|-----|------------------------------------------------|--------------|------------------------------------------|---------------------|
| No. | S                                              | hort text    |                                          | variables           |
| 303 | I/O 1 to n configuration changed               |              | 1. Apply I/O module configuration        | -                   |
|     | Measured variable status                       |              | (parameter 'Apply 1/O<br>configuration') |                     |
|     | Quality                                        | Good         | 2. Afterwards reload device              |                     |
|     | Quality substatus                              | Non specific |                                          |                     |
|     |                                                | 1            |                                          |                     |
|     | Status signal [from the factory] <sup>1)</sup> | M            |                                          |                     |
|     | Diagnostic behavior                            | Warning      |                                          |                     |

### 1) Status signal can be changed.

| No. | Diagnostic information<br>Short text           |                     | Remedy instructions                                   | Influenced measured<br>variables           |
|-----|------------------------------------------------|---------------------|-------------------------------------------------------|--------------------------------------------|
| 330 | Flash file invalid                             |                     | 1. Update firmware of device                          | <ul> <li>Empty pipe detection</li> </ul>   |
|     | Measured variable status                       |                     | 2. Restart device option<br>• Low flow cut off option | <ul><li> Low flow cut off option</li></ul> |
|     | Quality                                        | Bad                 |                                                       | <ul> <li>Switch output status</li> </ul>   |
|     | Quality substatus                              | Configuration error |                                                       | <ul> <li>Pressure option</li> </ul>        |
|     |                                                |                     |                                                       |                                            |
|     | Status signal [from the factory] <sup>1)</sup> | М                   |                                                       |                                            |
|     | Diagnostic behavior                            | Warning             |                                                       |                                            |

1) Status signal can be changed.

|     | Diagnostic i                                   | nformation          | Remedy instructions          | Influenced measured                                 |
|-----|------------------------------------------------|---------------------|------------------------------|-----------------------------------------------------|
| No. | SI                                             | nort text           |                              | variables                                           |
| 331 | Firmware update failed                         |                     | 1. Update firmware of device | <ul> <li>Empty pipe detection</li> </ul>            |
|     | Measured variable status                       |                     | 2. Restart device            | <ul><li> Low flow cut off option</li></ul>          |
|     | Quality                                        | Bad                 |                              | <ul> <li>Switch output status<br/>ontion</li> </ul> |
|     | Quality substatus                              | Configuration error |                              | <ul> <li>Pressure option</li> </ul>                 |
|     |                                                |                     |                              |                                                     |
|     | Status signal [from the factory] <sup>1)</sup> | F                   |                              |                                                     |
|     | Diagnostic behavior                            | Warning             |                              |                                                     |

|     | Diagnostic i                                  | information         | Remedy instructions    | Influenced measured                                                          |
|-----|-----------------------------------------------|---------------------|------------------------|------------------------------------------------------------------------------|
| No. | Short text                                    |                     |                        | variables                                                                    |
| 410 | Data transfer                                 |                     | 1. Check connection    | <ul> <li>Empty pipe detection</li> </ul>                                     |
|     | Measured variable status                      |                     | 2. Retry data transfer | <ul><li>Low flow cut off option</li></ul>                                    |
|     | Quality                                       | Bad                 |                        | <ul> <li>Switch output status<br/>option</li> <li>Pressure option</li> </ul> |
|     | Quality substatus                             | Configuration error |                        |                                                                              |
|     |                                               |                     |                        |                                                                              |
|     | Status signal [from the factory] <sup>1</sup> | F                   |                        |                                                                              |
|     | Diagnostic behavior                           | Alarm               |                        |                                                                              |

|     | Diagnostic information                         |              | Remedy instructions          | Influenced measured                        |
|-----|------------------------------------------------|--------------|------------------------------|--------------------------------------------|
| No. | SI                                             | hort text    |                              | variables                                  |
| 412 | Processing download                            |              | Download active, please wait | <ul> <li>Empty pipe detection</li> </ul>   |
|     | Measured variable status                       |              |                              | <ul><li> Low flow cut off option</li></ul> |
|     | Quality                                        | Uncertain    |                              | <ul> <li>Switch output status</li> </ul>   |
|     | Quality substatus                              | Non specific | -                            | <ul> <li>Pressure option</li> </ul>        |
|     |                                                |              | 1                            |                                            |
|     | Status signal [from the factory] <sup>1)</sup> | С            |                              |                                            |
|     | Diagnostic behavior                            | Warning      |                              |                                            |

1) Status signal can be changed.

|     | Diagnostic i                                   | information  | Remedy instructions | Influenced measured |
|-----|------------------------------------------------|--------------|---------------------|---------------------|
| No. | Short text                                     |              |                     | variables           |
| 431 | Trim 1 to n                                    |              | Carry out trim      | -                   |
|     | Measured variable status                       |              |                     |                     |
|     | Quality                                        | Good         |                     |                     |
|     | Quality substatus                              | Non specific |                     |                     |
|     |                                                |              |                     |                     |
|     | Status signal [from the factory] <sup>1)</sup> | С            |                     |                     |
|     | Diagnostic behavior                            | Warning      |                     |                     |

1) Status signal can be changed.

|     | Diagnostic                                     | information         | Remedy instructions | Influenced measured                                                                                                    |
|-----|------------------------------------------------|---------------------|---------------------|----------------------------------------------------------------------------------------------------|
| No. | S                                              | hort text           |                     | variables                                                                                                    |
| 437 | Configuration incompatible                     |                     | 1. Restart device   | <ul> <li>Empty pipe detection<br/>option</li> <li>Low flow cut off option</li> <li>Switch output status<br/>option</li> <li>Pressure option</li> </ul> |
|     | Measured variable status                       |                     | 2. Contact service  |                                                                                                    |
|     | Quality                                        | Bad                 |                     |                                                                                                    |
|     | Quality substatus                              | Configuration error |                     |                                                                                                    |
|     |                                                |                     |                     |                                                                                                    |
|     | Status signal [from the factory] <sup>1)</sup> | F                   |                     |                                                                                                    |
|     | Diagnostic behavior                            | Alarm               |                     |                                                                                                    |

|     | Diagnostic i                                   | information  | Remedy instructions                                                          | Influenced measured                                                                       |
|-----|------------------------------------------------|--------------|------------------------------------------------------------------------------|-------------------------------------------------------------------------------------------|
| No. | Short text                                     |              |                                                                              | variables                                                                                 |
| 438 | Dataset :                                      |              | 1. Check data set file                                                       | <ul> <li>Empty pipe detection</li> </ul>                                                  |
|     | Measured variable status                       |              | <ol> <li>Check device configuration</li> <li>Up- and download new</li> </ol> | <ul> <li>option</li> <li>Low flow cut off option</li> <li>Switch output status</li> </ul> |
|     | Quality                                        | Uncertain    | configuration                                                                | <ul> <li>Switch output status<br/>option</li> <li>Pressure option</li> </ul>              |
|     | Quality substatus                              | Non specific |                                                                              |                                                                                           |
|     |                                                |              |                                                                              |                                                                                           |
|     | Status signal [from the factory] <sup>1)</sup> | М            |                                                                              |                                                                                           |
|     | Diagnostic behavior                            | Warning      |                                                                              |                                                                                           |

|     | Diagnostic information                         |              | Remedy instructions              | Influenced measured |
|-----|------------------------------------------------|--------------|----------------------------------|---------------------|
| No. | S                                              | hort text    |                                  | variables           |
| 441 | Current output 1 to n                          |              | 1. Check process                 | -                   |
|     | Measured variable status                       |              | 2. Check current output settings |                     |
|     | Quality                                        | Good         |                                  |                     |
|     | Quality substatus                              | Non specific |                                  |                     |
|     |                                                |              |                                  |                     |
|     | Status signal [from the factory] $^{1)}$       | S            |                                  |                     |
|     | Diagnostic behavior [from the factory] $^{2)}$ | Warning      |                                  |                     |

#### 1)

Status signal can be changed. Diagnostic behavior can be changed. 2)

|     | Diagnostic information                               |              | Remedy instructions                | Influenced measured |
|-----|------------------------------------------------------|--------------|------------------------------------|---------------------|
| No. | SI                                                   | hort text    |                                    | variables           |
| 442 | Frequency output 1 to n                              |              | 1. Check process                   | -                   |
|     | Measured variable status                             |              | 2. Check frequency output settings |                     |
|     | Quality                                              | Good         |                                    |                     |
|     | Quality substatus                                    | Non specific |                                    |                     |
|     |                                                      |              |                                    |                     |
|     | Status signal [from the factory] <sup>1)</sup>       | S            |                                    |                     |
|     | Diagnostic behavior [from the factory] <sup>2)</sup> | Warning      |                                    |                     |

1)

Status signal can be changed. Diagnostic behavior can be changed. 2)

|     | Diagnostic                                           | information  | Remedy instructions            | Influenced measured |
|-----|------------------------------------------------------|--------------|--------------------------------|---------------------|
| No. | SI                                                   | hort text    |                                | variables           |
| 443 | Pulse output 1 to n                                  |              | 1. Check process               | -                   |
|     | Measured variable status                             |              | 2. Check pulse output settings |                     |
|     | Quality                                              | Good         |                                |                     |
|     | Quality substatus                                    | Non specific |                                |                     |
|     |                                                      |              | -                              |                     |
|     | Status signal [from the factory] <sup>1)</sup>       | S            |                                |                     |
|     | Diagnostic behavior [from the factory] <sup>2)</sup> | Warning      |                                |                     |

1)

Status signal can be changed. Diagnostic behavior can be changed. 2)

|     | Diagnostic                                           | information  | Remedy instructions             | Influenced measured |
|-----|------------------------------------------------------|--------------|---------------------------------|---------------------|
| No. | SI                                                   | nort text    |                                 | variables           |
| 444 | Current input 1 to n                                 |              | 1. Check process                | -                   |
|     | Measured variable status                             |              | 2. Check current input settings |                     |
|     | Quality                                              | Good         |                                 |                     |
|     | Quality substatus                                    | Non specific |                                 |                     |
|     |                                                      |              |                                 |                     |
|     | Status signal [from the factory] <sup>1)</sup>       | S            |                                 |                     |
|     | Diagnostic behavior [from the factory] <sup>2)</sup> | Warning      |                                 |                     |

1)

Status signal can be changed. Diagnostic behavior can be changed. 2)

|     | Diagnostic i                                   | nformation   | Remedy instructions      | Influenced measured                                                                                                    |
|-----|------------------------------------------------|--------------|--------------------------|----------------------------------------------------------------------------------------------------|
| No. | SI                                             | nort text    |                          | variables                                                                                                    |
| 453 | Flow override                                  |              | Deactivate flow override | <ul> <li>Empty pipe detection</li> </ul>                                                                                      |
|     | Measured variable status                       |              | -                        | <ul> <li>option</li> <li>Low flow cut off option</li> <li>Switch output status<br/>option</li> <li>Pressure option</li> </ul> |
|     | Quality                                        | Good         |                          |                                                                                                    |
|     | Quality substatus                              | Non specific |                          |                                                                                                    |
|     |                                                |              |                          |                                                                                                    |
|     | Status signal [from the factory] <sup>1)</sup> | С            |                          |                                                                                                    |
|     | Diagnostic behavior                            | Warning      |                          |                                                                                                    |

|     | Diagnostic                                     | information         | Remedy instructions                                | Influenced measured                                                          |
|-----|------------------------------------------------|---------------------|----------------------------------------------------|------------------------------------------------------------------------------|
| No. | SI                                             | hort text           |                                                    | variables                                                                    |
| 463 | Analog input 1 to n selection inva             | lid                 | 1. Check module/channel                            | <ul> <li>Empty pipe detection</li> </ul>                                     |
|     | Measured variable status                       |                     | 2. Check I/O module configuration • Low flow cut o | <ul><li> Low flow cut off option</li></ul>                                   |
|     | Quality                                        | Bad                 |                                                    | <ul> <li>Switch output status<br/>option</li> <li>Pressure option</li> </ul> |
|     | Quality substatus                              | Configuration error |                                                    |                                                                              |
|     |                                                |                     | 1                                                  |                                                                              |
|     | Status signal [from the factory] <sup>1)</sup> | F                   |                                                    |                                                                              |
|     | Diagnostic behavior                            | Alarm               |                                                    |                                                                              |

|     | Diagnostic                                     | information         | Remedy instructions   | Influenced measured                        |
|-----|------------------------------------------------|---------------------|-----------------------|--------------------------------------------|
| No. | SI                                             | hort text           |                       | variables                                  |
| 484 | Failure mode simulation                        |                     | Deactivate simulation | <ul> <li>Empty pipe detection</li> </ul>   |
|     | Measured variable status                       |                     |                       | <ul><li> Low flow cut off option</li></ul> |
|     | Quality                                        | Bad                 |                       | <ul> <li>Switch output status</li> </ul>   |
|     | Quality substatus                              | Configuration error |                       | <ul> <li>Pressure option</li> </ul>        |
|     |                                                |                     |                       |                                            |
|     | Status signal [from the factory] <sup>1)</sup> | C                   |                       |                                            |
|     | Diagnostic behavior                            | Alarm               |                       |                                            |

### 1) Status signal can be changed.

|     | Diagnostic                                     | information  | Remedy instructions   | Influenced measured                                 |
|-----|------------------------------------------------|--------------|-----------------------|-----------------------------------------------------|
| No. | S                                              | hort text    |                       | variables                                           |
| 485 | Measured variable simulation                   |              | Deactivate simulation | <ul> <li>Empty pipe detection</li> </ul>            |
|     | Measured variable status                       |              |                       | <ul><li> Low flow cut off option</li></ul>          |
|     | Quality                                        | Good         |                       | <ul> <li>Switch output status<br/>option</li> </ul> |
|     | Quality substatus                              | Non specific |                       | <ul> <li>Pressure option</li> </ul>                 |
|     |                                                |              |                       |                                                     |
|     | Status signal [from the factory] <sup>1)</sup> | C            |                       |                                                     |
|     | Diagnostic behavior                            | Warning      |                       |                                                     |

1) Status signal can be changed.

|     | Diagnostic information             |              | Remedy instructions   | Influenced measured |
|-----|------------------------------------|--------------|-----------------------|---------------------|
| No. | SI                                 | hort text    |                       | variables           |
| 486 | Current input 1 to n simulation    |              | Deactivate simulation | -                   |
|     | Measured variable status           |              |                       |                     |
|     | Quality                            | Good         |                       |                     |
|     | Quality substatus                  | Non specific |                       |                     |
|     |                                    |              |                       |                     |
|     | Status signal [from the factory] " | C            |                       |                     |
|     | Diagnostic behavior                | Warning      |                       |                     |

| Diagnostic information |                                          |              | Remedy instructions   | Influenced measured |
|------------------------|------------------------------------------|--------------|-----------------------|---------------------|
| No.                    | SI                                       | nort text    |                       | variables           |
| 491                    | Current output 1 to n simulation         |              | Deactivate simulation | -                   |
|                        | Measured variable status                 |              |                       |                     |
|                        | Quality                                  | Good         |                       |                     |
|                        | Quality substatus                        | Non specific |                       |                     |
|                        |                                          |              |                       |                     |
|                        | Status signal [from the factory] $^{1)}$ | С            |                       |                     |
|                        | Diagnostic behavior                      | Warning      |                       |                     |

| Diagnostic information |                                          | Remedy instructions | Influenced measured             |           |
|------------------------|------------------------------------------|---------------------|---------------------------------|-----------|
| No.                    | SI                                       | hort text           |                                 | variables |
| 492                    | Simulation frequency output 1 to a       | n                   | Deactivate simulation frequency | -         |
|                        | Measured variable status                 |                     | output                          |           |
|                        | Quality                                  | Good                |                                 |           |
|                        | Quality substatus                        | Non specific        |                                 |           |
|                        |                                          |                     |                                 |           |
|                        | Status signal [from the factory] $^{1)}$ | С                   |                                 |           |
|                        | Diagnostic behavior                      | Warning             |                                 |           |

1) Status signal can be changed.

|     | Diagnostic i                                   | nformation   | Remedy instructions                | Influenced measured |
|-----|------------------------------------------------|--------------|------------------------------------|---------------------|
| No. | SI                                             | nort text    |                                    | variables           |
| 493 | Simulation pulse output 1 to n                 |              | Deactivate simulation pulse output | -                   |
|     | Measured variable status                       |              |                                    |                     |
|     | Quality                                        | Good         |                                    |                     |
|     | Quality substatus                              | Non specific |                                    |                     |
|     |                                                |              |                                    |                     |
|     | Status signal [from the factory] <sup>1)</sup> | С            |                                    |                     |
|     | Diagnostic behavior                            | Warning      |                                    |                     |

1) Status signal can be changed.

|     | Diagnostic                                     | information  | Remedy instructions                 | Influenced measured |
|-----|------------------------------------------------|--------------|-------------------------------------|---------------------|
| No. | S                                              | hort text    |                                     | variables           |
| 494 | Switch output simulation 1 to n                |              | Deactivate simulation switch output | -                   |
|     | Measured variable status                       |              |                                     |                     |
|     | Quality                                        | Good         |                                     |                     |
|     | Quality substatus                              | Non specific |                                     |                     |
|     |                                                |              |                                     |                     |
|     | Status signal [from the factory] <sup>1)</sup> | C            |                                     |                     |
|     | Diagnostic behavior                            | Warning      |                                     |                     |

| Diagnostic information |                                                | Remedy instructions | Influenced measured   |           |
|------------------------|------------------------------------------------|---------------------|-----------------------|-----------|
| No.                    | SI                                             | hort text           |                       | variables |
| 495                    | Diagnostic event simulation                    |                     | Deactivate simulation | -         |
|                        | Measured variable status                       |                     |                       |           |
|                        | Quality                                        | Good                |                       |           |
|                        | Quality substatus                              | Non specific        |                       |           |
|                        |                                                |                     |                       |           |
|                        | Status signal [from the factory] <sup>1)</sup> | С                   |                       |           |
|                        | Diagnostic behavior                            | Warning             |                       |           |

|     | Diagnostic                                     | information  | Remedy instructions                | Influenced measured |
|-----|------------------------------------------------|--------------|------------------------------------|---------------------|
| No. | SI                                             | hort text    |                                    | variables           |
| 496 | Status input simulation                        |              | Deactivate simulation status input | -                   |
|     | Measured variable status                       |              |                                    |                     |
|     | Quality                                        | Good         |                                    |                     |
|     | Quality substatus                              | Non specific |                                    |                     |
|     |                                                |              | 1                                  |                     |
|     | Status signal [from the factory] <sup>1)</sup> | С            |                                    |                     |
|     | Diagnostic behavior                            | Warning      |                                    |                     |

### 1) Status signal can be changed.

|     | Diagnostic                                     | information  | Remedy instructions   | Influenced measured |
|-----|------------------------------------------------|--------------|-----------------------|---------------------|
| No. | SI                                             | hort text    |                       | Variables           |
| 497 | Simulation block output                        |              | Deactivate simulation | -                   |
|     | Measured variable status                       |              |                       |                     |
|     | Quality                                        | Good         |                       |                     |
|     | Quality substatus                              | Non specific |                       |                     |
|     |                                                |              |                       |                     |
|     | Status signal [from the factory] <sup>1)</sup> | С            |                       |                     |
|     | Diagnostic behavior                            | Warning      |                       |                     |

1) Status signal can be changed.

|     | Diagnostic information                         |              | Remedy instructions                                                                                          | Influenced measured |
|-----|------------------------------------------------|--------------|----------------------------------------------------------------------------------------------------|---------------------|
| No. | SI                                             | hort text    |                                                                                                    | variables           |
| 520 | I/O 1 to n hardware configuration              | invalid      | 1. Check I/O hardware                                                                                        | -                   |
|     | Measured variable status                       |              | configuration<br>2. Replace wrong I/O module<br>3. Plug the module of double pulse<br>output on correct slot |                     |
|     | Quality                                        | Good         |                                                                                                    |                     |
|     | Quality substatus                              | Non specific |                                                                                                    |                     |
|     |                                                |              |                                                                                                    |                     |
|     | Status signal [from the factory] <sup>1)</sup> | F            |                                                                                                    |                     |
|     | Diagnostic behavior                            | Alarm        |                                                                                                    |                     |

|     | Diagnostic                                     | information  | Remedy instructions                                                          | Influenced measured |
|-----|------------------------------------------------|--------------|------------------------------------------------------------------------------|---------------------|
| No. | Short text                                     |              |                                                                              | variables           |
| 537 | Configuration                                  |              | <ol> <li>Check IP addresses in network</li> <li>Change IP address</li> </ol> | -                   |
|     | Measured variable status                       |              |                                                                              |                     |
|     | Quality                                        | Good         |                                                                              |                     |
|     | Quality substatus                              | Non specific |                                                                              |                     |
|     |                                                |              |                                                                              |                     |
|     | Status signal [from the factory] <sup>1)</sup> | F            |                                                                              |                     |
|     | Diagnostic behavior                            | Warning      |                                                                              |                     |

| Diagnostic information |                                                          |              | Remedy instructions                 | Influenced measured |
|------------------------|----------------------------------------------------------|--------------|-------------------------------------|---------------------|
| No.                    | Short text                                               |              |                                     | variables           |
| 594                    | Relay output simulation         Measured variable status |              | Deactivate simulation switch output | -                   |
|                        |                                                          |              |                                     |                     |
|                        | Quality                                                  | Good         |                                     |                     |
|                        | Quality substatus                                        | Non specific |                                     |                     |
|                        |                                                          |              | 1                                   |                     |
|                        | Status signal [from the factory] <sup>1)</sup>           | С            |                                     |                     |
|                        | Diagnostic behavior                                      | Warning      |                                     |                     |

1) Status signal can be changed.

## 12.7.4 Diagnostic of process

| Diagnostic information |                                               |              | Remedy instructions                                         | Influenced measured<br>variables |
|------------------------|-----------------------------------------------|--------------|-------------------------------------------------------------|----------------------------------|
| No.                    | Short text                                    |              |                                                             |                                  |
| 803                    | Current loop 1 to n                           |              | <ol> <li>Check wiring</li> <li>Change I/O module</li> </ol> | -                                |
|                        | Measured variable status                      |              |                                                             |                                  |
|                        | Quality                                       | Good         |                                                             |                                  |
|                        | Quality substatus                             | Non specific |                                                             |                                  |
|                        |                                               |              |                                                             |                                  |
|                        | Status signal [from the factory] <sup>1</sup> | F            |                                                             |                                  |
|                        | Diagnostic behavior                           | Alarm        |                                                             |                                  |
|     | Diagnostic i                                         | nformation                 | Remedy instructions             | Influenced measured                        |
|-----|------------------------------------------------------|----------------------------|---------------------------------|--------------------------------------------|
| No. | SI                                                   | nort text                  |                                 | variables                                  |
| 830 | Sensor temperature too high                          |                            | Reduce ambient temp. around the | <ul> <li>Empty pipe detection</li> </ul>   |
|     | Measured variable status [from t                     | the factory] <sup>1)</sup> | sensor housing                  | <ul><li> Low flow cut off option</li></ul> |
|     | Quality                                              | Good                       |                                 | <ul> <li>Switch output status</li> </ul>   |
|     | Quality substatus                                    | Non specific               |                                 | <ul> <li>Pressure option</li> </ul>        |
|     |                                                      |                            |                                 |                                            |
|     | Status signal [from the factory] <sup>2</sup>        | S                          |                                 |                                            |
|     | Diagnostic behavior [from the factory] <sup>3)</sup> | Warning                    |                                 |                                            |

1) Quality can be changed. This causes the overall status of the measured variable to change.

2) Status signal can be changed.

3) Diagnostic behavior can be changed.

|     | Diagnostic information                               |                            | Remedy instructions               | Influenced measured                        |
|-----|------------------------------------------------------|----------------------------|-----------------------------------|--------------------------------------------|
| No. | SI                                                   | nort text                  |                                   | variables                                  |
| 831 | Sensor temperature too low                           |                            | Increase ambient temp. around the | <ul> <li>Empty pipe detection</li> </ul>   |
|     | Measured variable status [from                       | the factory] <sup>1)</sup> | sensor housing                    | <ul><li> Low flow cut off option</li></ul> |
|     | Quality                                              | Good                       |                                   | <ul> <li>Switch output status</li> </ul>   |
|     | Quality substatus                                    | Non specific               | -                                 | <ul> <li>Pressure option</li> </ul>        |
|     |                                                      |                            |                                   |                                            |
|     | Status signal [from the factory] <sup>2)</sup>       | S                          |                                   |                                            |
|     | Diagnostic behavior [from the factory] <sup>3)</sup> | Warning                    |                                   |                                            |

1) Quality can be changed. This causes the overall status of the measured variable to change.

2) Status signal can be changed.

3) Diagnostic behavior can be changed.

| No. | Diagnostic information No. Short text                |                            | Remedy instructions                                     | Influenced measured<br>variables                              |
|-----|------------------------------------------------------|----------------------------|---------------------------------------------------------|---------------------------------------------------------------|
| 832 | Electronic temperature too high                      |                            | Reduce ambient temperature                              | <ul> <li>Empty pipe detection</li> </ul>                      |
|     | Measured variable status [from                       | the factory] <sup>1)</sup> | <ul> <li>option</li> <li>Low flow cut off op</li> </ul> | <ul><li>Description</li><li>Low flow cut off option</li></ul> |
|     | Quality                                              | Good                       |                                                         | <ul> <li>Switch output status</li> </ul>                      |
|     | Quality substatus                                    | Non specific               |                                                         | <ul> <li>Pressure option</li> </ul>                           |
|     |                                                      |                            |                                                         |                                                               |
|     | Status signal [from the factory] <sup>2)</sup>       | S                          |                                                         |                                                               |
|     | Diagnostic behavior [from the factory] <sup>3)</sup> | Warning                    |                                                         |                                                               |

1) Quality can be changed. This causes the overall status of the measured variable to change.

2) Status signal can be changed.

3) Diagnostic behavior can be changed.

|     | Diagnostic i                                   | information                | Remedy instructions          | Influenced measured                       |  |
|-----|------------------------------------------------|----------------------------|------------------------------|-------------------------------------------|--|
| No. | SI                                             | hort text                  |                              | variables                                 |  |
| 833 | Electronic temperature too low                 |                            | Increase ambient temperature | <ul> <li>Empty pipe detection</li> </ul>  |  |
|     | Measured variable status [from                 | the factory] <sup>1)</sup> |                              | <ul><li>Low flow cut off option</li></ul> |  |
|     | Quality                                        | Good                       |                              | <ul> <li>Switch output status</li> </ul>  |  |
|     | Quality substatus                              | Non specific               |                              | <ul> <li>Pressure option</li> </ul>       |  |
|     |                                                |                            |                              |                                           |  |
|     | Status signal [from the factory] <sup>2)</sup> | S                          |                              |                                           |  |
|     | Diagnostic behavior [from the factory] $^{3)}$ | Warning                    |                              |                                           |  |

1) Quality can be changed. This causes the overall status of the measured variable to change.

2) Status signal can be changed.

3) Diagnostic behavior can be changed.

|     | Diagnostic i                                         | nformation                 | Remedy instructions        | Influenced measured                        |
|-----|------------------------------------------------------|----------------------------|----------------------------|--------------------------------------------|
| No. | SI                                                   | nort text                  |                            | variables                                  |
| 834 | Process temperature too high                         |                            | Reduce process temperature | <ul> <li>Empty pipe detection</li> </ul>   |
|     | Measured variable status [from                       | the factory] <sup>1)</sup> |                            | <ul><li> Low flow cut off option</li></ul> |
|     | Quality                                              | Good                       |                            | <ul> <li>Switch output status</li> </ul>   |
|     | Quality substatus                                    | Non specific               |                            | <ul> <li>Pressure option</li> </ul>        |
|     |                                                      |                            |                            |                                            |
|     | Status signal [from the factory] <sup>2)</sup>       | S                          |                            |                                            |
|     | Diagnostic behavior [from the factory] <sup>3)</sup> | Warning                    |                            |                                            |

1) Quality can be changed. This causes the overall status of the measured variable to change.

2) 3) Status signal can be changed.

Diagnostic behavior can be changed.

| No. | Diagnostic i<br>Sł                                   | nformation<br>nort text    | Remedy instructions                                                                                                    | Influenced measured<br>variables                                             |
|-----|------------------------------------------------------|----------------------------|----------------------------------------------------------------------------------------------------|------------------------------------------------------------------------------|
| 835 | Process temperature too low                          |                            | Increase process temperature  Increase process temperature  Increa | <ul> <li>Empty pipe detection</li> </ul>                                     |
|     | Measured variable status [from                       | the factory] <sup>1)</sup> |                                                                                                    | <ul><li>option</li><li>Low flow cut off option</li></ul>                     |
|     | Quality                                              | Good                       |                                                                                                    | <ul> <li>Switch output status<br/>option</li> <li>Pressure option</li> </ul> |
|     | Quality substatus                                    | Non specific               |                                                                                                    |                                                                              |
|     | Status signal (from the factory) <sup>2</sup>        | c.                         |                                                                                                    |                                                                              |
|     | Status signal [ITOIII the factory]                   | 3                          |                                                                                                    |                                                                              |
|     | Diagnostic behavior [from the factory] <sup>3)</sup> | Warning                    |                                                                                                    |                                                                              |

1) Quality can be changed. This causes the overall status of the measured variable to change.

2) Status signal can be changed.

3) Diagnostic behavior can be changed.

|     | Diagnostic                                     | information  | Remedy instructions                        | Influenced measured                                 |
|-----|------------------------------------------------|--------------|--------------------------------------------|-----------------------------------------------------|
| No. | SI                                             | hort text    |                                            | variables                                           |
| 842 | Process limit                                  |              | Low flow cut off active!                   | <ul> <li>Empty pipe detection</li> </ul>            |
|     | Measured variable status                       |              | 1. Check low flow cut off<br>configuration | <ul><li> Low flow cut off option</li></ul>          |
|     | Quality                                        | Good         |                                            | <ul> <li>Switch output status<br/>option</li> </ul> |
|     | Quality substatus                              | Non specific |                                            | <ul> <li>Pressure option</li> </ul>                 |
|     |                                                |              |                                            |                                                     |
|     | Status signal [from the factory] <sup>1)</sup> | S            |                                            |                                                     |
|     | Diagnostic behavior                            | Warning      |                                            |                                                     |

#### 1) Status signal can be changed.

|     | Diagnostic                                     | information  | Remedy instructions      | Influenced measured                                      |
|-----|------------------------------------------------|--------------|--------------------------|----------------------------------------------------------|
| No. | SI                                             | hort text    |                          | variables                                                |
| 843 | Process limit                                  |              | Check process conditions | <ul> <li>Empty pipe detection</li> </ul>                 |
|     | Measured variable status                       |              |                          | <ul><li>option</li><li>Low flow cut off option</li></ul> |
|     | Quality                                        | Good         |                          | <ul> <li>Switch output status</li> </ul>                 |
|     | Quality substatus                              | Non specific |                          | <ul> <li>Pressure option</li> </ul>                      |
|     |                                                |              | ]                        |                                                          |
|     | Status signal [from the factory] <sup>1)</sup> | S            |                          |                                                          |
|     | Diagnostic behavior                            | Alarm        |                          |                                                          |

## 1) Status signal can be changed.

|     | Diagnostic                                           | information  | Remedy instructions         | Influenced measured |
|-----|------------------------------------------------------|--------------|-----------------------------|---------------------|
| No. | SI                                                   | hort text    |                             | Variables           |
| 862 | Partly filled pipe                                   |              | 1. Check for gas in process | -                   |
|     | Measured variable status [from the factory] 1)       |              | 2. Adjust detection limits  |                     |
|     | Quality                                              | Good         |                             |                     |
|     | Quality substatus                                    | Non specific |                             |                     |
|     |                                                      |              |                             |                     |
|     | Status signal [from the factory] <sup>2)</sup>       | S            |                             |                     |
|     | Diagnostic behavior [from the factory] <sup>3)</sup> | Warning      |                             |                     |

1) Quality can be changed. This causes the overall status of the measured variable to change.

2) Status signal can be changed.

3) Diagnostic behavior can be changed.

| No. | Diagnostic i<br>SI                             | information<br>hort text | Remedy instructions                            | Influenced measured<br>variables |
|-----|------------------------------------------------|--------------------------|------------------------------------------------|----------------------------------|
| 882 | Input signal                                   |                          | 1. Check input configuration                   | -                                |
|     | Measured variable status                       |                          | 2. Check external device or process conditions |                                  |
|     | Quality                                        | Bad                      |                                                |                                  |
|     | Quality substatus                              | Non specific             |                                                |                                  |
|     |                                                |                          |                                                |                                  |
|     | Status signal [from the factory] <sup>1)</sup> | F                        |                                                |                                  |
|     | Diagnostic behavior                            | Alarm                    |                                                |                                  |

1) Status signal can be changed.

|     | Diagnostic i                                   | information  | Remedy instructions | Influenced measured                                                                                                    |
|-----|------------------------------------------------|--------------|---------------------|----------------------------------------------------------------------------------------------------|
| No. | Short text                                     |              |                     | variables                                                                                                    |
| 910 | Tubes not oscillating                          |              | 1. Check electronic | <ul> <li>Empty pipe detection<br/>option</li> <li>Low flow cut off option</li> <li>Switch output status<br/>option</li> <li>Pressure option</li> </ul> |
|     | Measured variable status                       |              | 2. Inspect sensor   |                                                                                                    |
|     | Quality                                        | Bad          |                     |                                                                                                    |
|     | Quality substatus                              | Non specific |                     |                                                                                                    |
|     |                                                |              | -                   |                                                                                                    |
|     | Status signal [from the factory] <sup>1)</sup> | F            |                     |                                                                                                    |
|     | Diagnostic behavior                            | Alarm        |                     |                                                                                                    |

1) Status signal can be changed.

|     | Diagnostic i                                         | information                | Remedy instructions                                                                 | Influenced measured                        |
|-----|------------------------------------------------------|----------------------------|-------------------------------------------------------------------------------------|--------------------------------------------|
| No. | SI                                                   | nort text                  |                                                                                     | variables                                  |
| 912 | Medium inhomogeneous                                 |                            | 1. Check process cond.                                                              | <ul> <li>Empty pipe detection</li> </ul>   |
|     | Measured variable status [from t                     | the factory] <sup>1)</sup> | <ul> <li>2. Increase system pressure option</li> <li>Low flow cut off op</li> </ul> | <ul><li> Low flow cut off option</li></ul> |
|     | Quality                                              | Good                       |                                                                                     | <ul> <li>Switch output status</li> </ul>   |
|     | Quality substatus                                    | Non specific               |                                                                                     | <ul> <li>Pressure option</li> </ul>        |
|     |                                                      |                            |                                                                                     |                                            |
|     | Status signal [from the factory] <sup>2)</sup>       | S                          |                                                                                     |                                            |
|     | Diagnostic behavior [from the factory] <sup>3)</sup> | Warning                    |                                                                                     |                                            |

1) Quality can be changed. This causes the overall status of the measured variable to change.

2) 3) Status signal can be changed.

Diagnostic behavior can be changed.

| Diagnostic information |                                                      | Remedy instructions        | Influenced measured                   |                                            |
|------------------------|------------------------------------------------------|----------------------------|---------------------------------------|--------------------------------------------|
| No.                    | SI                                                   | nort text                  |                                       | variables                                  |
| 913                    | Medium unsuitable                                    |                            | 1. Check process conditions           | <ul> <li>Empty pipe detection</li> </ul>   |
|                        | Measured variable status [from                       | the factory] <sup>1)</sup> | 2. Check electronic modules or sensor | <ul><li> Low flow cut off option</li></ul> |
|                        | Quality                                              | Good                       |                                       | <ul> <li>Switch output status</li> </ul>   |
|                        | Quality substatus                                    | Non specific               |                                       | <ul> <li>Pressure option</li> </ul>        |
|                        |                                                      |                            |                                       |                                            |
|                        | Status signal [from the factory] <sup>2)</sup>       | S                          |                                       |                                            |
|                        | Diagnostic behavior [from the factory] <sup>3)</sup> | Warning                    |                                       |                                            |

Quality can be changed. This causes the overall status of the measured variable to change. 1)

2) Status signal can be changed.

3) Diagnostic behavior can be changed.

| Diagnostic information |                                                      | Remedy instructions        | Influenced measured          |                                            |
|------------------------|------------------------------------------------------|----------------------------|------------------------------|--------------------------------------------|
| No.                    | SI                                                   | nort text                  |                              | variables                                  |
| 944                    | Monitoring failed                                    |                            | Check process conditions for | <ul> <li>Empty pipe detection</li> </ul>   |
|                        | Measured variable status [from                       | the factory] <sup>1)</sup> | Heartbeat Monitoring         | <ul><li> Low flow cut off option</li></ul> |
|                        | Quality                                              | Good                       |                              | <ul> <li>Switch output status</li> </ul>   |
|                        | Quality substatus                                    | Non specific               |                              | <ul> <li>Pressure option</li> </ul>        |
|                        |                                                      |                            |                              |                                            |
|                        | Status signal [from the factory] <sup>2</sup>        | S                          |                              |                                            |
|                        | Diagnostic behavior [from the factory] <sup>3)</sup> | Warning                    |                              |                                            |

1) Quality can be changed. This causes the overall status of the measured variable to change.

2) Status signal can be changed.

3) Diagnostic behavior can be changed.

|     | Diagnostic i                                         | nformation                 | Remedy instructions      | Influenced measured                        |
|-----|------------------------------------------------------|----------------------------|--------------------------|--------------------------------------------|
| No. | SI                                                   | nort text                  |                          | variables                                  |
| 948 | Oscillation damping too high                         |                            | Check process conditions | <ul> <li>Empty pipe detection</li> </ul>   |
|     | Measured variable status [from                       | the factory] <sup>1)</sup> |                          | <ul><li> Low flow cut off option</li></ul> |
|     | Quality                                              | Good                       |                          | <ul> <li>Switch output status</li> </ul>   |
|     | Quality substatus                                    | Non specific               |                          | <ul> <li>Pressure option</li> </ul>        |
|     |                                                      |                            |                          |                                            |
|     | Status signal [from the factory] 27                  | 5                          |                          |                                            |
|     | Diagnostic behavior [from the factory] <sup>3)</sup> | Warning                    |                          |                                            |

1) Quality can be changed. This causes the overall status of the measured variable to change.

2) Status signal can be changed.

3) Diagnostic behavior can be changed.

# 12.8 Pending diagnostic events

The **Diagnostics** menu allows the user to view the current diagnostic event and the previous diagnostic event separately.

To call up the measures to rectify a diagnostic event:

- Via local display  $\rightarrow \square 157$
- Via Web browser → 
   <sup>1</sup> 158
- Via "FieldCare" operating tool → 
   <sup>(1)</sup>
   <sup>(2)</sup>
   <sup>(2)</sup>
   <sup>(2)</sup>
   <sup>(2)</sup>
   <sup>(2)</sup>
   <sup>(2)</sup>
   <sup>(2)</sup>
   <sup>(2)</sup>
   <sup>(2)</sup>
   <sup>(2)</sup>
   <sup>(2)</sup>
   <sup>(2)</sup>
   <sup>(2)</sup>
   <sup>(2)</sup>
   <sup>(2)</sup>
   <sup>(2)</sup>
   <sup>(2)</sup>
   <sup>(2)</sup>
   <sup>(2)</sup>
   <sup>(2)</sup>
   <sup>(2)</sup>
   <sup>(2)</sup>
   <sup>(2)</sup>
   <sup>(2)</sup>
   <sup>(2)</sup>
   <sup>(2)</sup>
   <sup>(2)</sup>
   <sup>(2)</sup>
   <sup>(2)</sup>
   <sup>(2)</sup>
   <sup>(2)</sup>
   <sup>(2)</sup>
   <sup>(2)</sup>
   <sup>(2)</sup>
   <sup>(2)</sup>
   <sup>(2)</sup>
   <sup>(2)</sup>
   <sup>(2)</sup>
   <sup>(2)</sup>
   <sup>(2)</sup>
   <sup>(2)</sup>
   <sup>(2)</sup>
   <sup>(2)</sup>
   <sup>(2)</sup>
   <sup>(2)</sup>
   <sup>(2)</sup>
   <sup>(2)</sup>
   <sup>(2)</sup>
   <sup>(2)</sup>
   <sup>(2)</sup>
   <sup>(2)</sup>
   <sup>(2)</sup>
   <sup>(2)</sup>
   <sup>(2)</sup>
   <sup>(2)</sup>
   <sup>(2)</sup>
   <sup>(2)</sup>
   <sup>(2)</sup>
   <sup>(2)</sup>
   <sup>(2)</sup>
   <sup>(2)</sup>
   <sup>(2)</sup>
   <sup>(2)</sup>
   <sup>(2)</sup>
   <sup>(2)</sup>
   <sup>(2)</sup>
   <sup>(2)</sup>
   <sup>(2)</sup>
   <sup>(2)</sup>
   <sup>(2)</sup>
   <sup>(2)</sup>
   <sup>(2)</sup>
   <sup>(2)</sup>
   <sup>(2)</sup>
   <sup>(2)</sup>
   <sup>(2)</sup>
   <sup>(2)</sup>
   <sup>(2)</sup>
   <sup>(2)</sup>
   <sup>(2)</sup>
   <sup>(2)</sup>
   <sup>(2)</sup>
   <sup>(2)</sup>
   <sup>(2)</sup>
   <sup>(2)</sup>
   <sup>(2)</sup>
   <sup>(2)</sup>
   <sup>(2)</sup>
   <sup>(2)</sup>
   <sup>(2)</sup>
   <sup>(2)</sup>
   <sup>(2)</sup>
   <sup>(2)</sup>
   <sup>(2)</sup>
   <sup>(2)</sup>
   <sup>(2)</sup>
   <sup>(2)</sup>
   <sup>(2)</sup>
   <sup>(2)</sup>
   <sup>(2)</sup>
   <sup>(2)</sup>
   <sup>(2)</sup>
   <sup>(2)</sup>
   <sup>(2)</sup>
   <sup>(2)</sup>
   <sup>(2)</sup>
   <sup>(2)</sup>
   <sup>(2)</sup>
   <sup>(2)</sup>
   <sup>(2)</sup>
   <sup>(2)</sup>
   <sup>(2)</sup>
   <sup>(2)</sup>
   <sup>(2)</sup>
   <sup>(2)</sup>
   <sup>(2)</sup>
   <sup>(2)</sup>
   <sup>(2)</sup>
   <sup>(2)</sup>
   <sup>(2)</sup>
   <sup>(2)</sup>
   <sup>(2)</sup>
   <sup>(2)</sup>
   <sup>(2)</sup>
   <sup>(2)</sup>
   <sup>(2)</sup>
   <sup>(2)</sup>
   <sup>(2)</sup>
   <sup>(2)</sup>
   <sup>(2)</sup>
   <sup>(2)</sup>
   <sup>(2)</sup>
   <sup>(2)</sup>
   <sup>(2)</sup>
   <sup>(2)</sup>
   <sup>(2)</sup>
   <sup>(2)</sup>
   <sup>(2)</sup>
   <sup>(2)</sup>
   <sup>(2)</sup>
   <sup>(2)</sup>
   <sup>(</sup>
- Via "DeviceCare" operating tool → 
   <sup>™</sup>
   <sup>™</sup>
   159

Other pending diagnostic events can be displayed in the **Diagnostic list** submenu  $\rightarrow \cong 186$ 

## Navigation

"Diagnostics" menu

| Ċ Diagnostics |                      |  |         |
|---------------|----------------------|--|---------|
|               | Actual diagnostics   |  | → 🗎 186 |
|               | Previous diagnostics |  | → 🗎 186 |

| Operating time from restart |   | → 🖺 186 |
|-----------------------------|---|---------|
| Operating time              | ] | → 🗎 186 |

## Parameter overview with brief description

| Parameter                   | Prerequisite                                 | Description                                                                                                    | User interface                                                           |
|-----------------------------|----------------------------------------------|----------------------------------------------------------------------------------------------------|--------------------------------------------------------------------------|
| Actual diagnostics          | A diagnostic event has occurred.             | Shows the current occured diagnostic event along with its diagnostic information.                                              | Symbol for diagnostic<br>behavior, diagnostic code<br>and short message. |
|                             |                                              | If two or more messages occur simultaneously, the message with the highest priority is shown on the display.                   |                                                                          |
| Previous diagnostics        | Two diagnostic events have already occurred. | Shows the diagnostic event that<br>occurred prior to the current diagnostic<br>event along with its diagnostic<br>information. | Symbol for diagnostic<br>behavior, diagnostic code<br>and short message. |
| Operating time from restart | -                                            | Shows the time the device has been in operation since the last device restart.                                                 | Days (d), hours (h),<br>minutes (m) and seconds<br>(s)                   |
| Operating time              | -                                            | Indicates how long the device has been in operation.                                                                           | Days (d), hours (h),<br>minutes (m) and seconds<br>(s)                   |

# 12.9 Diagnostic messages in the DIAGNOSTIC Transducer Block

- The Actual diagnostics parameter (actual diagnostics) displays the message with the highest priority.
- A list of the active alarms can be viewed via the Diagnostics 1 parameter (diagnostics\_1) to Diagnostics 5 (diagnostics 5). If more than 5 messages are pending, the messages with the highest priority are shown on the display.
- You can view the last alarm that is no longer active via the **Previous diagnostics** parameter (**previous\_diagnostics**).

# 12.10 Diagnostic list

Up to 5 currently pending diagnostic events can be displayed in the **Diagnostic list** submenu along with the associated diagnostic information. If more than 5 diagnostic events are pending, the events with the highest priority are shown on the display.

## Navigation path

Diagnostics  $\rightarrow$  Diagnostic list

| 오 //Diagnose list     |
|-----------------------|
| Diagnostics           |
| SF273 Main electronic |
| Diagnostics 2         |
| Diagnostics 3         |
|                       |

39 Taking the example of the local display

To call up the measures to rectify a diagnostic event:

- ′ Via local display → 🖺 157
- Via Web browser → 
   <sup>1</sup> 158
- Via "DeviceCare" operating tool  $\rightarrow \triangleq 159$

# 12.11 Event logbook

## 12.11.1 Reading out the event logbook

A chronological overview of the event messages that have occurred is provided in the **Events list** submenu.

#### Navigation path

**Diagnostics** menu  $\rightarrow$  **Event logbook** submenu  $\rightarrow$  Event list

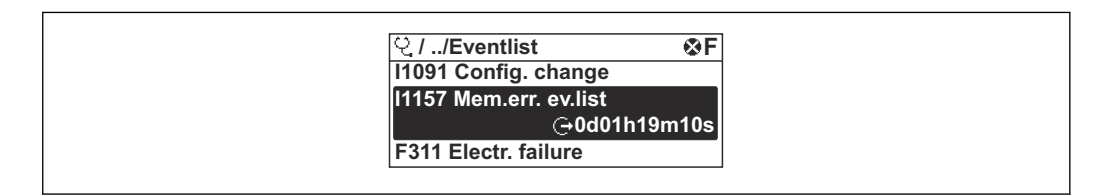

<sup>■ 40</sup> Taking the example of the local display

- A maximum of 20 event messages can be displayed in chronological order.
- If the **Extended HistoROM** application package (order option) is enabled in the device, the event list can contain up to 100 entries .

The event history includes entries for:

- Diagnostic events  $\rightarrow \square 164$
- Information events  $\rightarrow \triangleq 188$

In addition to the operation time of its occurrence, each event is also assigned a symbol that indicates whether the event has occurred or is ended:

- Diagnostic event
  - $\mathfrak{D}$ : Occurrence of the event
- 🕞: End of the event
- Information event

 $\odot$ : Occurrence of the event

To call up the measures to rectify a diagnostic event:

- Via local display  $\rightarrow \implies 157$
- Via Web browser → 

   <sup>™</sup>
   158
- Via "FieldCare" operating tool  $\rightarrow \square$  159

For filtering the displayed event messages → 
<sup>188</sup>

## 12.11.2 Filtering the event logbook

Using the **Filter options** parameter you can define which category of event message is displayed in the **Events list** submenu.

## Navigation path

Diagnostics  $\rightarrow$  Event logbook  $\rightarrow$  Filter options

## Filter categories

- All
- Failure (F)
- Function check (C)
- Out of specification (S)
- Maintenance required (M)
- Information (I)

## 12.11.3 Overview of information events

Unlike a diagnostic event, an information event is displayed in the event logbook only and not in the diagnostic list.

| Info number | Info name                              |
|-------------|----------------------------------------|
| I1000       | (Device ok)                            |
| I1079       | Sensor changed                         |
| I1089       | Power on                               |
| I1090       | Configuration reset                    |
| I1091       | Configuration changed                  |
| I1092       | Embedded HistoROM deleted              |
| I1111       | Density adjust failure                 |
| I1137       | Electronic changed                     |
| I1151       | History reset                          |
| I1155       | Reset electronic temperature           |
| I1156       | Memory error trend                     |
| I1157       | Memory error event list                |
| I1184       | Display connected                      |
| I1209       | Density adjustment ok                  |
| I1221       | Zero point adjust failure              |
| I1222       | Zero point adjustment ok               |
| I1256       | Display: access status changed         |
| I1278       | I/O module reset detected              |
| I1335       | Firmware changed                       |
| I1361       | Web server login failed                |
| I1397       | Fieldbus: access status changed        |
| I1398       | CDI: access status changed             |
| I1444       | Device verification passed             |
| I1445       | Device verification failed             |
| I1447       | Record application reference data      |
| I1448       | Application reference data recorded    |
| I1449       | Recording application ref. data failed |
| I1450       | Monitoring off                         |

| Info number | Info name                                |
|-------------|------------------------------------------|
| I1451       | Monitoring on                            |
| I1457       | Measured error verification failed       |
| I1459       | I/O module verification failed           |
| I1460       | HBSI verification failed                 |
| I1461       | Sensor verification failed               |
| I1462       | Sensor electronic module verific. failed |
| I1512       | Download started                         |
| I1513       | Download finished                        |
| I1514       | Upload started                           |
| I1515       | Upload finished                          |
| I1618       | I/O module replaced                      |
| I1619       | I/O module replaced                      |
| I1621       | I/O module replaced                      |
| I1622       | Calibration changed                      |
| I1624       | Reset all totalizers                     |
| I1625       | Write protection activated               |
| I1626       | Write protection deactivated             |
| I1627       | Web server login successful              |
| I1628       | Display login successful                 |
| I1629       | CDI login successful                     |
| I1631       | Web server access changed                |
| I1632       | Display login failed                     |
| I1633       | CDI login failed                         |
| I1634       | Parameter factory reset                  |
| I1635       | Parameter delivery reset                 |
| I1637       | FOUNDATION Fieldbus specific reset done  |
| I1639       | Max. switch cycles number reached        |
| I1649       | Hardware write protection activated      |
| I1650       | Hardware write protection deactivated    |
| I1712       | New flash file received                  |
| I1725       | Sensor electronic module (ISEM) changed  |
| I1726       | Configuration backup failed              |

# 12.12 Resetting the measuring device

Using the **Restart** parameter it is possible to reset the entire device configuration or some of the configuration to a defined state.

## 12.12.1 Function scope of the "Restart" parameter

| Options       | Description                                |
|---------------|--------------------------------------------|
| Uninitialized | The selection has no effect on the device. |
| Run           | The selection has no effect on the device. |
| Resource      | The selection has no effect on the device. |

| Options                                                                                                    | Description                                                                                                    |
|----------------------------------------------------------------------------------------------------|----------------------------------------------------------------------------------------------------|
| Defaults       All FOUNDATION Fieldbus blocks are reset to their factory settings         Example: Analog Input Channel to the Uninitialized option. |                                                                                                    |
| Processor                                                                                                    | The device is restarted.                                                                                                    |
| To delivery settings                                                                                                    | Advanced FOUNDATION Fieldbus parameters (FOUNDATION Fieldbus blocks, schedule information) and device parameters for which a customer-specific default setting was ordered are reset to this customer-specific value. |

## 12.12.2 Function scope of the "Service reset" parameter

| Options                    | Description                                                                                                    |
|----------------------------|----------------------------------------------------------------------------------------------------|
| Uninitialized              | The selection has no effect on the device.                                                                                                    |
| To delivery settings + MIB | Advanced FOUNDATION Fieldbus parameters (FOUNDATION Fieldbus blocks, schedule information, device tag and device address) and the device parameters for which a customer-specific default setting was ordered, are reset to this customer-specific value. |
| ENP restart                | The parameters of the electronic name plate are reset.<br>The device is restarted.                                                                                                    |

# 12.13 Device information

The **Device information** submenu contains all parameters that display different information for device identification.

## Navigation

"Diagnostics" menu  $\rightarrow$  Device information

| ► Device information  |           |
|-----------------------|-----------|
| Device tag            | ] → 🗎 191 |
| Serial number         | → 🗎 191   |
| Device name           | ) → 🗎 191 |
| Firmware version      | ) → 🗎 191 |
| Order code            | ] → 🗎 191 |
| Extended order code 1 | ) → 🗎 191 |
| Extended order code 2 | ) → 🗎 191 |
| ENP version           | ] → 🗎 191 |

| Parameter             | Description                                                                                                    | User entry / User interface                                                             | Factory setting |
|-----------------------|----------------------------------------------------------------------------------------------------|-----------------------------------------------------------------------------------------|-----------------|
| Device tag            | Enter the name for the measuring point.                                                                                                    | Max. 32 characters such as<br>letters, numbers or special<br>characters (e. g. @, %, /) | -               |
| Serial number         | Displays the serial number of the measuring device.                                                                                                    | Max. 11-digit character string comprising letters and numbers.                          | -               |
| Device name           | Shows the name of the transmitter.<br>The name can be found on the<br>nameplate of the transmitter.                                                                               | Promass 300/500                                                                         | -               |
| Firmware version      | Shows the device firmware version installed.                                                                                                    | Character string with the following format:<br>xx.yy.zz                                 | -               |
| Order code            | Shows the device order code.  The order code can be found on the nameplate of the sensor and transmitter in the "Order code" field.                                               | Character string composed of<br>letters, numbers and certain<br>punctuation marks       | -               |
| Extended order code 1 | Shows the 1st part of the extended order<br>code. The extended order code can also be<br>found on the nameplate of the sensor<br>and transmitter in the "Ext. ord. cd."<br>field. | Character string                                                                        | -               |
| Extended order code 2 | Shows the 2nd part of the extended order<br>code. The extended order code can also be<br>found on the nameplate of the sensor<br>and transmitter in the "Ext. ord. cd."<br>field. | Character string                                                                        | -               |
| ENP version           | Shows the version of the electronic nameplate (ENP).                                                                                                    | Character string in the format xx.yy.zz                                                 | -               |

## Parameter overview with brief description

# 12.14 Firmware history

| Release<br>date | Firmware<br>version | Order code<br>for<br>"Firmware<br>version" | Firmware<br>changes | Documentation<br>type     | Documentation        |
|-----------------|---------------------|--------------------------------------------|---------------------|---------------------------|----------------------|
| 02.2017         | 01.00.zz            | Option <b>74</b>                           | Original firmware   | Operating<br>Instructions | BA01565D/06/EN/01.16 |

It is possible to flash the firmware to the current version or the previous version using the service interface.

For the compatibility of the firmware version with the previous version, the installed device description files and operating tools, observe the information about the device in the "Manufacturer's information" document.

- The manufacturer's information is available:
  - In the Download Area of the Endress+Hauser web site: www.endress.com → Downloads
  - Specify the following details:
    - Product root: e.g. 805B
       The product root is the first part of the order code: see the nameplate on the device.
    - Text search: Manufacturer's information
    - Media type: Documentation Technical Documentation

# 13 Maintenance

## 13.1 Maintenance tasks

No special maintenance work is required.

## 13.1.1 Exterior cleaning

When cleaning the exterior of measuring devices, always use cleaning agents that do not attack the surface of the housing or the seals.

# 13.2 Measuring and test equipment

Endress+Hauser offers a wide variety of measuring and test equipment, such as W@M or device tests.

Your Endress+Hauser Sales Center can provide detailed information on the services.

List of some of the measuring and testing equipment:  $\rightarrow \square 196 \rightarrow \square 198$ 

# 13.3 Endress+Hauser services

Endress+Hauser offers a wide variety of services for maintenance such as recalibration, maintenance service or device tests.

Your Endress+Hauser Sales Center can provide detailed information on the services.

# 14 Repair

# 14.1 General notes

## 14.1.1 Repair and conversion concept

The Endress+Hauser repair and conversion concept provides for the following:

- The measuring devices have a modular design.
- Spare parts are grouped into logical kits with the associated Installation Instructions.
- Repairs are carried out by Endress+Hauser Service or by appropriately trained customers.
- Certified devices can only be converted to other certified devices by Endress+Hauser Service or at the factory.

## 14.1.2 Notes for repair and conversion

For repair and modification of a measuring device, observe the following notes:

- Use only original Endress+Hauser spare parts.
- Carry out the repair according to the Installation Instructions.
- Observe the applicable standards, federal/national regulations, Ex documentation (XA) and certificates.
- ► Document every repair and each conversion and enter them into the *W*@*M* life cycle management database.

# 14.2 Spare parts

W@M Device Viewer (www.endress.com/deviceviewer):

All the spare parts for the measuring device, along with the order code, are listed here and can be ordered. If available, users can also download the associated Installation Instructions.

P Measuring device serial number:

- Is located on the nameplate of the device.
- Can be read out via the **Serial number** parameter in the **Device information** submenu.

# 14.3 Endress+Hauser services

Endress+Hauser offers a wide range of services.

Your Endress+Hauser Sales Center can provide detailed information on the services.

# 14.4 Return

The requirements for safe device return can vary depending on the device type and national legislation.

- 1. Refer to the website for more information: http://www.endress.com/support/return-material
- 2. Return the device if repairs or a factory calibration are required, or if the wrong device was ordered or delivered.

# 14.5 Disposal

## X

If required by the Directive 2012/19/EU on waste electrical and electronic equipment (WEEE), the product is marked with the depicted symbol in order to minimize the disposal of WEEE as unsorted municipal waste. Do not dispose of products bearing this marking as unsorted municipal waste. Instead, return them to Endress+Hauser for disposal under the applicable conditions.

## 14.5.1 Removing the measuring device

1. Switch off the device.

## **WARNING**

## Danger to persons from process conditions.

 Beware of hazardous process conditions such as pressure in the measuring device, high temperatures or aggressive fluids.

2. Carry out the mounting and connection steps from the "Mounting the measuring device" and "Connecting the measuring device" sections in reverse order. Observe the safety instructions.

## 14.5.2 Disposing of the measuring device

## **WARNING**

## Danger to personnel and environment from fluids that are hazardous to health.

 Ensure that the measuring device and all cavities are free of fluid residues that are hazardous to health or the environment, e.g. substances that have permeated into crevices or diffused through plastic.

Observe the following notes during disposal:

- Observe valid federal/national regulations.
- Ensure proper separation and reuse of the device components.

# 15 Accessories

Various accessories, which can be ordered with the device or subsequently from Endress +Hauser, are available for the device. Detailed information on the order code in question is available from your local Endress+Hauser sales center or on the product page of the Endress+Hauser website: www.endress.com.

# 15.1 Device-specific accessories

# 15.1.1 For the transmitter

| Accessories                                                 | Description                                                                                                    |  |
|-------------------------------------------------------------|----------------------------------------------------------------------------------------------------|--|
| Transmitter<br>• Proline 500 – digital<br>• Proline 500     | Transmitter for replacement or storage. Use the order code to define the following<br>specifications:<br>• Approvals<br>• Output<br>• Input<br>• Display/operation<br>• Housing<br>• Software                                                                                               |  |
|                                                             | <ul> <li>Profine 500 - digital transmitter:<br/>Order number: 8X5BXX-*****A</li> <li>Proline 500 transmitter:<br/>Order number: 8X5BXX-******B</li> </ul>                                                                                                    |  |
|                                                             | Proline 500 transmitter for replacement:<br>It is essential to specify the serial number of the current transmitter when<br>ordering. Based on the serial number, the device-specific data (e.g.,<br>calibration factors) of the replacement device can be used for the new<br>transmitter. |  |
|                                                             | <ul> <li>Proline 500 - digital transmitter: Installation Instructions EA01151D</li> <li>Proline 500 transmitter: Installation Instructions EA01152D</li> </ul>                                                                                                    |  |
| External WLAN antenna                                       | External WLAN antenna with 1.5 m (59.1 in) connecting cable and two angle brackets. Order code for "Accessory enclosed", option P8 "Wireless antenna wide area".                                                                                                    |  |
|                                                             | <ul> <li>applications.</li> <li>Further information on the WLAN interface →  ■ 82.</li> </ul>                                                                                                    |  |
|                                                             | Order number: 71351317                                                                                                    |  |
|                                                             | Installation Instructions EA01238D                                                                                                    |  |
| Pipe mounting set                                           | Pipe mounting set for transmitter.                                                                                                    |  |
|                                                             | Order number: 71346427                                                                                                    |  |
|                                                             | Installation Instructions EA01195D                                                                                                    |  |
|                                                             | Proline 500 transmitter<br>Order number: 71346428                                                                                                    |  |
| Protective cover<br>Transmitter                             | Is used to protect the measuring device from the effects of the weather: e.g. rainwater, excess heating from direct sunlight.                                                                                                    |  |
| <ul><li>Proline 500 - digital</li><li>Proline 500</li></ul> | <ul> <li>Proline 500 - digital transmitter<br/>Order number: 71343504</li> <li>Proline 500 transmitter<br/>Order number: 71343505</li> </ul>                                                                                                    |  |
|                                                             | Installation Instructions EA01191D                                                                                                    |  |

| Display guard<br>Proline 500 – digital                               | Is used to protect the display against impact or scoring from sand in desert areas.<br>Order number: 71228792<br>Installation Instructions EA01093D                                                                                                    |
|----------------------------------------------------------------------|----------------------------------------------------------------------------------------------------|
| Connecting cable<br>Proline 500 – digital<br>Sensor –<br>Transmitter | <ul> <li>The connecting cable can be ordered directly with the measuring device (order code for "Cable, sensor connection) or as an accessory (order number DK8012).</li> <li>The following cable lengths are available: order code for "Cable, sensor connection"</li> <li>Option B: 20 m (65 ft)</li> <li>Option E: User configurable up to max. 50 m</li> <li>Option F: User configurable up to max. 165 ft</li> <li>Maximum possible cable length for a Proline 500 – digital connecting cable: 300 m (1000 ft)</li> </ul> |
| Connecting cable<br>Proline 500<br>Sensor –<br>Transmitter           | The connecting cable can be ordered directly with the measuring device (order code<br>for "Cable, sensor connection") or as an accessory (order number DK8012).<br>The following cable lengths are available: order code for "Cable, sensor connection"<br>• Option 1: 5 m (16 ft)<br>• Option 2: 10 m (32 ft)<br>• Option 3: 20 m (65 ft)<br>Possible cable length for a Proline 500 connecting cable: max. 20 m (65 ft)                                                                                                    |

# 15.1.2 For the sensor

| Accessories    | Description                                                                                                    |
|----------------|----------------------------------------------------------------------------------------------------|
| Heating jacket | Is used to stabilize the temperature of the fluids in the sensor. Water, water vapor<br>and other non-corrosive liquids are permitted for use as fluids. |
|                | If using oil as a heating medium, please consult with Endress+Hauser.                                                                                    |
|                | Special Documentation SD02159D                                                                                                    |

# 15.2 Communication-specific accessories

| Accessories       | Description                                                                                                    |
|-------------------|----------------------------------------------------------------------------------------------------|
| Fieldgate FXA42   | Is used to transmit the measured values of connected 4 to 20 mA analog measuring devices, as well as digital measuring devices                                                                                                    |
|                   | <ul> <li>Technical Information TI01297S</li> <li>Operating Instructions BA01778S</li> <li>Product page: www.endress.com/fxa42</li> </ul>                                                                                                    |
| Field Xpert SMT70 | The Field Xpert SMT70 tablet PC for device configuration enables mobile plant<br>asset management in hazardous and non-hazardous areas. It is suitable for<br>commissioning and maintenance staff to manage field instruments with a digital<br>communication interface and to record progress.<br>This tablet PC is designed as an all-in-one solution with a preinstalled driver library<br>and is an easy-to-use, touch-sensitive tool which can be used to manage field<br>instruments throughout their entire life cycle. |
|                   | <ul> <li>Technical Information TI01342S</li> <li>Operating Instructions BA01709S</li> <li>Product page: www.endress.com/smt70</li> </ul>                                                                                                    |
| Field Xpert SMT77 | The Field Xpert SMT77 tablet PC for device configuration enables mobile plant asset management in areas categorized as Ex Zone 1.                                                                                                    |
|                   | <ul> <li>Technical Information TI01418S</li> <li>Operating Instructions BA01923S</li> <li>Product page: www.endress.com/smt77</li> </ul>                                                                                                    |

| Accessories | Description                                                                                                    |
|-------------|----------------------------------------------------------------------------------------------------|
| Applicator  | <ul> <li>Software for selecting and sizing Endress+Hauser measuring devices:</li> <li>Choice of measuring devices for industrial requirements</li> <li>Calculation of all the necessary data for identifying the optimum flowmeter:<br/>e.g. nominal diameter, pressure loss, flow velocity and accuracy.</li> <li>Graphic illustration of the calculation results</li> <li>Determination of the partial order code, administration, documentation and access to all project-related data and parameters over the entire life cycle of a project.</li> </ul>                                                                                        |
|             | <ul> <li>Applicator is available:</li> <li>Via the Internet: https://portal.endress.com/webapp/applicator</li> <li>As a downloadable DVD for local PC installation.</li> </ul>                                                                                                    |
| W@M         | W@M Life Cycle ManagementImproved productivity with information at your fingertips. Data relevant to aplant and its components is generated from the first stages of planning andduring the asset's complete life cycle.W@M Life Cycle Management is an open and flexible information platformwith online and on-site tools. Instant access for your staff to current, in-depthdata shortens your plant's engineering time, speeds up procurement processesand increases plant uptime.Combined with the right services, W@M Life Cycle Management boostsproductivity in every phase. For more information, visitwww.endress.com/lifecyclemanagement |
| FieldCare   | FDT-based plant asset management tool from Endress+Hauser.<br>It can configure all smart field units in your system and helps you manage<br>them. By using the status information, it is also a simple but effective way of<br>checking their status and condition.<br>Operating Instructions BA00027S and BA00059S                                                                                                    |
| DeviceCare  | Tool to connect and configure Endress+Hauser field devices.                                                                                                    |

# 15.3 Service-specific accessories

# 15.4 System components

| Accessories                         | Description                                                                                                    |
|-------------------------------------|----------------------------------------------------------------------------------------------------|
| Memograph M graphic<br>data manager | The Memograph M graphic data manager provides information on all the relevant measured variables. Measured values are recorded correctly, limit values are monitored and measuring points analyzed. The data are stored in the 256 MB internal memory and also on a SD card or USB stick.  |
|                                     | <ul> <li>Technical Information TI00133R</li> <li>Operating Instructions BA00247R</li> </ul>                                                                                                    |
| Cerabar M                           | <ul> <li>The pressure transmitter for measuring the absolute and gauge pressure of gases, steam and liquids. It can be used to read in the operating pressure value.</li> <li>Technical Information TI00426P and TI00436P</li> <li>Operating Instructions BA00200P and BA00382P</li> </ul> |
| Cerabar S                           | The pressure transmitter for measuring the absolute and gauge pressure of gases, steam and liquids. It can be used to read in the operating pressure value.                                                                                                    |
| iTEMP                               | The temperature transmitters can be used in all applications and are suitable for the measurement of gases, steam and liquids. They can be used to read in the medium temperature.<br>() "Fields of Activity" document FA00006T                                                            |

# 16 Technical data

# 16.1 Application

The measuring device is intended only for the flow measurement of liquids and gases.

Depending on the version ordered, the measuring device can also measure potentially explosive, flammable, poisonous and oxidizing media.

To ensure that the device remains in proper operating condition for its service life, use the measuring device only for media against which the process-wetted materials are sufficiently resistant.

# 16.2 Function and system design

| Measuring principle | Mass flow measurement based on the Coriolis measuring principle                                                                                                    |
|---------------------|----------------------------------------------------------------------------------------------------|
| Measuring system    | The measuring system consists of a transmitter and a sensor. The transmitter and sensor are mounted in physically separate locations. They are interconnected by connecting cables. |
|                     | For information on the structure of the device $\rightarrow 	extsf{b} 	extsf{14}$                                                                                                   |

# 16.3 Input

# Measured variable Direct measured variables Mass flow Density Temperature Calculated measured variables

## Volume flow

- Corrected volume flow
- Reference density

## Measuring range

## Measuring range for liquids

| DN   |      | Measuring range full scale values $\dot{m}_{min(F)}$ to $\dot{m}_{max(F)}$ |            |
|------|------|----------------------------------------------------------------------------|------------|
| [mm] | [in] | [kg/h]                                                                     | [lb/min]   |
| 80   | 3    | 0 to 180 000                                                               | 0 to 6615  |
| 100  | 4    | 0 to 350 000                                                               | 0 to 12860 |
| 150  | 6    | 0 to 800 000                                                               | 0 to 29400 |
| 250  | 10   | 0 to 2 200 000                                                             | 0 to 80850 |

## Measuring range for gases

The full scale value depends on the density and the sound velocity of the gas used and can be calculated with the formula below:

 $\dot{m}_{max(G)}$  = minimum ( $\dot{m}_{max(F)} \cdot \rho_G : x$ ;  $\rho_G \cdot c_G \cdot \pi/2 \cdot (d_i)^2 \cdot 3600$ )

| m <sub>max(G)</sub>                     | Maximum full scale value for gas [kg/h]                         |
|-----------------------------------------|-----------------------------------------------------------------|
| m <sub>max(F)</sub>                     | Maximum full scale value for liquid [kg/h]                      |
| $\dot{m}_{\max(G)} < \dot{m}_{\max(F)}$ | $\dot{m}_{max(G)}$ can never be greater than $\dot{m}_{max(F)}$ |
| ρ <sub>G</sub>                          | Gas density in [kg/m <sup>3</sup> ] at operating conditions     |
| x                                       | Constant dependent on nominal diameter                          |
| c <sub>G</sub>                          | Sound velocity (gas) [m/s]                                      |
| d <sub>i</sub>                          | Measuring tube internal diameter [m]                            |

| DN   |      | x                    |
|------|------|----------------------|
| [mm] | [in] | [kg/m <sup>3</sup> ] |
| 80   | 3    | 110                  |
| 100  | 4    | 130                  |
| 150  | 6    | 200                  |
| 250  | 10   | 200                  |

## Calculation example for gas

- Sensor: Promass O, DN 80
- Gas: Air with a density of 60.3 kg/m<sup>3</sup> (at 20  $^\circ\!C$  and 50 bar)
- Measuring range (liquid): 180000 kg/h
- x = 130 kg/m<sup>3</sup> (for Promass O, DN 80)

Maximum possible full scale value:

 $\dot{m}_{max(G)} = \dot{\dot{m}}_{max(F)} \cdot \rho_G : x = 180\,000 \text{ kg/h} \cdot 60.3 \text{ kg/m}^3 : 130 \text{ kg/m}^3 = 83\,500 \text{ kg/h}$ 

## Recommended measuring range

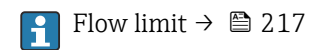

| Operable flow range | Over 1000 : 1.                                                                                                    |                                                                                                    |
|---------------------|----------------------------------------------------------------------------------------------------|----------------------------------------------------------------------------------------------------|
|                     | Flow rates above the pr<br>result that the totalizer                                                                                                    | eset full scale value do not override the electronics unit, with the values are registered correctly.                                                                                                    |
| Input signal        | External measured va                                                                                                    | lues                                                                                                    |
|                     | To increase the accurac<br>flow for gases, the auto<br>the measuring device:<br>• Operating pressure to<br>pressure measuring d<br>• Medium temperature<br>• Reference density for | y of certain measured variables or to calculate the corrected volume<br>mation system can continuously write different measured values to<br>o increase accuracy (Endress+Hauser recommends the use of a<br>levice for absolute pressure, e.g. Cerabar M or Cerabar S)<br>to increase accuracy (e.g. iTEMP)<br>calculating the corrected volume flow for gases |
|                     | Various pressure a<br>+Hauser: see "Acce                                                                                                    | nd temperature measuring devices can be ordered from Endress sories" section $\rightarrow \cong 198$                                                                                                    |
|                     | It is recommended to re<br>flow.                                                                                                    | ead in external measured values to calculate the corrected volume                                                                                                    |
|                     | Current input                                                                                                    |                                                                                                    |
|                     | The measured values an the current input $\rightarrow \square$                                                                                                    | re written from the automation system to the measuring device via 201.                                                                                                    |
|                     | Digital communication                                                                                                    |                                                                                                    |
|                     | The measured values an FOUNDATION Fieldbus                                                                                                    | re written from the automation system to the measuring device via                                                                                                    |
|                     | Current input 0/4 to 2                                                                                                    | 0 mA                                                                                                    |
|                     | Current input                                                                                                    | 0/4 to 20 mA (active/passive)                                                                                                    |
|                     | Current span                                                                                                    | <ul> <li>4 to 20 mA (active)</li> <li>0/4 to 20 mA (passive)</li> </ul>                                                                                                    |
|                     | Resolution                                                                                                    | 1 μΑ                                                                                                    |
|                     | Voltage drop                                                                                                    | Typically: 0.6 to 2 V for 3.6 to 22 mA (passive)                                                                                                    |
|                     | Maximum input voltage                                                                                                    | < 30 V (passive)                                                                                                    |
|                     | Open-circuit voltage                                                                                                    | < 28.8 V (active)                                                                                                    |
|                     | Possible input variables                                                                                                    | <ul><li>Pressure</li><li>Temperature</li><li>Density</li></ul>                                                                                                    |
|                     | Status input                                                                                                    |                                                                                                    |
|                     | Marrimeren immederatura                                                                                                    | - DC 2 to 20 M                                                                                                    |

| Maximum input values | <ul> <li>DC -3 to 30 V</li> <li>If status input is active (ON): R<sub>i</sub> &gt;3 kΩ</li> </ul> |
|----------------------|---------------------------------------------------------------------------------------------------|
| Response time        | Configurable: 5 to 200 ms                                                                         |

| Input signal level   | <ul> <li>Low signal: DC -3 to +5 V</li> <li>High signal: DC 12 to 30 V</li> </ul>                                           |
|----------------------|----------------------------------------------------------------------------------------------------|
| Assignable functions | <ul><li>Off</li><li>Reset the individual totalizers separately</li><li>Reset all totalizers</li><li>Flow override</li></ul> |

# 16.4 Output

## Output signal

## **FOUNDATION Fieldbus**

| FOUNDATION Fieldbus      | H1, IEC 61158-2, galvanically isolated      |
|--------------------------|---------------------------------------------|
| Data transfer            | 31.25 kbit/s                                |
| Current consumption      | 10 mA                                       |
| Permitted supply voltage | 9 to 32 V                                   |
| Bus connection           | With integrated reverse polarity protection |

## Current output 4 to 20 mA

| Signal mode                      | Can be set to:<br>• Active                                                                                                    |
|----------------------------------|----------------------------------------------------------------------------------------------------|
|                                  | ■ Passive                                                                                                    |
| Current span                     | Can be set to:<br>• 4 to 20 mA NAMUR<br>• 4 to 20 mA US<br>• 4 to 20 mA<br>• 0 to 20 mA (only if the signal mode is active)<br>• Fixed current                                                                                                    |
| Maximum output values            | 22.5 mA                                                                                                    |
| Open-circuit voltage             | DC 28.8 V (active)                                                                                                    |
| Maximum input voltage            | DC 30 V (passive)                                                                                                    |
| Load                             | 0 to 700 Ω                                                                                                    |
| Resolution                       | 0.38 μΑ                                                                                                    |
| Damping                          | Configurable: 0 to 999.9 s                                                                                                    |
| Assignable measured<br>variables | <ul> <li>Mass flow</li> <li>Volume flow</li> <li>Corrected volume flow</li> <li>Density</li> <li>Reference density</li> <li>Temperature</li> <li>Electronics temperature</li> <li>Oscillation frequency 0</li> <li>Oscillation damping 0</li> <li>Signal asymmetry</li> <li>Exciter current 0</li> <li>The range of options increases if the measuring device has one or more application packages.</li> </ul> |

## Current output 4 to 20 mA Ex i passive

| Order code            | "Output; input 2" (21), "Output; input 3" (022):<br>Option C: current output 4 to 20 mA Ex i passive |
|-----------------------|----------------------------------------------------------------------------------------------------|
| Signal mode           | Passive                                                                                              |
| Current span          | Can be set to:<br>• 4 to 20 mA NAMUR<br>• 4 to 20 mA US<br>• 4 to 20 mA<br>• Fixed current           |
| Maximum output values | 22.5 mA                                                                                              |
| Maximum input voltage | DC 30 V                                                                                              |

| Load                             | 0 to 700 Ω                                                                                                    |
|----------------------------------|----------------------------------------------------------------------------------------------------|
| Resolution                       | 0.38 μΑ                                                                                                    |
| Damping                          | Configurable: 0 to 999 s                                                                                                    |
| Assignable measured<br>variables | <ul> <li>Mass flow</li> <li>Volume flow</li> <li>Corrected volume flow</li> <li>Density</li> <li>Reference density</li> <li>Temperature</li> <li>Electronics temperature</li> <li>Oscillation frequency 0</li> <li>Oscillation damping 0</li> <li>Signal asymmetry</li> <li>Exciter current 0</li> <li>In the range of options increases if the measuring device has one or more application packages.</li> </ul> |

## Pulse/frequency/switch output

| Function                      | Can be set to pulse, frequency or switch output                                               |
|-------------------------------|-----------------------------------------------------------------------------------------------|
| Version                       | Open collector<br>Can be set to:<br>• Active<br>• Passive<br>• Passive NAMUR<br>Ex-i, passive |
| Maximum input values          | DC 30 V, 250 mA (passive)                                                                     |
| Open-circuit voltage          | DC 28.8 V (active)                                                                            |
| Voltage drop                  | For 22.5 mA: ≤ DC 2 V                                                                         |
| Pulse output                  |                                                                                               |
| Maximum input values          | DC 30 V, 250 mA (passive)                                                                     |
| Maximum output current        | 22.5 mA (active)                                                                              |
| Open-circuit voltage          | DC 28.8 V (active)                                                                            |
| Pulse width                   | Configurable: 0.05 to 2 000 ms                                                                |
| Maximum pulse rate            | 10000 Impulse/s                                                                               |
| Pulse value                   | Adjustable                                                                                    |
| Assignable measured variables | <ul><li>Mass flow</li><li>Volume flow</li><li>Corrected volume flow</li></ul>                 |
| Frequency output              |                                                                                               |
| Maximum input values          | DC 30 V, 250 mA (passive)                                                                     |
| Maximum output current        | 22.5 mA (active)                                                                              |
| Open-circuit voltage          | DC 28.8 V (active)                                                                            |
| Output frequency              | Adjustable: end value frequency 2 to 10000 Hz (f $_{max}$ = 12500 Hz)                         |
| Damping                       | Configurable: 0 to 999.9 s                                                                    |
| Pulse/pause ratio             | 1:1                                                                                           |

| Assignable measured<br>variables | <ul> <li>Mass flow</li> <li>Volume flow</li> <li>Corrected volume flow</li> <li>Density</li> <li>Reference density</li> <li>Temperature</li> <li>Electronics temperature</li> <li>Oscillation frequency 0</li> <li>Oscillation damping 0</li> <li>Signal asymmetry</li> <li>Exciter current 0</li> <li>Image of options increases if the measuring device has one or more application packages.</li> </ul>                                                                   |
|----------------------------------|----------------------------------------------------------------------------------------------------|
| Switch output                    |                                                                                                    |
| Maximum input values             | DC 30 V, 250 mA (passive)                                                                                                    |
| Open-circuit voltage             | DC 28.8 V (active)                                                                                                    |
| Switching behavior               | Binary, conductive or non-conductive                                                                                                    |
| Switching delay                  | Configurable: 0 to 100 s                                                                                                    |
| Number of switching cycles       | Unlimited                                                                                                    |
| Assignable functions             | <ul> <li>Off</li> <li>On</li> <li>Diagnostic behavior</li> <li>Limit value</li> <li>Mass flow</li> <li>Volume flow</li> <li>Corrected volume flow</li> <li>Density</li> <li>Reference density</li> <li>Temperature</li> <li>Totalizer 1-3</li> <li>Flow direction monitoring</li> <li>Status</li> <li>Partially filled pipe detection</li> <li>Low flow cut off</li> <li>Image of options increases if the measuring device has one or more application packages.</li> </ul> |

## Relay output

| Function           | Switch output                                                                     |
|--------------------|-----------------------------------------------------------------------------------|
| Version            | Relay output, galvanically isolated                                               |
| Switching behavior | Can be set to:<br>• NO (normally open), factory setting<br>• NC (normally closed) |

| Maximum switching<br>capacity (passive) | <ul> <li>DC 30 V, 0.1 A</li> <li>AC 30 V, 0.5 A</li> </ul>                                                                                                    |
|-----------------------------------------|----------------------------------------------------------------------------------------------------|
| Assignable functions                    | <ul> <li>Off</li> <li>On</li> <li>Diagnostic behavior</li> <li>Limit value <ul> <li>Mass flow</li> <li>Volume flow</li> <li>Corrected volume flow</li> <li>Density</li> <li>Reference density</li> <li>Temperature</li> <li>Totalizer 1-3</li> </ul> </li> <li>Flow direction monitoring</li> <li>Status <ul> <li>Partially filled pipe detection</li> <li>Low flow cut off</li> </ul> </li> <li>The range of options increases if the measuring device has one or more application packages.</li> </ul> |

## User-configurable input/output

**One** specific input or output is assigned to a user-configurable input/output (configurable I/O) during device commissioning.

The following inputs and outputs are available for assignment:

- Choice of current output: 4 to 20 mA (active), 0/4 to 20 mA (passive)
- Pulse/frequency/switch output
- Choice of current input: 4 to 20 mA (active), 0/4 to 20 mA (passive)
- Status input

Signal on alarm

Depending on the interface, failure information is displayed as follows:

#### FOUNDATION Fieldbus

| Status and alarm<br>messages                            | Diagnostics in accordance with FF-891 |
|---------------------------------------------------------|---------------------------------------|
| Failure current FDE (Fault<br>Disconnection Electronic) | 0 mA                                  |

## Current output 0/4 to 20 mA

#### 4 to 20 mA

| Failure mode | <ul> <li>Choose from:</li> <li>4 to 20 mA in accordance with NAMUR recommendation NE 43</li> <li>4 to 20 mA in accordance with US</li> <li>Min. value: 3.59 mA</li> <li>Max. value: 22.5 mA</li> <li>Freely definable value between: 3.59 to 22.5 mA</li> </ul> |
|--------------|----------------------------------------------------------------------------------------------------|
|              | <ul> <li>Freely definable value between: 3.59 to 22.5 mA</li> <li>Actual value</li> <li>Last valid value</li> </ul>                                                                                                    |

## 0 to 20 mA

| Failure mode | Choose from:                                                     |
|--------------|------------------------------------------------------------------|
|              | Maximum alarm: 22 mA                                             |
|              | <ul> <li>Freely definable value between: 0 to 20.5 mA</li> </ul> |

## Pulse/frequency/switch output

| Pulse output     |                                                                                               |  |
|------------------|-----------------------------------------------------------------------------------------------|--|
| Failure mode     | Choose from:<br>• Actual value<br>• No pulses                                                 |  |
| Frequency output |                                                                                               |  |
| Failure mode     | Choose from:<br>• Actual value<br>• 0 Hz<br>• Defined value (f <sub>max</sub> 2 to 12 500 Hz) |  |
| Switch output    |                                                                                               |  |
| Failure mode     | Choose from:<br>• Current status<br>• Open<br>• Closed                                        |  |

#### **Relay output**

| Failure mode | Choose from:                       |
|--------------|------------------------------------|
|              | <ul> <li>Current status</li> </ul> |
|              | <ul> <li>Open</li> </ul>           |
|              | <ul> <li>Closed</li> </ul>         |

## Local display

| Plain text display | With information on cause and remedial measures |
|--------------------|-------------------------------------------------|
| Backlight          | Red backlighting indicates a device error.      |

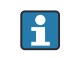

Status signal as per NAMUR recommendation NE 107

## Interface/protocol

- Via digital communication: FOUNDATION Fieldbus
- Via service interface
- CDI-RJ45 service interface
- WLAN interface

| Plain text display | With information on cause and remedial measures |
|--------------------|-------------------------------------------------|
| •                  |                                                 |

## Web browser

| Plain text display | With information on cause and remedial measures |
|--------------------|-------------------------------------------------|
|--------------------|-------------------------------------------------|

## Light emitting diodes (LED)

| Status information | Status indicated by various light emitting diodes                                                                                                    |  |  |  |  |  |
|--------------------|----------------------------------------------------------------------------------------------------|--|--|--|--|--|
|                    | <ul> <li>The following information is displayed depending on the device version:</li> <li>Supply voltage active</li> <li>Data transmission active</li> <li>Device alarm/error has occurred</li> <li>Diagnostic information via light emitting diodes → 151</li> </ul> |  |  |  |  |  |

| Low flow cut off       | The switch points for low flow cut off are user-selectable.                 |                                                                                                    |  |  |
|------------------------|-----------------------------------------------------------------------------|----------------------------------------------------------------------------------------------------|--|--|
| Galvanic isolation     | The outputs are galvanically isolated from one another and from earth (PE). |                                                                                                    |  |  |
| Protocol-specific data | Manufacturer ID                                                             | 0x452B48 (hex)                                                                                                    |  |  |
|                        | Ident number                                                                | 0x103B (hex)                                                                                                    |  |  |
|                        | Device revision                                                             | 1                                                                                                    |  |  |
|                        | DD revision                                                                 | Information and files under:                                                                                                    |  |  |
|                        | CFF revision                                                                | <ul><li>www.endress.com</li><li>www.fieldbus.org</li></ul>                                                                                                    |  |  |
|                        | Interoperability Test Kit (ITK)                                             | Version 6.2.0                                                                                                    |  |  |
|                        | ITK Test Campaign Number                                                    | Information:<br>• www.endress.com<br>• www.fieldbus.org                                                                                                    |  |  |
|                        | Link Master capability (LAS)                                                | Yes                                                                                                    |  |  |
|                        | Choice of "Link Master" and<br>"Basic Device"                               | Yes<br>Factory setting: Basic Device                                                                                                    |  |  |
|                        | Node address                                                                | Factory setting: 247 (0xF7)                                                                                                    |  |  |
|                        | Supported functions                                                         | The following methods are supported:<br>• Restart<br>• ENP Restart<br>• Diagnostic<br>• Set to OOS<br>• Set to AUTO<br>• Read trend data<br>• Read event logbook |  |  |
|                        | Virtual Communication Relation                                              | onships (VCRs)                                                                                                    |  |  |
|                        | Number of VCRs                                                              | 44                                                                                                    |  |  |
|                        | Number of link objects in VFD                                               | 50                                                                                                    |  |  |
|                        | Permanent entries                                                           | 1                                                                                                    |  |  |
|                        | Client VCRs                                                                 | 0                                                                                                    |  |  |
|                        | Server VCRs                                                                 | 10                                                                                                    |  |  |
|                        | Source VCRs                                                                 | 43                                                                                                    |  |  |
|                        | Sink VCRs                                                                   | 0                                                                                                    |  |  |
|                        | Subscriber VCRs                                                             | 43                                                                                                    |  |  |
|                        | Publisher VCRs                                                              | 43                                                                                                    |  |  |
|                        | Device Link Capabilities                                                    |                                                                                                    |  |  |
|                        | Slot time                                                                   | 4                                                                                                    |  |  |
|                        | Min. delay between PDU                                                      | 8                                                                                                    |  |  |
|                        | Max. response delay                                                         | 16                                                                                                    |  |  |
|                        | System integration                                                          | Information regarding system integration $\rightarrow \square 87$ .                                                                                              |  |  |
|                        |                                                                             | <ul> <li>Cyclic data transmission</li> <li>Description of the modules</li> <li>Execution times</li> <li>Methods</li> </ul>                                       |  |  |

# 16.5 Power supply

Terminal assignment

| Device plugs available         | → 🖺 39                                                                                                    |                                                                                                    |                                                         |                                                       |  |
|--------------------------------|----------------------------------------------------------------------------------------------------|----------------------------------------------------------------------------------------------------|---------------------------------------------------------|-------------------------------------------------------|--|
| <br>Pin assignment, device plu | g → 🗎 39                                                                                                    |                                                                                                    |                                                         |                                                       |  |
| Supply voltage                 | Order code for<br>"Power supply"                                                                                                    | Terminal voltage                                                                                                    | 2                                                       | Frequency range                                       |  |
|                                | Option <b>D</b>                                                                                                    | DC 24 V                                                                                                    | ±20%                                                    | -                                                     |  |
|                                | Option <b>E</b>                                                                                                    | AC 100 to 240 V                                                                                                    | -15 to +10%                                             | 50/60 Hz                                              |  |
|                                | On tion I                                                                                                    | DC 24 V                                                                                                    | ±20%                                                    | -                                                     |  |
|                                | Option I                                                                                                    | AC 100 to 240 V                                                                                                    | -15 to +10%                                             | 50/60 Hz                                              |  |
| Power consumption              | <b>Transmitter</b><br>Max. 10 W (active p<br>switch-on current                                                                                                    | oower)<br>Max. 36 A (<5 ms) as per                                                                                                    | NAMUR Recom                                             | mendation NE 21                                       |  |
| Current consumption            | <b>Transmitter</b><br>• Max. 400 mA (24<br>• Max. 200 mA (11                                                                                                    | <b>Transmitter</b><br>• Max. 400 mA (24 V)<br>• Max. 200 mA (110 V, 50/60 Hz; 230 V, 50/60 Hz)                                                                                                    |                                                         |                                                       |  |
| Power supply failure           | <ul> <li>Totalizers stop at</li> <li>Depending on the<br/>the pluggable data</li> <li>Error messages (in</li> </ul>                                                                                                    | <ul> <li>Totalizers stop at the last value measured.</li> <li>Depending on the device version, the configuration is retained in the device memoryor in the pluggable data memory (HistoROM DAT).</li> <li>Error messages (incl. total operated hours) are stored.</li> </ul> |                                                         |                                                       |  |
| Electrical connection          | → 🗎 49                                                                                                    | → 🗎 49                                                                                                    |                                                         |                                                       |  |
| Potential equalization         | → 🗎 55                                                                                                    | → 🗎 55                                                                                                    |                                                         |                                                       |  |
| Terminals                      | Spring-loaded termi<br>Conductor cross-sec                                                                                                    | Spring-loaded terminals: Suitable for strands and strands with ferrules. Conductor cross-section 0.2 to 2.5 mm <sup>2</sup> (24 to 12 AWG).                                                                                                    |                                                         |                                                       |  |
| Cable entries                  | <ul> <li>Cable gland: M20</li> <li>Thread for cable e <ul> <li>NPT ¼"</li> <li>G ½"</li> <li>M20</li> </ul> </li> <li>Device plug for dig</li> <li>Device plug for con<br/>A device plug is all<br/>connection housing</li> </ul> | × 1.5 with cable Ø 6 to 1<br>ntry:<br>gital communication: M12<br>nnecting cable: M12<br>ways used for the device<br>ug", option <b>C</b> "Ultra-compa                                                                                                    | 2 mm (0.24 to<br>2<br>version with t<br>ct, hygienic, s | o 0.47 in)<br>he order code for "Sensor<br>tainless". |  |
| Cable specification            | → 🗎 35                                                                                                    |                                                                                                    |                                                         |                                                       |  |

| Reference operating conditions | <ul> <li>Error limits based on ISO 11631</li> <li>Water with +15 to +45 °C (+59 to +113 °F) at2 to 6 bar (29 to 87 psi)</li> <li>Specifications as per calibration protocol</li> <li>Accuracy based on accredited calibration rigs that are traced to ISO 17025.</li> </ul> |                                                                                               |                                                        |  |  |  |
|--------------------------------|----------------------------------------------------------------------------------------------------|-----------------------------------------------------------------------------------------------|--------------------------------------------------------|--|--|--|
|                                | 1 To obtain measured error                                                                                                    | To obtain measured errors, use the <i>Applicator</i> sizing tool $\rightarrow \triangleq 198$ |                                                        |  |  |  |
| Maximum measured error         | o.r. = of reading; $1 \text{ g/cm}^3 = 1 \text{ kg/l}$ ; T = medium temperature                                                                                                    |                                                                                               |                                                        |  |  |  |
|                                | Base accuracy                                                                                                    |                                                                                               |                                                        |  |  |  |
|                                | Design fundamentals → <sup>●</sup> 213                                                                                                    |                                                                                               |                                                        |  |  |  |
|                                | Mass flow and volume flow (liquids)                                                                                                    |                                                                                               |                                                        |  |  |  |
|                                | $\pm 0.05$ % o.r. (PremiumCal; order code for "Calibration flow", option D, for mass flow) $\pm 0.10$ % o.r.                                                                                                    |                                                                                               |                                                        |  |  |  |
|                                | Mass flow (gases)                                                                                                    |                                                                                               |                                                        |  |  |  |
|                                | ±0.35 % o.r.                                                                                                    |                                                                                               |                                                        |  |  |  |
|                                | Density (liquids)                                                                                                    | Density (liquids)                                                                             |                                                        |  |  |  |
|                                | Under reference conditions                                                                                                    | Standard density calibration <sup>1)</sup>                                                    | Wide-range Density specification $^{2)}$ <sup>3)</sup> |  |  |  |

#### 16.6 **Performance characteristics**

| Standard density calibration <sup>2</sup> | Wide-range<br>Density specification <sup>2) 3)</sup> |
|-------------------------------------------|------------------------------------------------------|
| [g/cm <sup>3</sup> ]                      | [g/cm³]                                              |
| ±0.01                                     | ±0.001                                               |
|                                           | [g/cm <sup>3</sup> ]<br>±0.01                        |

1) Valid over the entire temperature and density range

2) 3) Valid range for special density calibration: 0 to 2 g/cm<sup>3</sup>, +5 to +80 °C (+41 to +176 °F) Order code for "Application package", option EE "Special density"

## Temperature

 $\pm 0.5 \ ^{\circ}C \pm 0.005 \cdot T \ ^{\circ}C \ (\pm 0.9 \ ^{\circ}F \pm 0.003 \cdot (T - 32) \ ^{\circ}F)$ 

## Zero point stability

| DN   |      | Zero point stability |          |  |
|------|------|----------------------|----------|--|
| [mm] | [in] | [kg/h]               | [lb/min] |  |
| 80   | 3    | 9                    | 0.330    |  |
| 100  | 4    | 14                   | 0.514    |  |
| 150  | 6    | 32                   | 1.17     |  |
| 250  | 10   | 88                   | 3.23     |  |

## Flow values

Flow values as turndown parameter depending on nominal diameter.

#### SI units

| DN   | 1:1       | 1:10   | 1:20   | 1:50   | 1:100  | 1:500  |
|------|-----------|--------|--------|--------|--------|--------|
| [mm] | [kg/h]    | [kg/h] | [kg/h] | [kg/h] | [kg/h] | [kg/h] |
| 80   | 180000    | 18000  | 9000   | 3 600  | 1800   | 360    |
| 100  | 350000    | 35000  | 17 500 | 7 000  | 3 500  | 700    |
| 150  | 800000    | 80000  | 40000  | 16000  | 8000   | 1600   |
| 250  | 2 200 000 | 220000 | 110000 | 44000  | 22000  | 4 400  |

#### US units

| DN     | 1:1      | 1:10     | 1:20     | 1:50     | 1:100    | 1:500    |
|--------|----------|----------|----------|----------|----------|----------|
| [inch] | [lb/min] | [lb/min] | [lb/min] | [lb/min] | [lb/min] | [lb/min] |
| 3      | 6615     | 661.5    | 330.8    | 132.3    | 66.15    | 13.23    |
| 4      | 12860    | 1286     | 643.0    | 257.2    | 128.6    | 25.72    |
| 6      | 29400    | 2940     | 1470     | 588      | 294      | 58.80    |
| 10     | 80850    | 8085     | 4043     | 1617     | 808.5    | 161.7    |

#### Accuracy of outputs

The outputs have the following base accuracy specifications.

Current output

| Accuracy | ±5 μA |
|----------|-------|
| ,        |       |

*Pulse/frequency output* 

o.r. = of reading

| Accuracy Max. ±50 ppm o. | r. (over the entire ambient temperature range) |
|--------------------------|------------------------------------------------|
|--------------------------|------------------------------------------------|

#### Repeatability

o.r. = of reading;  $1 \text{ g/cm}^3 = 1 \text{ kg/l}$ ; T = medium temperature

## **Base repeatability**

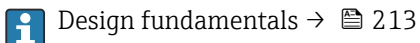

Mass flow and volume flow (liquids) ±0.025 % o.r. (PremiumCal, for mass flow) ±0.05 % o.r.

Mass flow (gases)

±0.25 % o.r.

Density (liquids) ±0.00025 g/cm<sup>3</sup>

*Temperature* ±0.25 °C ± 0.0025 · T °C (±0.45 °F ± 0.0015 · (T−32) °F)

| Response time                      | The response time depends on the configuration (damping).                                                                               |                                                                                                    |  |
|------------------------------------|----------------------------------------------------------------------------------------------------|----------------------------------------------------------------------------------------------------|--|
| Influence of ambient temperature   | Current output                                                                                                    |                                                                                                    |  |
|                                    | Temperature coefficient                                                                                                    | Max. 1 µA/°C                                                                                                    |  |
|                                    | Pulse/frequency output                                                                                                    |                                                                                                    |  |
|                                    | Temperature coefficient                                                                                                    | No additional effect. Included in accuracy.                                                                                                    |  |
| Influence of medium<br>temperature | Mass flow and volume f                                                                                                    | low                                                                                                    |  |
|                                    | When there is a difference process temperature, the o.f.s./°C (±0.0001 % o. f.s.                                                        | ce between the temperature for zero point adjustment and the additional measured error of the sensor is typically $\pm 0.0002$ % s./°F).                                                                                                    |  |
|                                    | The effect is reduced if ze                                                                                                    | ero point adjustment is performed at process temperature.                                                                                                    |  |
|                                    | <b>Density</b><br>When there is a different<br>temperature, the typical<br>±0.00005 g/cm <sup>3</sup> /°C (±0.                          | ce between the density calibration temperature and the process<br>measured error of the sensor is<br>.000025 g/cm³ /°F). Field density calibration is possible.                                                                                                    |  |
|                                    | <b>Wide-range density spe</b><br>If the process temperatur<br>±0.00005 g/cm <sup>3</sup> /°C (±0.                                       | cification (special density calibration)<br>re is outside the valid range ( $\rightarrow \cong 210$ ) the measured error is .000025 g/cm <sup>3</sup> /°F)                                                                                                    |  |
|                                    | [kg/m <sup>3</sup> ]<br>10<br>8<br>6<br>4<br>2<br>0<br>-4<br>-80 -4<br>1 Field density calibration, fr<br>2 Special density calibration | $\begin{array}{c} & & & \\ & & & \\$ |  |
|                                    | <b>Temperature</b><br>±0.005 · T ℃ (± 0.005 · (                                                                                         | T – 32) °F)                                                                                                    |  |
| Influence of medium<br>pressure    | The table below shows th<br>calibration pressure and<br>o.r. = of reading                                                               | ne effect on accuracy of mass flow due to a difference between process pressure.                                                                                                    |  |
|                                    | It is possible to comp<br>Reading in the cur<br>Specifying a fixed                                                                      | pensate for the effect by:<br>rent pressure measured value via the current input.<br>value for the pressure in the device parameters.                                                                                                    |  |
|                                    | Dperating Instructio                                                                                                    | ns.                                                                                                    |  |

| DN   |      | [% o.r./bar] | [% o.r./psi] |
|------|------|--------------|--------------|
| [mm] | [in] |              |              |
| 80   | 3    | -0.0055      | -0.0004      |
| 100  | 4    | -0.0035      | -0.0002      |
| 150  | 6    | -0.002       | -0.0001      |
| 250  | 10   | -0.002       | -0.0001      |

#### Design fundamentals

o.r. = of reading, o.f.s. = of full scale value

BaseAccu = base accuracy in % o.r., BaseRepeat = base repeatability in % o.r.

MeasValue = measured value; ZeroPoint = zero point stability

## Calculation of the maximum measured error as a function of the flow rate

| Flow rate                                                 | Maximum measured error in % o.r.                          |
|-----------------------------------------------------------|-----------------------------------------------------------|
| $\geq \frac{\text{ZeroPoint}}{\text{BaseAccu}} \cdot 100$ | ± BaseAccu                                                |
| A0021332                                                  | , (17300X                                                 |
| < <u>ZeroPoint</u> · 100                                  | $\pm \frac{\text{ZeroPoint}}{\text{MeasValue}} \cdot 100$ |
| A0021333                                                  | A0021334                                                  |

## Calculation of the maximum repeatability as a function of the flow rate

| Flow rate                                                                     | Maximum repeatability in % o.r.                                             |
|-------------------------------------------------------------------------------|-----------------------------------------------------------------------------|
| $\geq \frac{\frac{1}{2} \cdot \text{ZeroPoint}}{\text{BaseRepeat}} \cdot 100$ | ± BaseRepeat                                                                |
| A0021335                                                                      | A0021340                                                                    |
| $< \frac{\frac{1}{2} \cdot \text{ZeroPoint}}{\text{BaseRepeat}} \cdot 100$    | $\pm \frac{1}{2} \cdot \frac{\text{ZeroPoint}}{\text{MeasValue}} \cdot 100$ |
| A0021336                                                                      | A0021337                                                                    |

#### Example for maximum measured error

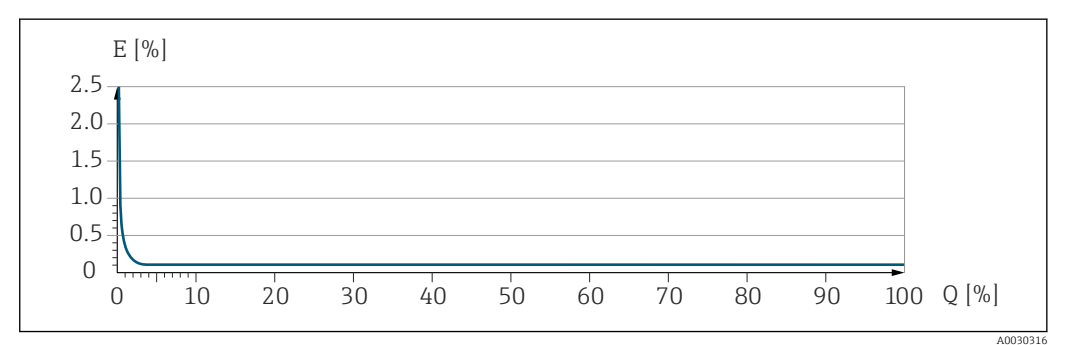

*E* Maximum measured error in % o.r. (example)

*Q* Flow rate in % of maximum full scale value

# 16.7 Installation

Installation conditions  $\rightarrow \cong 22$ 

| Ambient temperature range | $\rightarrow \textcircled{2} 25 \rightarrow \textcircled{2} 25$                                                                                                    |
|---------------------------|----------------------------------------------------------------------------------------------------|
|                           | Temperature tables                                                                                                    |
|                           | Observe the interdependencies between the permitted ambient and fluid temperatures when operating the device in hazardous areas.                                                                                       |
|                           | For detailed information on the temperature tables, see the separate document entitled "Safety Instructions" (XA) for the device.                                                                                      |
| Storage temperature       | –50 to +80 °C (–58 to +176 °F)                                                                                                    |
| Climate class             | DIN EN 60068-2-38 (test Z/AD)                                                                                                    |
| Degree of protection      | Transmitter<br>• As standard: IP66/67, type 4X enclosure<br>• When housing is open: IP20, type 1 enclosure<br>• Display module: IP20, type 1 enclosure                                                                 |
|                           | <ul> <li>Sensor</li> <li>As standard: IP66/67, type 4X enclosure</li> <li>With the order code for "Sensor options", option CM: IP69 can also be ordered</li> </ul>                                                     |
|                           | <b>External WLAN antenna</b><br>IP67                                                                                                    |
| Vibration- and shock-     | Vibration sinusoidal, in accordance with IEC 60068-2-6                                                                                                    |
| resistance                | Sensor: order code for "Meas. tube mat., wetted parts surface", option LA, SD, SE, SF, TH,<br>TT, TU<br>• 2 to 8.4 Hz, 3.5 mm peak<br>• 8.4 to 2 000 Hz, 1 g peak                                                      |
|                           | Sensor: order code for "Meas. tube mat., wetted parts surface", option HA, SA, SB, SC<br>2 to 8.4 Hz, 7.5 mm peak<br>8.4 to 2 000 Hz, 2 g peak                                                                         |
|                           | Transmitter<br>• 2 to 8.4 Hz, 7.5 mm peak<br>• 8.4 to 2 000 Hz, 2 g peak                                                                                                    |
|                           | Vibration broad-band random, according to IEC 60068-2-64                                                                                                    |
|                           | Sensor: order code for "Meas. tube mat., wetted parts surface", option LA, SD, SE, SF, TH,<br>TT, TU<br>• 10 to 200 Hz, 0.003 g <sup>2</sup> /Hz<br>• 200 to 2 000 Hz, 0.001 g <sup>2</sup> /Hz<br>• Total: 1.54 g rms |
|                           | Sensor: order code for "Meas. tube mat., wetted parts surface", option HA, SA, SB, SC<br>• 10 to 200 Hz, 0.01 g <sup>2</sup> /Hz<br>• 200 to 2 000 Hz, 0.003 g <sup>2</sup> /Hz<br>• Total: 2.70 g rms                 |
|                           | Transmitter<br>• 10 to 200 Hz, 0.01 g <sup>2</sup> /Hz<br>• 200 to 2 000 Hz, 0.003 g <sup>2</sup> /Hz<br>• Total: 2.70 g rms                                                                                           |

# 16.8 Environment

|                                        | Shock half-sine, according to IEC 60068-2-27                                                                                                    |
|----------------------------------------|----------------------------------------------------------------------------------------------------|
|                                        | <ul> <li>Sensor: order code for "Meas. tube mat., wetted parts surface", option LA, SD, SE, SF, TH, TT, TU 6 ms 30 g</li> <li>Sensor: order code for "Meas. tube mat., wetted parts surface", option HA, SA, SB, SC 6 ms 50 g</li> <li>Transmitter 6 ms 50 g</li> <li>Rough handling shocks, according to IEC 60068-2-31</li> </ul> |
| Mechanical load                        | Never use the transmitter housing as a ladder or climbing aid.                                                                                                    |
| Electromagnetic<br>compatibility (EMC) | Details are provided in the Declaration of Conformity.                                                                                                    |

## 16.9 Process

Medium temperature range -4

-40 to +205 °C (-40 to +401 °F)

## Dependency of ambient temperature on medium temperature

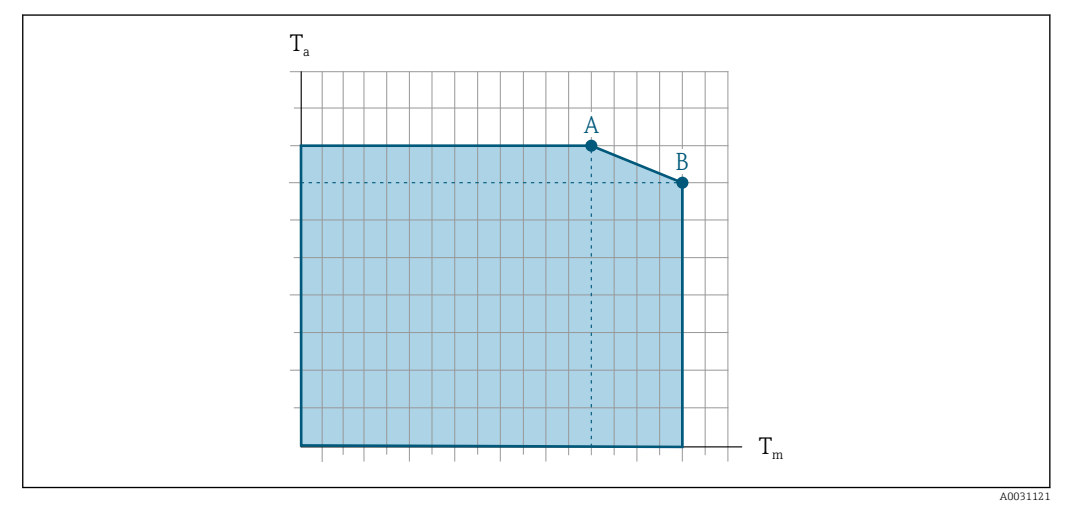

*Exemplary representation, values in the table below.*

- *T<sub>a</sub>* Ambient temperature range
- *T<sub>m</sub> Medium temperature*
- A Maximum permitted medium temperature  $T_m$  at  $T_{a max} = 60 \degree C$  (140 °F); higher medium temperatures  $T_m$  require a reduced ambient temperature  $T_a$
- *B* Maximum permitted ambient temperature  $T_a$  for the maximum specified medium temperature  $T_m$  of the sensor

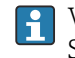

Values for devices used in the hazardous area: Separate Ex documentation (XA) for the device  $\Rightarrow \square 228$ .

|                                 | Not insulated                                                                                                    |                                                                                                    |    | Insulated      |                |                |               |                |  |
|---------------------------------|----------------------------------------------------------------------------------------------------|----------------------------------------------------------------------------------------------------|----|----------------|----------------|----------------|---------------|----------------|--|
|                                 | A                                                                                                    |                                                                                                    | в  |                | А              |                | В             |                |  |
| Version                         | Ta                                                                                                    | T <sub>m</sub>                                                                                                    | Ta | T <sub>m</sub> | Ta             | T <sub>m</sub> | Ta            | T <sub>m</sub> |  |
| Promass O 500 – digital         | 60 °C (140 °F)                                                                                                    | 205 °C (401 °F)                                                                                                    | -  | -              | 60 °C (140 °F) | 150 ℃ (302 ℉)  | 55 ℃ (131 °F) | 205 ℃ (401 °F) |  |
| Promass O 500                   | -                                                                                                    |                                                                                                    |    |                |                |                |               |                |  |
|                                 |                                                                                                    |                                                                                                    |    |                | 1              |                |               |                |  |
| Density                         | 0 to 5 000 kg/m <sup>3</sup> (0 to 312 lb/cf)                                                                                                    |                                                                                                    |    |                |                |                |               |                |  |
| Pressure-temperature<br>ratings | An overview of the pressure-temperature ratings for the process connections is provided in the "Technical Information" document                                 |                                                                                                    |    |                |                |                |               |                |  |
| Sensor housing                  | The sensor housing is filled with dry nitrogen gas and protects the electronics and mechanics inside.                                                           |                                                                                                    |    |                |                |                |               |                |  |
|                                 | If a measuring tube fails (e.g. due to process characteristics like corrosive or abrasive fluids), the fluid will initially be contained by the sensor housing. |                                                                                                    |    |                |                |                |               |                |  |
|                                 | In the eve<br>according<br>burst pres<br>rupture di<br>housing. T<br>involving<br>is greater                                                                    | In the event of a tube failure, the pressure level inside the sensor housing will rise according to the operating process pressure. If the user judges that the sensor housing burst pressure does not provide an adequate safety margin, the device can be fitted with a rupture disk. This prevents excessively high pressure from forming inside the sensor housing. Therefore, the use of a rupture disk is strongly recommended in applications involving high gas pressures, and particularly in applications in which the process pressure is greater than 2/3 of the sensor housing burst pressure.                                                                                                    |    |                |                |                |               |                |  |
|                                 | If there is fitted with                                                                                                    | <ul> <li>If there is a need to drain the leaking medium into a discharge device, the sensor should be fitted with a rupture disk. Connect the discharge to the additional threaded connection .</li> <li>If the sensor is to be purged with gas (gas detection), it should be equipped with purge connections.</li> <li>Do not open the purge connections unless the containment can be filled immediately with a dry, inert gas. Use only low pressure to purge.</li> <li>Maximum pressure: <ul> <li>DN 80 to 150 (3 to 6"): 5 bar (72.5 psi)</li> <li>DN 250 (10"): 3 bar (43.5 psi)</li> </ul> </li> <li>Burst pressure of the sensor housing <ul> <li>The following sensor housing burst pressures are only valid for standard devices and/or devices equipped with closed purge connections (not opened/as delivered).</li> <li>If a device fitted with purge connections (order code for "Sensor option", option CH "Purge connection") is connected to the purge system, the maximum pressure is determined by the purge system itself or by the device, depending on which component has the lower pressure classification.</li> <li>If the device is fitted with a rupture disk (order code for "Sensor option", option CA "Rupture disk"), the rupture disk trigger pressure is decisive .</li> </ul> </li> </ul> |    |                |                |                |               |                |  |
|                                 | If the sense connection                                                                                                    |                                                                                                    |    |                |                |                |               |                |  |
|                                 | Do no with                                                                                                    |                                                                                                    |    |                |                |                |               |                |  |
|                                 | Maxi<br>■ DN<br>■ DN                                                                                                    |                                                                                                    |    |                |                |                |               |                |  |
|                                 | Burst pre                                                                                                    |                                                                                                    |    |                |                |                |               |                |  |
|                                 | The follov<br>devices eq                                                                                                    |                                                                                                    |    |                |                |                |               |                |  |
|                                 | If a device<br>connectio<br>purge syst<br>pressure c                                                                                                    |                                                                                                    |    |                |                |                |               |                |  |
|                                 | If the devi<br>disk"), the                                                                                                    |                                                                                                    |    |                |                |                |               |                |  |

The sensor housing burst pressure refers to a typical internal pressure which is reached prior to mechanical failure of the sensor housing and which was determined during type
testing. The corresponding type test declaration can be ordered with the device (order code for "Additional approval", option LN "Sensor housing burst pressure, type test").

|                    | D                                                                                                    | DN                                                                                                    |                                                           | Sensor housing burst pressure                        |  |  |  |
|--------------------|----------------------------------------------------------------------------------------------------|----------------------------------------------------------------------------------------------------|-----------------------------------------------------------|------------------------------------------------------|--|--|--|
|                    | [mm]                                                                                                    | [in]                                                                                                    | [bar]                                                     | [psi]                                                |  |  |  |
|                    | 80                                                                                                    | 3                                                                                                    | 120                                                       | 1740                                                 |  |  |  |
|                    | 100                                                                                                    | 4                                                                                                    | 95                                                        | 1370                                                 |  |  |  |
|                    | 150                                                                                                    | 6                                                                                                    | 75                                                        | 1080                                                 |  |  |  |
|                    | 250                                                                                                    | 10                                                                                                    | 50                                                        | 720                                                  |  |  |  |
|                    | For information<br>Technical Infor                                                                                                    | n on the dimensions<br>"mation" document                                                                                                 | : see the "Mechanical cons                                | struction" section of the                            |  |  |  |
| Rupture disk       | To increase the level<br>of 10 to 15 bar (145<br>"rupture disk").                                                                                                    | l of safety, a device v<br>5 to 217.5 psi)can be                                                                                         | version with a rupture dis<br>e used (order code for "Ser | k with a trigger pressure<br>asor option", option CA |  |  |  |
|                    | For information construction" se                                                                                                    | For information on the dimensions of the rupture disk: see the "Mechanical construction" section of the "Technical Information" document |                                                           |                                                      |  |  |  |
| Flow limit         | Select the nominal diameter by optimizing between the required flow range and permissible pressure loss.                                                                                                    |                                                                                                    |                                                           |                                                      |  |  |  |
|                    | For an overview of the full scale values for the measuring range, see the "Measuring range" section $\rightarrow \cong 200$                                                                                                    |                                                                                                    |                                                           |                                                      |  |  |  |
|                    | <ul> <li>The minimum recommended full scale value is approx. 1/20 of the maximum full scale value</li> <li>In most applications, 20 to 50 % of the maximum full scale value can be considered ideal</li> <li>A low full scale value must be selected for abrasive media (such as liquids with entrained solids): flow velocity &lt; 1 m/s (&lt; 3 ft/s).</li> <li>For gas measurement the following rules apply: <ul> <li>The flow velocity in the measuring tubes should not exceed half the sound velocity (0.5 Mach).</li> <li>The maximum mass flow depends on the density of the gas: formula → 200</li> </ul> </li> </ul> |                                                                                                    |                                                           |                                                      |  |  |  |
|                    |                                                                                                    |                                                                                                    |                                                           |                                                      |  |  |  |
| Pressure loss      | To calculate the pressure loss, use the Applicator sizing tool $\rightarrow \square$ 198                                                                                                    |                                                                                                    |                                                           |                                                      |  |  |  |
| System pressure    | → 🗎 25                                                                                                    |                                                                                                    |                                                           |                                                      |  |  |  |
|                    | 16.10 Mecha                                                                                                    | anical constru                                                                                                    | iction                                                    |                                                      |  |  |  |
| Design, dimensions | For the dimensions and installation lengths of the device, see the "Technical Information" document, "Mechanical construction" section.                                                                                                    |                                                                                                    |                                                           |                                                      |  |  |  |
| Weight             | All values (weight exclusive of packaging material) refer to devices with ASME B16.5<br>Class 900 flanges.                                                                                                    |                                                                                                    |                                                           |                                                      |  |  |  |

# Transmitter

- Proline 500 digital polycarbonate: 1.4 kg (3.1 lbs)
- Proline 500 digital aluminum: 2.4 kg (5.3 lbs)
- Proline 500 aluminum: 6.5 kg (14.3 lbs)
- Proline 500 cast, stainless: 15.6 kg (34.4 lbs)

#### Sensor

- Sensor with aluminum connection housing version: see the information in the following table
- Sensor with cast connection housing version, stainless: +3.7 kg (+8.2 lbs)

### Weight in SI units

| DN<br>[mm] | Weight [kg] |  |  |  |
|------------|-------------|--|--|--|
| 80         | 75          |  |  |  |
| 100        | 141         |  |  |  |
| 150        | 246         |  |  |  |
| 250        | 572         |  |  |  |

### Weight in US units

| DN<br>[in] | Weight [lbs] |  |  |
|------------|--------------|--|--|
| 3          | 165          |  |  |
| 4          | 311          |  |  |
| 6          | 542          |  |  |
| 10         | 1261         |  |  |

Materials

## Transmitter housing

Housing of Proline 500 – digital transmitter

Order code for "Transmitter housing":

- Option **A** "Aluminum coated": aluminum, AlSi10Mg, coated
- Option D "Polycarbonate": polycarbonate

Housing of Proline 500 transmitter

Order code for "Transmitter housing":

- Option A "Aluminum coated": aluminum, AlSi10Mg, coated
- Option L "Cast, stainless": cast, stainless steel, 1.4409 (CF3M) similar to 316L

#### Window material

Order code for "Transmitter housing":

- Option A "Aluminum, coated": glass
- Option **D** "Polycarbonate": plastic
- Option L "Cast, stainless": glass

#### Fastening components for mounting on a post

- Screws, threaded bolts, washers, nuts: stainless A2 (chrome-nickel steel)
- Metal plates: stainless steel, 1.4301 (304)

#### Sensor connection housing

Order code for "Sensor connection housing":

- Option A "Aluminum coated": aluminum, AlSi10Mg, coated
- Option **B** "Stainless":
- Stainless steel 1.4301 (304)
- Optional: Order code for "Sensor feature", option CC "Hygienic version, for maximum corrosion resistance": stainless steel, 1.4404 (316L)
- Option **C** "Ultra-compact, stainless":
- Stainless steel 1.4301 (304)
- Optional: Order code for "Sensor feature", option **CC** "Hygienic version, for maximum corrosion resistance": stainless steel, 1.4404 (316L)
- Option L "Cast, stainless": 1.4409 (CF3M) similar to 316L

#### Cable entries/cable glands

| Cable entries and adapters                                                                                                    | Material                       |  |  |
|----------------------------------------------------------------------------------------------------|--------------------------------|--|--|
| Cable gland M20 × 1.5                                                                                                    | Plastic                        |  |  |
| <ul> <li>Adapter for cable entry with female thread G <sup>1</sup>/<sub>2</sub>"</li> <li>Adapter for cable entry with female thread NPT <sup>1</sup>/<sub>2</sub>"</li> </ul>                                                                                                    | Nickel-plated brass            |  |  |
| <ul> <li>Only available for certain device versions:</li> <li>Order code for "Transmitter housing":</li> <li>Option A "Aluminum, coated"</li> <li>Option D "Polycarbonate"</li> <li>Order code for "Sensor connection housing":</li> <li>Proline 500 - digital:<br/>Option A "Aluminum coated"</li> <li>Option B "Stainless"</li> <li>Proline 500:<br/>Option B "Stainless"</li> <li>Proline 500:<br/>Option B "Stainless"</li> <li>Option B "Stainless"</li> <li>Option B "Stainless"</li> <li>Option L "Cast, stainless"</li> </ul> |                                |  |  |
| <ul> <li>Adapter for cable entry with female thread G <sup>1</sup>/<sub>2</sub>"</li> <li>Adapter for cable entry with female thread NPT <sup>1</sup>/<sub>2</sub>"</li> </ul>                                                                                                    | Stainless steel, 1.4404 (316L) |  |  |
| <ul> <li>Only available for certain device versions:</li> <li>Order code for "Transmitter housing":<br/>Option L "Cast, stainless"</li> <li>Order code for "Sensor connection housing":<br/>Option L "Cast, stainless"</li> </ul>                                                                                                    |                                |  |  |
| Adapter for device plug                                                                                                    | Stainless steel, 1.4404 (316L) |  |  |
| Device plug for digital communication:<br>Only available for certain device versions .                                                                                                    |                                |  |  |

#### Device plug

| Electrical connection | Material                                                                                                    |  |  |
|-----------------------|----------------------------------------------------------------------------------------------------|--|--|
| Plug M12x1            | <ul> <li>Socket: Stainless steel, 1.4404 (316L)</li> <li>Contact housing: Polyamide</li> <li>Contacts: Gold-plated brass</li> </ul> |  |  |

#### **Connecting cable**

UV rays can impair the cable outer sheath. Protect the cable from exposure to sun as much as possible.

Connecting cable for sensor - Proline 500 – digital transmitter PVC cable with copper shield Connecting cable for sensor - Proline 500 transmitter

- Standard cable: PVC cable with copper shield
- Armored cable: PVC cable with copper shield and additional steel wire braided jacket

#### Sensor housing

- Acid and alkali-resistant outer surface
- Stainless steel, 1.4404 (316L)

#### Measuring tubes

Stainless steel, 1.4410/UNS S32750 25Cr Duplex (Super Duplex)

#### **Process connections**

Stainless steel, 1.4410/F53 25Cr Duplex (Super Duplex)

#### Seals

Welded process connections without internal seals

### Accessories

#### Protective cover

Stainless steel, 1.4404 (316L)

### External WLAN antenna

- Antenna: ASA plastic (acrylic ester-styrene-acrylonitrile) and nickel-plated brass
- Adapter: Stainless steel and nickel-plated brass
- Cable: Polyethylene
- Plug: Nickel-plated brass
- Angle bracket: Stainless steel

| Process connections | Fixed flange connections:<br>• EN 1092-1 (DIN 2512N) flange<br>• ASME B16.5 flange<br>• JIS B2220 flange |  |  |
|---------------------|----------------------------------------------------------------------------------------------------|--|--|
|                     | Process connection materials $\rightarrow \triangleq 220$                                                |  |  |
| Surface roughness   | All data relate to parts in contact with fluid. The following surface roughness quality can be ordered.  |  |  |

Not polished

# 16.11 Human interface

| Languages | Can be operated in the following languages:                                                                  |
|-----------|----------------------------------------------------------------------------------------------------|
|           | <ul> <li>Via local operation</li> </ul>                                                                      |
|           | English, German, French, Spanish, Italian, Dutch, Portuguese, Polish, Russian, Turkish,                      |
|           | Chinese, Japanese, Korean, Bahasa (Indonesian), Vietnamese, Czech, Swedish                                   |
|           | <ul> <li>Via Web browser</li> </ul>                                                                          |
|           | English, German, French, Spanish, Italian, Dutch, Portuguese, Polish, Russian, Turkish,                      |
|           | Chinese, Japanese, Korean, Bahasa (Indonesian), Vietnamese, Czech, Swedish                                   |
|           | <ul> <li>Via "FieldCare", "DeviceCare" operating tool: English, German, French, Spanish, Italian,</li> </ul> |
|           | Chinese, Japanese                                                                                            |

### Local operation

#### Via display module

#### Equipment:

- Order code for "Display; operation", option F "4-line, illuminated, graphic display; touch control"
- Order code for "Display; operation", option G "4-line, illuminated, graphic display; touch control + WLAN"

Information about WLAN interface  $\rightarrow \cong 82$ 

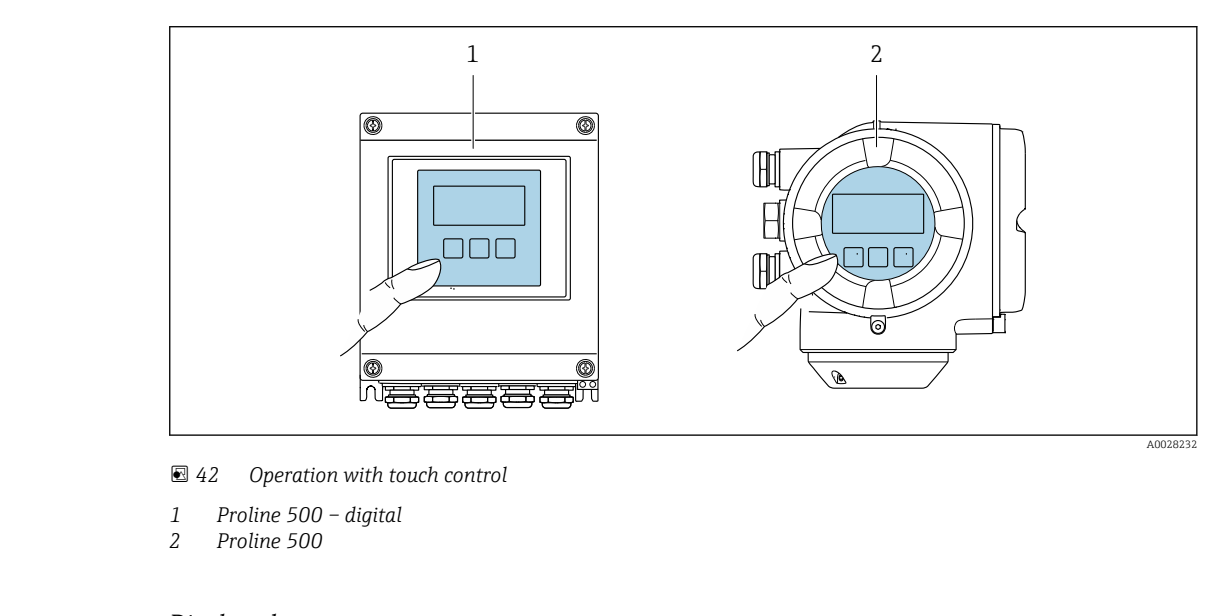

#### Display elements

- 4-line, illuminated, graphic display
- White background lighting; switches to red in event of device errors
- Format for displaying measured variables and status variables can be individually configured
- Permitted ambient temperature for the display: -20 to +60 °C (-4 to +140 °F) The readability of the display may be impaired at temperatures outside the temperature range.

#### **Operating elements**

- External operation via touch control (3 optical keys) without opening the housing:  $\boxdot$  ,  $\boxdot$  ,  $\boxdot$
- Operating elements also accessible in the various zones of the hazardous area

| Remote operation          | → 🖹 81                                                                                                    |
|---------------------------|----------------------------------------------------------------------------------------------------|
| Service interface         | → 🖹 81                                                                                                    |
| Supported operating tools | Different operating tools can be used for local or remote access to the measuring device.<br>Depending on the operating tool used, access is possible with different operating units and<br>via a variety of interfaces. |

| Supported operating tools | Operating unit                                             | Interface                                                                                             | Additional information                                                                                         |  |
|---------------------------|------------------------------------------------------------|----------------------------------------------------------------------------------------------------|----------------------------------------------------------------------------------------------------|--|
| Web browser               | Notebook, PC or tablet<br>with Web browser                 | <ul> <li>CDI-RJ45 service<br/>interface</li> <li>WLAN interface</li> </ul>                            | Special Documentation for device $\rightarrow \cong 229$                                                       |  |
| DeviceCare SFE100         | Notebook, PC or tablet<br>with Microsoft Windows<br>system | <ul> <li>CDI-RJ45 service<br/>interface</li> <li>WLAN interface</li> <li>Fieldbus protocol</li> </ul> | → ➡ 198                                                                                                    |  |
| FieldCare SFE500          | Notebook, PC or tablet<br>with Microsoft Windows<br>system | <ul> <li>CDI-RJ45 service<br/>interface</li> <li>WLAN interface</li> <li>Fieldbus protocol</li> </ul> | → ● 198                                                                                                    |  |
| Device Xpert              | Field Xpert SFX<br>100/350/370                             | HART and<br>FOUNDATION Fieldbus<br>fieldbus protocol                                                  | Operating Instructions<br>BA01202S<br>Device description files:<br>Use update function of<br>handheld terminal |  |

Other operating tools based on FDT technology with a device driver such as DTM/ iDTM or DD/EDD can be used for device operation. These operating tools are available from the individual manufacturers. Integration into the following operating tools, among others, is supported:

- FactoryTalk AssetCentre (FTAC) by Rockwell Automation → www.rockwellautomation.com
- Asset Management Solutions (AMS) by Emerson → www.emersonprocess.com
- FieldCommunicator 375/475 by Emerson  $\rightarrow$  www.emersonprocess.com
- Field Device Manager (FDM) by Honeywell → www.honeywellprocess.com
- FieldMate by Yokogawa → www.yokogawa.com
- PACTWare → www.pactware.com

The associated device description files are available at: www.endress.com  $\rightarrow$  Downloads

### Web server

Thanks to the integrated Web server, the device can be operated and configured via a Web browser and via a service interface (CDI-RJ45) or via a WLAN interface. The structure of the operating menu is the same as for the local display. In addition to the measured values, status information on the device is also displayed and allows the user to monitor the status of the device. Furthermore the device data can be managed and the network parameters can be configured.

A device that has a WLAN interface (can be ordered as an option) is required for the WLAN connection: order code for "Display; operation", option G "4-line, illuminated; touch control + WLAN". The device acts as an Access Point and enables communication by computer or a mobile handheld terminal.

#### Supported functions

Data exchange between the operating unit (such as a notebook for example) and the measuring device:

- Upload the configuration from the measuring device (XML format, configuration backup)
- Save the configuration to the measuring device (XML format, restore configuration)
- Export event list (.csv file)
- Export parameter settings (.csv file or PDF file, document the measuring point configuration)
- Export the Heartbeat verification log (PDF file, only available with the "Heartbeat Verification" application package)

- Flash firmware version for device firmware upgrade, for instance
- Download driver for system integration

Web server special documentation → 
<sup>△</sup> 229

HistoROM data management The measuring device features HistoROM data management. HistoROM data management comprises both the storage and import/export of key device and process data, making operation and servicing far more reliable, secure and efficient.

When the device is delivered, the factory settings of the configuration data are stored as a backup in the device memory. This memory can be overwritten with an updated data record, for example after commissioning.

#### Additional information on the data storage concept

There are different types of data storage units in which device data are stored and used by the device:

|                  | Device memory                                                                                                    | T-DAT                                                                                                    | S-DAT                                                                                                    |
|------------------|----------------------------------------------------------------------------------------------------|----------------------------------------------------------------------------------------------------|----------------------------------------------------------------------------------------------------|
| Available data   | <ul> <li>Event logbook such as diagnostic events for<br/>example</li> <li>Parameter data record backup</li> <li>Device firmware package</li> <li>Driver for system integration for exporting<br/>via Web server, e.g:<br/>DD for FOUNDATION Fieldbus</li> </ul> | <ul> <li>Measured value logging ("Extended<br/>HistoROM" order option)</li> <li>Current parameter data record (used<br/>by firmware at run time)</li> <li>Peakhold indicator (min/max values)</li> <li>Totalizer values</li> </ul> | <ul> <li>Sensor data: nominal diameter etc.</li> <li>Serial number</li> <li>Calibration data</li> <li>Device configuration (e.g. SW options, fixed I/O or multi I/O)</li> </ul> |
| Storage location | Fixed on the user interface board in the connection compartment                                                                                                    | Attachable to the user interface board in the connection compartment                                                                                                    | In the sensor plug in the transmitter neck part                                                                                                    |

#### Data backup

#### Automatic

- The most important device data (sensor and transmitter) are automatically saved in the DAT modules
- If the transmitter or measuring device is replaced: once the T-DAT containing the previous device data has been exchanged, the new measuring device is ready for operation again immediately without any errors
- If the sensor is replaced: once the sensor has been replaced, new sensor data are transferred from the S-DAT in the measuring device and the measuring device is ready for operation again immediately without any errors
- If exchanging the electronics module (e.g. I/O electronics module): Once the electronics module has been replaced, the software of the module is compared against the current device firmware. The module software is upgraded or downgraded where necessary. The electronics module is available for use immediately afterwards and no compatibility problems occur.

#### Manual

Additional parameter data record (complete parameter settings) in the integrated device memory HistoROM backup for:

- Data backup function Backup and subsequent restoration of a device configuration in the device memory HistoROM backup
- Data comparison function Comparison of the current device configuration with the device configuration saved in the device memory HistoROM backup

# Data transfer

# Manual

- Transfer of a device configuration to another device using the export function of the specific operating tool, e.g. with FieldCare, DeviceCare or Web server: to duplicate the configuration or to store in an archive (e.g. for backup purposes)
- Transmission of the drivers for system integration via Web server, e.g.: DD for FOUNDATION Fieldbus

# **Event list**

# Automatic

- Chronological display of up to 20 event messages in the events list
- If the **Extended HistoROM** application package (order option) is enabled: up to 100 event messages are displayed in the events list along with a time stamp, plain text description and remedial measures
- The events list can be exported and displayed via a variety of interfaces and operating tools e.g. DeviceCare, FieldCare or Web server

# Data logging

### Manual

If the **Extended HistoROM** application package (order option) is enabled:

- Record up to 1000 measured values via 1 to 4 channels
- User configurable recording interval
- Record up to 250 measured values via each of the 4 memory channels
- Export the measured value log via a variety of interfaces and operating tools e.g. FieldCare, DeviceCare or web server

# 16.12 Certificates and approvals

Currently available certificates and approvals can be called up via the product configurator.

| CE mark             | The device meets the legal requirements of the applicable EU Directives. These are listed in the corresponding EU Declaration of Conformity along with the standards applied.                                                                                                    |  |  |  |  |
|---------------------|----------------------------------------------------------------------------------------------------|--|--|--|--|
|                     | Endress+Hauser confirms successful testing of the device by affixing to it the CE mark.                                                                                                    |  |  |  |  |
| RCM-tick symbol     | The measuring system meets the EMC requirements of the "Australian Communications and Media Authority (ACMA)".                                                                                                    |  |  |  |  |
| Ex approval         | The devices are certified for use in hazardous areas and the relevant safety instructions are provided in the separate "Safety Instructions" (XA) document. Reference is made to this document on the nameplate.                                                                                                    |  |  |  |  |
| FOUNDATION Fieldbus | FOUNDATION Fieldbus interface                                                                                                    |  |  |  |  |
| certification       | <ul> <li>The measuring device is certified and registered by the FieldComm Group. The measuring system meets all the requirements of the following specifications:</li> <li>Certified in accordance with FOUNDATION Fieldbus H1</li> <li>Interoperability Test Kit (ITK), revision version 6.2.0 (certificate available on request)</li> <li>Physical Layer Conformance Test</li> <li>The device can also be operated with certified devices of other manufacturers (interoperability)</li> </ul> |  |  |  |  |

| Pressure Equipment<br>Directive | <ul> <li>With the identification PED/G1/x (x = category) on the sensor nameplate,<br/>Endress+Hauser confirms conformity with the "Essential Safety Requirements" specified<br/>in Appendix I of the Pressure Equipment Directive 2014/68/EU.</li> <li>Devices not bearing this marking (PED) are designed and manufactured according to<br/>good engineering practice. They meet the requirements of Article 4 paragraph 3 of the<br/>Pressure Equipment Directive 2014/68/EU. The range of application is indicated in<br/>tables 6 to 9 in Annex II of the Pressure Equipment Directive 2014/68/EU.</li> </ul> |                                                     |                      |                                 |                    |                 |                    |
|---------------------------------|----------------------------------------------------------------------------------------------------|-----------------------------------------------------|----------------------|---------------------------------|--------------------|-----------------|--------------------|
| Radio approval                  | The me                                                                                                    | asuring device has radio                            | appro                | val.                            |                    |                 |                    |
|                                 | For detailed information regarding radio approval, see Special Docum $\rightarrow \textcircled{B} 229$                                                                                                    |                                                     |                      |                                 |                    | nentation       |                    |
| Additional certification        | CRN ap                                                                                                    | proval                                              |                      |                                 |                    |                 |                    |
|                                 | Some d<br>approva                                                                                                    | evice versions have CRN<br>al must be ordered for a | approv<br>CRN-aj     | val. A CRN<br>oproved de        | -approve<br>evice. | d process conne | ection with a CSA  |
|                                 | Tests a                                                                                                    | nd certificates                                     |                      |                                 |                    |                 |                    |
|                                 | <ul> <li>Pressure testing, internal procedure, inspection certificate</li> <li>PMI test (XRF), internal procedure, wetted parts, test report</li> <li>EN10204-2.1 confirmation of compliance with the order and EN10204-2.2 test report</li> <li>Testing of welded connections</li> </ul>                                                                                                    |                                                     |                      |                                 |                    |                 |                    |
|                                 | Option                                                                                                    | Test                                                | standard             | l                               |                    | Component       |                    |
|                                 |                                                                                                    | ISO 23277 AL2x (PT)<br>ISO 10675-1 AL1 (RT, DR)     | ASME<br>B31.3<br>NFS | ASME<br>VIII Div.1<br>Appx. 4+8 | NORSOK<br>M-601    | Measuring tube  | Process connection |
|                                 | CF                                                                                                    | X                                                   |                      |                                 |                    | PT              | RT                 |
|                                 | KK                                                                                                    |                                                     | x                    |                                 |                    | PT              | RT                 |
|                                 | KP                                                                                                    |                                                     |                      | х                               |                    | PT              | RT                 |
|                                 | KR                                                                                                    |                                                     |                      |                                 | х                  | VT, PT          | VT, RT             |
|                                 | K1                                                                                                    | х                                                   |                      |                                 |                    | PT              | DR                 |
|                                 | K2                                                                                                    |                                                     | x                    |                                 |                    | PT              | DR                 |
|                                 | К3                                                                                                    |                                                     |                      | x                               |                    | PT              | DR                 |
|                                 | K4                                                                                                    |                                                     |                      |                                 | х                  | VT, PT          | VT, DR             |
|                                 | PT = penetrant testing, RT = radiographic testing, VT = visual testing, DR = digital radiography<br>All options with test report                                                                                                    |                                                     |                      |                                 |                    |                 |                    |
| Other standards and auidelines  | ■ EN 60<br>Degre                                                                                                    | 0529<br>ees of protection provide                   | ed by er             | nclosures (                     | IP code)           |                 |                    |

- IEC/EN 60068-2-6 Environmental influences: Test procedure - Test Fc: vibrate (sinusoidal). ■ IEC/EN 60068-2-31
- Environmental influences: Test procedure Test Ec: shocks due to rough handling, primarily for devices.
- EN 61010-1 Safety requirements for electrical equipment for measurement, control and laboratory use - general requirements
- IEC/EN 61326 Emission in accordance with Class A requirements. Electromagnetic compatibility (EMC requirements).

 NAMUR NE 21 Electromagnetic compatibility (EMC) of industrial process and laboratory control equipment

- NAMUR NE 32
   Data retention in the event of a power failure in field and control instruments with microprocessors
- NAMUR NE 43 Standardization of the signal level for the breakdown information of digital transmitters with analog output signal.
- NAMUR NE 53 Software of field devices and signal-processing devices with digital electronics
- NAMUR NE 80
- The application of the pressure equipment directive to process control devices
- NAMUR NE 105
- Specifications for integrating fieldbus devices in engineering tools for field devices
- NAMUR NE 107
   Self-monitoring and diagnosis of field devices
- NAMUR NE 131
  - Requirements for field devices for standard applications
- NAMUR NE 132
- Coriolis mass meter
- NACE MR0103 Materials resistant to sulfide stress cracking in corrosive petroleum refining environments.
- NACE MR0175/ISO 15156-1 Materials for use in H2S-containing Environments in Oil and Gas Production.

# 16.13 Application packages

Many different application packages are available to enhance the functionality of the device. Such packages might be needed to address safety aspects or specific application requirements.

The application packages can be ordered with the device or subsequently from Endress+Hauser. Detailed information on the order code in question is available from your local Endress+Hauser sales center or on the product page of the Endress+Hauser website: <a href="https://www.endress.com">www.endress.com</a>.

Detailed information on the application packages: Special Documentation for the device  $\rightarrow \square 228$ 

| Diagnostics functions | Package           | Description                                                                                                    |
|-----------------------|-------------------|----------------------------------------------------------------------------------------------------|
|                       | Extended HistoROM | Comprises extended functions concerning the event log and the activation of the measured value memory.                                                                                                    |
|                       |                   | Event log:<br>Memory volume is extended from 20 message entries (standard version) to up to<br>100 entries.                                                                                                    |
|                       |                   | <ul> <li>Data logging (line recorder):</li> <li>Memory capacity for up to 1000 measured values is activated.</li> <li>250 measured values can be output via each of the 4 memory channels. The recording interval can be defined and configured by the user.</li> <li>Measured value logs can be accessed via the local display or operating tool e.g. FieldCare, DeviceCare or Web server.</li> </ul> |

| Heartbeat Technology | Package                               | Description                                                                                                    |
|----------------------|---------------------------------------|----------------------------------------------------------------------------------------------------|
|                      | Heartbeat Verification<br>+Monitoring | <ul> <li>Heartbeat Verification</li> <li>Meets the requirement for traceable verification to DIN ISO 9001:2008 Chapter</li> <li>7.6 a) "Control of monitoring and measuring equipment".</li> <li>Functional testing in the installed state without interrupting the process.</li> <li>Traceable verification results on request, including a report.</li> <li>Simple testing process via local operation or other operating interfaces.</li> <li>Clear measuring point assessment (pass/fail) with high test coverage within the framework of manufacturer specifications.</li> <li>Extension of calibration intervals according to operator's risk assessment.</li> </ul> |
|                      |                                       | <ul> <li>Heartbeat Monitoring</li> <li>Continuously supplies data, which are characteristic of the measuring principle, to an external condition monitoring system for the purpose of preventive maintenance or process analysis. These data enable the operator to:</li> <li>Draw conclusions - using these data and other information - about the impact process influences (such as corrosion, abrasion, buildup etc.) have on the measuring performance over time.</li> <li>Schedule servicing in time.</li> <li>Monitor the process or product quality, e.g. gas pockets.</li> </ul>                                                                                  |

| Concentration | Package       | Description                                                                                                    |
|---------------|---------------|----------------------------------------------------------------------------------------------------|
|               | Concentration | Calculation and outputting of fluid concentrations                                                                                                    |
|               |               | <ul> <li>The measured density is converted to the concentration of a substance of a binary mixture using the "Concentration" application package:</li> <li>Choice of predefined fluids (e.g. various sugar solutions, acids, alkalis, salts, ethanol etc.)</li> <li>Common or user-defined units (°Brix, °Plato, % mass, % volume, mol/l etc.) for standard applications.</li> <li>Concentration calculation from user-defined tables.</li> </ul> |

| Special density | Package         | Description                                                                                                    |
|-----------------|-----------------|----------------------------------------------------------------------------------------------------|
|                 | Special density | Many applications use density as a key measured value for monitoring quality or<br>controlling processes. The device measures the density of the fluid as standard and<br>makes this value available to the control system.<br>The "Special Density" application package offers high-precision density<br>measurement over a wide density and temperature range particularly for<br>applications subject to varying process conditions. |

| Petroleum | Package   | Description                                                                                                    |
|-----------|-----------|----------------------------------------------------------------------------------------------------|
|           | Petroleum | The most important parameters for the Oil & Gas Industry can be calculated and displayed with this application package.                                                                                                    |
|           |           | <ul> <li>Corrected volume flow and calculated reference density in accordance with the<br/>"API Manual of Petroleum Measurement Standards, Chapter 11.1"</li> <li>Water content, based on density measurement</li> <li>Weighted mean of the density and temperature</li> </ul> |

# 16.14 Accessories

Overview of accessories available for order  $\rightarrow \implies 196$ 

# 16.15 Supplementary documentation

For an overview of the scope of the associated Technical Documentation, refer to the following:

- *W@M Device Viewer* (www.endress.com/deviceviewer): Enter the serial number from nameplate
- *Endress+Hauser Operations App*: Enter the serial number from the nameplate or scan the 2D matrix code (QR code) on the nameplate

Standard documentation Brief Operating Instructions

Brief Operating Instructions for the sensor

| Measuring device  | Documentation code |
|-------------------|--------------------|
| Proline Promass O | KA01285D           |

#### Brief Operating Instructions for transmitter

| Measuring device      | Documentation code |
|-----------------------|--------------------|
| Proline 500 – digital | KA01233D           |
| Proline 500           | KA01291D           |

### **Technical Information**

| Measuring device | Documentation code |
|------------------|--------------------|
| Promass O 500    | TI01285D           |

### **Description of Device Parameters**

| Measuring device | Documentation code |
|------------------|--------------------|
| Promass 500      | GP01096D           |

Device-dependent additional documentation Safety instructions

Safety instructions for electrical equipment for hazardous areas.

| Contents         | Documentation code |
|------------------|--------------------|
|                  | Measuring device   |
| ATEX/IECEx Ex i  | XA01473D           |
| ATEX/IECEx Ex ec | XA01474D           |
| cCSAus IS        | XA01475D           |
| cCSAus Ex i      | XA01509D           |
| cCSAus Ex nA     | XA01510D           |
| INMETRO Ex i     | XA01476D           |
| INMETRO Ex ec    | XA01477D           |
| NEPSI Ex i       | XA01478D           |
| NEPSI Ex nA      | XA01479D           |
| NEPSI Ex i       | XA01658D           |
| NEPSI Ex nA      | XA01659D           |
| JPN              | XA01780D           |

# **Special Documentation**

| Contents                                                        | Documentation code |
|-----------------------------------------------------------------|--------------------|
| Information on the Pressure Equipment Directive                 | SD01614D           |
| Radio approvals for WLAN interface for A309/A310 display module | SD01793D           |
| Web server                                                      | SD01669D           |
| Heartbeat Technology                                            | SD01703D           |
| Concentration measurement                                       | SD01709D           |
| Petroleum                                                       | -                  |

# Installation Instructions

| Contents                                                      | Comment                                                                                                    |
|---------------------------------------------------------------|----------------------------------------------------------------------------------------------------|
| Installation instructions for spare part sets and accessories | <ul> <li>Access the overview of all the available spare part sets via W@M Device Viewer →  194</li> <li>Accessories available for order with Installation Instructions →  196</li> </ul> |

# Index

# Α

|  | Access | authorization | to | parameters |
|--|--------|---------------|----|------------|
|--|--------|---------------|----|------------|

| Read access                        | 73 |
|------------------------------------|----|
| Write access                       | 73 |
| Access code                        | 73 |
| Incorrect input                    | 73 |
| Accuracy                           | 10 |
| Adapting the diagnostic behavior 1 | 60 |
| Adapting the status signal         | 60 |
| Additional certification           | 25 |
| Ambient temperature                |    |
| Influence                          | 12 |
| AMS Device Manager                 | 86 |
| Function                           | 86 |
| Application                        | 99 |
| Application packages               | 26 |
| Applicator                         | 00 |
| Approvals                          | 24 |
|                                    |    |

# **C**

| Degree of protection            |
|---------------------------------|
| Density                         |
| Design fundamentals             |
| Maximum measured error          |
| Repeatability                   |
| Designated use 10               |
| Device components               |
| Device description files        |
| Device documentation            |
| Supplementary documentation     |
| Device locking, status          |
| Device name                     |
| Sensor                          |
| Transmitter                     |
| Device repair                   |
| Device revision                 |
| Device type ID                  |
| DeviceCare                      |
| Device description file         |
| Diagnostic behavior             |
| Explanation                     |
| Symbols                         |
| Diagnostic information          |
| Design description 156 159      |
| DeviceCare 158                  |
| FieldCare 158                   |
| Light emitting diodes 151       |
| Light cliniting aloues          |
| Ωυριτιόνω 164                   |
| Remedial measures               |
| Wah browser 157                 |
| Diagnostic list                 |
| Diagnostic moscago 155          |
| DIAGNOSTIC Transducor Block 186 |
| Diagnostics                     |
| Sumbola 155                     |
|                                 |
| DIP SWITCH                      |
| Direct access                   |
| Direct access                   |
| Direct access code              |
| Disabiling write protection     |
| Display                         |
| see Unsite display              |
| Display area                    |
| For operational display         |
| In the navigation view          |

| Display values     |
|--------------------|
| For locking status |
| Disposal           |
| Document           |
| Function           |
| Symbols            |
| Document function  |
| Down pipe          |

# Ε

| Editing view                        |
|-------------------------------------|
| Input screen                        |
| Using operating elements 67, 68     |
| Electrical connection               |
| Degree of protection                |
| Measuring device                    |
| Operating tools                     |
| Via FOUNDATION Fieldbus network 81  |
| Via service interface (CDI-RJ45) 81 |
| Via WLAN interface                  |
| Web server                          |
| WLAN interface                      |
| Electromagnetic compatibility       |
| Electronics module                  |
| Enabling write protection 134       |
| Enabling/disabling the keypad lock  |
| Endress+Hauser services             |
| Maintenance                         |
| Repair                              |
| Environment                         |
| Mechanical load                     |
| Storage temperature                 |
| Vibration- and shock-resistance     |
| Error messages                      |
| see Diagnostic messages             |
| Event list                          |
| Event logbook                       |
| Ex approval                         |
| Extended order code                 |
| Sensor                              |
| Transmitter                         |
| Exterior cleaning                   |

# F

| Firmware<br>Release date                                                                                                    |
|----------------------------------------------------------------------------------------------------|
| Version                                                                                                    |
| Firmware history                                                                                                    |
| Flow direction                                                                                                    |
| Flow limit 217                                                                                                    |
| FOUNDATION Fieldbus certification 224                                                                                                    |
| Function check 93                                                                                                    |
| Function range                                                                                                    |
| Field Yport 8/                                                                                                    |
|                                                                                                    |
| AMC Duries Manager                                                                                                    |
|                                                                                                    |
| Field Communicator                                                                                                    |
| Field Communicator 4/5                                                                                                    |
| Functions                                                                                                    |
| see Parameter                                                                                                    |
| C                                                                                                    |
| Calvania isolation 200                                                                                                    |
|                                                                                                    |
| Н                                                                                                    |
| Hardware write protection                                                                                                    |
| Help text                                                                                                    |
| Calling up 72                                                                                                    |
| Closing 72                                                                                                    |
| Evaluation 72                                                                                                    |
|                                                                                                    |
| HISTOROIM                                                                                                    |
| T                                                                                                    |
|                                                                                                    |
| I<br>Identifying the measuring device 16                                                                                                    |
| I         Identifying the measuring device         Incoming acceptance         16                                                                                                    |
| I         Identifying the measuring device         Incoming acceptance         Influence                                                                                                    |
| I<br>Identifying the measuring device                                                                                                    |
| I<br>Identifying the measuring device                                                                                                    |
| I<br>Identifying the measuring device                                                                                                    |
| I         Identifying the measuring device       16         Incoming acceptance       16         Influence       212         Medium pressure       212         Medium temperature       212         Medium temperature       212                                                                                                    |
| I         Identifying the measuring device       16         Incoming acceptance       16         Influence       212         Medium pressure       212         Medium temperature       212         Information on the document       6                                                                                                    |
| I         Identifying the measuring device       16         Incoming acceptance       16         Influence       212         Medium pressure       212         Medium temperature       212         Information on the document       6         Inlet runs       24                                                                                                    |
| I         Identifying the measuring device       16         Incoming acceptance       16         Influence       212         Medium pressure       212         Medium temperature       212         Information on the document       6         Inlet runs       24         Input       200                                                                                                    |
| I         Identifying the measuring device       16         Incoming acceptance       16         Influence       212         Medium pressure       212         Medium temperature       212         Information on the document       6         Inlet runs       24         Input       200         Inspection       200                                                                                                    |
| I         Identifying the measuring device       16         Incoming acceptance       16         Influence       212         Medium pressure       212         Medium temperature       212         Information on the document       6         Inlet runs       24         Input       200         Inspection       6         Received goods       16                                                                                                    |
| I         Identifying the measuring device       16         Incoming acceptance       16         Influence       212         Medium pressure       212         Medium temperature       212         Information on the document       6         Inlet runs       24         Input       200         Inspection       6         Received goods       16         Inspection check       16                                                                                                    |
| I         Identifying the measuring device       16         Incoming acceptance       16         Influence       212         Medium pressure       212         Medium temperature       212         Information on the document       6         Inlet runs       24         Input       200         Inspection       16         Received goods       16         Inspection check       59                                                                                                    |
| I         Identifying the measuring device       16         Incoming acceptance       16         Influence       212         Medium pressure       212         Medium temperature       212         Information on the document       6         Inlet runs       24         Input       200         Inspection       16         Received goods       16         Inspection check       59         Installation       22                                                                                                    |
| I         Identifying the measuring device       16         Incoming acceptance       16         Influence       212         Medium pressure       212         Medium temperature       212         Medium temperature       212         Information on the document       6         Inlet runs       24         Input       200         Inspection       200         Inspection check       59         Installation       22         Installation       22                                                                                                    |
| I         Identifying the measuring device       16         Incoming acceptance       16         Influence       212         Medium pressure       212         Medium temperature       212         Medium temperature       212         Information on the document       6         Inlet runs       24         Input       200         Inspection       200         Inspection check       59         Installation       22         Installation conditions       202         Down pipe       23                                                                                                    |
| I         Identifying the measuring device       16         Incoming acceptance       16         Influence       212         Medium pressure       212         Medium temperature       212         Medium temperature       212         Information on the document       6         Inlet runs       24         Input       200         Inspection       26         Inspection check       59         Installation       22         Installation conditions       23         Down pipe       23         Inlet and outlet runs       24                                                                                                    |
| I         Identifying the measuring device       16         Incoming acceptance       16         Influence       212         Medium pressure       212         Medium temperature       212         Medium temperature       212         Information on the document       6         Inlet runs       24         Input       200         Inspection       24         Inspection check       6         Connection       59         Installation       22         Installation conditions       23         Down pipe       23         Inlet and outlet runs       24         Installation dimensions       24                                                                                                    |
| I         Identifying the measuring device       16         Incoming acceptance       16         Influence       212         Ambient temperature       212         Medium pressure       212         Medium temperature       212         Information on the document       6         Inlet runs       24         Input       200         Inspection       200         Inspection check       6         Connection       59         Installation       22         Installation conditions       23         Down pipe       23         Inlet and outlet runs       24         Installation dimensions       24         Mounting location       22                                                                                                    |
| I         Identifying the measuring device       16         Incoming acceptance       16         Influence       212         Ambient temperature       212         Medium pressure       212         Medium temperature       212         Information on the document       6         Inlet runs       24         Input       200         Inspection       26         Inspection check       59         Installation       22         Installation conditions       24         Inlet and outlet runs       24         Installation dimensions       24         Installation dimensions       24         Mounting location       22         Orientation       22                                                                                                    |
| I         Identifying the measuring device       16         Incoming acceptance       16         Influence       212         Ambient temperature       212         Medium pressure       212         Medium temperature       212         Information on the document       6         Inlet runs       24         Input       200         Inspection       26         Received goods       16         Inspection check       59         Connection       59         Installation       22         Installation conditions       24         Mounting location       24         Mounting location       24         Supture disk       27                                                                                                    |
| I         Identifying the measuring device       16         Incoming acceptance       16         Influence       212         Medium pressure       212         Medium temperature       212         Medium temperature       212         Information on the document       6         Inlet runs       24         Input       200         Inspection       26         Received goods       16         Inspection check       59         Connection       59         Installation       22         Installation conditions       24         Mounting location       24         Mounting location       24         Sensor heating       26                                                                                                    |
| I         Identifying the measuring device       16         Incoming acceptance       16         Influence       212         Medium pressure       212         Medium temperature       212         Medium temperature       212         Information on the document       6         Inlet runs       24         Input       200         Inspection       200         Inspection check       59         Connection       59         Installation       22         Installation       23         Inlet and outlet runs       24         Installation dimensions       24         Mounting location       22         Orientation       23         Rupture disk       27         Sensor heating       26         System pressure       27                                                                                                    |
| I         Identifying the measuring device       16         Incoming acceptance       16         Influence       212         Medium pressure       212         Medium temperature       212         Medium temperature       212         Information on the document       6         Inlet runs       24         Input       200         Inspection       200         Inspection check       200         Connection       59         Installation       22         Installation conditions       24         Mounting location       24         Mounting location       24         Sensor heating       25         Thermal insulation       25                                                                                                    |
| I         Identifying the measuring device       16         Incoming acceptance       16         Influence       212         Medium pressure       212         Medium temperature       212         Medium temperature       212         Information on the document       6         Inlet runs       24         Input       200         Inspection       200         Received goods       16         Inspection check       200         Connection       59         Installation       22         Installation conditions       24         Mounting location       24         Mounting location       24         Installation dimensions       24         Installation dimensions       24         Installation dimensions       24         Mounting location       23         Rupture disk       27         Sensor heating       26         System pressure       25         Thermal insulation       25                                                                                                    |
| I         Identifying the measuring device       16         Incoming acceptance       16         Influence       212         Medium pressure       212         Medium temperature       212         Medium temperature       212         Information on the document       6         Inlet runs       24         Input       200         Inspection       200         Received goods       16         Inspection check       200         Connection       59         Installation conditions       22         Installation dimensions       24         Mounting location       22         Orientation       23         Rupture disk       27         Sensor heating       26         System pressure       25         Thermal insulation       25         Vibrations       26         System pressure       25         Thermal insulation       26         System pressure       25         Thermal insulation       26         System pressure       25         Thermal insulation       26 <tr td="">         Installation dimension</tr> |
|                                                                                                    |

# L

| Languages, operation options | 220 |
|------------------------------|-----|
| Line recorder                | 145 |

| Local display           | 221  |
|-------------------------|------|
| Navigation view         | . 65 |
| see Diagnostic message  |      |
| see In alarm condition  |      |
| see Operational display |      |
| Low flow cut off        | 208  |

# М

| Main electronics module             |
|-------------------------------------|
| Maintenance tasks                   |
| Managing the device configuration   |
| Manufacturer ID                     |
| Manufacturing date                  |
| Materials 218                       |
| Maximum measured error 210          |
| Measured values                     |
| see Process variables               |
| Measuring and test equipment 193    |
| Measuring device                    |
| Configuration 9/                    |
| Conversion 10/                      |
| Disposal 105                        |
| Mounting the concer                 |
| Mounting the sensor                 |
| Preparing for electrical connection |
| Preparing for mounting              |
| Removing                            |
| Repairs                             |
| Structure                           |
| Switch-on                           |
| Measuring principle                 |
| Measuring range                     |
| Calculation example for gas         |
| For gases                           |
| For liquids                         |
| Measuring range, recommended        |
| Measuring system                    |
| Mechanical load                     |
| Medium pressure                     |
| Influence                           |
| Medium temperature                  |
| Influence                           |
| Menu                                |
| Diagnostics                         |
| Setup                               |
| Menus                               |
| For measuring device configuration  |
| For specific settings               |
| Mounting dimensions                 |
| see Installation dimensions         |
| Mounting location                   |
| Mounting preparations               |
| Mounting tools                      |
| g g g g g                           |
| Ν                                   |
| Nameplate                           |
| Sensor                              |
| Transmitter                         |

| Navigation view<br>In the submenu                                                                                                    | . 65<br>. 65<br>. 67                                                                                                    |
|----------------------------------------------------------------------------------------------------|----------------------------------------------------------------------------------------------------|
| <b>O</b> nsite display                                                                                                    |                                                                                                    |
| Numeric editor                                                                                                    | . 67<br>. 67<br>201                                                                                                    |
| Operating keys                                                                                                    | , 100                                                                                                    |
| see Operating elements                                                                                                    |                                                                                                    |
| Operating menu                                                                                                    | <b>C</b> 1                                                                                                    |
| Menus, submenus                                                                                                    | . 61                                                                                                    |
| Structure                                                                                                    | . 01                                                                                                    |
| Operating philosophy                                                                                                    | . 04<br>67                                                                                                    |
| Operating philosophy                                                                                                    | . 02<br>138                                                                                                    |
| Operation ontions                                                                                                    | 150                                                                                                    |
| Operational display                                                                                                    | . 00                                                                                                    |
| Operational safety                                                                                                    | . 11                                                                                                    |
| Order code                                                                                                    | 7.19                                                                                                    |
| Orientation (vertical, horizontal)                                                                                                    | . 23                                                                                                    |
| Outlet runs                                                                                                    | . 24                                                                                                    |
| Output                                                                                                    | 203                                                                                                    |
| Output signal                                                                                                    | 203                                                                                                    |
| ס                                                                                                    |                                                                                                    |
| <b>r</b> Packaging disposal                                                                                                    | . 22                                                                                                    |
| <b>r</b><br>Packaging disposal                                                                                                    | . 22                                                                                                    |
| <b>r</b><br>Packaging disposal                                                                                                    | . 22<br>. 72                                                                                                    |
| r         Packaging disposal         Parameter         Changing         Entering values or text         Description continues                                                                                                    | . 22<br>. 72<br>. 72                                                                                                    |
| r         Packaging disposal                                                                                                    | . 22<br>. 72<br>. 72                                                                                                    |
| r         Packaging disposal         Parameter         Changing         Entering values or text         Parameter settings         Administration (Submenu)         Advanced setup (Submenu)                                                                                                    | . 22<br>. 72<br>. 72<br>131                                                                                                    |
| r         Packaging disposal         Parameter         Changing         Entering values or text         Parameter settings         Administration (Submenu)         Advanced setup (Submenu)         Analog inputs (Submenu)                                                                                                    | . 22<br>. 72<br>. 72<br>131<br>121<br>100                                                                                                    |
| r         Packaging disposal                                                                                                    | . 22<br>. 72<br>. 72<br>131<br>121<br>100<br>121                                                                                                    |
| r         Packaging disposal                                                                                                    | . 22<br>. 72<br>. 72<br>131<br>121<br>100<br>121<br>129                                                                                                    |
| rPackaging disposalParameterChangingEntering values or textParameter settingsAdministration (Submenu)Advanced setup (Submenu)Analog inputs (Submenu)Calculated values (Submenu)Configuration backup (Submenu)Current input                                                                                                    | . 22<br>. 72<br>. 72<br>131<br>121<br>100<br>121<br>129<br>101                                                                                                   |
| r         Packaging disposal                                                                                                    | . 22<br>. 72<br>. 72<br>131<br>121<br>100<br>121<br>129<br>101<br>101                                                                                            |
| r         Packaging disposal                                                                                                    | . 22<br>. 72<br>. 72<br>131<br>121<br>100<br>121<br>129<br>101<br>101<br>141                                                                                     |
| rPackaging disposalParameterChangingEntering values or textParameter settingsAdministration (Submenu)Advanced setup (Submenu)Analog inputs (Submenu)Calculated values (Submenu)Configuration backup (Submenu)Current inputCurrent input 1 to n (Submenu)Current output                                                                                                    | . 22<br>. 72<br>. 72<br>131<br>121<br>100<br>121<br>129<br>101<br>101<br>141<br>103                                                                              |
| r         Packaging disposal                                                                                                    | . 22<br>. 72<br>. 72<br>131<br>121<br>100<br>121<br>101<br>101<br>101<br>141<br>103<br>103                                                                       |
| r         Packaging disposal                                                                                                    | . 22<br>. 72<br>. 72<br>131<br>121<br>100<br>121<br>101<br>101<br>141<br>103<br>103<br>145                                                                       |
| r         Packaging disposal                                                                                                    | . 22<br>. 72<br>. 72<br>131<br>121<br>100<br>121<br>101<br>101<br>141<br>103<br>145<br>131                                                                       |
| r         Packaging disposal                                                                                                    | . 22<br>. 72<br>. 72<br>131<br>121<br>100<br>121<br>101<br>101<br>141<br>103<br>103<br>145<br>131<br>190                                                         |
| r         Packaging disposal                                                                                                    | . 22<br>. 72<br>. 72<br>131<br>121<br>100<br>121<br>101<br>101<br>101<br>103<br>145<br>131<br>190<br>185<br>125                                                  |
| r         Packaging disposal                                                                                                    | . 22<br>. 72<br>. 72<br>131<br>121<br>100<br>121<br>101<br>101<br>141<br>103<br>145<br>131<br>190<br>185<br>125                                                  |
| r         Packaging disposal                                                                                                    | . 22<br>. 72<br>. 72<br>131<br>121<br>100<br>121<br>101<br>101<br>141<br>103<br>145<br>131<br>190<br>185<br>125<br>115                                           |
| r         Packaging disposal                                                                                                    | . 22<br>. 72<br>. 72<br>131<br>121<br>100<br>121<br>101<br>101<br>141<br>103<br>145<br>131<br>190<br>185<br>125<br>115<br>100<br>100                             |
| rPackaging disposalParameterChangingEntering values or textParameter settingsAdministration (Submenu)Advanced setup (Submenu)Analog inputs (Submenu)Calculated values (Submenu)Configuration backup (Submenu)Current inputCurrent input (Wizard)Current outputCurrent outputCurrent outputData logging (Submenu)Device information (Submenu)Display (Submenu)Display (Submenu)Low flow cut off (Wizard)                                                                                                    | . 22<br>. 72<br>. 72<br>131<br>121<br>100<br>121<br>101<br>101<br>101<br>103<br>145<br>131<br>190<br>185<br>125<br>115<br>100<br>100<br>118                      |
| rPackaging disposalParameterChangingEntering values or textParameter settingsAdministration (Submenu)Advanced setup (Submenu)Analog inputs (Submenu)Calculated values (Submenu)Configuration backup (Submenu)Current inputCurrent inputCurrent input 1 to n (Submenu)Current output (Wizard)Current output (Wizard)Data logging (Submenu)Device information (Submenu)Display (Submenu)Display (Wizard)Low flow cut off (Wizard)Low flow cut off (Wizard)Measured variables (Submenu)                                                                                                    | . 22<br>. 72<br>. 72<br>131<br>121<br>100<br>121<br>101<br>101<br>141<br>103<br>145<br>131<br>190<br>185<br>125<br>115<br>100<br>100<br>118<br>139               |
| rPackaging disposalParameterChangingEntering values or textParameter settingsAdministration (Submenu)Advanced setup (Submenu)Analog inputs (Submenu)Calculated values (Submenu)Configuration backup (Submenu)Current inputCurrent input (Wizard)Current outputCurrent output (Wizard)Data logging (Submenu)Device information (Submenu)Device information (Submenu)Display (Submenu)Display (Wizard)Low flow cut off (Wizard)Measured variables (Submenu)Partially filled pipe detection (Wizard)                                                                                                    | . 22<br>. 72<br>. 72<br>131<br>121<br>100<br>121<br>101<br>101<br>141<br>103<br>145<br>131<br>190<br>185<br>125<br>100<br>100<br>118<br>139<br>119               |
| rPackaging disposalParameterChangingEntering values or textParameter settingsAdministration (Submenu)Advanced setup (Submenu)Analog inputs (Submenu)Analog inputs (Submenu)Calculated values (Submenu)Calculated values (Submenu)Configuration backup (Submenu)Current inputCurrent input (Wizard)Current outputCurrent outputCurrent outputData logging (Submenu)Define access code (Wizard)Device information (Submenu)Display (Submenu)Display (Wizard)Low flow cut off (Wizard)Low flow cut off (Wizard)Measured variables (Submenu)Partially filled pipe detection (Wizard)Pulse/frequency/switch output | . 22<br>. 72<br>. 72<br>131<br>121<br>100<br>121<br>101<br>101<br>141<br>103<br>145<br>131<br>190<br>185<br>125<br>115<br>100<br>100<br>118<br>139<br>119<br>106 |

..... 106, 107, 111 Pulse/frequency/switch output 1 to n (Submenu) 143

| Relay output                                       | 113         |
|----------------------------------------------------|-------------|
| Relay output 1 to n (Submenu)                      | 143         |
| Relay output 1 to n (Wizard)                       | 113         |
| Reset access code (Submenu)                        | 131         |
| Select medium (Wizard)                             | . 98        |
| Sensor adjustment (Submenu)                        | 122         |
| Setup (Menu)                                       | . 95        |
| Simulation (Submenu)                               | 132         |
| Status input                                       | 102         |
| Status input (Submenu)                             | 102         |
| Status input 1 to n (Submenu)                      | 141         |
| System units (Submenu)                             | . 95        |
| Totalizer (Submenu)                                | 140         |
| Totalizer 1 to n (Submenu)                         | 123         |
| Totalizer handling (Submenu)                       | 144         |
| Value current output 1 to n (Submenu)              | 142         |
| Web server (Submenu)                               | . 80        |
| WLAN Settings (Submenu)                            | 128         |
| Zero point adjustment (Submenu)                    | 123         |
| Performance characteristics                        | 210         |
| Post-connection check (checklist)                  | 59          |
| Post-installation check                            | 93          |
| Post-installation check (checklist)                | 34          |
| Potential equalization                             | 55          |
| Power consumption                                  | 209         |
| Power supply failure                               | 209         |
| Pressure Equipment Directive                       | 225         |
| Pressure loss                                      | 217         |
| Pressure-temperature ratings                       | 216         |
| Process connections                                | 220         |
| Process variables                                  | 200         |
|                                                    | 200         |
| Measured                                           | 200         |
| Product safety                                     | . 12        |
| Proline 500 – digital transmitter                  | 17          |
| Connecting the signal cable/supply voltage cable.  | . 47        |
| Proline 500 connecting cable terminal assignment   | 4.0         |
| Sensor connection nousing                          | . 49        |
| Proline 500 transmitter                            | ГЭ          |
| Connecting the signal cable/supply voltage cable . | . 55<br>154 |
| Protecting parameter settings                      | 134         |
| R                                                  |             |

| Radio approval                 | 225<br>224<br>. 73 |
|--------------------------------|--------------------|
| Reading measured values        | 138                |
| Recalibration                  | 193                |
| Reference operating conditions | 210                |
| Registered trademarks          | 8                  |
| Remedial measures              |                    |
| Calling up                     | 157                |
| Closing                        | 157                |
| Remote operation               | 221                |
| Repair                         | 194                |
| Repair of a device             | 194                |
| Repairs                        |                    |
| Notes                          | 194                |
| Repeatability                  | 211                |

| Replacement                                                                                                    |
|----------------------------------------------------------------------------------------------------|
| Device components                                                                                                    |
| Requirements for personnel                                                                                                    |
| Response time                                                                                                    |
| Return                                                                                                    |
| Rupture disk                                                                                                    |
| Safety instructions                                                                                                    |
| Triggering pressure                                                                                                    |
|                                                                                                    |
| S                                                                                                    |
| Safety                                                                                                    |
| Sensor                                                                                                    |
| Mounting                                                                                                    |
| Sensor heating                                                                                                    |
| Sensor housing                                                                                                    |
| Serial number                                                                                                    |
| Setting the operating language                                                                                                    |
| Settings                                                                                                    |
| Adapting the measuring device to the process                                                                                                    |
| conditions                                                                                                    |
| Administration                                                                                                    |
| Advanced display configurations                                                                                                    |
| Analog input                                                                                                    |
| Current input                                                                                                    |
| Current output                                                                                                    |
| Device reset                                                                                                    |
| Device tag                                                                                                    |
| I/O configuration                                                                                                    |
| Local display                                                                                                    |
| Low flow                                                                                                    |
|                                                                                                    |
| Managing the device configuration                                                                                                    |
| Managing the device configuration                                                                                                    |
| Managing the device configuration    129      Medium    98      Operating language    93                                                                                                    |
| Managing the device configuration       129         Medium       98         Operating language       93         Partial filled pipe detection       119                                                                                                    |
| Managing the device configuration                                                                                                    |
| Managing the device configuration129Medium98Operating language93Partial filled pipe detection119Pulse output106Pulse/frequency/switch output106, 107                                                                                                    |
| Managing the device configuration129Medium98Operating language93Partial filled pipe detection119Pulse output106Pulse/frequency/switch output106, 107Relay output113                                                                                                    |
| Managing the device configuration129Medium98Operating language93Partial filled pipe detection119Pulse output106Pulse/frequency/switch output106, 107Relay output113Resetting the totalizer144                                                                                                    |
| Managing the device configuration129Medium98Operating language93Partial filled pipe detection119Pulse output106Pulse/frequency/switch output106, 107Relay output113Resetting the totalizer144Restart device189                                                                                                    |
| Managing the device configuration129Medium98Operating language93Partial filled pipe detection119Pulse output106Pulse/frequency/switch output106, 107Relay output113Resetting the totalizer144Restart device189Sensor adjustment122                                                                                                    |
| Managing the device configuration129Medium98Operating language93Partial filled pipe detection119Pulse output106Pulse/frequency/switch output106, 107Relay output113Resetting the totalizer144Restart device189Sensor adjustment122Simulation132                                                                                                    |
| Managing the device configuration129Medium98Operating language93Partial filled pipe detection119Pulse output106Pulse/frequency/switch output106, 107Relay output113Resetting the totalizer144Restart device189Sensor adjustment122Simulation132Status input102                                                                                                    |
| Managing the device configuration129Medium98Operating language93Partial filled pipe detection119Pulse output106Pulse/frequency/switch output106, 107Relay output113Resetting the totalizer144Restart device189Sensor adjustment122Simulation132Status input102Switch output111                                                                                                    |
| Managing the device configuration129Medium98Operating language93Partial filled pipe detection119Pulse output106Pulse/frequency/switch output106, 107Relay output113Resetting the totalizer144Restart device189Sensor adjustment122Simulation132Status input102Switch output111System units95                                                                                                    |
| Managing the device configuration129Medium98Operating language93Partial filled pipe detection119Pulse output106Pulse/frequency/switch output106, 107Relay output113Resetting the totalizer144Restart device189Sensor adjustment122Simulation132Status input102Switch output111System units95Totalizer123                                                                                                    |
| Managing the device configuration129Medium98Operating language93Partial filled pipe detection119Pulse output106Pulse/frequency/switch output106, 107Relay output113Resetting the totalizer144Restart device189Sensor adjustment122Simulation132Status input102Switch output111System units95Totalizer reset144                                                                                                    |
| Managing the device configuration129Medium98Operating language93Partial filled pipe detection119Pulse output106Pulse/frequency/switch output106, 107Relay output113Resetting the totalizer144Restart device189Sensor adjustment122Simulation132Status input102Switch output111System units95Totalizer123Totalizer reset144WLAN128                                                                                                    |
| Managing the device configuration129Medium98Operating language93Partial filled pipe detection119Pulse output106Pulse/frequency/switch output106, 107Relay output113Resetting the totalizer144Restart device189Sensor adjustment122Simulation132Status input102Switch output111System units95Totalizer reset144WLAN128Showing data logging145                                                                                                    |
| Managing the device configuration129Medium98Operating language93Partial filled pipe detection119Pulse output106Pulse/frequency/switch output106, 107Relay output113Resetting the totalizer144Restart device189Sensor adjustment122Simulation132Status input102Switch output111System units95Totalizer reset144WLAN128Showing data logging145Signal on alarm206                                                                                                    |
| Managing the device configuration129Medium98Operating language93Partial filled pipe detection119Pulse output106Pulse/frequency/switch output106, 107Relay output113Resetting the totalizer144Restart device189Sensor adjustment122Simulation132Status input102Switch output111System units95Totalizer123Totalizer reset144WLAN128Showing data logging145Signal on alarm206Software release87                                                                                                    |
| Managing the device configuration129Medium98Operating language93Partial filled pipe detection119Pulse output106Pulse/frequency/switch output106, 107Relay output113Resetting the totalizer144Restart device189Sensor adjustment122Simulation132Status input102Switch output111System units95Totalizer123Totalizer reset144WLAN128Showing data logging145Signal on alarm206Software release87Spare part194                                                                                                    |
| Managing the device configuration129Medium98Operating language93Partial filled pipe detection119Pulse output106Pulse/frequency/switch output106, 107Relay output113Resetting the totalizer144Restart device189Sensor adjustment122Simulation132Status input102Switch output111System units95Totalizer123Totalizer reset144WLAN128Showing data logging145Signal on alarm206Software release87Spare part194Spare parts194                                                                                                    |
| Managing the device configuration129Medium98Operating language93Partial filled pipe detection119Pulse output106Pulse/frequency/switch output106, 107Relay output113Resetting the totalizer144Restart device189Sensor adjustment122Simulation132Status input102Switch output111System units95Totalizer123Totalizer reset144WLAN128Showing data logging145Signal on alarm206Software release87Spare part194Special connection instructions56                                                                                        |
| Managing the device configuration129Medium98Operating language93Partial filled pipe detection119Pulse output106Pulse/frequency/switch output106, 107Relay output113Resetting the totalizer144Restart device189Sensor adjustment122Simulation132Status input102Switch output111System units95Totalizer123Totalizer reset144WLAN128Showing data logging145Signal on alarm206Software release87Spare parts194Special connection instructions56Special mounting instructions56                                                        |
| Managing the device configuration129Medium98Operating language93Partial filled pipe detection119Pulse output106Pulse/frequency/switch output106, 107Relay output113Resetting the totalizer144Restart device189Sensor adjustment122Simulation132Status input102Switch output111System units95Totalizer reset144WLAN128Showing data logging145Signal on alarm206Software release87Spare part194Special connection instructions56Special mounting instructions56Special mounting instructions27                                      |
| Managing the device configuration129Medium98Operating language93Partial filled pipe detection119Pulse output106Pulse/frequency/switch output106, 107Relay output113Resetting the totalizer144Restart device189Sensor adjustment122Simulation132Status input102Switch output111System units95Totalizer124WLAN128Showing data logging145Signal on alarm206Software release87Spare part194Special connection instructions56Special mounting instructions27Standards and guidelines225                                                |
| Managing the device configuration129Medium98Operating language93Partial filled pipe detection119Pulse output106Pulse/frequency/switch output106, 107Relay output113Resetting the totalizer144Restart device189Sensor adjustment122Simulation132Status input102Switch output111System units95Totalizer reset144WLAN128Showing data logging145Signal on alarm206Software release87Spare part194Special connection instructions56Special mounting instructions27Status area225Status area24                                          |
| Managing the device configuration129Medium98Operating language93Partial filled pipe detection119Pulse output106Pulse/frequency/switch output106, 107Relay output113Resetting the totalizer144Restart device189Sensor adjustment122Simulation132Status input102Switch output111System units95Totalizer reset144WLAN128Showing data logging145Signal on alarm206Software release87Spare part194Special connection instructions56Special mounting instructions56Special mounting instructions225Status areaFor operational display64 |

| Status signals                                                                                      | 8      |
|----------------------------------------------------------------------------------------------------|--------|
| Storage concept                                                                                     | 3      |
| Storage conditions                                                                                  | 1      |
| Storage temperature                                                                                 | 1      |
| Storage temperature range 214                                                                       | 4      |
| Structure                                                                                           |        |
| Measuring device $\ldots \ldots \ldots \ldots \ldots \ldots \ldots \ldots \ldots \ldots \ldots 1^4$ | 4      |
| Operating menu                                                                                      | 1      |
| Submenu                                                                                             |        |
| Administration                                                                                      | 1      |
| Advanced setup 120, 12                                                                              | 1      |
| Analog inputs 100                                                                                   | n      |
| Calculated values 12                                                                                | 1      |
| Configuration backup 12                                                                             | g      |
| Current input 1 to n                                                                                | 1      |
| Data logging                                                                                        | 5      |
| Data logging 14.                                                                                    | ך<br>ח |
|                                                                                                    | 5      |
| Display                                                                                             | ע<br>ד |
| Evenit list                                                                                         |        |
|                                                                                                    | J<br>1 |
| Input values                                                                                        | L      |
|                                                                                                    | 5      |
| Measured variables                                                                                  | 9      |
|                                                                                                    | 2      |
| Overview                                                                                            | 2      |
| Process variables                                                                                   | 1      |
| Pulse/frequency/switch output 1 to n                                                                | 3      |
| Relay output 1 to n                                                                                 | 3      |
| Reset access code                                                                                   | 1      |
| Sensor adjustment                                                                                   | 2      |
| Simulation                                                                                          | 2      |
| Status input                                                                                        | 2      |
| Status input 1 to n                                                                                 | 1      |
| System units                                                                                        | 5      |
| Totalizer                                                                                           | C      |
| Totalizer 1 to n                                                                                    | 3      |
| Totalizer handling                                                                                  | 4      |
| Value current output 1 to n                                                                         | 2      |
| Web server                                                                                          | 0      |
| WLAN Settings                                                                                       | 8      |
| Zero point adjustment                                                                               | 3      |
| Supply voltage                                                                                      | 9      |
| Surface roughness                                                                                   | 0      |
| Switch output                                                                                       | 5      |
| Symbols                                                                                             |        |
| Controlling data entries                                                                            | 8      |
| For communication                                                                                   | 4      |
| For diagnostic behavior                                                                             | 4      |
| For locking                                                                                         | 4      |
| For measured variable                                                                               | 4      |
| For measurement channel number 64                                                                   | 4      |
| For menus                                                                                           | б      |
| For parameters                                                                                      | б      |
| For status signal                                                                                   | 4      |
| For submenu                                                                                         | б      |
| For wizard                                                                                          | б      |
| In the status area of the local display 64                                                          | 4      |
| Input screen                                                                                        | 8      |
| Operating elements                                                                                  | 7      |

| System design                                       |          |
|-----------------------------------------------------|----------|
| Measuring system                                    | 199      |
| see Measuring device design                         |          |
| System integration                                  | 87       |
| System pressure                                     | 25       |
|                                                     |          |
| T                                                   |          |
| Technical data, overview                            | 199      |
| Temperature range                                   |          |
| Ambient temperature range for display               | 221      |
| Medium temperature                                  | 215      |
| Storage temperature                                 | 21       |
| Terminal assignment                                 | 39       |
| Terminal assignment of connecting cable for Proline |          |
| 500- digital                                        |          |
| Sensor connection housing                           | 42       |
| Terminals                                           | 209      |
| Tests and certificates                              | 225      |
| Text editor                                         | 67       |
| Thermal insulation                                  | 25       |
| Tool tip                                            |          |
| see Help text                                       |          |
| Tools                                               |          |
| Electrical connection                               | 35       |
| For mounting                                        | 29       |
| Transport                                           | 21       |
| Totalizer                                           |          |
|                                                     | 123      |
| Transmitter                                         | <b>.</b> |
| Turning the display module                          | 34       |
| Turning the housing                                 | 33       |
| Transporting the measuring device                   | 21       |
| Troubleshooting                                     |          |
| General                                             | 149      |
| Turning the display module                          | 34       |
| i urning the electronics nousing                    |          |
| see Turning the transmitter housing                 | 22       |
| I urning the transmitter housing                    | 33       |
| II                                                  |          |
| Use of the measuring device                         |          |
| Bordorlino casos                                    | 10       |
|                                                     | 10       |
|                                                     | 10       |
| Lisor interface                                     |          |
| Current diagnostic event                            | 195      |
| Drovious diagnostic event                           | 195      |
|                                                     | 67       |
| 0.561 10165                                         | 02       |
| V                                                   |          |
| Version data for the device                         | 87       |
| Vibration- and shock-resistance                     | 214      |
| Vibrations                                          | 2.6      |
|                                                     | _0       |
| W                                                   |          |
| W@M 193, 1                                          | 194      |
| W@M Device Viewer 16, 1                             | 194      |
| Weight                                              |          |
| SI units                                            | 218      |
| Transport (notes)                                   | 21       |
|                                                     |          |

| US units                                    |
|---------------------------------------------|
| Wizard                                      |
| Current input                               |
| Current output 103                          |
| Define access code                          |
| Display                                     |
| Low flow cut off                            |
| Partially filled pipe detection             |
| Pulse/frequency/switch output 106, 107, 111 |
| Relay output 1 to n                         |
| Select medium                               |
| WLAN settings                               |
| Workplace safety 11                         |
| Write access                                |
| Write protection                            |
| Via access code                             |
| Via block operation                         |
| Via write protection switch                 |
| Write protection switch                     |

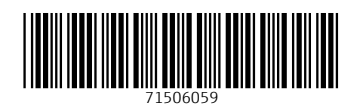

www.addresses.endress.com

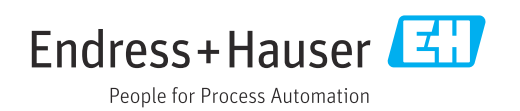